# 江苏省交通工程建设交易平台

# 用 户 手 册-招标代理

(版本: V1.0.0)

## 版权说明

本文件中出现的任何文字叙述、文件格式、插图、照片、方法、过程等内容,除另有 特别注明,版权均属江苏百盛信息科技股份有限公司所有,受到有关产权及版权法保护。 任何个人、机构未经江苏百盛信息科技股份有限公司的书面授权许可,不得复制或引用本 文件的任何片断,无论通过电子形式或非电子形式。

| 1 | 总则                     | 5  |
|---|------------------------|----|
|   | 1.1 目的范围               | 5  |
|   | 1.2 本手册阅读范围            | 5  |
|   | 1.3 系统架构               | 5  |
|   | 1.4 手册编写约定             | 5  |
| 2 | 产品使用过程                 | 7  |
|   | 2.1 产品运行环境             | 7  |
|   | 2.2 产品运行               | 7  |
|   | 2.2.1 安装工具介绍           | 7  |
|   | 2.2.2 进入系统             | 7  |
| 3 | 功能详细说明                 |    |
|   | 3.1 用户登录               | 8  |
|   | 3.1.1 用户登录             | 8  |
|   | 3.2 招投标管理              |    |
|   | 3.2.1 招标文件备案           |    |
|   | 3.2.2 招标公告             |    |
|   | 3.2.3 更正公告             |    |
|   | 3.2.4 招标文件管理           |    |
|   | 3. 2. 5 投标人异议(澄清)回复    | 21 |
|   | 3.2.6 投标信息统计           | 23 |
|   | 3. 2. 7 投标文件下载         | 24 |
|   | 3.2.8补遗文件              |    |
|   | 3. 2. 8 招标评标工作备案       |    |
|   | 3.2.9 招标文件修改           |    |
|   | 3.3 开标管理               |    |
|   | 3. 3. 1. 1 现场开标(单信封)   | 27 |
|   | 3.3.1.2 现场开标(双信封)      |    |
|   | 3.3.2 开标现场直播           |    |
|   | 3.3.3 围(串)标辅助查询        |    |
|   | 3.4 评标管理               |    |
|   | 3.4.1 不合格项查看           |    |
|   | 3. 4. 2. 1 评标流程控制(单信封) |    |
|   | 3.4.2.2 评标流程控制(双信封)    |    |
|   | 3.4.3 评标报告管理           |    |
|   | 3.4.4 评标资料管理           |    |
|   | 3.4.5 评标专家管理           |    |
|   | 3.5 公示公告               | 47 |
|   | 3.5.1 踏勘现场通知           |    |
|   | 3.5.2 中标候选人公示          |    |
|   | 3.5.3 中标结果公告           |    |
|   | 3.5.4 中标通知书            |    |

#### 目录

| 3.5.5 成交通知书       | 56 |
|-------------------|----|
| 3.6费用管理           |    |
| 3.6.1 基本户维护       |    |
| 3.7项目管理           |    |
| 3. 7. 1 项目开标数量统计表 |    |
| 3.7.2项目资料归挡管理     | 59 |

## 1 总则

## 1.1 目的范围

用户通过本手册功能说明、图表、操作步骤、操作实例等多种形式对江苏省交通工程 建设交易平台以全面的介绍,使用户快速了解该系统,有效的应用该系统。

## 1.2 本手册阅读范围

本手册适用于江苏省交通工程建设交易平台系统中的管理员,招标代理,招标人,项 目负责人,投标人以及行政监督。

## 1.3 系统架构

系统划分为投标人、行政监督两种角色,各个角色在不同阶段所起到的作用。

交易平台系统主要为江苏省交通招标,评标业务以及相关功能提供辅助作用。

系统划分为系统管理员、招标代理、招标人、投标人、专家以及行政监督六种角色, 各个角色在不同阶段所起到的作用。

#### 1.4 手册编写约定

为简化操作过程说明、为您提供一致性的表述,通过将本手册中常用的表达方式进行规范化,形成如下约定。

| 文字描述         | 代替符号          | 举例                    |
|--------------|---------------|-----------------------|
| 按钮           |               | "确定"按钮可简化为【确定】        |
| 连接           | []            | "编辑"连接可简化为【连接】        |
| 菜单项          | ſJ            | 菜单项"项目管理"可简化为『项目管理』   |
| 连续选择菜单项及子菜单项 | $\rightarrow$ | 选择『项目列表』→『项目列表』       |
| 下拉框选项        | [ ]           | 下拉框选项"市级审核"可简化成「市级审核」 |

| 单选框              |                   |                             |
|------------------|-------------------|-----------------------------|
| 窗体               | " "               | 如点击进入"选择项目"窗口               |
| 窗体中的项            | $\langle \rangle$ | 如窗体中的"项目名称"项可简化为<项目名称>      |
| 键盘上的键值           |                   | 如"Enter"键可简化为Enter          |
| 提示信息             | cc77              | 提示框中显示"删除成功"                |
| 田"Enter"来确定其人拉知  | 迷山                | 如将光标移到【取消】,按 Enter 来确定可简化成选 |
| 用 Lillel 不确足来了按钮 | 心中                | 中【取消】                       |

## 2 产品使用过程

## 2.1 产品运行环境

操作系统: WinXP/Windows7

浏览器: 建议使用 IE8.0

分辨率: 建议在 1024\*768 或以上

## 2.2 产品运行

## 2.2.1 安装工具介绍

#### \*备注:按照序号安装软件

| 序号 | 名称                                  | 版本、型号 | 备注 |
|----|-------------------------------------|-------|----|
| 1  | CFCACertKitAx2.2.7.2 生产             |       |    |
| 2  | CryptoKit.Construction.Standard.x86 |       |    |
| 3  | ePass3003-SimpChinese               |       |    |
| 4  | 多 CA 证书应用工具包(标准版)                   |       |    |
|    | V2. 0. 0. 53                        |       |    |
| 5  | PDF 签章控件包 V1.0.0.2                  |       |    |

## 2.2.2 进入系统

相关用户使用 CA 锁登录方式登录;

## 3 功能详细说明

## 3.1 用户登录

#### 3.1.1 用户登录

1 功能描述

本功能对用户登录操作

#### 2 操作步骤

插入CA,点击【登录】按钮,如图;

#### 江苏交通招标投标交易平台

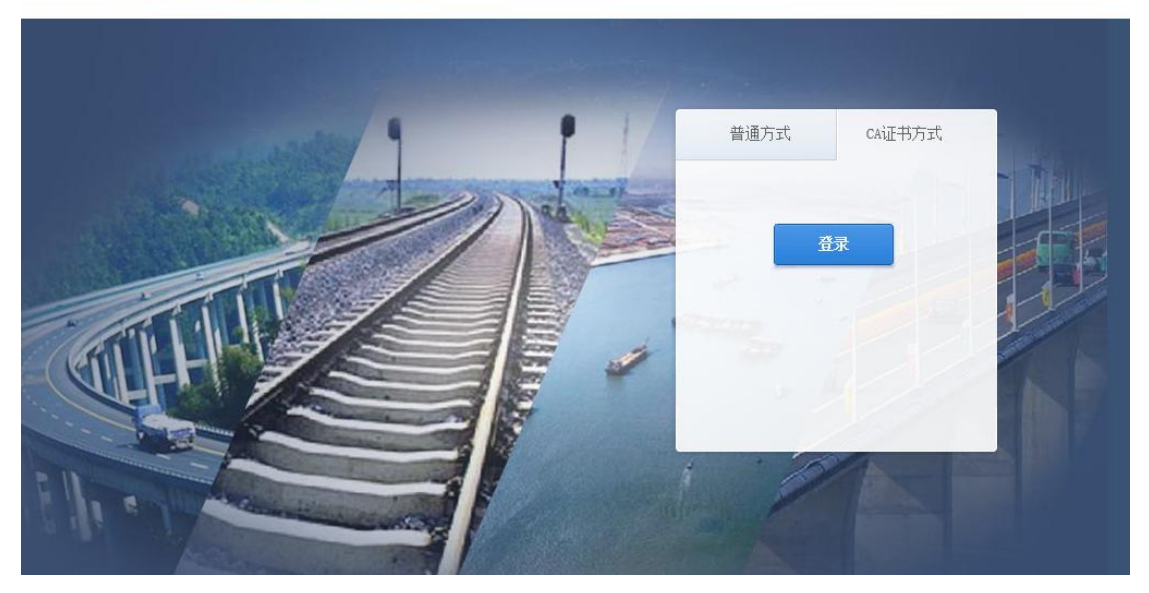

登录界面

## 3 操作前提

插入招标代理锁可登录系统。

## 3.2 招投标管理

## 3.2.1 招标文件备案

## 1 功能描述

本功能对招标文件进行添加文件、下载文件、删除、提交备案的操作。

2 操作步骤

江苏百盛信息科技股份有限公司

打开菜单『招投标管理』→『招标文件备案』,进入招标文件备案列表界面,如图 招标文件备案列表界面;

| •           |              |          | 1主页 招标文  | (件备案 × |            |      |         |         |         |        |        |
|-------------|--------------|----------|----------|--------|------------|------|---------|---------|---------|--------|--------|
| (三)<br>项目管理 | 招股标管理        | (土) 查询条件 |          |        |            |      |         |         |         |        | ۲      |
| 0           | 2 招标文件备案     | 标段编码:    |          |        | 标段名称:      |      |         |         |         |        |        |
| 目間の時代に      | 國招标公告        | 搜索       |          |        |            |      |         |         |         |        |        |
|             | 一一种充公告       | 📀 添加文件   | 📔 💟 下载文件 | 🥥 删除   | 🛉 提交至招标人备案 | 0 附件 | ◎ 生成备案表 | ◎ 下载备案表 | 🧳 备案表签章 | 📰 签章记录 | 💴 上传记录 |
| 「一日本管理      | 一招标文件管理      | 备案状态     | 备案表状态    | 翌章状态   | 标段编码       |      | 标段名称    |         | 文件名称    | 文件类型   | 上传时间   |
|             | ■投标人异议(澄清)回复 |          |          | 10,000 |            |      |         |         |         |        |        |
| で           | ▇专家抽取申请      |          |          |        |            |      |         |         |         |        |        |
|             | ■投标信息统计      |          |          |        |            |      |         |         |         |        |        |
| ✓ 公示公告      | ■投标文件下载      |          |          |        |            |      |         |         |         |        |        |
|             | ■ 补遗文件       |          |          |        |            |      |         |         |         |        |        |
|             |              |          |          |        |            |      |         |         |         |        |        |
|             |              |          |          |        |            |      |         |         |         |        |        |
|             |              |          |          |        |            |      |         |         |         |        |        |

招标文件备案列表界面

点击【添加文件】按钮,进入招标文件备案添加文件界面,如图招标文件备案添加 文件界面,选择标段名称、文件类型、附件后点击【上传】按钮上传;

| 7  |
|----|
| 1  |
| 3  |
|    |
|    |
| 1  |
|    |
|    |
|    |
|    |
|    |
|    |
| 取消 |
|    |

#### 招标文件备案添加文件界面

点击【下载文件】按钮,进入招标文件备案下载文件界面,如图招标文件备案下载 文件界面:

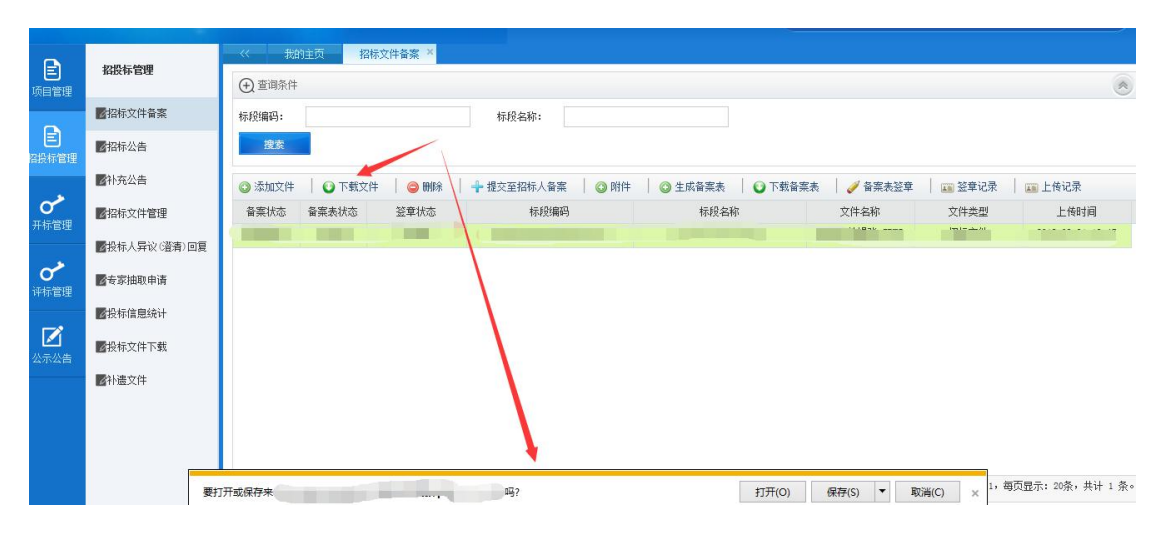

招标文件备案下载文件界面

点击【删除】按钮,进入招标文件备案删除文件界面,如图招标文件备案删除文件 界面,点击【是】按钮,则删除此文件,点击【否】按钮,则改操作取消;

| (+) 查询条件 标段编码: |        |      | 标段名称:      |      |         |         |           |        |      |
|----------------|--------|------|------------|------|---------|---------|-----------|--------|------|
| 搜索             |        |      |            |      |         |         |           |        |      |
| ② 添加文件         | 💽 下载文件 | 🥥 刪錄 | 🕂 提交至招标人备案 | 🔘 附件 | ◎ 生成备案表 | ◎ 下载备案表 | 🔰 🧳 备案表登章 | 🌐 签章记录 | 上传记录 |
| 备案状态           | 备案表状态  | 签章状态 | 标段编码       |      | 标段名称    |         | 文件名称      | 文件类型   | 上传时间 |
| 备案成功           | 已生成    | 已签章  |            | 是示   |         | ×       |           | 招标文件   |      |
|                |        |      |            |      | 是       | 2       |           |        |      |
|                |        |      |            |      |         |         |           |        |      |
|                |        |      |            |      |         |         |           |        |      |
|                |        |      |            |      |         |         |           |        |      |

招标文件备案删除文件界面

\*备注:

备案中或备案通过的记录不可以删除

点击【生成备案表】,即可对选中招标文件数据进行备案表生成,选择并填写内容, 点击【生成备案表】,如下图;

| ) 查调条件      |            |         |         |         |                  |                        |                          |          |                |              |                 |
|-------------|------------|---------|---------|---------|------------------|------------------------|--------------------------|----------|----------------|--------------|-----------------|
| 段编码:        |            |         | 标股名称:   |         |                  |                        |                          |          |                |              |                 |
| 搜索          |            |         |         |         |                  |                        |                          |          |                |              |                 |
| 添加文件        | ● 下载文件     | 😄 10189 | ◎ 生成音楽表 |         | 充输入              |                        |                          | ×        |                |              |                 |
| 習样组织类型      | 音案状态       | 备案表状态   | 签章状态    |         | 招标文件有无以不         | 合理条件限制或者               | 非斥潜在损标人和对潜在投标人实行歧视待遇     | ●元 ○有    | 文件名称           | 文件类型         | 上传时间            |
| 委托招标        | 招标人编辑中     | 已生成     | 未登章     | E32     | 招掠文件有无公开         | 评标 (译审) 标准             | 和译标方法                    | ○元 ◉有    | 照明招标文件.28%J    | 招标文件         | 2017-12-05 09:5 |
| 委托招标        | 招标人编辑中     | 已生成     | 未盜章     | E32     | 招标文件有无对原         | 量保证措施提出要               | Ŕ                        | ○元 ④有    | 交通新工具测试招标文     | 招标文件         | 2017-11-29 19:0 |
| 委托招标        | 招标人编辑中     | 已生成     | 未登章     | E32     | 招标文件有无对支         | 全措施和安全经费               | 的使用握出要求                  | ○无 ◉有    | 2. ZBKJ        | 招标文件         | 2017-10-18 09:0 |
| 委托招标        | 招标人编辑中     | 已生成     | 未登章     | E32     | 招标文件有无对节         | 能和环保措施提出               | 要求                       | ○元 ●有    | 111111111.ZB#J | 招标文件         | 2017-10-16 13:  |
| 委托招标        | 招标人编辑中     | 已生成     | 未滋章     | E32     | 招标文件有关节的         | (余款)<br>(社会)が増出ませる     | o mulai e c              | ()元 ()有  | 1011综合评估法(单暗   | 招标文件         | 2017-10-16 13:  |
| 委托招标        | 招标人编辑中     | 已生成     | 未盜章     | E32     | 招标文件有无穷          | 1200时16山麦水和<br>丁诺和医疗保险 | Allight<br>副会保険構築        |          | 双信封最低价中标       | 招标文件         | 2017-10-12 16:  |
| 委托招标        | 招标人编辑中     | 已生成     | 未登章     | E32     | ansai marar      | Contractor Income      | ☑I苏省交通运输厅门户网站            |          | 双信封最低价中标       | 招标文件         | 2017-10-12 16:  |
| 委托招标        | 招标人编辑中     | 已生成     | 未盜章     | E32     |                  | 招标公告发布<br>第个名称         | ✓中国経設制約 ✓中国系動与招称网        |          | 1011综合评估法(单暗   | 招标文件         | 2017-10-12 16:3 |
| 委托招标        | 招标人编辑中     | 已生成     | 未登章     | E32     |                  | <u> </u>               |                          | 0.5      | 1011综合评估法(单暗   | 招标文件         | 2017-10-11 18:: |
| 要托招标        | 着案中        | 已生成     | 已经章     | E32     |                  | 报名时间 出售<br>招标文件        | 後名町両地名ホンナッパエ1月日          | 02<br>02 | 照明招标文件.ZBNJ    | 招标文件         | 2017-12-06 13:  |
| 自行招标        | <b>番楽中</b> | 已生成     | 已经章     | E32     | 招标计划安排           |                        | 出售又件是否不少于5个上作日           | 0å       | 交通新工具测试招标文     | 招标文件         | 2017-11-29 19:  |
| 委托指标        | 音楽中        | 已生成     | 已發章     | E32     |                  | 自停止出售资格<br>预审文件至递交     | ●符合有关規定要求(5日以上)          |          | 招标文件1018.2B#J  | 招标文件         | 2017-10-20 15:  |
| 委托招标        | 音楽中        | 已生成     | 已發章     | E32     |                  | 资格预审文件截<br>止时间         | 不符合有关规定要求                |          | 1011综合评估法(觯暗   | 招标文件         | 2017-10-11 18:  |
| 委托招标        | 备案中        | 已生成     | 已發章     | E32     |                  | 自出售招标文件                | of the line wet out they |          | 单脑1010.ZB#J    | 招标文件         | 2017-10-11 10:  |
| 委托招标        | 备案成功       | 已生成     | 已登章     | E32     |                  | 至递交招标文件<br>截止时间        | ○不符音有关规定要求               |          | 招标文件、ZBNJ      | 招标文件         | 2017-12-06 10:  |
| 委托招标        | 备案成功       | 已生成     | 已登章     | E32     |                  | NATURAL CONTRACTOR     | 十成各方主                    |          | 招标文件、ZBNJ      | 招标文件         | 2017-12-05 14:- |
| 委托招标        | 音楽成功       | 已生成     | 已登章     | E32     |                  |                        | THERE                    |          | 招标文件.28町J      | 招标文件         | 2017-12-04 10:  |
| 委托招标        | 音樂成功       | 已生成     | 已登章     | E320000 | 0050000178001001 |                        | NJ-PYDS-2017             |          | 招标文件.2B町J      | 招标文件         | 2017-12-04 10:  |
| 委托招标        | 音楽成功       | 已生成     | 已滋韋     | E320000 | 0050000172001001 |                        | NH-NZ2M-2017合同段          |          | 照明招标文件.28%J    | 招标文件         | 2017-12-01 11:  |
| 17112-1721- | さまます       | 口牛成     | 口於音     | E320000 | 0050000170001001 |                        | 111111120-11111          |          | からものにて目れたがわらか  | 47942.477.04 | 0017-11-20 14-  |

生成备案表编辑界面

点击【备案表签章】,对生成过的备案表进行个人及企业签章,如下图;

| 《 粉油注页 招称文件指案 文件弦章 ×                  | ee bhais     |                                      |                       |                    |                |   |
|---------------------------------------|--------------|--------------------------------------|-----------------------|--------------------|----------------|---|
| 法正代表人会早 與日法人盡早 海豚会早 保存会早 打 印 本风可操作    | 51金阜         |                                      |                       |                    |                |   |
| ● ● ● ● ● ● ● ● ● ● ● ● ● ● ● ● ● ● ● |              |                                      | 🌠 🏹 🥮 🛒               | )<br>)<br>关于       |                |   |
|                                       | IN PACE NAME | 报名时间(出售                              | <b>撒石时间</b> 定 百 个     | 275711FB           | S.             | ^ |
|                                       | 指标计划女        | 招称又任)                                | 出售文件是否不               | 少于5个工作日            | 5              |   |
|                                       |              | 自停止出售资格<br>預审文件至递交<br>资格预审文件截<br>止时间 | ☑ 符合有关规算<br>□ 不符合有关规算 | 定要求(5日以上)<br>地定要求  |                |   |
|                                       |              | 自出售招标文件<br>至递交招标文件<br>截止时间           | ☑ 符合有关规划<br>□ 不符合有关规  | 官要求(20天以上)<br>尾定要求 |                |   |
|                                       | 资格审查方式       | 戊 资格后审                               |                       | 评标办法               | 经评审的最低投标价<br>法 |   |
|                                       | 法定代表人<br>章〉; | (签                                   |                       | 项目法人(盖<br>章);      |                |   |
|                                       | 项目法人<br>章):  | (蓋                                   |                       | 招标代理机构(盖<br>章);    |                |   |
|                                       | 交通运输主管部      | 8门备案签收                               |                       | 1                  |                |   |

点击【提交至招标人备案】进入招标文件备案提交备案界面,如图招标文件备案提

交备案界面,点击【是】按钮,则提交此文件,点击【否】按钮,则改操作取消;

| ~ 2011      | 页 招标文   | 件音楽 ×    |         |                         |         |                |                       |               |      |                  |
|-------------|---------|----------|---------|-------------------------|---------|----------------|-----------------------|---------------|------|------------------|
| (土) 查询条件    |         |          |         |                         |         |                |                       |               |      |                  |
| 标段编码:<br>投放 |         |          | 标股名称    | 3                       |         |                |                       |               |      |                  |
| 🔾 下鉄文件      | 〇 生成备案者 | 6   + 报交 | 至行政當者音案 | ◎ 退回癫痫   🕑 下载备案表        |         | 章记录 丨 🖉        | ■ 上传记录                |               |      |                  |
| 招标组织类型      | 音楽状态    | 音楽表状态    | 鉴章状态    | 标段编码                    |         |                | 标段名称                  | 文件名称          | 文件类型 | 上倚时间             |
| 要托招标        | 招标人编辑中  | 已生成      | 未翌章     | E320000050000171001002  |         |                | 20171205-001          | 照明招标文件.ZBWJ   | 招标文件 | 2017-12-05 09:52 |
| 委托招标        | 招标人编辑中  | 已生成      | 未鉴章     | E3200000050000131001004 |         | 11 +1 19/192.2 | ALIAN基地钢架连栋大棚建设工程项目3  | 交通新工具测试招标文    | 招标文件 | 2017-11-29 19:03 |
| 委托招标        | 招标人编辑中  | 已生成      | 未登章     | E320000050000144001003  | 證示      |                | at0003评标办法三           | 2. ZBWJ       | 招标文件 | 2017-10-18 09:01 |
| 委托招标        | 招标人编辑中  | 已生成      | 未設章     | E320000050000134001001  | 藏定要提交吗? |                | F江路新建道路工程勘察设计项目(SYD   | 11111111.2B¥J | 招标文件 | 2017-10-16 13:51 |
| 要托招标        | 招标人编辑中  | 已生成      | 未登章     | E320000050000134001002  |         |                | 新建道路工程勘察设计项目          | 1011综合评估法(单略  | 招标文件 | 2017-10-16 13:51 |
| 要托招标        | 招标人编辑中  | 已生成      | 未鉴章     | E320000050000131001010  |         | 西              | 1脸中心项目业务技术用房智能化工程双3   | 双信封最低价中标      | 招标文件 | 2017-10-12 16:38 |
| 委托招标        | 招标人编辑中  | 已生成      | 未滋章     | E320000050000131001009  | 1       | 家化工设备质量        | 监督检验中心项目业务技术用房智能化工程双2 | 双信封最低价中标      | 招标文件 | 2017-10-12 16:38 |
| 委托招标        | 招标人编辑中  | 已生成      | 未滋草     | E320000050000131001007  |         | 八卦洲百名          | 合外沙墓地钢架连栋大棚建设工程项目5    | 1011综合评估法(单暗  | 招标文件 | 2017-10-12 16:37 |
| 委托招标        | 招标人编辑中  | 已生成      | 未登章     | E320000050000123001003  |         | 1011           | 1综合评估法(单暗有暂列金额)       | 1011综合评估法(単略  | 招标文件 | 2017-10-11 18:26 |

招标文件备案提交备案界面

| X manut     |        |        |         |                         |                                |                |      |                  |
|-------------|--------|--------|---------|-------------------------|--------------------------------|----------------|------|------------------|
| 段编码:        |        |        | 标股名称:   |                         |                                |                |      |                  |
| 搬索          | 1      |        |         |                         |                                |                |      |                  |
| 下载文件        | 生成音楽表  | - # 提交 | 至行政监督音案 | 送回重编 ① 下载音楽表            | ✓ 备架表经章 L 经章记录 L 任记录           |                |      |                  |
| 研组织类型       | 备案状态   | 鲁案表状态  | 签章状态    | 标脱编码                    | 标膜盆柳                           | 文件名称           | 文件类型 | 上後时间             |
| 委托招标        | 招标人编辑中 | 已生成    | 未盜章     | E3200000050000171001002 | 20171205-001                   | 照明招标文件.28%」    | 招标文件 | 2017-12-05 09:55 |
| 委托招标        | 招标人编辑中 | 已生成    | 未翌章     | E3200000050000131001004 | 八卦洲百合外沙墓地锅架连栋大棚建设工程项目3         | 交通新工具测试招标文     | 招标文件 | 2017-11-29 19:00 |
| 委托招标        | 招标人编辑中 | 已生成    | 未竖章     | E3200000050000144001003 | test0003译标办法三                  | 2. ZB#J        | 招标文件 | 2017-10-18 09:0  |
| 委托招标        | 招标人编辑中 | 已生成    | 未竖章     | E3200000050000134001001 | 審迁市審課区総合路、扬子江路新建道路工程勘察设计项目(SYD | 111111111.28%J | 招标文件 | 2017-10-16 13:5  |
| 委托招标        | 招标人编辑中 | 已生成    | 未登章     | E3200000050000134001002 | 单扬子订路新建道路工程勘察设计项目              | 1011综合评估法 ( 单瞻 | 招标文件 | 2017-10-16 13:5  |
| 委托招标        | 招标人编辑中 | 已生成    | 未翌章     | E3200000050000131001010 | 国家化工设备质量监督检验中心项目业务技术用房智能化工程双3  | 汉信封最低价中标       | 招标文件 | 2017-10-12 16:3  |
| 要托招标        | 招标人编辑中 | 已生成    | 未翌章     | E3200000050000131001009 | 国家化工设备质量监督检验中心项目业务技术用房智能化工程双2  | 双信封最低价中标       | 招标文件 | 2017-10-12 16:3  |
| 委托指标        | 招标人编辑中 | 已生成    | 未竖章     | E3200000050000131001007 | 八卦洲面合外沙墓地阴隙连栋大棚建设工程项目5         | 1011综合评估法 (单籍  | 招标文件 | 2017-10-12 16:   |
| 委托招标        | 招标人编辑中 | 已生成    | 未登章     | E3200000050000123001003 | 1011综合评估法(单暗有暂列金额)             | 1011综合评估法 ( 单暗 | 招标文件 | 2017-10-11 18:   |
| 委托招标        | 备案中    | 已生成    | 已竖章     | E3200000050000184001002 | C5Y-001                        | 照明招标文件.28WJ    | 招标文件 | 2017-12-06 13:   |
| 自行招标        | 备案中    | 已生成    | 已竖章     | E3200000050000166001001 | 20171129-001                   | 交通新工具测试招标文     | 招标文件 | 2017-11-29 19:   |
| 委托招标        | 音樂中    | 已生成    | 已签章     | E3200000050000147001003 | test0006分骰子账号功能                | 招标文件1018.25WJ  | 招标文件 | 2017-10-20 15:   |
| 委托招标        | 音楽中    | 已生成    | 已發章     | E3200000050000123001002 | 1011综合评估法1(单暗无暂列金额)            | 1011综合评估法 ( 单暗 | 招标文件 | 2017-10-11 18:   |
| 委托招标        | 备案中    | 已生成    | 已登章     | E3200000050000123001001 | C1011-1                        | 单暗1010.2B#J    | 招标文件 | 2017-10-11 10:1  |
| 發托招标        | 备案成功   | 已生成    | 已竖章     | E3200000050000184001001 | PT08-2017-0Z                   | 招标文件, 28%J     | 招标文件 | 2017-12-06 10:   |
| 复托指标        | 备紧成功   | 已生成    | 已竖章     | E3200000050000183001001 | 7JL-7K-2017                    | 招标文件.28町       | 招标文件 | 2017-12-05 14:   |
| 委托招标        | 备案成功   | 已生成    | 已發章     | E3200000050000180001001 | 汇龙sj-1                         | 招标文件.28WJ      | 招标文件 | 2017-12-04 10:   |
| <b>楚托招标</b> | 备案成功   | 已生成    | 已签章     | E3200000050000178001001 | NJ-PIDS-2017                   | 招标文件.200J      | 招标文件 | 2017-12-04 10:   |
| 转托招标        | 备案成功   | 已生成    | 已经章     | E3200000050000172001001 | NH-NZZM-2017合同段                | 照明招标文件。28%J    | 招标文件 | 2017-12-01 11:   |
| 9托招标        | 备案成功   | 已生成    | 已签章     | E3200000050000170001001 | 111111130-11111                | 交通新工具测试指标文     | 招标文件 | 2017-11-30 14:   |

点击【下载备案表】即可对已签章的备案表进行下载。如图;

## 3 操作前提

招标代理登录系统后可使用"招标文件备案"模块。

## 3.2.2 招标公告

## 1 功能描述

本功能对招标公告添加、修改、查看、删除、补充公告、提交审核的操作。

#### 2 操作步骤

打开菜单『招投标管理』→『招标公告』,进入招标公告列表界面,如图招标公告 列表界面;

|                  |              | << 我的主   | 页 电子投标流制    | 2 招标公告 ×    |                                 |            |                   |                                                                                                    |
|------------------|--------------|----------|-------------|-------------|---------------------------------|------------|-------------------|----------------------------------------------------------------------------------------------------|
| E<br>同管理         | 指投称官理        | (十) 查询条件 |             |             |                                 |            |                   | *                                                                                                    |
|                  | ■招标文件备案      | 公告名称:    |             | 发布时间:       | ~                               | 备案状态: 请选择  | •                 |                                                                                                    |
| 目設存管理            | 2招标公告        | 搜索       |             |             |                                 |            |                   |                                                                                                    |
|                  | ▇更正公告        | 🕥 添加 🔰 🥜 | / 修改   📰 査看 | 🔷 删除 🚽 操交备案 | 🕔 上传答疑文件 🚽 🕔 查看不通过理             | 由 🕴 🕂 推送公告 |                   |                                                                                                    |
| で                | ■招标文件管理      | 备案状态     | 公告发布状态      | 公告编码        | 公告名称                            | 报名开始时间     | 报名结束时间            | 开标时间                                                                                                    |
|                  | ■投标人异议(澄清)回复 | -        | -           |             |                                 | -          | -                 |                                                                                                    |
|                  | ▇专家抽取申请      |          |             |             | " a little of the second        |            |                   |                                                                                                    |
|                  | ▶投标信息统计      |          |             |             | 1111 - P. 1111 - 1149 - 120 - 1 |            | The second second | and the second second s |
| <b>区</b><br>公示公告 | ■投标文件下载      |          | -           |             | *****                           | Presed (   |                   |                                                                                                    |
|                  | 2 补遗文件       |          |             |             |                                 |            |                   |                                                                                                    |
| 》<br>期管理         |              | -        | 1           |             |                                 |            |                   |                                                                                                    |
|                  |              |          |             |             |                                 |            |                   |                                                                                                    |
|                  |              |          |             |             |                                 |            |                   |                                                                                                    |
|                  |              |          |             |             |                                 |            |                   | and the second second                                                                                                    |
|                  |              |          |             |             |                                 |            |                   |                                                                                                    |

#### 招标公告列表界面

点击【添加】按钮,进入招标公告添加界面,如图招标公告添加界面;选择标段, 填写相关信息,点击【保存】按钮;

| 告名称:         |                     | 发布时间:            | - 审批法                  | ·恣: 请选择 | ×               |                  |                  |                  |            |                 |
|--------------|---------------------|------------------|------------------------|---------|-----------------|------------------|------------------|------------------|------------|-----------------|
| 搬賣           |                     |                  |                        |         |                 |                  |                  |                  |            |                 |
| ) (āta) 🥒 (k | 総政   🔄 宣看   🥥 1938年 | → 提交率批<br>添加招标公告 |                        |         |                 |                  | ×                |                  |            |                 |
| 审批状态         | 公告编码                |                  |                        |         |                 |                  |                  | 开标时间             | 管疑文件       | 答疑文件上俄时间        |
| 审批成功         | 20171026002819      |                  |                        |         |                 |                  | ^                | 2017-12-01 15:12 | 横向对比图片.pdf | 2017-10-27 11:3 |
| 审批成功         | 20171025002818      |                  |                        |         |                 |                  |                  | 2017-10-25 11:00 |            |                 |
| 审批成功         | 20171025002817      |                  |                        |         |                 |                  |                  | 2017-10-25 11:00 |            |                 |
| 审批成功         | 20171025002816      | 元素路径: body > p   |                        |         |                 |                  | 字数统计             | 2017-10-25 11:01 |            |                 |
| 审批成功         | 20171025002813      | *公告设置            |                        |         |                 |                  |                  | 2017-10-25 11:00 |            |                 |
| 审批成功         | 20170927002801      | 查阅方式:            | 只看数字                   | ~       | *开标地点:          | 江苏省公共资源交易中心      | ~                | 2017-09-28 17:04 |            |                 |
| 审批成功         | 20170926002796      | •标段名称:           |                        | 选择      | 建设单位:           |                  |                  | 2017-09-27 14:52 |            |                 |
| 审批成功         | 20170911002793      | 招标代理单位:          |                        |         | 保证金帐号:          |                  |                  | 2017-09-11 17:16 |            |                 |
| 审批成功         | 20170907002781      | 保证余帐号名:          |                        |         | 保证金开户行:         |                  |                  | 2017-09-07 23:39 |            |                 |
| 审批成功         | 20170907002779      | 1) H- 100777 .   |                        |         | 10 # 49 09      |                  |                  | 2017-09-07 11:03 |            |                 |
| 审批成功         | 20170904002760      | *公吉编99;          | 20171109002825         |         | "公吉省称:          |                  |                  | 2017-09-04 16:44 |            |                 |
| 审批成功         | 20170903002748      | 投資币別:            | 人民币                    | ~       | *招标金额(万):       |                  |                  | 2017-09-03 13:35 |            |                 |
| 审批成功         | 20170829002738      | *报名开始时间:         |                        |         | *报名截止时间:        |                  |                  | 2017-08-29 08:23 |            |                 |
| 审批成功         | 20170825002735      | •开标时间:           |                        |         | *解密截止时间:        |                  |                  | 2017-08-25 15:00 |            |                 |
| 审批成功         | 20170825002733      | (空后交供集(人))。      |                        |         | (日本(二))         |                  |                  | 2017-08-25 14:40 |            |                 |
| 审批成功         | 20170824002730      | 3400C(THE)(/U).  |                        |         | un 41.25(7.6) - |                  |                  | 2017-08-24 22:13 |            |                 |
| 审批成功         | 20170624002728      |                  |                        |         |                 |                  | 保存取消             | 2017-08-24 19:37 |            |                 |
| 审批成功         | 20170824002726      |                  | H2017082400101招标公      | \$      |                 | 2017-08-24 15:28 | 2017-08-24 16:00 | 2017-08-24 16:05 |            |                 |
| 雷珊菇市         | 20170810002724      |                  | ++-70170810020197###// | æ       |                 | 2017-08-10 20:24 | 2017-09-11 17:00 | 2017-08-11 17:10 |            |                 |

招标公告添加界面

点击【修改】按钮,进入招标公告修改界面,如图招标公告修改界面,修改相关内容后,提交【保存】按钮;

|          | 页 招标文件音楽 * 招标公告 *       |                             |                                              |                  |                   |                  |      |                  |
|----------|-------------------------|-----------------------------|----------------------------------------------|------------------|-------------------|------------------|------|------------------|
| (中) 查询条件 |                         |                             |                                              |                  |                   |                  |      |                  |
| 从未杂种。    | 12 data                 |                             | 演進保                                          |                  |                   |                  |      |                  |
| 公司合称。    | (2,70+                  |                             | 04.034                                       |                  |                   |                  |      |                  |
| HEE      |                         |                             |                                              |                  |                   |                  |      |                  |
| o ista 💧 | 🖌 修改 📋 童香 🔰 😂 翻線 🔰 🕂 推去 | A Charles A di              |                                              |                  |                   |                  |      |                  |
| 备案状态     | 公告编码                    | 20.000                      |                                              |                  | ^                 | 开标时间             | 答疑文件 | 答疑文件上传时间         |
| 备案成功     | 20171206003218          | 元非路径 <u>body</u> > p        |                                              | 自商已編入6个字符,加速中    | 11.000A999477978. | 2018-01-01 11:17 |      |                  |
| 备案成功     | 20171206003217          | 本回去学, 杰希公知                  | 171 • TT = T + + + + + + + + + + + + + + + + | 江若华从井溪道六里市入      |                   | 2017-12-06 10:35 |      |                  |
| 备案成功     | 20171205003212          | 重用力式: 宣告主中                  | • <b>7</b> 716048/4 :                        | 江の日本市気味大力中心      | •                 | 2017-12-05 15:59 |      |                  |
| 备索成功     | 20171205003204          | *标段名称: CSY-001              | 选择 建设单位:                                     | 南通市交通运输局         |                   | 2017-12-05 16:05 |      |                  |
| 备案成功     | 20171201003191          | 标段名称                        | 标书费用(元)                                      | 保证金(元) [         | 限价(元)             | 2017-12-01 13:22 |      |                  |
| 备案成功     | 20171130003184          | CSY-001                     | 0.00                                         | 0.00             | 11, 500, 000. 00  | 2017-11-30 14:59 |      |                  |
| 备案成功     | 20171017003134          |                             |                                              |                  | _                 | 2017-11-20 16:30 |      |                  |
| 音案成功     | 20171014003119          |                             |                                              |                  |                   | 2017-10-14 19:38 |      |                  |
| 备案成功     | 20171014003117          | 招标代理单位: 江苏捷宏工程咨询有限责任公司      |                                              |                  |                   | 2017-10-14 18:39 |      |                  |
| 备案成功     | 20171013003116          | *八牛佛四 · 20171205002222      | •八牛友轮 ·                                      | 切提八半文約           |                   | 2017-10-14 15:40 |      |                  |
| 备案成功     | 20171012003112          |                             | A BERGY .                                    | JULYA D DITY     |                   | 2017-10-17 08:58 |      |                  |
| 备案成功     | 20171012003109          | 投資市別: 人氏巾                   |                                              |                  |                   | 2017-10-12 19:22 |      |                  |
| 备案成功     | 20171012003107          | ·报名开始时间: 2017-12-08 13:42   | *报名截止时间:                                     | 2017-12-07 13:43 | ×                 | 2017-10-12 19:22 |      |                  |
| 备案成功     | 20171012003104          | *开标时间: 2017-12-20 13:42     | *解密截止时间:                                     | 2017-12-20 14:12 |                   | 2017-10-12 19:22 |      |                  |
| 备案成功     | 20171012003103          | *取业绩截止年份: 2016              | *取业绩年数:                                      | 3                | ~                 | 2017-10-12 19:22 |      |                  |
| 音楽成功     | 20171012003101          | a convertine a sub-training |                                              |                  |                   | 2017-10-12 19:22 |      |                  |
| 备案成功     | 20171012003100          |                             |                                              |                  | 保存取消              | 2017-10-12 14:35 | -    |                  |
| 备案成功     | 20171011003096          | 二综合评估法(单喻无暂列金额)招标公          | 告                                            | 2017-10-11 19:14 | 2017-10-31 18:14  | 2017-10-11 19:40 | B    | • •, 🙂 🍨 📟 🐁 🕇 🖌 |

招标公告修改界面

点击【查看】按钮,进入招标公告查看界面,如图招标公告查看界面,可查看相关信息;

|                                                                                                    |                                         | 《 我的主页       | 招扬文件备案 × 招扬公告 ×            |     |    |        |          |
|----------------------------------------------------------------------------------------------------|-----------------------------------------|--------------|----------------------------|-----|----|--------|----------|
| E                                                                                                    | 招投标管理                                   | ④ 查询条件       | 查看招标公告                     |     | ×  |        |          |
|                                                                                                    | ■招标文件备案                                 | 公告名称:        | *公告格式说明 公告正文为宋体四号字。        |     | ^  |        |          |
| 日本管理                                                                                                    | ■招标公告                                   | 搜索           | 214124124                  |     |    |        |          |
|                                                                                                    | 一一个小小小小小小小小小小小小小小小小小小小小小小小小小小小小小小小小小小小小 | 🔾 添加 🔰 🥖 修   |                            |     |    |        |          |
| テ标管理                                                                                                    | 招标文件管理                                  | 备案状态         |                            |     |    |        | 答疑了      |
|                                                                                                    | ■投标人异议(澄清)回复                            | <b>音</b> 亮成功 |                            |     |    | ::16   |          |
| ・ インドング ・ インドング ・ ・ ・ ・ ・ ・ ・ ・ ・ ・ ・ ・ ・ ・ ・ ・ ・ ・ ・ | 國安家抽取申请                                 |              |                            |     |    |        |          |
|                                                                                                    | ≥投标信息统计                                 |              |                            |     |    |        |          |
| 公示公告                                                                                                    | ■投标文件下载                                 |              |                            |     |    |        |          |
|                                                                                                    | ■补遗文件                                   |              | 当前已输入9个字符,您还可以输入9991个      | 将。  |    |        |          |
|                                                                                                    |                                         |              | *公告设置                      |     |    |        |          |
|                                                                                                    |                                         |              | <b>查阅方式</b> : 只看数字 ✓ *开标地点 | :   | I, |        |          |
|                                                                                                    |                                         | <            | M⊐FN/5¥7 . accessocionalia | .,= | -  |        | >        |
|                                                                                                    |                                         | 20 -    4 4  |                            | 取消  |    | ;: 20条 | ,共计 1 条。 |

招标公告查看界面

点击【删除】按钮,进入招标公告删除界面,如图招标公告删除界面,点击【是】 按钮,则删除招标公告,点击【否】按钮,则改操作取消;

| << 我的主页            | 招标文件音楽 * 招标公告   | i ×                          |                  |                   |                  |      |                   |
|--------------------|-----------------|------------------------------|------------------|-------------------|------------------|------|-------------------|
| 查询条件               |                 |                              |                  |                   |                  |      | ۲                 |
| 公告名称:<br><u>祝安</u> |                 | 发布时间: 2 全袭状态: 清选择            |                  |                   |                  |      |                   |
| ◎ 添加 / 2/ 6        | 改   🔜 童橋   🤤 戦称 | → 提交音楽   ● 上传答疑文件            |                  | in to Abatim 1973 |                  |      | 1007-00 A 100-077 |
| 會菜状态               | 公告编约            | 公告名杯                         | 派名开加时间           | 张名结果时间            | 并称时间             | 含媒又件 | 含健又件上慢时间          |
| 编辑中                | 20171208003224  | 程示 ×                         | 2017-12-06 13:46 | 2017-12-07 13:46  | 2017-12-07 13:46 |      |                   |
| 备案成功               | 20171205003218  | A 10000000                   | 2017-12-06 11:17 | 2018-12-01 11:17  | 2018-01-01 11:17 |      |                   |
| 音楽成功               | 20171206003217  |                              | 2017-12-06 10:17 | 2017-12-06 10:30  | 2017-12-06 10:35 |      |                   |
| 备案成功               | 20171205003212  |                              | 2017-12-05 14:58 | 2017-12-05 12:59  | 2017-12-05 15:59 |      |                   |
| 备案成功               | 20171205003204  | 是否                           | 2017-12-05 10:36 | 2017-12-05 11:36  | 2017-12-05 16:05 |      |                   |
| 备案成功               | 20171201003191  | 2017年沪宁高速公路宁请校部分路经增设照明工程施工项目 | 2017-12-01 13:13 | 2017-12-07 13:25  | 2017-12-01 13:22 |      |                   |
| 备案成功               | 20171130003184  | 111111130-11111招标公告          | 2017-11-30 14:59 | 2017-12-29 14:52  | 2017-11-30 14:59 |      |                   |
| 音楽成功               | 20171017003134  | 宁常请漂高速公路茅山服务区改扩建道路工程施工项目     | 2017-10-18 16:30 | 2017-10-25 16:30  | 2017-11-20 16:30 |      |                   |
| 备案成功               | 20171014003119  | msdongTest1                  | 2017-10-14 19:38 | 2017-10-15 19:38  | 2017-10-14 19:38 |      |                   |

招标公告删除界面

点击【提交备案】按钮,进入招标公告提交备案界面,如图招标公告提交备案界面, 点击【是】按钮,则提交此公告,点击【否】按钮,则改操作取消;

|            | 招投标管理        | 我的主页           ① 查询条件 | 招标文件备案 * 招标公 | 浩 ×               |                 |           |      | *    |
|------------|--------------|-----------------------|--------------|-------------------|-----------------|-----------|------|------|
|            | ■招标文件备案      | 公告名称:                 |              | 发布时间:             | ~               | 备案状态: 请选择 | ×    |      |
| E<br>招授标管理 | ■招标公告        | 搜索                    |              |                   |                 |           |      |      |
|            | 一种充公告        | 🕥 添加   🥒 修改           | 🛄 査看   🥥 映除  | │ 🕂 提交备案   🌒 上传答: | 疑文件   🌖 查看不通过理由 | 3         |      |      |
|            | ■招标文件管理      | 备案状态                  | 公告编码         | 公告名称              | 报名开始            | 时间 报名结束时间 | 开标时间 | 答疑文件 |
| 77170164±  | ■投标人异议(澄清)回复 |                       |              | 提示                |                 | ×         |      |      |
| ✓          | ■ 专家抽取申请     |                       |              |                   | 定要提交吗?          |           |      |      |
|            | ▶ 投标信息统计     |                       |              |                   | 是否              |           |      |      |
| ☑<br>公示公告  | ■投标文件下载      |                       |              |                   |                 |           |      |      |
|            | ▶️补遗文件       |                       |              |                   |                 |           |      |      |
|            |              |                       |              |                   |                 |           |      |      |
|            |              |                       |              |                   |                 |           |      |      |
|            |              | <                     |              |                   |                 |           |      | >    |

#### 招标公告提交备案界面

点击【上传答疑文件】按钮,进入上传答疑文件界面,如图上传答疑文件界面,选 择所需的附件,点击【上传】按钮,则上传此公告,点击【取消】按钮,则操作取消;

| +) 查询条件   |         |        |      |     |                                                             |          |
|-----------|---------|--------|------|-----|-------------------------------------------------------------|----------|
| 公告名称:     |         |        | 发布时间 | : [ | □ ~ □ 备案状态: 请选择 🔽                                           |          |
| 搜索        |         | 上传答疑文件 |      |     |                                                             | ×        |
| 3) 添加 丨 🥒 | sea 🕅 a |        | 选择   | 附件: | 浏览                                                          |          |
| 备案状态      | 公告发布状态  |        |      |     |                                                             | 时间       |
| 备案中       | 未推送     |        | 描    | 诉:  |                                                             | 06 14:00 |
| 备案中       | 未推送     |        |      | ~ . |                                                             | 06 14:00 |
| 备案成功      | 未推送     |        |      |     |                                                             | 05 14:00 |
| 备案成功      | 未推送     |        |      |     | 最大允许上传:450M。允许上传文件后缀:pdf,rer,zip,swwj,xls,doc,fj,yswj,tzgys | 05 14:00 |
| 备案成功      | 未推送     |        |      |     |                                                             | 01 14:30 |
| 备案成功      | 已推送     |        |      |     |                                                             | 28 14:00 |
| 备案成功      | 已推送     |        |      |     |                                                             | 28 14:00 |
| 备案成功      | 已推送     |        |      |     |                                                             | 28 14:00 |
| 备案成功      | 已推送     |        |      |     |                                                             | 22 14:00 |
| 备案成功      | 已推送     |        |      |     |                                                             | 22 14:00 |
| 备案成功      | 已推送     |        |      |     |                                                             | 22 14:00 |
| 备案成功      | 未推送     |        |      |     |                                                             | 24 14:00 |
| 备案成功      | 已推送     |        |      |     |                                                             | 22 14:00 |

#### 上传答疑文件界面

点击【查看不通过理由】按钮,进入查看招标公告界面;

点击【推送公告】按钮,进入推送公告界面,如图推送公告界面,点击【是】按钮,则推送此公告,点击【否】按钮,则操作取消;

| ~          |                 | 《 我的主                                 | 页 电子投标流   | 温 招标公告 ×      |                                       |                  |        |                                                                                                    |
|------------|-----------------|---------------------------------------|-----------|---------------|---------------------------------------|------------------|--------|----------------------------------------------------------------------------------------------------|
| 項目管理       | 招投标管理           | (土) 查询条件                              |           |               |                                       |                  |        | *                                                                                                    |
| -          | <b>2</b> 招标文件备案 | 公告名称:                                 |           | 发布时间:         | · · · ·                               | 备案状态: 请选择        | ¥      |                                                                                                    |
| E<br>招投标管理 | ▶ 招标公告          | 拔索                                    |           |               |                                       |                  |        |                                                                                                    |
|            | 夏正公告            | 🕥 添加 🛛 🧳                              | 修改 🕴 🛄 查看 | 🔷 册除 🔰 🐈 提交备案 | 📗 🌒 上传答疑文件 🚽 🍈 查看不通过理由                | 🛉 推送公告           |        |                                                                                                    |
| ✓          | ▶ 招标文件管理        | 备案状态                                  | 公告发布状态    | 公告编码          | 公告名称                                  | 报名开始时间           | 报名结束时间 | 开标时间                                                                                                    |
|            | ▇投标人异议(澄清)回复    | · · · · · · · · · · · · · · · · · · · |           |               |                                       |                  |        |                                                                                                    |
|            | ■专家抽取申请         | 备案成功                                  |           |               | 刘 提示                                  | ×                |        | and the second second s |
|            | ■投标信息统计         | 备案成功                                  |           |               | · · · · · · · · · · · · · · · · · · · |                  |        | and the second second se                                                                                                    |
|            | ■投标文件下载         | 备案成功<br>                              | -         |               | 2(                                    | )<br>) ) · ·     |        |                                                                                                    |
|            | 科道文件            | 备案成功                                  |           |               |                                       | -nis             |        |                                                                                                    |
| 2          | 2017-           | 备案成功                                  |           |               |                                       | 200 - 201 - 1 a. |        |                                                                                                    |
| 费用管理       |                 | 备案成功                                  |           |               | 2. Aka 107/7. 4 7 5 10 1 4            |                  |        |                                                                                                    |
|            |                 | 备案成功                                  |           |               |                                       |                  |        |                                                                                                    |
|            |                 | 谷案成功                                  |           |               |                                       |                  |        |                                                                                                    |
|            |                 | 备案成功                                  | 1         |               |                                       |                  |        |                                                                                                    |

推送公告界面

## 3 操作前提

招标代理登录系统后可使用"招标公告"模块。

## 3.2.3 更正公告

## 1 功能描述

本功能对更正公告进行添加、修改、查看、删除的操作。

#### 2 操作步骤

打开菜单『招投标管理』→『更正公告』,进入更正公告列表界面,如图更正公告 列表界面;

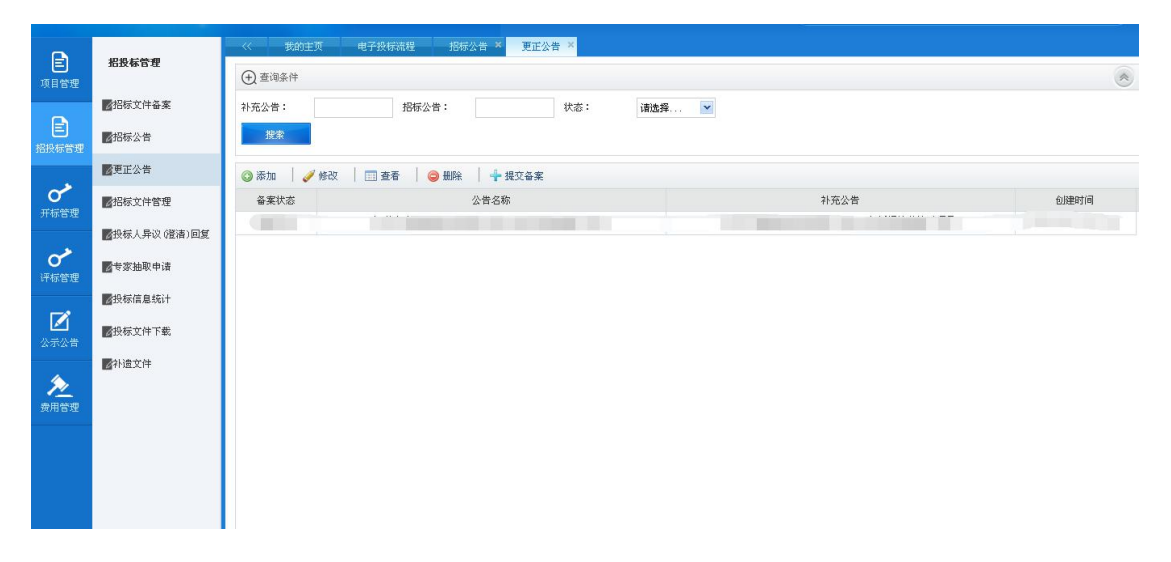

#### 更正公告列表界面

点击【添加】按钮,进入更正公告添加界面,如图更正公告添加界面;选择标段, 填写相关信息,点击【保存】按钮;

| •                   |              | ~~             | 我的主页     | 招标文件备案 × 招标公告 × 补充公告 ×                   |     |
|---------------------|--------------|----------------|----------|------------------------------------------|-----|
| E<br>iotera         | 招投标管理        | ( <b>→</b> ) = | 添加补充公告   | ×                                        | ۲   |
|                     | 2 招标文件备案     | 补充公            | *公告格式说明  | 公告正文为末体四号字。                              |     |
| <b>全</b><br>後标管理    | ☑招标公告        |                |          | **** ** ** ** ** ** ** ** ** ** ** ** *  |     |
|                     | ☑补充公告        | () 添           |          |                                          |     |
| ✓                   | ■招标文件管理      | 菕              |          |                                          | 1   |
|                     | ■投标人异议(澄春)回复 |                |          |                                          | ^   |
| ✓                   | ▶★家油取申请      |                | 补充信息的内容: |                                          |     |
|                     | ■投标信息统计      |                |          |                                          |     |
| ✓     ✓     ✓     ✓ | 國投标文件下戰      |                |          |                                          |     |
|                     | 一一个一个小选文件    |                |          |                                          |     |
|                     |              |                |          | 元素路径: body > p 当前已输入1个字符, 您还可以输入9999个字符。 |     |
|                     |              |                | *招标公告名称: | 选择                                       | ~   |
|                     |              | <              | *补充公告名称: |                                          | >   |
|                     |              | 20             | 开标时间:    | 解密截止时间:                                  | 0条。 |

#### 更正公告添加界面

点击【修改】按钮,进入更正公告修改界面,如图更正公告修改界面,修改相关内容后,提交【保存】按钮;

| ass of                                |              | ~~    | 我的主页     | 招标文件备罢 × 招标公告 × 补充公告 ×                                                     |        |
|---------------------------------------|--------------|-------|----------|----------------------------------------------------------------------------|--------|
| 百會理                                   | 招投标管理        | (†) i | 修改补充公告   | X X X X X X X X X X X X X X X X X X X                                      |        |
|                                       | 招标文件备案       | 补充公   | *公告格式说明  | 公告正文为宋体四号字。                                                                | ^      |
| E                                     | ■招标公告        |       |          | Mm 1 10 10 B J U A AN X' X ク ダ ジャ 66 🗟 A · ジャ 三・三・ 3 🗋 🛓 · 平・注・ 自定X标题 · 税落 |        |
| 112.10° E 4±                          | ■补充公告        | () 添  |          | IXIICVIIVCV                                                                |        |
| ● ● ● ● ● ● ● ● ● ● ● ● ● ● ● ● ● ● ● | 招标文件管理       | 益     |          |                                                                            | 3      |
|                                       | ■投标人异议(澄清)回复 | 31    |          |                                                                            | 140139 |
|                                       | 國安家抽职申请      |       | 补充信息的内容: |                                                                            |        |
|                                       | ☑投标信息统计      |       |          |                                                                            |        |
| 公示公告     公告                           | ■投标文件下载      |       |          |                                                                            |        |
|                                       | ☑补遗文件        |       |          |                                                                            |        |
|                                       |              |       |          | 元素路径: body > p 当前已编入10个字符, 您还可以编入9990个字符。                                  |        |
|                                       |              |       | *招标公告名称: | 312312312312312412 选择                                                      |        |
|                                       |              | <     | *补充公告名称: | 312312312312312412                                                         | >      |
|                                       |              | 20    | 开标时间:    | 2018-04-22 12:16 解恋截止时间: 2018-04-22 12:46                                  | 1条。    |

更正公告修改界面

点击【查看】按钮,进入更正公告查看界面,如图更正公告查看界面,可查看相关

信息;

| 0                | 474/7.4=245100                               |                | 我的主页     | 招标文件备案 ×       | 招标公告 * | 补充公告 | × |         |                          |    |        |
|------------------|----------------------------------------------|----------------|----------|----------------|--------|------|---|---------|--------------------------|----|--------|
| E<br>而日登神        | 角皮补后理                                        | ( <del>)</del> | 查看补充公告   |                |        |      |   |         |                          | ×  | *      |
|                  | ■招标文件备案                                      | 补充公            | *公告格式说明  | 公告正文为宋体四号      | 导学。    |      |   |         |                          | ^  |        |
| 日本では             | ▶ 招标公告                                       |                |          | fxhcvnvcv      |        |      |   |         |                          |    |        |
|                  | ▶️补充公告                                       | ◎添             |          |                |        |      |   |         |                          |    |        |
| <b>ク</b><br>开标管理 | ■招标文件管理                                      | 备              |          |                |        |      |   |         |                          |    | 1      |
|                  | ▶ 28日日日(19月1日日日日日日日日日日日日日日日日日日日日日日日日日日日日日日日日 | 10             | 补充信息的内容: |                |        |      |   |         |                          |    | .:40:3 |
| ●                | ▇专家抽职申请                                      |                |          |                |        |      |   |         |                          |    |        |
|                  | ■投标信息统计                                      |                |          |                |        |      |   |         |                          |    |        |
| ▲ 公示公告           | ■投标文件下载                                      |                |          |                |        |      |   |         |                          |    |        |
|                  | 一一个一个小孩们的问题。                                 |                |          |                |        |      |   |         | 当前已输入10个字符, 您还可以输入9990个字 | 符。 |        |
|                  |                                              |                | *招标公告名称: | 31231231231231 | 2412   |      |   |         |                          |    |        |
|                  |                                              |                | *补充公告名称: | 31231231231231 | 2412   |      |   |         |                          |    |        |
|                  |                                              | <              | 开标时间:    | 2018-04-22 12: | 16     |      |   | 解密截止时间: | 2018-04-22 12:46         |    | >      |
|                  |                                              | 20             | 报名开始时间:  | 2018-04-22 11: | 16     |      |   | 报名结束时间: | 2018-04-26 11:16         |    | 1余     |

更正公告查看界面

点击【删除】按钮,进入更正公告删除界面,如图更正公告删除界面,点击【是】 按钮,则删除更正公告,点击【否】按钮,则改操作取消;

| 10111-1000   | 《 我的主页 招标文件备案      | × 招标公告 × 补充公告 × |        |      |      |
|--------------|--------------------|-----------------|--------|------|------|
| 指放怀官理        | ① 查询条件             |                 |        |      | ۲    |
| ■招标文件备案      | 补充公告: 招标           | 公告: 状态:         | 请选择    |      |      |
| ▶招标公告        | 搜索                 |                 |        |      |      |
| ■补充公告        | ③添加 / 《修改 / □ 查看 / | 🥥 删除 🔰 🕂 提交备案   |        |      |      |
| ■招标文件管理      | 备案状态               | 公告名称            |        | 补充公告 | 创建时间 |
| ■投标人异议(澄清)回夏 | 编辑中                | 提示              | ×      |      |      |
| ▇专家抽取申请      |                    | 2               | 确定删除吗? |      |      |
| ■投标信息统计      |                    |                 | 是否     |      |      |
| ■投标文件下載      |                    |                 |        |      |      |
| ■补遗文件        |                    |                 |        |      |      |
|              |                    |                 |        |      |      |
|              |                    |                 |        |      |      |
|              |                    |                 |        |      |      |

更正公告删除界面

点击【提交备案】按钮,进入更正公告提交备案界面,如图更正公告提交备案界面, 点击【是】按钮,则提交此公告,点击【否】按钮,则改操作取消;

|                |                         | 《 我的主页      | 招标文件备案 × 招标公告 × 补充     | 公告 ×     |        |      |      |
|----------------|-------------------------|-------------|------------------------|----------|--------|------|------|
| 「「同管理          | 3 540Xから42<br>管理 ※ 査询条件 |             |                        |          |        |      |      |
|                | 招标文件备案                  | 补充公告:       | 招标公告:                  | 状态:      | 请选择    |      |      |
| 目相接标管理         | ■招标公告                   | 搜索          |                        |          |        |      |      |
|                | ◎<br>补充公告               | 🗿 添加 🔰 💋 修改 | │ 🚍 查看 │ 😂 晩除 │ 🕂 提交备案 |          |        |      |      |
| で              | ■招标文件管理                 | 备案状态        | 公告名称                   |          |        | 补充公告 | 创建时间 |
|                | ■投标人异议(澄清)回复            | 编辑中         |                        | 提示       | >      |      |      |
|                | ▇专家抽取申请                 |             |                        | <b>?</b> | 定要提交吗? |      |      |
|                | ■投标信息统计                 |             |                        |          | 是否     |      |      |
| ☑ 公示公告 ■投标文件下载 |                         |             |                        |          |        |      |      |
|                | ▶→違文件                   |             |                        |          |        |      |      |
|                |                         |             |                        |          |        |      |      |
|                |                         |             |                        |          |        |      |      |

更正公告提交审核界面

#### 3 操作前提

招标代理登录系统后可使用"更正公告"模块。

## 3.2.4 招标文件管理

#### 1 功能描述

本功能对招标文件进行添加图纸文件、查看招标文件上传记录、查看招标文件下载记录、查看图纸文件上传记录、查看图纸文件下载记录、查看补充文件上传记录的操作。

#### 2 操作步骤

打开菜单『招投标管理』→『招标文件管理』,进入招标文件管理列表界面,如图 招标文件管理列表界面;

|                                                                                                    |                 | 《 我的主页   | 招标文件管理 ×     |              |              |           |             |           |          |
|----------------------------------------------------------------------------------------------------|-----------------|----------|--------------|--------------|--------------|-----------|-------------|-----------|----------|
| 「「日管理                                                                                                    | 招投标管理           | 查询条件     |              |              |              |           |             |           | ۲        |
|                                                                                                    | ■招标文件备案         | 标段名称:    |              |              |              |           |             |           |          |
| 三日の日本では、「「「」」の「「」」。                                                                                                    | 2 招标公告          | 搜索       |              |              |              |           |             |           |          |
|                                                                                                    | ☑ 补充公告          | ③ 添加图纸文件 | ▲ 查看招标文件上传记录 | ■ 查看招标文件下载记录 | ▲ 查看图纸文件上传记录 | ▲ 医金香图纸文件 | 非下载记录 🕴 🐾 🛙 | 管看补充文件上传说 | 录        |
| いた管理                                                                                                    | <b>國</b> 招标文件管理 | 标段编码     | 标段名称         | 1 招标文件       | 招标文件上传时间     | 图纸文件      | 图纸文件上传时间    | 补充文件      | 补充文件上传时间 |
| 7117 BAL                                                                                                    | ■投标人异议(澄清)回复    |          |              |              |              |           |             |           | ~        |
| ✓  →  →  →  →  →  →  →  →  →  →  →  →  →  →  →  →  →  →  →  →  →  →  →  →  →  →  →  →  →  →  →  →  →  →  →  →  →  →  →  →  →  →  →  →  →  →  →  →  →  →  →  →  →  →  →  →  →  →  →  →  →  →  →  →  →  →  →  →  →  →  →  →  →  →  →  →  →  →  →  →  →  →  →  →  →  →  →  →  →  →  →  →  →  →  →  →  →  →  →  →  →  →  →  →  →  →  →  →  →  →  →  →  →  →  →  →  →  →  →  →  →  →  →  →  →  →  →  →  →  →  →  →  →  →  →  →  →  →  →  →  →  →  →  →  →  →  →  →  →  →  →  →  →  →  →  →  →  →  →  →  →  →  →  →  →  →  →  →  →  →  →  →  →  →  →  →  →  →  →  →  →  →  →  →  →  →  →  →  →  →  →  →  →  →  →  →  →  →  →  →  →  →  →  → | 國安家抽取申请         |          |              |              |              |           |             |           |          |
|                                                                                                    | ■投标信息统计         |          |              |              |              |           |             |           |          |
| ☑ 公示公告                                                                                                    | ■投标文件下载         |          |              |              |              |           |             |           |          |
|                                                                                                    | ■补遗文件           |          |              |              |              |           |             |           |          |
|                                                                                                    |                 |          |              |              |              |           |             |           |          |
|                                                                                                    |                 |          |              |              |              |           |             |           | ~        |
|                                                                                                    |                 | <        |              |              |              |           |             |           | >        |

招标文件管理列表界面

选择需要上传的标段,点击【添加图纸文件】按钮,进入添加图纸文件界面,如图 添加图纸文件界面,选择相对于附件,点击【上传】按钮上传该文件;

| ③ 添加图紙文件           | ▲ 查看招标文件上传记录 | ■ 查看招标文件下载记录 | ▲ 查看图纸文件上传行    | 记录 🕴 🔩 查看图纸文件下载记录 🔰 🐾 查                | 看补充文件上传记录 🕴 💌 查看 | 前补充文件下载记录        |       |                  |      |          |
|--------------------|--------------|--------------|----------------|----------------------------------------|------------------|------------------|-------|------------------|------|----------|
| 标税编码               |              |              | 标段名称           |                                        | 招标文件             | 招标文件上传时间         | 图纸文件  | 图纸文件上传时间         | 补充文件 | 补充文件上传时间 |
| E43010000010008540 |              |              | c824-1         |                                        | 招标文件.2893        | 2017-08-24 19:08 |       |                  |      |          |
| E43010000010009220 |              | 添加           |                |                                        |                  |                  | ×     |                  |      |          |
| E43010000010009220 |              |              | 法将附任           |                                        | 341              | 乾                |       |                  |      |          |
| E43010000010008360 |              |              | 2274011        |                                        |                  | _                |       |                  |      |          |
| E43010000010008840 |              |              |                |                                        |                  | ^                |       |                  |      |          |
| E43010000010008780 |              |              | 描述             |                                        |                  |                  |       |                  |      |          |
| E43010000010005360 |              |              |                |                                        |                  | 0                |       |                  |      |          |
| E43010000010008930 |              |              |                | B-trait bit more sait bit the still at |                  | -                |       |                  |      |          |
| £43010000010008590 |              |              |                | MCAUCHER 20080 /CHEIRSCHWARE.put,      | 202, 010         |                  |       |                  |      |          |
| E43010000010008960 |              |              |                |                                        |                  |                  |       |                  |      |          |
| E43010000010008960 |              |              |                |                                        |                  |                  |       |                  |      |          |
| E43010000010008890 |              |              |                |                                        |                  |                  |       |                  |      |          |
| E43010000010009220 |              |              |                |                                        |                  |                  |       |                  |      |          |
| E43010000010008890 |              |              |                |                                        |                  | 1-45 BVS         |       |                  |      |          |
| E43010000010009140 |              |              |                |                                        | 1019/0/17-00-0   |                  |       |                  |      |          |
| E43010000010009020 |              |              | 测试联合体投标        |                                        | 新孟河延伸拓发          | 2017-10-26 15:18 |       |                  |      |          |
| E43010000010009220 |              | 新沟》          | 间延伸拓波工程无锡市口门。  | <b>1</b> 筑物工                           | 第三.28WJ          | 2017-10-25 10:33 |       |                  |      |          |
| E43010000010008820 |              |              | H2017082400101 |                                        | 0000001. 2BV J   | 2017-08-24 15:27 | 横向对比图 | 2017-10-27 11:41 |      |          |

添加图纸文件界面

选择需要查看招标文件上传记录的标段,点击【查看招标文件上传记录】按钮,进 入招标文件上传记录界面,如图招标文件上传记录界面;

| 我的主页招标文件管                               | 理 ×                  |                |        | -                 |
|-----------------------------------------|----------------------|----------------|--------|-------------------|
| 查询条件                                    |                      |                |        |                   |
| 标段名称:                                   |                      |                |        |                   |
| 搜索                                      | 查看招标文件               |                | ×      |                   |
|                                         | 🧪 下载 🚽 🐾 查看          |                |        |                   |
| ◎ 添加图纸文件 🛛 🝢                            | 文件名称                 | 文件大小 内容类型 创建时间 | 描述     |                   |
| 标段编码                                    |                      |                |        | * 补充文件上传时间        |
| E430100XXXX0000080                      |                      |                |        |                   |
| F430100XXXX0000090                      |                      |                |        |                   |
| F430100XXXX0000090                      |                      |                |        |                   |
| 210010012210000000000000000000000000000 |                      |                |        |                   |
|                                         |                      |                |        |                   |
|                                         |                      |                |        |                   |
|                                         |                      |                |        |                   |
|                                         | •                    |                | ×      |                   |
|                                         |                      |                |        |                   |
|                                         |                      |                |        |                   |
| 20 💌   📢 🖣   1                          | ]/1   <b>) N</b>   🤧 |                | 显示从1到4 | ,毎页显示:20条,共计 4 条。 |
|                                         |                      |                |        |                   |

#### 招标文件上传记录界面

选择需要查看招标文件下载记录的标段,点击【查看招标文件下载记录】按钮,进 入招标文件下载记录界面,如图招标文件下载记录界面;

| 我的主页 招标文件          | Y理 ×   |     |     |      |      |                                       |
|--------------------|--------|-----|-----|------|------|---------------------------------------|
| (土) 查询条件           |        |     |     |      |      |                                       |
| 标段名称:              |        |     |     |      |      |                                       |
| 搜索                 | 查看招标文件 |     |     |      |      | ×                                     |
|                    |        | 文件名 | 下载人 | 所在公司 | 下载时间 | · · · · · · · · · · · · · · · · · · · |
| 🕝 添加图纸文件 🕴 💌       |        |     |     |      |      |                                       |
| 棕段编码               |        |     |     |      |      | 中 补充文件上传时间                            |
| E430100XXXX0000080 |        |     |     |      |      |                                       |
| E430100XXXX0000090 | 3      |     |     |      |      |                                       |
| E430100XXXX0000090 |        |     |     |      |      |                                       |
|                    |        |     |     |      |      |                                       |
|                    |        |     |     |      |      |                                       |
|                    |        |     |     |      |      |                                       |
|                    |        |     |     |      |      |                                       |
|                    |        |     |     |      |      |                                       |
|                    |        |     |     |      |      |                                       |
|                    |        |     |     |      |      |                                       |
| 20 💌 🛛 🖌 🔹         |        | 1 3 |     |      |      | 显示从1到4,毎页显示:20条,共计 4 条。               |

招标文件下载记录界面

选择需要查看图纸文件上传记录的标段,点击【查看图纸文件上传记录】按钮,进 入图纸文件上传记录界面,如图图纸文件上传记录界面;

| 段名称:                                                                | 查看图纸文件      |                | ×        |          |
|---------------------------------------------------------------------|-------------|----------------|----------|----------|
| /IEF                                                                | 🎻 下載 🔰 💌 查看 |                |          |          |
| )添加图纸文件 🕴 🛌                                                         | 文件名称        | 文件大小 内容类型 创建时间 | 描述       |          |
| 存起2時時<br>430100222200000600<br>43010022220000090<br>430100222200090 |             |                | Ŧ        | 补充文件上情时间 |
|                                                                     | <b>∢</b> ]  |                | <b>x</b> |          |

#### 图纸文件上传记录界面

选择需要查看图纸文件下载记录的标段,点击【查看图纸文件下载记录】按钮,进 入图纸文件下载记录界面,如图图纸文件下载记录界面;

| 我的主页 招标文件管         | <sup>合理 ×</sup> |     |     |      |      |                          |
|--------------------|-----------------|-----|-----|------|------|--------------------------|
| 查询条件               |                 |     |     |      |      |                          |
| 标段名称:              |                 |     |     |      |      |                          |
| 搜索                 | 查看图纸文件          |     |     |      |      | ×                        |
|                    |                 | 文件名 | 下载人 | 所在公司 | 下载时间 |                          |
| 💿 添加图纸文件 🕴 😽       |                 |     |     |      |      |                          |
| 标段编码               |                 |     |     |      |      | 牛 补充文件上传时间               |
| E430100XXXX0000090 |                 |     |     |      |      |                          |
| E430100XXXX0000080 |                 |     |     |      |      |                          |
| E430100XXXX0000090 |                 |     |     |      |      |                          |
| E430100XXXX0000090 |                 |     |     |      |      |                          |
|                    |                 |     |     |      |      |                          |
|                    |                 |     |     |      |      |                          |
|                    |                 |     |     |      |      |                          |
|                    |                 |     |     |      |      |                          |
|                    |                 |     |     |      |      |                          |
|                    |                 |     |     |      |      |                          |
|                    | -               |     |     |      |      |                          |
| 20 💌 🛛 🛋 🔹 1       | / 1             |     |     |      |      | 显示从13014,每贝显示:20条,共计 4 条 |

图纸文件下载记录界面

选择需要查看补充文件上传记录的标段,点击【查看补充文件上传记录】按钮,进 入补充文件上传记录界面,如图补充文件上传记录界面;

| 我的主页 招标文件管          | 7理 ×        |                |            |                 |
|---------------------|-------------|----------------|------------|-----------------|
| (土) 查询条件            |             |                |            |                 |
| 标段名称:               |             |                |            |                 |
| 搜索                  | 查看补充文件      |                | ×          |                 |
|                     | 🌽 下载 🚽 🔩 查看 |                |            |                 |
| ◎ 添加图紙文件 📃 💌        | 文件名称        | 文件大小 内容类型 创建时间 | 描述         |                 |
| 标段编码                |             |                | <u>▲</u> + | 补充文件上传时间        |
| E430100XXXX0000090. |             |                |            |                 |
| E430100XXXX0000080  |             |                |            |                 |
| E430100XXXX0000090  |             |                |            |                 |
|                     |             |                |            |                 |
|                     |             |                |            |                 |
|                     |             |                |            |                 |
|                     |             |                | _          |                 |
|                     | 4           |                |            |                 |
|                     |             |                |            |                 |
|                     |             |                |            |                 |
| 20 💌   🗗 🛉   1      | 71   1 1 3  |                | 显示从1到4,每]  | 页显示:20条,共计 4 条。 |

补充文件上传记录界面

#### 3 操作前提

招标代理登录系统后可使用"招标文件管理"模块。

## 3.2.5 投标人异议(澄清)回复

1 功能描述

本功能对投标人异议(澄清)回复进行回复、删除、查看的操作。

#### 2 操作步骤

打开菜单『招投标管理』→『投标人异议(澄清)回复』,进入投标人异议(澄清) 回复列表界面,如图投标人异议(澄清)回复列表界面;

| E                                                                                                    | 招股标管理         | 代         我的主页         招标文           (+) 查询条件         (+) 查询条件         (+) 查询条件         (+) 查询条件 | 件管理 × 投标人异议(澄清)回复 > |      |      |      |      |
|----------------------------------------------------------------------------------------------------|---------------|--------------------------------------------------------------------------------------------------|---------------------|------|------|------|------|
| NH B.E                                                                                                    | ■招标文件备案       | 公告名称:                                                                                            | 提问时间:               | • •  |      |      |      |
| 招投标管理                                                                                                    | <b>2</b> 招标公告 | 搜索                                                                                               |                     |      |      |      |      |
|                                                                                                    | ■补充公告         | 🥒 回夏   😑 删除   🥅 🏼                                                                                | 循                   |      |      |      |      |
| テ标管理                                                                                                    | ■招标文件管理       | 公告编号                                                                                             | 公告名称                | 质疑内容 | 提问时间 | 澄清结果 | 回复时间 |
|                                                                                                    | ■投标人异议(澄清)回复  |                                                                                                  |                     |      |      |      |      |
| ・ マネーク ・ マネーク ・ ーク ・ ーク ・ ーク ・ ーク ・ ーク ・ ーク ・ ーク ・ | ■专家抽取申请       |                                                                                                  |                     |      |      |      |      |
|                                                                                                    | ■投标信息统计       |                                                                                                  |                     |      |      |      |      |
| 公示公告                                                                                                    | ■投标文件下載       |                                                                                                  |                     |      |      |      |      |
|                                                                                                    | ■补遗文件         |                                                                                                  |                     |      |      |      |      |
|                                                                                                    |               |                                                                                                  |                     |      |      |      |      |
|                                                                                                    |               |                                                                                                  |                     |      |      |      |      |

投标人异议(澄清)回复列表界面

选择需要答疑的问题,点击【回复】按钮,进入投标人异议(澄清)回复回复界面, 如图投标人异议(澄清)回复回复界面;

| 我的主页 电子招标流程        | 招标文件管理 × | 投标人异议(资清)回复 ×                                                                                                    |
|--------------------|----------|----------------------------------------------------------------------------------------------------|
| 查询条件               |          |                                                                                                    |
| 公告名称:              |          | 提问时间:                                                                                                    |
| 搜索                 | 回复       | ×                                                                                                    |
| 🥖 回夏   😄 删除   🗔 查報 |          | 招标文件要求资源问题                                                                                                    |
| 公告编号               |          | 2011年1月1日 2011年1月1日 1月11日 1月11日 1月11日 1月11日 1月11日 1月11日 1月11日 1月11日 1月11日 1月11日 1月11日 1月11日 1月11日 1月11日 1月11日 1月11日 1月11日 1月11日 1月11日 1月11日 1月11日 1月11日 1月11日 1月11月11日 1月11月11日 1月11日 1月11月1日 1月11月11日 1月11月11月1日 1月11月11月1日 1月11月11月1日 1月11月11月11月11月11月11月11月11月11月11月11月11月1 |
| 20170927002801     | *质疑内容:   | -21 期间建筑                                                                                                    |
| 20110320002130     |          |                                                                                                    |
|                    |          | 》成23果                                                                                                    |
|                    | *澄清结果:   |                                                                                                    |
|                    |          | ~                                                                                                    |
|                    |          |                                                                                                    |
|                    |          |                                                                                                    |
|                    |          |                                                                                                    |
|                    |          |                                                                                                    |
|                    |          |                                                                                                    |
|                    |          | 保存取消                                                                                                    |
|                    |          |                                                                                                    |

#### 投标人异议(澄清)回复回复界面

点击【删除】按钮,进入投标人异议(澄清)回复删除界面,如图投标人异议(澄 清)回复删除界面,点击【是】按钮,则删除此文件,点击【否】按钮,则改操作取消;

| ➡ 查询条件         |           |               |              |            |                     |
|----------------|-----------|---------------|--------------|------------|---------------------|
| 》告名称:<br>搜索    |           | 提问时间:         | <b>—</b> ~ [ |            |                     |
| / 回夏   🥥 删除    | 1 查看      | 提示            | ×            |            |                     |
| 公告编号           | 公告名称      | 22-00/2010    |              | 质疑内容       | 提问时间                |
| 20170927002801 | 检测资格后审1招标 | AHITEOODATAHI |              | 招标文件要求澄清问题 | 2017-09-27 14:40:21 |
| 20170926002796 | test1 公告  |               |              | question   | 2017-09-26 16:57:21 |
|                |           | 是             | 否            |            |                     |

投标人异议(澄清)回复删除界面

点击【查看】按钮,进入投标人异议(澄清)回复查看界面,如图投标人异议(澄清)回复查看界面;

| 我的主页 电子招标流程 指    | 召标文件管理 × 投标人异议(资者)回复 ×                        |                |
|------------------|-----------------------------------------------|----------------|
| (土) 查询条件         |                                               |                |
| 公告名称:            | 提问时间: The The The The The The The The The The |                |
| 搜索               | 查看                                            | ×              |
| 🥒 回夏 🔰 😂 刪除 📗 查看 | 招标文件要求溢清问题                                    | ^              |
| 公告编号             | 问题 :                                          | 2              |
| 20170927002801   | 1                                             | <del>ر</del> پ |
| 20110020002100   | <b>提问时间:</b> 2017-09-27 14:40:21              | *              |
|                  | 测试结果                                          | ^              |
|                  | 答案:                                           |                |
|                  |                                               | ~              |
|                  |                                               |                |
|                  |                                               |                |
|                  |                                               |                |
|                  |                                               |                |
|                  |                                               | 关闭             |
|                  |                                               |                |
|                  |                                               |                |

投标人异议(澄清)回复查看界面

#### 3 操作前提

招标代理登录系统后可使用"投标人异议(澄清)回复"模块。

## 3.2.6 投标信息统计

#### 1 功能描述

本功能对报名信息进行查看的操作。

#### 2 操作步骤

打开菜单『招投标管理』→『投标信息统计』,进入投标信息统计列表界面,如图 投标信息统计列表界面,可查看相关报名信息;

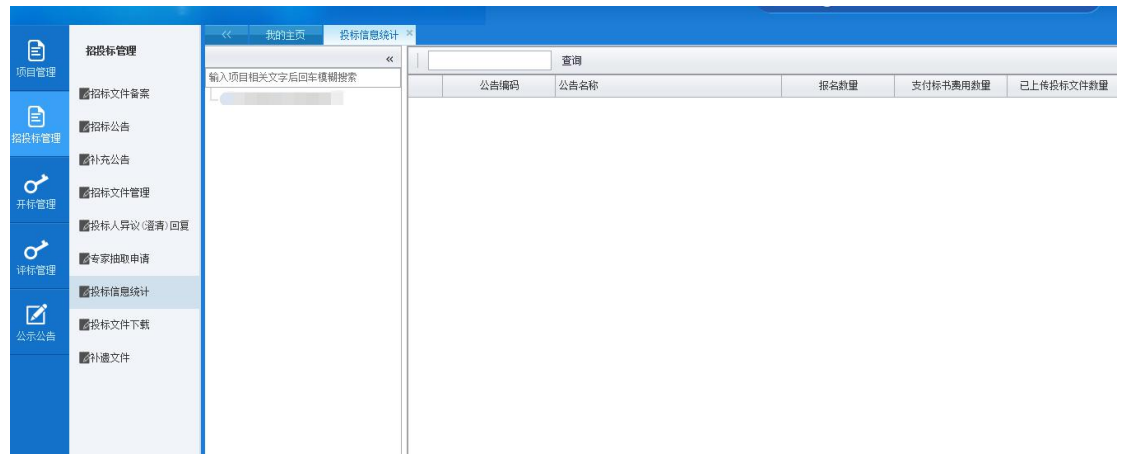

#### 投标信息统计列表界面

#### 3 操作前提

招标代理登录系统后可使用"投标信息统计"模块。

## 3.2.7 投标文件下载

## 1 功能描述

本功能对投标文件进行下载操作。

#### 2 操作步骤

打开菜单『招投标管理』→『投标文件下载』,进入投标文件下载列表界面,如图 投标文件下载列表界面;

| E                | 指投标管理                                  |     | 标股名称                 |          | 招标代理 |     | 开标时间       | 评标报告         |
|------------------|----------------------------------------|-----|----------------------|----------|------|-----|------------|--------------|
| 项目管理             |                                        |     | 回车模糊查询标段名称           | 回车模糊查询代理 | 名称   |     | 回车查询开标日期 🔳 |              |
| e                | 國內容文件畢業                                | 1   |                      |          |      |     | :          | 下载           |
| 日本の目的に           | ▶招标公告                                  | 2   |                      |          |      |     |            | 下载           |
|                  | ■更正公告                                  | 3   |                      |          |      |     |            | 下载           |
| ✓                | ▇招标文件管理                                | 4   |                      |          |      |     |            | 下载           |
|                  | ■投标人异议(澄清)回复                           |     |                      |          |      |     |            |              |
| <b>了</b>         | ■专家抽取申请                                | 5 - | 4  4  1 /1  >  4   S |          |      |     |            | 毎页 5 条,共 4 条 |
|                  | ▶───────────────────────────────────── |     | 公司名称                 | 投标报价     | 解密时间 | 联系人 | 联系电话       | 投标文件         |
| <b>区</b><br>公示公告 | 國投标文件下載                                |     | 回车模糊查询公司名称           |          |      |     |            |              |
| <b>》</b><br>费用管理 | ■計造文件                                  |     |                      |          |      |     |            |              |
|                  |                                        |     |                      |          |      |     |            |              |

#### 投标文件下载列表界面

## 3 操作前提

招标代理登录系统后可使用"投标文件下载"模块。

#### 3.2.8 补遗文件

#### 1 功能描述

本功能对补遗文件进行添加、修改、查看、删除、提交备案操作。

#### 2 操作步骤

打开菜单『招投标管理』→『补遗文件』,进入补遗文件列表界面,如图补遗文件 列表界面;

| <b>日</b><br>(1) (1) (1) (1) (1) (1) (1) (1) (1) (1)                                                                                                    | 招投标管理         | 秋的主页         #           ① 查询条件 | 科·法文件 × 补遗文件 ×       |     |       |      | ۲    |
|----------------------------------------------------------------------------------------------------|---------------|---------------------------------|----------------------|-----|-------|------|------|
|                                                                                                    | ■招标文件备案       | 补遗文件:                           | 招标公告:                | 状态: | 请选择 💌 |      |      |
| E<br>3設标管理                                                                                                    | <b>國</b> 招标公告 | 搜索                              |                      |     |       |      |      |
|                                                                                                    | ■补充公告         | 🗿 添加   🥖 修改                     | 🛄 查看 🔰 😂 刪除 🔰 🕂 提交备案 |     |       |      |      |
| ✔ ● ● < | ■招标文件管理       | 备案状态                            | 公告名称                 |     |       | 补遗文件 | 创建时间 |
|                                                                                                    | ■投标人异议(澄清)回复  |                                 |                      |     |       |      | ^    |
| か か は な な な な か の か の か の か の の か の の の の の の                                                                                                    | ▇专家抽取申请       |                                 |                      |     |       |      |      |
|                                                                                                    | ■投标信息统计       |                                 |                      |     |       |      |      |
| ☑<br>公示公告                                                                                                    | 國投标文件下载       |                                 |                      |     |       |      |      |
|                                                                                                    | <b>图</b> 补遗文件 |                                 |                      |     |       |      |      |
|                                                                                                    |               |                                 |                      |     |       |      |      |
|                                                                                                    |               |                                 |                      |     |       |      | ~    |

#### 补遗文件列表界面

点击【添加】按钮,进入补遗文件添加界面,如图补遗文件添加界面;填写补遗文件的内容,选择招标公告名称,填写补遗文件名称,点击【保存】按钮;

|                 |              |                | 我的主页 投    | 标信息统计 ×             | 补遗文件 ×              |         |        |           |       |                |      |          |         |         |     |    |
|-----------------|--------------|----------------|-----------|---------------------|---------------------|---------|--------|-----------|-------|----------------|------|----------|---------|---------|-----|----|
| 王<br>目管理        | 招投称管理        | ( <b>+</b> ) ≝ | 添加补遗文件    |                     |                     |         |        |           |       |                |      |          |         | ×       | 0   | *  |
|                 | 2 招标文件备案     | 补遗众            | *补遗文件格式说明 | 补遗文件正文为宋            | 体四号字。               |         |        |           |       |                |      |          |         |         |     |    |
|                 | ☑招标公告        |                |           | нтац. 🔟 (11         | в <i>I</i> <u>U</u> | A +86 × | X2 🧷 🤞 | ···· 66 🖻 | A • 🏘 | •  ≡ • 1≡ • (8 | a) 🛅 | ≟・₹・‡≣・  | 自定义标题 - | 段落      |     |    |
|                 | 一一种充公告       | <b>O</b> ক     |           |                     |                     |         |        |           |       |                |      |          |         |         |     |    |
| <b>ア</b><br>示管理 | ⊿招标文件管理      | 菕              |           |                     |                     |         |        |           |       |                |      |          |         |         | 1   |    |
|                 | ■投标人异议(澄清)回夏 |                |           |                     |                     |         |        |           |       |                |      |          |         |         |     | ^  |
| <b>ノ</b><br>示管理 | ■专家抽取申请      |                | 补遗文件的内容:  |                     |                     |         |        |           |       |                |      |          |         |         |     |    |
|                 | 22投标信息统计     |                |           |                     |                     |         |        |           |       |                |      |          |         |         |     |    |
| ✓<br>示公告        | ■投标文件下载      |                |           |                     |                     |         |        |           |       |                |      |          |         |         |     |    |
|                 | ☑补遗文件        |                |           |                     |                     |         |        |           |       |                |      |          |         |         |     |    |
|                 |              |                |           | 元素路径: <u>body</u> > | <u>D</u>            |         |        |           |       |                | 34   | 前已输入1个字符 | 您还可以输入9 | 999个字符。 |     |    |
|                 |              |                | *招标公告名称:  |                     |                     |         |        |           |       |                |      |          | i       | 选择      |     | ~  |
|                 |              | <              | *补遗文件名称:  |                     |                     |         |        |           |       |                |      |          |         |         | >   |    |
|                 |              | 20 \           |           |                     |                     |         |        |           |       |                |      |          |         |         | 0 🕺 | 条。 |

点击【修改】按钮,进入补遗文件修改界面,修改相关内容后,提交【保存】按钮; 点击【查看】按钮,进入补遗文件查看界面,可查看相关信息。

点击【删除】按钮,进入补遗文件删除界面,点击【是】按钮,则删除招标公告,点击【否】 按钮,则改操作取消;

点击【提交备案】按钮,进入补遗文件提交备案界面,点击【是】按钮,则提交此公告,点

击【否】按钮,则改操作取消。

#### 3 操作前提

招标代理登录系统后可使用"补遗文件"模块。

#### 3.2.8 招标评标工作备案

#### 1 功能描述

评标结束后,对招标评标工作中的文件进行提交至监管备案。

#### 2 操作步骤

点击【添加文件】按钮,选择标段和文件类型,上传文件,生成备案表签章,提交 至招标人备案,状态是编辑中可删除记录,如下图:

| <u>。 入入</u><br>614年豊智理                                                                                                    |                                                                                                    | < ###                                                                                              |                                                                                 | 投标流程 书                                                                                                    | 2标评标工作备案 ×                                                                                       |                                                                                                    |                                                                                                    |                                                                                                    |         |                                              |                                                      |                                                                                                    |
|----------------------------------------------------------------------------------------------------|----------------------------------------------------------------------------------------------------|----------------------------------------------------------------------------------------------------|---------------------------------------------------------------------------------|----------------------------------------------------------------------------------------------------|--------------------------------------------------------------------------------------------------|----------------------------------------------------------------------------------------------------|----------------------------------------------------------------------------------------------------|----------------------------------------------------------------------------------------------------|---------|----------------------------------------------|------------------------------------------------------|----------------------------------------------------------------------------------------------------|
|                                                                                                    | 招投标管理                                                                                                    | (土) 查询条件                                                                                           |                                                                                 |                                                                                                    |                                                                                                  |                                                                                                    |                                                                                                    |                                                                                                    |         |                                              |                                                      | ۲                                                                                                    |
| -                                                                                                    | 國招标文件备案                                                                                                    | 林段编码:                                                                                              |                                                                                 |                                                                                                    | 林稅名称:                                                                                            |                                                                                                    |                                                                                                    |                                                                                                    |         |                                              |                                                      |                                                                                                    |
|                                                                                                    | 國相称公告                                                                                                    | 28/28                                                                                              |                                                                                 |                                                                                                    |                                                                                                  |                                                                                                    |                                                                                                    |                                                                                                    |         |                                              |                                                      |                                                                                                    |
|                                                                                                    | ■<br>补充公告                                                                                                    | ◎ 漆加文件                                                                                             | 〇下戦文件                                                                           | ‡   😄 898 8                                                                                                    | ♣ 提交至指标人备案                                                                                       | ② 生成資業表                                                                                                    | ❹ 下载音楽表   🧳 音楽表望章                                                                                                    | III 签章记录 📗 III 上传记                                                                                                    | ₹       |                                              |                                                      |                                                                                                    |
| =]<br>∈***®                                                                                                    | 國招标文件管理                                                                                                    | 备案状态                                                                                               | 备案表状态                                                                           | 翌章状态                                                                                                    | 林段编码                                                                                             |                                                                                                    |                                                                                                    | 将段名称                                                                                                    |         | 文件名称                                         | 文件类型                                                 | 上传时间                                                                                                    |
|                                                                                                    | 國投标人類议回夏                                                                                                    | 代理编辑中                                                                                              | 未生成                                                                             | 未受意                                                                                                    | E32000000500003:<br>E32000000500002                                                              | 添加                                                                                                    |                                                                                                    |                                                                                                    | ×       | 1111. rar<br>123. odf                        | 工作汇报                                                 | 2019-06-28 15:55<br>2019-06-28 15:27                                                                                                    |
| AN IE                                                                                                    | 國投标信息统计                                                                                                    | 代理编辑中                                                                                              | 已生成                                                                             | 未翌章                                                                                                    | E320000005000050                                                                                 | *标段名称:                                                                                                    |                                                                                                    |                                                                                                    | 法择      | 水利等保三级文档分工                                   | 工作汇报                                                 | 2019-06-13 18:53                                                                                                    |
|                                                                                                    | ■投标文件下载                                                                                                    |                                                                                                    |                                                                                 |                                                                                                    |                                                                                                  | 文件樂型:                                                                                                    | 工作汇报                                                                                                    |                                                                                                    |         |                                              |                                                      |                                                                                                    |
| 2                                                                                                    | 國計畫文件                                                                                                    |                                                                                                    |                                                                                 |                                                                                                    |                                                                                                  | *选择文件: [                                                                                                    |                                                                                                    |                                                                                                    | - Ovisa |                                              |                                                      |                                                                                                    |
|                                                                                                    | ■中标合网备案                                                                                                    |                                                                                                    |                                                                                 |                                                                                                    |                                                                                                  |                                                                                                    |                                                                                                    |                                                                                                    | ^       |                                              |                                                      |                                                                                                    |
| í<br>Næ                                                                                                    | 國指标評标工作資素                                                                                                    |                                                                                                    |                                                                                 |                                                                                                    |                                                                                                  | 播丝:                                                                                                    |                                                                                                    |                                                                                                    |         |                                              |                                                      |                                                                                                    |
|                                                                                                    | ■投标邀请书                                                                                                    |                                                                                                    |                                                                                 |                                                                                                    |                                                                                                  | ļ                                                                                                    |                                                                                                    |                                                                                                    | ~       |                                              |                                                      |                                                                                                    |
| 2                                                                                                    | 國投标人灌着                                                                                                    |                                                                                                    |                                                                                 |                                                                                                    |                                                                                                  |                                                                                                    |                                                                                                    |                                                                                                    |         |                                              |                                                      |                                                                                                    |
|                                                                                                    | 國資格预审公告                                                                                                    |                                                                                                    |                                                                                 |                                                                                                    |                                                                                                  |                                                                                                    |                                                                                                    |                                                                                                    |         |                                              |                                                      |                                                                                                    |
|                                                                                                    | 國资格预审文件备案                                                                                                    |                                                                                                    |                                                                                 |                                                                                                    |                                                                                                  |                                                                                                    |                                                                                                    |                                                                                                    |         |                                              |                                                      |                                                                                                    |
|                                                                                                    | 國演格预审补充公告                                                                                                    |                                                                                                    |                                                                                 |                                                                                                    |                                                                                                  |                                                                                                    |                                                                                                    |                                                                                                    |         |                                              |                                                      |                                                                                                    |
|                                                                                                    | 國招标文件條改                                                                                                    |                                                                                                    |                                                                                 |                                                                                                    |                                                                                                  |                                                                                                    |                                                                                                    |                                                                                                    | 上传取消    |                                              |                                                      |                                                                                                    |
|                                                                                                    | 國資格预审文件修改                                                                                                    |                                                                                                    |                                                                                 |                                                                                                    |                                                                                                  |                                                                                                    |                                                                                                    |                                                                                                    |         |                                              |                                                      |                                                                                                    |
|                                                                                                    |                                                                                                    |                                                                                                    |                                                                                 |                                                                                                    |                                                                                                  |                                                                                                    |                                                                                                    |                                                                                                    |         |                                              |                                                      |                                                                                                    |
|                                                                                                    |                                                                                                    |                                                                                                    | 庄页 电子:                                                                          | 投标流程                                                                                                    | B标评标工作备案 × ;                                                                                     | (件弦章 × 招标文件                                                                                                    | *橡胶 ×                                                                                                    |                                                                                                    |         |                                              |                                                      |                                                                                                    |
| <u>入</u><br>市立管理                                                                                                    | 招投标管理                                                                                                    | (土) 資道条件                                                                                           |                                                                                 |                                                                                                    |                                                                                                  |                                                                                                    |                                                                                                    |                                                                                                    |         |                                              |                                                      |                                                                                                    |
| ~                                                                                                    | 國招标文件音楽                                                                                                    | 标税编码:                                                                                              |                                                                                 |                                                                                                    |                                                                                                  |                                                                                                    |                                                                                                    |                                                                                                    |         |                                              |                                                      | ۸                                                                                                    |
| <b>三</b><br>日管理                                                                                                    |                                                                                                    |                                                                                                    |                                                                                 |                                                                                                    | 标税名称:                                                                                            |                                                                                                    |                                                                                                    |                                                                                                    |         |                                              |                                                      | ٢                                                                                                    |
|                                                                                                    | 國相称公告                                                                                                    | 20.5                                                                                               |                                                                                 |                                                                                                    | 存脱名称:                                                                                            |                                                                                                    |                                                                                                    |                                                                                                    |         |                                              |                                                      | ۸                                                                                                    |
| -                                                                                                    | <b>國</b> 招标公告<br>國补充公告                                                                                                    | <b>設た</b><br>② 添加文件                                                                                | <ul> <li>① 下载文件</li> </ul>                                                      | ŧ   😄 1039;                                                                                                    |                                                                                                  | ○ 主成資茶表                                                                                                    | ☑ 下载音楽未 /                                                                                                    | <b></b>                                                                                                    | ę.      |                                              |                                                      | ۸                                                                                                    |
| <b>日</b><br>:好管理                                                                                                    | 國招称公告<br>國补充公告<br>國招称文件管理                                                                                                    | <ul> <li>法共</li> <li>③ 添加文件</li> <li>資業状态</li> </ul>                                               | <ul> <li>○ 下载文件</li> <li>音楽表状态</li> </ul>                                       | # ( ) ● ● ● ● ● ● ● ● ● ● ● ● ● ● ● ● ● ●                                                                                                    | 校授名称:       校授名称:       ◆ 提交至招标人資素     校授編码                                                      | ◎ 生成資素表                                                                                                    | <ul> <li>○ 下就算菜未   / 資菜未至菜  </li> </ul>                                                                                                    | ■ 签章记录                                                                                                    | Ř       | 称品料文                                         | 文件类型                                                 | 上供約詞                                                                                                    |
| <b>)</b><br>1720                                                                                                    | 國招称公告<br>國社充公告<br>國招称文件管理<br>國投称人員议回夏                                                                                                    | 注意<br>③ 添加文件<br>音楽状态<br>代謝編集中<br>代謝編集中                                                             | <ul> <li>下载文件</li> <li>香葉素状态</li> <li>未生成</li> <li>未生成</li> </ul>               | <ul> <li>         ・</li> <li>         ・</li></ul> |                                                                                                  | <ul> <li>● 主法音楽表</li> <li>● 主法音楽表</li> <li>● 法法音楽表</li> <li>● 法法音楽表</li> </ul>                                    |                                                                                                    |                                                                                                    | 8<br>X  | 文件名称<br>1111. rar<br>123. pdf                | 又件类型<br>工作工級<br>工作工級                                 | 上稿时间<br>2019-06-28 15:85<br>2019-06-28 15:27                                                                                                    |
|                                                                                                    | <ul> <li>副指标公告</li> <li>副补充公告</li> <li>副指称文件管理</li> <li>副按标人异议回题</li> <li>副按标信题统计</li> </ul>                                                                                                    | <ul> <li>26次</li> <li>② 添加文件</li> <li>資源状态</li> <li>代型線額中</li> <li>代型線額中</li> <li>代型線額中</li> </ul> | <ul> <li>下载文件</li> <li>香窯表状态</li> <li>未生成</li> <li>未生成</li> <li>已生成</li> </ul>  | <ul> <li>         ・ ・         ・         ・</li></ul>                                                                                                    | 作成在純:<br>作成在純:<br>作成型的行人前来<br>年辺200000000<br>22000000000                                         | ● 主城資業表<br>株式編入<br>项目文件資業<br>のにつの油を用い                                                                             |                                                                                                    |                                                                                                    | *<br>   | 文件名称<br>1111. mm<br>123. pdf<br>木利等保三级文指分工   | 文件类型<br>工作 <b>厂級</b><br>工作 <b>厂級</b><br>工作 <b>厂級</b> | 上供約計詞<br>2019-06-28 15:55<br>2019-06-28 15:57<br>2019-06-28 15:37<br>2019-06-13 18:53                                                                                                    |
| ●<br>●<br>●<br>●<br>●<br>●<br>●<br>●                                                                                                    | <ul> <li>新時公告</li> <li>引売公告</li> <li>新時文件管理</li> <li>新秋年(本秋小)</li> <li>新秋年(本秋小)</li> <li>一般秋年(本秋小)</li> <li>一般秋年(本秋小)</li> </ul>                                                                                                    | 注意<br>③ 添加文件<br>音楽状态<br>代理編集中<br>代理編集中<br>代理編集中                                                    | ● 下载文件<br>备梁表状态<br>未生成<br>未生成<br>已生成                                            | <ul> <li>・・     <li>・・     </li> <li>・・     </li> <li>・・      </li> <li>・・      </li> <li>・・     </li> <li>・・     </li> <li>・・     </li> <li>・・     </li> <li>・・     </li> <li>・・     </li> <li>・・     </li> <li>・・     </li> <li>・・     </li> <li>・・     </li> </li> </li> <li>・・     </li></li></li></li></li></li></li></li></li></li></li></li></li></li></li></li></li></li></li></li></li></li></li></li></li></li></li></li></li></li></li></li></li></li></li></li></li></li></li></li></li></li></li></li></li></li></li></li></li></ul>                                                                                                    |                                                                                                  | <ul> <li>主成音楽表</li> <li>新月文件音楽:</li> <li>投行文件違次書記</li> </ul>                                                      | <ul> <li>○ 下前算業未   → 算業未至常</li> <li>●</li> <li>●<th></th><th>×</th><th>文件名称<br/>1111.mar<br/>121.pdf<br/>水利等件三级文档分工</th><th>又样类型<br/>工作工級<br/>工作工級<br/><b>工作工級</b></th><th>上供41词<br/>2019-06-28 15:55<br/>2019-06-28 15:57<br/>2019-06-13 18:53</th></li></ul>                                                                   |                                                                                                    | ×       | 文件名称<br>1111.mar<br>121.pdf<br>水利等件三级文档分工    | 又样类型<br>工作工級<br>工作工級<br><b>工作工級</b>                  | 上供41词<br>2019-06-28 15:55<br>2019-06-28 15:57<br>2019-06-13 18:53                                                                                                    |
|                                                                                                    | <ul> <li>国初特公告</li> <li>引先公告</li> <li>国初特文件管理</li> <li>授任人界位回重</li> <li>最初有意思统计</li> <li>授任文件下載</li> <li>副社信文件下載</li> </ul>                                                                                                    | <u>逸走</u><br>③ 添加文件<br>音楽状态<br>代型単編中<br>代型単編中                                                      | <ul> <li>下载次件</li> <li>音葉素状态</li> <li>未生成</li> <li>未生成</li> <li>已生成</li> </ul>  | ★ ● ● ● ● ● ● ● ● ● ● ● ● ● ● ● ● ● ● ●                                                                                                    | 1年終史経:<br>◆ 建文室間床人協業<br>1459885<br>23200000000<br>23200000000<br>23200000000<br>232000000000     | <ul> <li>         生质音菜素     </li> <li>         外充输入         项目文件音案:         股标文件通交集山         计称时间     </li> </ul> | Q TURAA   ✔ RAAMA                                                                                                    | <ul> <li>- 並算记录 (二) 上传记者<br/>前段名称     </li> <li>- 汽格共興結果名誉長</li> <li>- 高陽等</li> <li>- 河軒地址</li> </ul>                                                                                                    | *       | 文件名称<br>1111. rer<br>122. pdf<br>水中译作三级文档为工  | 又件类型<br>工作工程<br>工作工程<br>工作工程                         | L:481A<br>2019-06-28 15:55<br>2019-06-28 15:27<br>2019-06-28 15:27<br>2019-06-13 18:53                                                                                                    |
|                                                                                                    | <ul> <li>         西和卡公告         国行和文学管理         國行和文学管理         國行和文学管理         國行和京文学管理         國行和京文学管理         國行和京文学学研究         國行和京文学学研究         国行和京文学会会会会会会会会会会会会会会会会会会会会会会会会会会会会会会会会会会会会</li></ul>                                                                                                    | <u>建</u> 素<br>③ 添加文件<br>資業状态<br>代理保健中<br>代理保健中<br>代理保健中                                            | <ul> <li>下数文件</li> <li>音楽表状态</li> <li>未生成</li> <li>未生成</li> <li>已生成</li> </ul>  | <ul> <li>         ・ ・ ・ ・ ・ ・ ・ ・ ・ ・ ・ ・ ・ ・ ・</li></ul>                                                                                                    |                                                                                                  | <ul> <li>生成首素表</li> <li>外方編入</li> <li>项目文件音素:</li> <li>最标文件述文单述</li> <li>计特时间</li> </ul>                          |                                                                                                    | ジェアンス                                                                                                    |         | 文件名称<br>1111.re<br>123.pd<br>未利時有三級文件分工      | 交持类型<br>工作工程<br>工作工程<br>工作工程                         | L481A<br>2019-0-21 25:25<br>2019-0-28 15:25<br>2019-0-28 15:27<br>2019-0-21 18:23                                                                                                    |
|                                                                                                    | <ul> <li>管理特公告</li> <li>管社东公告</li> <li>管社东文计管理</li> <li>管社东大学公理</li> <li>管社东大学公理</li> <li>管社东大学公理</li> <li>管社和学校</li> <li>管社大学大学会</li> <li>学社会学家来</li> <li>管社校学校工作条案</li> </ul>                                                                                                    | 決定<br>● 添加文件<br>音楽状态<br>代密編集中<br>代理編集中<br>代理編集中                                                    | ● 下载文件<br>書案表状态<br>未生成<br>未生成<br>已生成                                            |                                                                                                    |                                                                                                  | <ul> <li>主成有菜类</li> <li>小方输入</li> <li>项目文件备案</li> <li>经标文件通文组通</li> <li>评称时间</li> </ul>                           | <ul> <li>○下航路本 / 》段菜本近空</li> <li>●</li> <li>●</li></ul>                                                                                                    | ジェント<br>ジェント<br>ジェント                                                                                                    | *       | 文件品称<br>111.ref<br>122.pdf<br>大利時年100次的JI    | 又并类型<br>工作工録<br>工作工録<br>工作工録                         |                                                                                                    |
| (1) (1) (1) (1) (1) (1) (1) (1) (1) (1)                                                                                                    | <ul> <li>管理科公告</li> <li>管理科公告</li> <li>管理科文件管理</li> <li>管理科文件管理</li> <li>管理科公共管理</li> <li>管理科公共下席</li> <li>管理科公共下席</li> <li>管理科公共市席</li> <li>管理科公共市場</li> <li>管理科公共市場</li> <li>管理科公共市場</li> <li>管理科公共市場</li> <li>管理科公共市場</li> </ul>                                                                                                    | → 法数文件<br>資本状态<br>代證場編中<br>代證場編中<br>代證場編中                                                          | ● 下載文件<br>音楽表状态<br>未生成<br>未生成<br>一<br>上生成                                       | ★ ② 開路     ★     ★     ★     ★     ★     ★     ★     ★     ★     ★     ★     ★     ★     ★     ★     ★     ★     ★     ★     ★     ★     ★     ★     ★     ★     ★     ★     ★     ★     ★     ★     ★     ★     ★     ★     ★     ★     ★     ★     ★     ★     ★     ★     ★     ★     ★     ★     ★     ★     ★     ★     ★     ★     ★     ★     ★     ★     ★     ★     ★     ★     ★     ★     ★     ★     ★     ★     ★     ★     ★     ★     ★     ★     ★     ★     ★     ★     ★     ★     ★     ★     ★     ★     ★     ★     ★     ★     ★     ★     ★     ★     ★     ★     ★     ★     ★     ★     ★     ★     ★     ★     ★     ★     ★     ★     ★     ★     ★     ★     ★     ★     ★     ★     ★     ★     ★     ★     ★                                                                                                    |                                                                                                  | <ul> <li>全然省菜条</li> <li>外方输入</li> <li>项目文件备案:<br/>经标文件通交单通</li> <li>评称时间</li> </ul>                               | <ul> <li>○ 下紅原菜★ / ✔ 泉菜未送菜 /</li> <li>●</li> <li>●<!--</th--><th><ul> <li>※ 記事记录 ( ) ※ 上待记</li></ul></th><th>*</th><th>文件品称<br/>1111.ref<br/>123.pdf<br/>大利等年133.2gb分I</th><th>又持夫型<br/>工作工程<br/>工作工程<br/>工作工程</th><th>L:MitM<br/>2019-04-20 15-55<br/>2019-04-20 15-25<br/>2019-04-20 15-27<br/>2019-04-13 18-83</th></li></ul> | <ul> <li>※ 記事记录 ( ) ※ 上待记</li></ul>                                                                                                    | *       | 文件品称<br>1111.ref<br>123.pdf<br>大利等年133.2gb分I | 又持夫型<br>工作工程<br>工作工程<br>工作工程                         | L:MitM<br>2019-04-20 15-55<br>2019-04-20 15-25<br>2019-04-20 15-27<br>2019-04-13 18-83                                                                                                    |
|                                                                                                    | <ul> <li>管理社会告</li> <li>管理社会告</li> <li>管理科学部署</li> <li>管理社会社会社会社会社会社会社会社会社会社会社会社会社会社会社会社会社会社会社会</li></ul>                                                                                                    | 2.55<br>● 流加文件<br>音楽状态<br>代理編曲中<br>代理編曲中                                                           | ● 下载纹件<br>音樂条状态<br>未生成<br>未生成<br>一生成                                            | <ul> <li>● 勝新&lt;</li> <li>※単版本</li> <li>木芝草</li> <li>木芝草</li> <li>木芝草</li> <li>木芝草</li> </ul>                                                                                                    |                                                                                                  | ● 生成肾素表<br>所有效()<br>项目文件备案<br>最标文件通文集山<br>计相时间                                                                    | <ul> <li>○ 下航站菜未   → A菜未送菜  </li> <li>6</li> <li>201月</li> <li>21月</li> <li>21月</li> <li>21月</li> <li>21月</li> </ul>                                                                                                    | an 送季记录 ( an 上待记<br>1952年<br>1955年<br>2019年1月1日<br>1965年1日日<br>1976年1日<br>1976年1日<br>1976年1日<br>1976年1日<br>1976年1日<br>1977年1日<br>1977年1日<br>1<br>1<br>1<br>1<br>1<br>1<br>1<br>1<br>1<br>1<br>1<br>1<br>1 | *       | 文件主称<br>1111.ref<br>125.pdf<br>未利得有三级文档分工    | 又計去型<br>1 在 C 服<br>1 在 C 服<br>1 在 C 服                | L:R47/A<br>2019-04-28 15-55<br>2019-04-28 15-27<br>2019-04-28 15-27<br>2019-04-13 18:53                                                                                                    |
| ■ 「新聞理<br>「「「「「」」<br>「「「」」<br>「「」」<br>「「」」<br>「」」<br>「」」                                                                                                    | <ul> <li>● 信仰を会会</li> <li>● 行きたき合</li> <li>● 信仰を欠けて変現</li> <li>● 信仰を行きてない</li> <li>● 信仰を引きていてない</li> <li>● 信仰の目の高端</li> <li>● 信仰の目の高端</li> <li>● 信仰の目の高端</li> <li>● 信仰の目の高端</li> <li>● 信仰の目の高端</li> <li>● 信仰の目の高端</li> <li>● 信仰の目の高端</li> <li>● 信仰の目の高端</li> <li>● 信仰の合為</li> </ul>                                                                                                    | <b>支加</b>                                                                                          | ● 下载文H<br>各署本状态<br>未主成<br>未主成<br>已主成                                            | ★ ● 第54<br>送章状态<br>未送來<br>未送來<br>未送來                                                                                                    | 1452.8443                                                                                        | ①土水茶菜条           ////////////////////////////////////                                                             | 日<br>○ 下和第二条   → 第二条注章<br>日<br>                                                                                                    | エ 2 年 2 月 2 正 上 作 2 2 年 2 月 2 日 2 日 2 日 2 日 2 日 2 日 2 日 2 日 2 日                                                                                                    |         | 文件在称<br>1111.mm<br>122.pd<br>未利時有三級文档分工      | 交持太郎<br>1 介工県<br>1 介工県<br>1 介工県<br>1 介工県             | L.Matiff<br>2019-00-20 35:35<br>2019-00-21 35:35<br>2019-00-13 38:55                                                                                                    |
|                                                                                                    | <ul> <li>管治社会者</li> <li>管計式公告</li> <li>管理は次計電管</li> <li>管理は次計電管</li> <li>管理は次計電管</li> <li>管理はないため</li> <li>管理はないため</li> <li>管理はないため</li> <li>管理は特徴である</li> <li>管理は特徴である</li> <li>管理は特徴である</li> <li>管理は特徴である</li> <li>管理は特徴である</li> <li>管理は特徴である</li> <li>管理は特徴である</li> </ul>                                                                                                    | <b>主任</b><br>(1)<br>(1)<br>(1)<br>(1)<br>(1)<br>(1)<br>(1)<br>(1)<br>(1)<br>(1)                    | ● 下载文H<br>谷溪未状态<br>未生成<br>未生成<br>已生成                                            | ★ ● 新新<br>送準状応<br>未定率<br>未送率<br>未送率<br>未送率                                                                                                    | 1688#:<br>1182200648#:<br>1182900<br>1220000000<br>1220000000<br>1220000000<br>1220000000        | <ul> <li>①主成容素素</li> <li>外4%入</li> <li>須担艾作参案</li> <li>各校立件並交通</li> <li>資料計測</li> <li>資料計測</li> </ul>             | <ul> <li>€</li> <li>1.01 FRINKA, ↓ ✓ RXAMA</li> <li>8</li> <li>1.01 M</li> <li>1.01 M</li></ul>                                                                                                    |                                                                                                    | *       | 文件表称<br>1111.ref<br>121.pd<br>木利等年-00公和91    | 双件太郎<br>工作工程<br>工作工程<br>工作工程                         | L#####<br>00104-00 18.58<br>00104-00 18.59<br>0010-001 18.59                                                                                                    |
| ■ 精動理<br>大学理<br>大学理<br>一学で理<br>一学で理<br>一学で理<br>一学で理<br>一学で理<br>一学で理<br>一学で理<br>一学で理<br>一学で理<br>一学で理                                                                                                    | <ul> <li>第2前公会会</li> <li>第4次公告</li> <li>第4が公司(第4次)中で第4</li> <li>第4が公司(第4次)中で第4</li> <li>第4が公司(第4次)中で第4次</li> <li>第4が公司(第4次)中で第4次</li> <li>第4が公司(第4次)中で第4次</li> <li>第4が日本(第4次)中で第4次</li> <li>第4が日本(第4次)中で第4次</li> <li>第4が日本(第4次)中で第4次</li> <li>第4が日本(第4次)中で第4次</li> <li>第4が日本(第4次)中で第4次</li> </ul>                                                                                                    | 文文<br>《 法如文件<br>《 全集地态<br>代理是相称<br>代理是相称<br>代理是相称                                                  | <ul> <li>○下数次月</li> <li>音楽素状态</li> <li>未主成</li> <li>未主成</li> <li>土主成</li> </ul> | <ul> <li>・</li> <li>・</li></ul>                                                                                                    | 148289:<br>+ 18221978.438<br>1925000<br>12200000000<br>12200000000<br>12200000000<br>12200000000 | ● 生成容素条件表配入<br>原程文件表案组<br>将程文件表案组<br>词句目前                                                                         |                                                                                                    |                                                                                                    | R       | 文件名称<br>1111.re<br>115.pd<br>木材序件三级文件为I      | 2件未到<br>工作工程<br>工作工程<br>工作工程                         | 8.000<br>8.000<br>7.000<br>8.000<br>8.0000<br>8.0000<br>8.0000<br>8.0000<br>8.0000<br>8.0000<br>8.0000<br>8.0000<br>8.0000<br>8.0000<br>8.0000<br>8.0000<br>8.0000<br>8.0000<br>8.0000<br>8.0000<br>8.0000<br>8.0000<br>8.0000<br>8.0000<br>8.0000<br>8.0000<br>8.0000<br>8.0000<br>8.0000<br>8.0000<br>8.00000<br>8.0000<br>8.00000<br>8.00000<br>8.0000<br>8.0000<br>8.00000<br>8.00000<br>8.00000<br>8.00000<br>8.000000<br>8.00000000                                                                                                    |
|                                                                                                    | <ul> <li>第2時公会会</li> <li>第4方公告</li> <li>第4方公告</li> <li>第4方法告</li> <li>第4方法告</li> <li>第4方法告</li> <li>第4方法告</li> <li>第4方法告</li> <li>第4方法告</li> <li>第4方法告</li> <li>第4方法告</li> <li>第4方法告</li> <li>第4方法告</li> <li>第4方法告</li> </ul>                                                                                                    | 支援<br>通知文件<br>資源総定<br>代理単編章<br>代理単編章<br>代理単編章                                                      | ● 下数次件<br>香蕉素状态<br>未主成<br>未主成<br>已主成                                            | <ul> <li>・</li> <li>・</li></ul>                                                                                                    | 142884:<br>+ 11223174.6##<br>173983<br>1220000000<br>220000000<br>220000000                      | <ul> <li>①主成資素系</li> <li>約42(作名案)</li> <li>※相交件名文庫</li> <li>※相交件名文庫</li> <li>※相互用</li> <li>※相互用</li> </ul>        | <ul> <li>○ 下田泉本 / メ系は第一〇</li> <li>○ 下田泉本 / メ系は第一〇</li> <li>○</li> <li>○</li></ul>                                                                                                    | au 近季元年 ( au 上作元<br>有好名称<br>一 近代将申道常备案件<br>一 近代将申述用备案件<br>「将形地社<br>本案表                                                                                                    |         | 文件名称<br>1111.xe<br>133.pd<br>大利序件三級文法》I      | 交付未起<br>工作CEB<br>工作CEB<br>工作CEB                      | 1.4947A<br>2015-06-01 1535<br>2016-06-01 13-17<br>2016-06-01 13-17<br>2016-06-01 13-17                                                                                                    |
| <ul> <li>         ・</li> <li>         ・</li></ul> | <ul> <li>第2時公会会</li> <li>第4年公会会</li> <li>第4年以外部第</li> <li>第4年以外部第</li> </ul>                                                                                                    | また<br>本文学会会会会会会会会会会会会会会会会会会会会会会会会会会会会会会会会会会会会                                                      | ● 下数交件<br>器案未述态<br>未主成<br>未主成<br>已主成                                            | <ul> <li>         ・         ・         ・</li></ul>                                                                                                    | 142884:<br>+ 1822086484<br>1220000000<br>1220000000<br>2200000000                                | ●主成資業系           特先級入           原目文件各次           息粉交件各次           羽目打用           河目打用                             | ۹         ۹           ۹         ۹           ۹         ۹           ۹         ۹           ۹         ۹           ۹         ۹           ۹         ۹           ۹         ۹           ۹         ۹           ۹         ۹           ۹         ۹           ۹         ۹           ۹         ۹           ۹         ۹           ۹         ۹           ۹         ۹           ۹         ۹           ۹         ۹           ۹         ۹           ۹         ۹           ۹         ۹           ۹         ۹           ۹         ۹           ۹         ۹           ۹         ۹           ۹         ۹           ۹         ۹           ۹         ۹           ۹         ۹           ۹         ۹           ۹         ۹           ۹         ۹           ۹         ۹           ۹         ۹           ۹         ۹           ۹         ۹                                                                                                              | au 近年记录   au 上传记                                                                                                    | A       | 文件名称<br>1111.ref<br>122.pdf<br>大村時有三位文件分工    | 文件表別<br>1 年1 월<br>1 年1 월<br>1 年1 월                   | 1999<br>2019-00-01<br>2011-00-01<br>2011-00-00<br>2011-00-00<br>2011-00-000<br>2011-00-00<br>2011-00-00<br>2010-00<br>2011-00-00<br>2011-00-00<br>2011-00<br>200-00<br>200-00<br>200-00<br>200-00<br>200-00<br>200-00<br>200-00<br>200-00                                                                                                    |
| 新世報                                                                                                    | <ul> <li>第初社会会</li> <li>第十六公告</li> <li>第七六公告</li> <li>第七六公告</li> <li>第七六公告</li> <li>第七公告</li> <li>第七公告</li> <li>第二日</li> <li>第二日</li></ul> | 主転<br>ホンパート<br>本部<br>488年97)<br>488年97)<br>488年97)                                                 | ● 下数交件<br>音楽未述态<br>未主成<br>未主成<br>已主成                                            | +<br>シンテム<br>                                                                                                    | 1925.844                                                                                         | ● 生成富高系<br><b>小元和</b> 入<br>名代公行後次部<br>                                                                            | 日<br>日<br>日<br>日<br>日<br>日<br>日<br>日<br>日<br>日<br>日<br>日<br>日<br>日                                                                                                    |                                                                                                    | R       | 2件名称<br>1111.ne<br>122.pd<br>大利時等至302件的71    | 又祥太烈<br>江市工祭<br>江市工祭<br>江市工器                         | 5 1999<br>1 2019<br>1 2019<br>1 |

#### 3 操作前提

招标代理登录系统后可使用"招标评标工作备案"模块。

## 3.2.9 招标文件修改

## 1 功能描述

针对已发布的招标文件的内容修改、替换。

## 2 操作步骤

点击【招标文件修改】按钮,选择标段和选择完善好的招标文件,提交至行政监督 备案,状态是编辑中可删除记录,如下图:

| 4                |                  | 《 我的主页   | 电子投标流程 打          | S标符标工作音楽 × | 文件签辑 * 招标文 | 牛協改 ※ |      |                  |                |
|------------------|------------------|----------|-------------------|------------|------------|-------|------|------------------|----------------|
| 2<br>            | 招投标管理            | (土) 重印条件 |                   |            |            |       |      |                  | •              |
| _                | 醫招标文件音楽          | 将段编码:    |                   | 标段名称:      |            |       |      |                  |                |
| <b>臣</b><br>项目管理 | 國招标公告            | BUS      |                   |            |            |       |      |                  |                |
| •                | 國补充公告            |          | 彩粉 😜   計算法        | 🕂 提交       |            |       |      |                  |                |
| E                | 國招称文件管理          | 审核状态     | 样脱编码              |            | 添加         | , ×   | 文件类型 | 上侍时间             | 颜本号            |
| SAC S BIE        | 教授社人員公司官         | 發來中      | E3200000030000415 | 001001     | 4标段名称:     | 选择    | 招标文件 | 2018-11-11 14:18 | 20181111141838 |
| ~                | La De la Ventere | 音楽成功     | E320000030000269  | 001007     | 11/1-10-11 | 17年女件 | 招标文件 | 2018-11-26 20:30 | 20181126203014 |
| 开标物理             | ■投修信息统计          | 音察成功     | E3200000050000462 | 001001     | XITKE .    |       | 招标文件 | 2018-11-12 09:56 | 20181112095649 |
|                  | 國投标文件下载          | 备察成功     | E3200000030000462 | 001001     | *选择文件:     |       | 招标文件 | 2018-11-11 19:31 | 20181111193138 |
| ~                |                  | 备察成功     | E3200000050000462 | 001001     |            | ^     | 招标文件 | 2018-11-11 19:27 | 20181111192758 |
| 评标管理             | ●针细文件            | 备察成功     | E320000030000462  | 001001     | # 38 ·     |       | 招标文件 | 2018-11-11 19:18 | 20181111191848 |
|                  | 國中特合同資源          | 音楽成功     | E320000030000415  | 001001     | 14 44 1    |       | 招标文件 | 2018-11-11 14:23 | 20181111142337 |
| 公示公告             | ■招标评标工作量案        | 音楽成功     | E3200000050000454 | 001001     |            | ~<br> | 招标文件 | 2018-11-08 17:40 | 20181106174029 |
|                  | ■長标邀请书           |          |                   |            |            |       |      |                  |                |
| 是用管理             | 國接标人道清           |          |                   |            |            |       |      |                  |                |
|                  | 國資格預率公告          |          |                   |            |            |       |      |                  |                |
|                  | ▇资格预审文件备案        |          |                   |            |            |       |      |                  |                |
|                  | ■资格预审补充公告        |          |                   |            |            | 上传 取消 |      |                  |                |
|                  | 國指标文件修改          |          |                   |            |            |       |      |                  |                |
|                  | ■资格预审文件修改        |          |                   |            |            |       |      |                  |                |

## 3 操作前提

招标代理登录系统后可使用"招标文件修改"模块。

## 3.3 开标管理

## 3.3.1.1 现场开标(单信封)

#### 1 功能描述

本功能对开标进行现场开标、开标查看及开标过程记录附件的操作。

#### 2 操作步骤

打开菜单『开标管理』→『现场开标』,进入现场开标列表界面,如图现场开标列 表界面;

| e                | 开标管理                                    |          | 地主页 书  | 标信息统计 × 补 | 遗文件 × 现 | <del>汤开标 ×</del> |                |        |                |                    |
|------------------|-----------------------------------------|----------|--------|-----------|---------|------------------|----------------|--------|----------------|--------------------|
| 项目管理             |                                         | (土) 查询条( | 洋      |           |         |                  |                |        |                | ۲                  |
| •                | ▇现场开标                                   | 公告编号:    |        |           | 公告名称:   |                  |                |        |                |                    |
| E<br>招投标管理       | 一一一一一一一一一一一一一一一一一一一一一一一一一一一一一一一一一一一一一一一 | 搜索       |        |           |         |                  |                |        |                |                    |
|                  | 🛛 🖪 (串) 标辅助查询                           | 🔜 限价、    | 下浮系数录入 | 🔕 现场开标    | 🔾 计算报价分 | 📄 开标查看           | 🛛 开标过程记录附件     | 📗 现场直播 | 🛛 投标文件下载       |                    |
| o                |                                         | 开标状态     | 是否为双信封 | 实际开标时间    | Ť       | 射开标时间            | 标段名称           |        | 公告编码           | 公告名称               |
| 井标官理             |                                         | 未开标      | 否      |           | 201     | 8-04-22 12:16    | 31231231231231 | 2412   | 20180422003361 | 312312312312312412 |
| <b>ぐ</b><br>译标管理 |                                         |          |        |           |         |                  |                |        |                |                    |
| <b>区</b><br>公示公告 |                                         |          |        |           |         |                  |                |        |                |                    |
|                  |                                         |          |        |           |         |                  |                |        |                |                    |

#### 现场开标列表界面

点击【现场开标】按钮,进入现场开标界面,如图现场开标界面,可进行现场开标; 点击【开标说明】按钮,即可播放开标语音说明;点击【签到情况】按钮,可查看投标 单位是否签到;点击【保证经缴纳情况】按钮,可查看投标人是否缴纳保证金;点击【解 密情况】,可查看投标人对上传的投标文件是否解密;点击【开始唱标】按钮,即可开 始唱标。

|        |      |       | 保证金缴纳情况 |      | 台唱标   |      |     |
|--------|------|-------|---------|------|-------|------|-----|
|        |      |       | 开标结果    |      |       |      |     |
| 序<br>号 | 投标单位 | 报价(元) | 保证金(元)  | 质量目标 | 工期(天) | 项目经理 | 投标函 |
|        |      |       |         |      |       |      |     |
|        |      |       |         |      |       |      |     |
|        |      |       |         |      |       |      |     |
|        |      |       |         |      |       |      |     |
|        |      |       |         |      |       |      |     |

现场开标界面

| 投标单位           | 报价(元) | 保证金(元) | 项目经理\项目总监\项目负责人 | 工期\完工期限\施工期 |
|----------------|-------|--------|-----------------|-------------|
| 江苏百靈信息科技設份有限公司 | 解靈中   | 解密中    | M34             | 解查中         |
| 南京禁斯信息技术股份有限公司 | 1234  | 20000  | ₩ <b>3</b> +    | 120         |
|                |       |        |                 |             |

江苏百盛信息科技股份有限公司

#### 现场解密界面

点击【开标查看】按钮,进入开标查看界面,如图开标查看界面,可对开标结果进 行查看;

| 我的主页     | 现场开标   | K                    |                |      |               |          |
|----------|--------|----------------------|----------------|------|---------------|----------|
| 查询条件     |        | 开标查看                 |                |      | ×             |          |
| 公告编号:    |        |                      |                |      |               |          |
| 搜索       |        | 公告名称                 | 投标单位           | 报价   | 项目经理项目总监项目负责人 |          |
|          | 1      | 20151008-2标段公告       | 南京莱斯信息技术股份有限公司 | 1234 | 曹阳            |          |
| 3 现场开标   | 🛄 开标   | 20151008-2标段公告       | 南京南瑞集团公司       | 1234 | 曹阳            |          |
| 开标状态     | 实际     | 20151008-2标段公告       | 江苏百盛信息科技股份有限公司 | 1234 | 曹阳            |          |
| 未开标      |        |                      |                |      |               |          |
| 未开标      |        |                      |                |      |               |          |
| 已开标      | 2015-1 |                      |                |      |               |          |
| 已开标      | 2015-1 |                      |                |      |               |          |
|          |        |                      |                |      |               |          |
|          |        |                      |                |      |               |          |
|          |        |                      |                |      |               |          |
|          |        |                      |                |      |               |          |
|          |        |                      |                |      |               |          |
|          |        |                      |                |      | •             |          |
|          |        |                      |                |      | 取消            |          |
| 20 💌   🙀 | 4 1    | ]/1   <b>) )</b>   😂 |                |      | 显示从1到4,每页显    | 示:20条,共计 |

开标查看界面

点击【开标过程记录附件】按钮,进入开标过程记录附件界面,如图开标过程记录 附件界面,可对开标过程的文件进行上传、下载、删除及查看的操作;

| (土) 查询条件 |        |                      |                |                        |
|----------|--------|----------------------|----------------|------------------------|
| 公告编号:    |        | 公告名称:                |                |                        |
| 搜索       |        | 附件                   |                | ×                      |
|          |        | ③ 上传 🔰 🕥 下戦 🔰 🥥 删除   | 尾⊴ 查看          |                        |
| ③ 现场开标   | 一 开标   | 文件名称                 | 文件大小 内容类型 创建时间 | 描述                     |
| 开标状态     | 实际     |                      |                |                        |
| 未开标      |        |                      |                |                        |
| 未开标      |        |                      |                |                        |
| 已开标      | 2015-1 |                      |                |                        |
| 已开标      | 2015-1 |                      |                |                        |
|          |        |                      |                |                        |
|          |        |                      |                |                        |
|          |        |                      |                |                        |
|          |        | 4                    |                |                        |
|          |        |                      |                |                        |
|          |        |                      |                |                        |
|          |        |                      |                |                        |
| 20 💌 🛛 📢 | 4      | ]/1   <b>) N</b>   S |                | 显示从1到4,每页显示:20条,共计 4 条 |
| 20 💌   📢 |        | )/1   <b>) H</b>   S |                | 显示从1到4,每页显示:20条,       |

开标过程记录附件界面

点击【计算报价分】按钮,进入费用填写界面,根据招标文件填写费用(招标代理费+暂列金+公证费),然后保存即可进入报价分计算界面;报价分计算界面可对不参与报价分计算的投标单位进行移除操作,确认计算后点击左上角的计算报价分按钮,如下图:

| 1     1000     1000     1000       1     1000     1000     1000     1000     1000       1     1000     1000     1000     1000     1000     1000       1     1000     1000     1000     1000     1000     1000       1     1000     1000     1000     1000     1000     1000       1     1000     1000     1000     1000     1000     1000       1     1000     1000     1000     1000     1000     1000       1     1000     1000     1000     1000     1000     1000       1     1000     1000     1000     1000     1000     1000       1     1000     1000     1000     1000     1000     1000       1     1000     1000     1000     1000     1000     1000       1     1000     1000     1000     1000     1000     1000       1     1000     1000     1000     1000     1000     1000       1     1000     1000     1000     1000     1000     1000       1     1000     1000     1000     1000     1000     1000       1     1000 <t< th=""><th>NET T</th><th>WHEN.</th><th>~</th><th></th><th></th><th></th><th></th><th></th><th></th><th></th><th></th><th></th><th></th></t<>                                                                                                    | NET T                                                                                                    | WHEN.                                                                                                    | ~                                                                                                    |                                                                                                    |                                                                                                    |                                                                                                    |                                                                                                    |                            |            |                       |               |                                                                                             |             |
|----------------------------------------------------------------------------------------------------|----------------------------------------------------------------------------------------------------|----------------------------------------------------------------------------------------------------|----------------------------------------------------------------------------------------------------|----------------------------------------------------------------------------------------------------|----------------------------------------------------------------------------------------------------|----------------------------------------------------------------------------------------------------|----------------------------------------------------------------------------------------------------|----------------------------|------------|-----------------------|---------------|---------------------------------------------------------------------------------------------|-------------|
| Image: served and served and served an             | <b>6</b> 7                                                                                                    | 机场开标                                                                                                    | 公告编码:                                                                                                    |                                                                                                    | 2                                                                                                    | 告名称:                                                                                                    |                                                                                                    |                            |            |                       |               |                                                                                             |             |
| Bit 3. Mark       Distanti Distanti                                    |                                                                                                    | 干标现场直播                                                                                                    | 建業                                                                                                    |                                                                                                    |                                                                                                    |                                                                                                    |                                                                                                    |                            |            |                       |               |                                                                                             |             |
| Image: service service servic             | - E CE                                                                                                    | 目(串)标辅助查询                                                                                                    | m -/+++20                                                                                                    | tria Louisia La                                                                                                    |                                                                                                    |                                                                                                    |                                                                                                    | a lan sais sig             | ADDONTS    | A 7600TH              |               |                                                                                             |             |
| Normality     Normality     Normality     Normality     Normality     Normality       Normality     Normality     Normality     Normality     Normality     Normality       Normality     Normality     Normality     Normality     Normality     Normality       Normality     Normality     Normality     Normality     Normality     Normality       Normality     Normality     Normality     Normality     Normality     Normality       Normality     Normality     Normality     Normality     Normality     Normality       Normality     Normality     Normality     Normality     Normality     Normality       Normality     Normality     Normality     Normality     Normality     Normality       Normality     Normality     Normality     Normality     Normality     Normality       Normality     Normality     Normality     Normality     Normality     Normality       Normality     Normality     Normality     Normality     Normality     Normality       Normality     Normality     Normality     Normality     Normality     Normality       Normality     Normality     Normality     Normality     Normality     Normality       Normality     Normality                                                                                                    |                                                                                                    | Deltandine (a.m.).                                                                                                    |                                                                                                    | 是否为的信封                                                                                                    | 二日期日、15年5日第八<br>家院目前時間                                                                                                    | ● FT幕3(0177<br>                                                                                                    | - 716 E E                                                                                                    | f                          | Standt Dat | <b>○</b> ##X#P#<br>%# | 1823          | 从失复款                                                                                        |             |
| Image: second second             | 林曾理                                                                                                    | S18129-4640/119-                                                                                                    | 未开标                                                                                                    | 是                                                                                                    |                                                                                                    | 2018-05-08 15:20                                                                                                    |                                                                                                    | Test审核                     |            | 201805                | 8003404       | Test审核                                                                                      |             |
| No     No     <                                                                                                    |                                                                                                    |                                                                                                    | 未开标                                                                                                    | 분                                                                                                    |                                                                                                    | 2018-05-06 21:32                                                                                                    |                                                                                                    | TVGS-ZDFKJ-SG              |            | 201805                | 0003395       | TVGS-ZDFKJ-SG招标                                                                             | 松告          |
| 1     1     1     1     1     1     1     1     1     1     1     1     1     1     1     1     1     1     1     1     1     1     1     1     1     1     1     1     1     1     1     1     1     1     1     1     1     1     1     1     1     1     1     1     1     1     1     1     1     1     1     1     1     1     1     1     1     1     1     1     1     1     1     1     1     1     1     1     1     1     1     1     1     1     1     1     1     1     1     1     1     1     1     1     1     1     1     1     1     1     1     1     1     1     1     1     1     1     1     1     1     1     1     1     1     1     1     1     1     1     1     1     1     1     1     1     1     1     1     1     1     1     1     1     1     1     1     1     1     1     1     1     1     1     1     1 <td>)<br/>17管理</td> <td></td> <td>未开标</td> <td>문</td> <td></td> <td>2018-05-03 11:40</td> <td></td> <td>2018NT-JQPJ-102</td> <td></td> <td>201805</td> <td>3003388</td> <td>2018NT-JGFJ-10232</td> <td>标公告</td>                                                                                                    | )<br>17管理                                                                                                    |                                                                                                    | 未开标                                                                                                    | 문                                                                                                    |                                                                                                    | 2018-05-03 11:40                                                                                                    |                                                                                                    | 2018NT-JQPJ-102            |            | 201805                | 3003388       | 2018NT-JGFJ-10232                                                                           | 标公告         |
| Normal         Normal         Normal<                                                                                                    |                                                                                                    |                                                                                                    | 未开标                                                                                                    | E R                                                                                                    |                                                                                                    | 2018-04-20 14:35                                                                                                    |                                                                                                    | GJ30-20180402              |            | 201804                | 0003351       | 6,110-20180402招待                                                                            | 家公告         |
| 1     1     1     1     1     1     1     1     1     1     1     1     1     1     1     1     1     1     1     1     1     1     1     1     1     1     1     1     1     1     1     1     1     1     1     1     1     1     1     1     1     1     1     1     1     1     1     1     1     1     1     1     1     1     1     1     1     1     1     1     1     1     1     1     1     1     1     1     1     1     1     1     1     1     1     1     1     1     1     1     1     1     1     1     1     1     1     1     1     1     1     1     1     1     1     1     1     1     1     1     1     1     1     1     1     1     1     1     1     1     1     1     1     1     1     1     1     1     1     1     1     1     1     1     1     1     1     1     1     1     1     1     1     1     1     1 <td>s* 1</td> <td></td> <td>已开标</td> <td>石</td> <td>2019-04-23 20:24</td> <td>2019-07-23 20:05</td> <td>1</td> <td><i>就</i>程回過单信封暗标</td> <td></td> <td>201904:</td> <td>3004022</td> <td>流程回避单信封</td> <td>管标</td>                                                                                                    | s* 1                                                                                                    |                                                                                                    | 已开标                                                                                                    | 石                                                                                                    | 2019-04-23 20:24                                                                                                    | 2019-07-23 20:05                                                                                                    | 1                                                                                                    | <i>就</i> 程回過单信封暗标          |            | 201904:               | 3004022       | 流程回避单信封                                                                                     | 管标          |
| Berg         B         Berg A B         B Berg A B         Barge A B         Barge A B </td <td>7首理</td> <td></td> <td>未二次开報</td> <td>문</td> <td>2019-04-23 20:24</td> <td>2019-07-23 20:02</td> <td></td> <td>京程回遊沈信封明标<br/>今月17日月秋始日月15日</td> <td></td> <td>201904</td> <td>3004023</td> <td>流程回题的信封:</td> <td>明标<br/>194-</td>                                                                                                    | 7首理                                                                                                    |                                                                                                    | 未二次开報                                                                                                    | 문                                                                                                    | 2019-04-23 20:24                                                                                                    | 2019-07-23 20:02                                                                                                    |                                                                                                    | 京程回遊沈信封明标<br>今月17日月秋始日月15日 |            | 201904                | 3004023       | 流程回题的信封:                                                                                    | 明标<br>194-  |
|                                                                                                    | -2                                                                                                    |                                                                                                    | 日井林                                                                                                    | 6<br>*                                                                                                    | 2019-04-23 20:24                                                                                                    | 2019-04-23 20:00                                                                                                    |                                                                                                    | 発程回営単領到明存<br>Militat       |            | 201904                | 3004021       | 、現程回惑単信羽に                                                                                   | 刑夺          |
| No       No       No <th< td=""><td><b>/</b><br/>元公告</td><td></td><td>0.77%</td><td>-</td><td>2019-04-16 09:17</td><td>2019-04-16 09:10</td><td></td><td>Wilden</td><td></td><td>201904</td><td>5004018</td><td>961422<br/>961420</td><td></td></th<>                                                                                                    | <b>/</b><br>元公告                                                                                                    |                                                                                                    | 0.77%                                                                                                    | -                                                                                                    | 2019-04-16 09:17                                                                                                    | 2019-04-16 09:10                                                                                                    |                                                                                                    | Wilden                     |            | 201904                | 5004018       | 961422<br>961420                                                                            |             |
|                                                                                                    |                                                                                                    |                                                                                                    | 已二次开标                                                                                                    | I Pe                                                                                                    | 2019-04-15 17:38                                                                                                    | 2019-04-15 17:34                                                                                                    |                                                                                                    | 方法一例试                      |            | 201904                | 5004020       | 方法一测试                                                                                       |             |
| S2         Image: S2         Image: S2         Image                                                                                                    | 2                                                                                                    |                                                                                                    | 已二次开标                                                                                                    | 是                                                                                                    | 2019-04-15 16:58                                                                                                    | 2019-04-15 14:20                                                                                                    |                                                                                                    | 基准价方法六                     |            | 201904                | 5004017       | 基准价方法六                                                                                      |             |
| Norm       Bit See 100       Bit See 100       <                                                                                                    | 司管理                                                                                                    |                                                                                                    | 已二次开标                                                                                                    | 분                                                                                                    | 2019-04-15 16:58                                                                                                    | 2019-04-15 14:20                                                                                                    |                                                                                                    | 基准价方法五                     |            | 201904                | 5004018       | 基准价方法五                                                                                      |             |
| Normality         Normality         Normality <t< td=""><td></td><td></td><td>已二次开标</td><td>문</td><td>2019-04-15 16:58</td><td>2019-04-15 14:19</td><td></td><td>基准价方法四</td><td></td><td>201904</td><td>5004015</td><td>基准价方法因</td><td>1</td></t<>                                                                                                    |                                                                                                    |                                                                                                    | 已二次开标                                                                                                    | 문                                                                                                    | 2019-04-15 16:58                                                                                                    | 2019-04-15 14:19                                                                                                    |                                                                                                    | 基准价方法四                     |            | 201904                | 5004015       | 基准价方法因                                                                                      | 1           |
| Ref       3       Medicale       Concord       Concord                                                                                                    |                                                                                                    |                                                                                                    | 已二次开标                                                                                                    | <b>P</b> 2                                                                                                    | 2019-04-15 16:58                                                                                                    | 2019-04-15 14:19                                                                                                    |                                                                                                    | 基准价方法三                     |            | 201904                | 5004014       | 墓准价方法三                                                                                      |             |
| Bit       Die Weite       Die Weite                                                                                                    |                                                                                                    |                                                                                                    | 已二次开标                                                                                                    | 是                                                                                                    | 2019-04-09 16:02                                                                                                    | 2019-04-09 11:40                                                                                                    |                                                                                                    | 范本测试双信封                    |            | 201904                | 9003997       | 范本测试双信封                                                                                     | bi -        |
|                                                                                                    |                                                                                                    |                                                                                                    | 已开标                                                                                                    | 否                                                                                                    | 2019-04-09 10:42                                                                                                    | 2019-04-08 15:10                                                                                                    | Ē                                                                                                    | 本期試(第三总承包)                 |            | 201904                | 4003998       | 范本期は(施工总)                                                                                   | <b>和</b> 包) |
|                                                                                                    | -                                                                                                    |                                                                                                    |                                                                                                    |                                                                                                    |                                                                                                    |                                                                                                    |                                                                                                    |                            |            |                       |               |                                                                                             |             |
|                                                                                                    | » ж                                                                                                    | 存管理                                                                                                    |                                                                                                    | 主臣 电子                                                                                                    | 投标流程 规场开标 ×                                                                                                    | 设置投标报价加收置                                                                                                    | 8 A                                                                                                    |                            |            |                       |               |                                                                                             |             |
|                                                                                                    | 22世纪                                                                                                    | 30-50-                                                                                                    |                                                                                                    | *麦用: 0                                                                                                    |                                                                                                    |                                                                                                    |                                                                                                    |                            |            |                       |               |                                                                                             |             |
|                                                                                                    |                                                                                                    | 影场开标                                                                                                    | -                                                                                                    |                                                                                                    |                                                                                                    |                                                                                                    |                                                                                                    |                            |            |                       |               |                                                                                             |             |
| a sense sense | 3                                                                                                    | 4-40-111                                                                                                    |                                                                                                    |                                                                                                    |                                                                                                    |                                                                                                    |                                                                                                    |                            |            |                       |               |                                                                                             |             |
|                                                                                                    |                                                                                                    | 开标现场直播                                                                                                    |                                                                                                    |                                                                                                    |                                                                                                    |                                                                                                    |                                                                                                    |                            |            |                       |               |                                                                                             |             |
|                                                                                                    | <b>M</b> G                                                                                                    | E (#) 194811019                                                                                                    |                                                                                                    |                                                                                                    |                                                                                                    |                                                                                                    |                                                                                                    |                            |            |                       |               |                                                                                             |             |
| Ra       Ra       Ra <td< td=""><td>3</td><td>B cars, Hallow Web</td><td></td><td></td><td></td><td></td><td></td><td></td><td></td><td></td><td></td><td></td><td></td></td<>                                                                                                    | 3                                                                                                    | B cars, Hallow Web                                                                                                    |                                                                                                    |                                                                                                    |                                                                                                    |                                                                                                    |                                                                                                    |                            |            |                       |               |                                                                                             |             |
| No.         No.         No. <th></th> <th></th> <th></th> <th></th> <th></th> <th></th> <th></th> <th></th> <th></th> <th></th> <th></th> <th></th> <th></th>                                                                                                    |                                                                                                    |                                                                                                    |                                                                                                    |                                                                                                    |                                                                                                    |                                                                                                    |                                                                                                    |                            |            |                       |               |                                                                                             |             |
| No         2         NERMED:<br>1         7000000         0         0         0         0         0         0         0         0         0         0         0         0         0         0         0         0         0         0         0         0         0         0         0         0         0         0         0         0         0         0         0         0         0         0         0         0         0         0         0         0         0         0         0         0         0         0         0         0         0         0         0         0         0         0         0         0         0         0         0         0         0         0         0         0         0         0         0         0         0         0         0         0         0         0         0         0         0         0         0         0         0         0         0         0         0         0         0         0         0         0         0         0         0         0         0         0         0         0         0         0         0         0                                                                                                             |                                                                                                    | 280483818141215                                                                                                    |                                                                                                    |                                                                                                    |                                                                                                    |                                                                                                    |                                                                                                    |                            |            |                       |               |                                                                                             |             |
| Ra         1         1         1         1         1         1         1         1         1         1         1         1         1         1         1         1         1         1         1         1         1         1         1         1         1         1         1         1         1         1         1         1         1         1         1         1         1         1         1         1         1         1         1         1         1         1         1         1         1         1         1         1         1         1         1         1         1         1         1         1         1         1         1         1         1         1         1         1         1         1         1         1         1         1         1         1         1         1         1         1         1         1         1         1         1         1         1         1         1         1         1         1         1         1         1         1         1         1         1         1         1         1         1         1         1         1                                                                                                    |                                                                                                    | 宾格扬审讯场开标                                                                                                    |                                                                                                    |                                                                                                    |                                                                                                    |                                                                                                    |                                                                                                    |                            |            |                       |               |                                                                                             |             |
| REAR         1         MACARAN         10000000         10000000         10000000         10000000         10000000         10000000         10000000         10000000         10000000         10000000         10000000         10000000         10000000         10000000         10000000         10000000         100000000         10000000         10000000         10000000         10000000         10000000         10000000         10000000         10000000         10000000         10000000         10000000         10000000         100000000         100000000         100000000         100000000         100000000         100000000         100000000         100000000         100000000         100000000         100000000         1000000000         1000000000         1000000000         100000000         1000000000         1000000000         1000000000000000         1000000000000000000000000000000000000                                                                                                    | ー<br>参賞理<br>参                                                                                                    | 京格扬审讯场开标                                                                                                    |                                                                                                    |                                                                                                    |                                                                                                    |                                                                                                    |                                                                                                    |                            |            |                       |               |                                                                                             |             |
| BE3         3         MKEH401         23/00/00         MKEH401         23/00/00                                                                                                    | -<br>5 TH                                                                                                    | <b>突给扬审讯场开</b> 标                                                                                                    |                                                                                                    |                                                                                                    |                                                                                                    |                                                                                                    |                                                                                                    |                            |            |                       |               |                                                                                             |             |
| RE         1         650/10/2         1/10/2         1/10/2         1/10/2         1/10/2         1/10/2         1/10/2         1/10/2         1/10/2         1/10/2         1/10/2         1/10/2         1/10/2         1/10/2         1/10/2         1/10/2         1/10/2         1/10/2         1/10/2         1/10/2         1/10/2         1/10/2         1/10/2         1/10/2         1/10/2         1/10/2         1/10/2         1/10/2         1/10/2         1/10/2         1/10/2         1/10/2         1/10/2         1/10/2         1/10/2         1/10/2         1/10/2         1/10/2         1/10/2         1/10/2         1/10/2         1/10/2         1/10/2         1/10/2         1/10/2         1/10/2         1/10/2         1/10/2         1/10/2         1/10/2         1/10/2         1/10/2         1/10/2         1/10/2         1/10/2         1/10/2         1/10/2         1/10/2         1/10/2         1/10/2         1/10/2         1/10/2         1/10/2         1/10/2         1/10/2         1/10/2         1/10/2         1/10/2         1/10/2         1/10/2         1/10/2         1/10/2         1/10/2         1/10/2         1/10/2         1/10/2         1/10/2         1/10/2         1/10/2         1/10/2         1/10/2         1/10/2         1/10/2                                                                                                    |                                                                                                    | <b>宾格扬审讯场开</b> 标                                                                                                    |                                                                                                    |                                                                                                    |                                                                                                    |                                                                                                    |                                                                                                    |                            |            |                       |               |                                                                                             |             |
| No.         No.         No. <td></td> <td><b>宾格扬率</b>现场开作</td> <td></td> <td></td> <td></td> <td></td> <td></td> <td></td> <td></td> <td></td> <td></td> <td></td> <td></td>                                                                                                    |                                                                                                    | <b>宾格扬率</b> 现场开作                                                                                                    |                                                                                                    |                                                                                                    |                                                                                                    |                                                                                                    |                                                                                                    |                            |            |                       |               |                                                                                             |             |
| No.         No.         No. <td></td> <td><b>华格扬审讯场开</b>标</td> <td></td> <td></td> <td></td> <td></td> <td></td> <td></td> <td></td> <td></td> <td></td> <td></td> <td></td>                                                                                                    |                                                                                                    | <b>华格扬审讯场开</b> 标                                                                                                    |                                                                                                    |                                                                                                    |                                                                                                    |                                                                                                    |                                                                                                    |                            |            |                       |               |                                                                                             |             |
| No.         No.         No. <td></td> <td><b>计输送审判 场开</b>标</td> <td></td> <td></td> <td></td> <td></td> <td></td> <td></td> <td></td> <td></td> <td></td> <td></td> <td></td>                                                                                                    |                                                                                                    | <b>计输送审判 场开</b> 标                                                                                                    |                                                                                                    |                                                                                                    |                                                                                                    |                                                                                                    |                                                                                                    |                            |            |                       |               |                                                                                             |             |
| No.         No.         No. <td></td> <td><b>宾福州等</b>现场开作:</td> <td></td> <td></td> <td></td> <td></td> <td></td> <td></td> <td></td> <td></td> <td></td> <td></td> <td></td>                                                                                                    |                                                                                                    | <b>宾福州等</b> 现场开作:                                                                                                    |                                                                                                    |                                                                                                    |                                                                                                    |                                                                                                    |                                                                                                    |                            |            |                       |               |                                                                                             |             |
| No.         No.         No. <td></td> <td><b>能给我审视场开</b>怀</td> <td></td> <td></td> <td></td> <td></td> <td></td> <td></td> <td></td> <td></td> <td></td> <td></td> <td></td>                                                                                                    |                                                                                                    | <b>能给我审视场开</b> 怀                                                                                                    |                                                                                                    |                                                                                                    |                                                                                                    |                                                                                                    |                                                                                                    |                            |            |                       |               |                                                                                             |             |
| REAR         1         MICENNESS         1         2         MICENNESS         1         2         MICENNESS         3         3         MICENNESS         3         3         MICENNESS         3         3         MICENNESS         3         3         MICENNESS         3         3         MICENNESS         3         3         MICENNESS         3         3         MICENNESS         3         3         MICENNESS         3         3         MICENNESS         3         3         MICENNESS         3         3         MICENNESS         3         3         MICENNESS         3         3         3         MICENNESS         3         3         MICENNESS         3         3         MICENNESS         3         3         3         MICENNESS         3         3         MICENNESS         3         3         3         3         3         3         3         3         3         3         3         3         3         3         3         3         3         3         3         3         3         3         3         3         3         3         3         3         3         3         3         3         3         3         3         3 <t< td=""><td></td><td><b>关始书理</b>现场开作:</td><td></td><td></td><td></td><td></td><td></td><td></td><td></td><td></td><td></td><td></td><td></td></t<>                                                                                                    |                                                                                                    | <b>关始书理</b> 现场开作:                                                                                                    |                                                                                                    |                                                                                                    |                                                                                                    |                                                                                                    |                                                                                                    |                            |            |                       |               |                                                                                             |             |
| NET         NEXT         RESULT         RESULT                                                                                                    |                                                                                                    | 2位法审计法开作                                                                                                    |                                                                                                    |                                                                                                    |                                                                                                    |                                                                                                    |                                                                                                    |                            |            |                       |               |                                                                                             |             |
| Non-         Non-         Non- <th< td=""><td></td><td>始始奉政法开作</td><td></td><td></td><td></td><td></td><td></td><td></td><td></td><td></td><td></td><td></td><td></td></th<>                                                                                                    |                                                                                                    | 始始奉政法开作                                                                                                    |                                                                                                    |                                                                                                    |                                                                                                    |                                                                                                    |                                                                                                    |                            |            |                       |               |                                                                                             |             |
| Non-         Non-         Non- <th< td=""><td></td><td>始始神祇法开作</td><td></td><td></td><td></td><td></td><td></td><td></td><td></td><td></td><td></td><td></td><td></td></th<>                                                                                                    |                                                                                                    | 始始神祇法开作                                                                                                    |                                                                                                    |                                                                                                    |                                                                                                    |                                                                                                    |                                                                                                    |                            |            |                       |               |                                                                                             |             |
| V         1000000000000000000000000000000000000                                                                                                    |                                                                                                    | 2639年3月16日代                                                                                                    |                                                                                                    |                                                                                                    |                                                                                                    |                                                                                                    |                                                                                                    |                            |            |                       |               |                                                                                             |             |
| NEW         NEW         NEW <td></td> <td>2639年355日代</td> <td></td> <td></td> <td></td> <td></td> <td></td> <td></td> <td></td> <td></td> <td></td> <td></td> <td></td>                                                                                                    |                                                                                                    | 2639年355日代                                                                                                    |                                                                                                    |                                                                                                    |                                                                                                    |                                                                                                    |                                                                                                    |                            |            |                       |               |                                                                                             |             |
| Image: Section of the section of the sectio                   |                                                                                                    | 2%36年355日年                                                                                                    |                                                                                                    |                                                                                                    |                                                                                                    |                                                                                                    |                                                                                                    |                            |            |                       |               |                                                                                             |             |
| NEW         Statistic         Statistic         Statis         Statis         Statis <td></td> <td>2636年9356日48</td> <td></td> <td></td> <td></td> <td></td> <td></td> <td></td> <td></td> <td></td> <td></td> <td></td> <td></td>                                                                                                    |                                                                                                    | 2636年9356日48                                                                                                    |                                                                                                    |                                                                                                    |                                                                                                    |                                                                                                    |                                                                                                    |                            |            |                       |               |                                                                                             |             |
| Image: Section of the section of the sectio                   |                                                                                                    | <b>治療利率</b> 現為开始                                                                                                    |                                                                                                    |                                                                                                    |                                                                                                    |                                                                                                    |                                                                                                    |                            |            |                       |               |                                                                                             |             |
| NUMBER         SERVICE         SERVICE <th< td=""><td></td><td>263.94年13.44年</td><td></td><td></td><td></td><td></td><td></td><td></td><td></td><td></td><td></td><td></td><td></td></th<>                                                                                                    |                                                                                                    | 263.94年13.44年                                                                                                    |                                                                                                    |                                                                                                    |                                                                                                    |                                                                                                    |                                                                                                    |                            |            |                       |               |                                                                                             |             |
| Image: Second Second                    |                                                                                                    | <b>26.54平</b> 线与开作                                                                                                    |                                                                                                    |                                                                                                    |                                                                                                    |                                                                                                    |                                                                                                    |                            |            |                       |               |                                                                                             |             |
| x         x                                                                                                    |                                                                                                    | 26.14年135日 任                                                                                                    |                                                                                                    |                                                                                                    |                                                                                                    |                                                                                                    |                                                                                                    |                            |            |                       |               |                                                                                             |             |
| Image: Second Second                    |                                                                                                    | <b>的</b> 就从单现结开作                                                                                                    |                                                                                                    |                                                                                                    |                                                                                                    |                                                                                                    |                                                                                                    |                            |            |                       |               |                                                                                             |             |
| N         12221         6260/02         1000/02         2600/02         2600/02         2000/02         2000/02         2000/02         2000/02         2000/02         2000/02         2000/02         2000/02         2000/02         2000/02         2000/02         2000/02         2000/02         2000/02         2000/02         2000/02         2000/02         2000/02         2000/02         2000/02         2000/02         2000/02         2000/02         2000/02         2000/02         2000/02         2000/02         2000/02         2000/02         2000/02         2000/02         2000/02         2000/02         2000/02         2000/02         2000/02         2000/02         2000/02         2000/02         2000/02         2000/02         2000/02         2000/02         2000/02         2000/02         2000/02         2000/02         2000/02         2000/02         2000/02         2000/02         2000/02         2000/02         2000/02         2000/02         2000/02         2000/02         2000/02         2000/02         2000/02         2000/02         2000/02         2000/02         2000/02         2000/02         2000/02         2000/02         2000/02         2000/02         2000/02         2000/02         2000/02         2000/02         2000/02         2000/02         2000/0                                                                                                    |                                                                                                    | 和张州举政5开作                                                                                                    |                                                                                                    |                                                                                                    |                                                                                                    |                                                                                                    |                                                                                                    |                            |            |                       |               |                                                                                             |             |
| C         BYDL2         BYDL2         BYD                                                                                                    |                                                                                                    | RENIPELSH (                                                                                                    |                                                                                                    |                                                                                                    |                                                                                                    |                                                                                                    |                                                                                                    |                            |            |                       |               |                                                                                             |             |
| K         April 1         B2 April 2         BERRINGH         A TRA 1         BERRINGH         A TRA 1         BERRINGH         A TRA 1         BERRINGH         A TRA 1         BERRINGH         A TRA 1         BERRINGH         A TRA 1         BERRINGH         A TRA 1         BERRINGH         A TRA 1         BERRINGH         A TRA 1         BERRINGH         A TRA 1         B TRA 1         B TRA 1                                                                                                    |                                                                                                    | 261.1444(5.674)                                                                                                    |                                                                                                    |                                                                                                    |                                                                                                    |                                                                                                    |                                                                                                    |                            |            |                       |               |                                                                                             |             |
| No.         No.200         NO.874 (No.974)         NO.874 (No.974) <t< td=""><td></td><td>RENOPULSET ()</td><td></td><td></td><td></td><td></td><td></td><td></td><td></td><td></td><td></td><td></td><td></td></t<>                                                                                                    |                                                                                                    | RENOPULSET ()                                                                                                    |                                                                                                    |                                                                                                    |                                                                                                    |                                                                                                    |                                                                                                    |                            |            |                       |               |                                                                                             |             |
| Image: Section Section                    |                                                                                                    | RENOPULSH10                                                                                                    |                                                                                                    |                                                                                                    |                                                                                                    |                                                                                                    |                                                                                                    |                            |            |                       |               |                                                                                             |             |
| Image: 1 minipage: 1 minipage:                    |                                                                                                    | << 助助表示<br>● 一部の表示                                                                                                    | 电子数程度管                                                                                                    | 1 19.5.11                                                                                                    | 5 * ©±201500±003                                                                                                    | 明 × 載金額69                                                                                                    | 22 1                                                                                                    |                            |            |                       |               |                                                                                             |             |
| ·         machine         20700000           1         Matchine         36070000         66070000           3         Matchine         36070000         66070000           4         Matchine         36070000         66070000           16         Matchine         36070000         66070000           17         Matchine         36070000         66070000                                                                                                    |                                                                                                    | 《 和加生活<br>通 計算時的》、 ▼ 1                                                                                                    | 电子标作数码子                                                                                                    | : 10.6ਜ<br>19:10:10:10:10:10:10:10:10:10:10:10:10:10:                                                                                                    | 5 × 经置款计部份上回表<br>驾驶Excel 发育转移的                                                                                                    | H * REBUILT                                                                                                    | H A                                                                                                    |                            |            |                       |               |                                                                                             |             |
| Maga         3         Matter hash         3.000,000           4         Matter hash         3.000,000                                                                                                    |                                                                                                    | (1 税利率税均平税<br>利用率税均平税<br>利用率税均平税<br>利用率税均<br>・<br>・<br>・<br>・<br>・<br>・<br>・<br>・<br>・<br>・<br>・<br>・<br>・                                                                                                    | 6,784 55<br>849600                                                                                                    | ् सजम<br>क्रम्स दे।                                                                                                    | <ol> <li>ごころは500日の長<br/>気(近500日) 21 時時時位<br/>長年公司条約</li> </ol>                                                                                                    | 明 × 截在部分分                                                                                                    | 第 3                                                                                                    | 经根据价                       |            |                       | 能销售分          |                                                                                             | Î           |
| MXIP9         4         MACR64 #406         3.667.500.00           F46         5         MaCR4 #401         3.660.000.00                                                                                                    |                                                                                                    | (1) 時の主応<br>日本部内の<br>1) 単位期のの<br>2) 単位目的<br>2) 単位目的                                                                                                    | 电子校(数)<br>                                                                                                    | ्राह्यसम्<br>इ.स.च.इ.                                                                                                    | 5 5                                                                                                    | 8 × 88809                                                                                                    | 1575,000.00<br>1.575,000.00                                                                                                    | 经收益的                       |            |                       | P015-9        | Ξξ0                                                                                         | î           |
| 并并         3         第66.849.#@2         3.6660,000.00                                                                                                    |                                                                                                    | (1) 約37年3月<br>(1) 11 11 11 11 11 11 11 11 11 11 11 11 1                                                                                                    | 电子 400 - 800<br>常祥田(1997)<br>代学校12<br>代学校12                                                                                                    | ्र ॥ऊमन<br>क्रम्स 21                                                                                                    | 9 * 《五天计日前日日》<br>周田区41 发生转转位<br>是非公司名称                                                                                                    | 10 × 2000000                                                                                                    | 187 × 1<br>1,575,000.00<br>3,667,900.00<br>3,667,900.00                                                                                                    | 金板梁的                       |            |                       | e01#9         |                                                                                             | î           |
|                                                                                                    |                                                                                                    | 日本語の研究は日日<br>日本語の分子<br>日本語の分子<br>日本語の子<br>日本語の子                                                                                                    |                                                                                                    | ्रम्प्रकृति<br>स्टब्स् देवे                                                                                                    | <ul> <li>※</li> <li>※</li></ul> | n <<br>武使部分分析                                                                                                    | 18 1<br>2,579,000,00<br>3,667,000,00<br>3,657,700,00                                                                                                    | 名称密約                       |            |                       | <b>9</b> 60博分 |                                                                                             | (<br>Î      |
|                                                                                                    |                                                                                                    | ペートロットエス     ペートロットス     ペートロットロットス     ペートロットス     ペートロットロットス     ペートロットス     ペートロットローー     ペートローー     ペートローー     ペートロー     ペートロー     ペートロー     ペート     ペートロー     ペートロー     ペートロー     ペートロー     ペートロー     ペートロー     ペートロー     ペートロー     ペーー     ペーー     ペーー     ペーー     ペーー     ペーー     ペーー     ペーー     ペーー     ペーー     ペーー     ペーー     ペーー     ペーー     ペーー     ペーー     ペーー     ペーー     ペーー     ペーー     ペーー     パーー     パーー     パーー     パーー     パーー     パーー     パーー     パーー     パーー     パーー     パーー     パーー     パーー     パーー     パーー     パーー     パーー     パーー     パーー     パーー     パーー     パーー     パーー     パーー     パーー     パーー                                                                                                    |                                                                                                    | ्रम्ब<br>कर्म्स है।                                                                                                    | <ul> <li>- 必定公付 #//10/9</li> <li>- 受注 \$P\$(**)</li> <li>- 经收公司 4/4</li> </ul>                                                                                                    | n * Steishoff                                                                                                    | 18 -<br>1.375,000.00<br>3.667,700.00<br>3.666,700.00<br>3.666,700.00<br>3.667,700.00<br>3.667,700.00<br>3.667,700.00<br>3.667,700.00<br>3.667,700.00<br>3.667,700.00<br>3.667,700.00<br>3.667,700.00<br>3.667,700.00<br>3.667,700.00<br>3.667,700. | 2039()<br>2039()           |            |                       | 9015-9        | 5.40                                                                                        | î           |
|                                                                                                    |                                                                                                    | ★1 おけ上内<br>おけんの中心も日子<br>● 料理的の<br>● 料理的の<br>日 明に応<br>日<br>単に日<br>日<br>第1日<br>第1日<br>日<br>日<br>日<br>日<br>日<br>日<br>日<br>日<br>日<br>日<br>日<br>日<br>日<br>日                                                                                                    | 电2-2 APr 21<br>容容部分子<br>社参加2<br>社参加2<br>学校和2<br>2<br>名                                                                                                    | ्राध्यम्<br>इ.स.क्षेत्र है।                                                                                                    | 5 <sup>×</sup> 修置於什麼仍由如果<br>間近Eucel <b>21時時</b> 位<br>最佳公理名称                                                                                                    | a < <b>260019</b> 4                                                                                                    | 18 1<br>1,575,000.00<br>3,667,800.00<br>3,667,800.00<br>3,667,800.00<br>3,667,800.00                                                                                                    | 2020)                      |            |                       | R018-9        |                                                                                             | ĥ           |
|                                                                                                    | 101日間では、<br>「「「「「」」」、「」」、「」、「」、「」、「」、「」、「」、「」、「」、「」、                                                                                                    | NEMORE         NU1±20           ■         HERION           1         MicE           2         MicE           3         MicE           4         MicE                                                                                                    | 集子教徒(現)                                                                                                    | ्रम्ब<br>इन्द्रस्य है।                                                                                                    | 5 <sup>5 1</sup> 10 <u>元</u> 344年400月10日<br>蜀史Encal 1<br>21日93年9日<br>21日93日<br>21日93日<br>21日9<br>21日9<br>21日9<br>21日9<br>21日9<br>21日9<br>21日9<br>21日                                                                                                    | n · Steiphort                                                                                                    | 15 1.575,000.00<br>3.667,700.00<br>3.667,700.00<br>3.669,700.00<br>3.669,000.00                                                                                                    | 名称是约                       |            |                       | 9018-9        | Σξ0                                                                                         | Ŷ           |
|                                                                                                    |                                                                                                    | ★1 おけまれ ★1 おけまれ ★1 新年間のか ● 1 新作用 ● 1 新作用 <p< td=""><td><ul> <li>电子 APA ます</li> <li>年本時の2</li> <li>日本時の2</li> <li>日本時の2</li></ul></td><td>्राध्यम्<br/>इ.स.क्षेत्र हो</td><td>5 <sup>21</sup> 後置於林岡和田市美<br/>間25Ecol 21時時間<br/>最佳公理名称</td><td>11 × 2000094</td><td>18 1<br/>1,575,000.00<br/>3,667,800.00<br/>3,667,800.00<br/>1,660,000.00</td><td>2020)</td><td></td><td></td><td>R018-9</td><td></td><td>ĥ</td></p<> | <ul> <li>电子 APA ます</li> <li>年本時の2</li> <li>日本時の2</li> <li>日本時の2</li></ul>                                                                                                    | ्राध्यम्<br>इ.स.क्षेत्र हो                                                                                                    | 5 <sup>21</sup> 後置於林岡和田市美<br>間25Ecol 21時時間<br>最佳公理名称                                                                                                    | 11 × 2000094                                                                                                    | 18 1<br>1,575,000.00<br>3,667,800.00<br>3,667,800.00<br>1,660,000.00                                                                                                    | 2020)                      |            |                       | R018-9        |                                                                                             | ĥ           |
|                                                                                                    | Dianate<br>Partiale<br>Partiale<br>Parti                                                                                                    | KMAWWINAHH     KMAWWINAHH     KMAWWINAHH     MAKAWWINAHH     MAKAWWINAH     MAKAWWINAHH     MAKAWWINAH     MAKAWWINAH     MAKAWWINA                                                                                                    | 能力ができます。     能力ができます。     やかかできます。     やかかできます。     やかかです。     やかかです。     やかかできます。     やかかできます。     やかかできます。     やかかできます。     やかかです。     やかかです。     やかかです。     やかかです。     やかかです。     やかかです。     やかかです。     やかかです。     やかかです。     やかかです。     やかかです。     やかかです。     やかかです。     やかかかです。     やかかかです。     やかかかです。     やかかかです。     やかかかです。     やかかかです。     やかかかです。     やかかかです。     やかかかかかかかかかかかかかかかかかかかかかかかかかかかかかかかかか                                                                                                    | ्रम्प्रक्रम<br>कृत्व १।                                                                                                    |                                                                                                    | n * <b>Steis</b> hoff                                                                                                    | 13<br>1,575,000,00<br>3,667,700,00<br>3,669,700,00<br>3,669,000,00                                                                                                    | 2029)                      |            |                       | ទុកា៥អ        | 5.40                                                                                        | Ŷ           |
|                                                                                                    |                                                                                                    | (1) 日本1000日日日日日日日日日日日日日日日日日日日日日日日日日日日日日日日日日                                                                                                    | 电子 40m 전<br>序件型 80分<br>전부번 2<br>전부번 2<br>전부번 2<br>전부번 2<br>전부번 2<br>전부번 2<br>전부번 2<br>전부번 2<br>전부번 2<br>전부번 2<br>전부번 2<br>전부번 2<br>전부번 2<br>전부번 2<br>전부번 2<br>전부번 2<br>전부번 2<br>전부번 2<br>전부번 2<br>전부번 2<br>전부 2<br>전부 2<br>전부 2<br>전<br>(<br>)<br>(<br>)<br>(<br>)<br>(<br>)<br>(<br>)<br>(<br>)<br>(<br>)<br>(<br>)<br>(<br>)<br>(                                                                                                    | ि धिकस<br>∔ार्ग्स दे1                                                                                                    | 5 <sup>2 </sup>                                                                                                    | 10 × 2000 - 2000 - 2000 | 187 ≤<br>1,575,000,00<br>3,667,900,00<br>3,667,900,00<br>3,660,000,00                                                                                                    | 金档案的                       |            |                       | e0#9          |                                                                                             | ñ           |
|                                                                                                    | Dianata<br>Pirata<br>Pira                                                      | KMAPPUSAFFE     APS1420     APS1420     APS                                                                                                    | 电子 从长 电)                                                                                                    | र्म्सिनम्<br>कृत्वर्थः हो।                                                                                                    | <ul> <li>2 砂点次付お(M1010)<br/>現公Excel 21 時時申記<br/>主申公司名称</li> </ul>                                                                                                    | 8 **<br>848/10H                                                                                                    | 13<br>1.575,000.00<br>3.667,700.00<br>3.669,700.00<br>3.669,000.00                                                                                                    | 2099)                      |            |                       | 9018-9        | Σξ0                                                                                         | î           |
|                                                                                                    | 10日日日日                                                                                                    | ( 取り上記     ( 取り上記     ( 取り上記     ( 取り上記     ( 取り、日田     ( 取り、日田     ( 取り、日     ( 取り、日     ( 取り、1 用     ( 取り、1 用     ( 加)、1 用     ( 加)、1 用     ( 加)、1 用     ( 加)、1 用     ( 加)、1 用     ( 加)、1 用     ( 加)、1 用     ( 加)、1 用     ( 加)、1 用     ( 加)、1 用     ( 加)、1 用     ( 加)、1 用     ( 加)、1 用     ( 加)、1 用     ( 加)、1 用     ( 加)、1 用     ( 加)、1                                                                                                    | <u>电子 時代 8</u><br>(数字)<br>(特単位)2<br>(特単位)2<br>(特<br>(特)2<br>(特)2 | ट धिकस<br>क्रम्स दे1                                                                                                    | 5 *                                                                                                    | 明 ×<br>数使服務分子                                                                                                    | 18 1<br>1,575,000.00<br>3,667,900.00<br>3,669,000.00                                                                                                    | <u>老術報的</u>                |            |                       | em#9          |                                                                                             | ñ           |
|                                                                                                    | Dianata<br>Partita<br>Partita<br>P | ★1 目前主部<br>● 計算時のか ● ▲<br>1 時点を<br>3 時点を<br>5 時点を                                                                                                    | 电子系统 建电子系统 建电子系统 建合子系统 建合子系统 建合子系统 建合子系统 建合合合合合合合合合合合合合合合合合合合合合合合合合合合合合合合合合合合合                                                                                                    | र स्थलम<br>के इस है।                                                                                                    | 5 ×                                                                                                    | 9 * <b>200</b> 000                                                                                                    | 12 1<br>1,375,000,00<br>3,667,000,00<br>3,667,000,00<br>1,666,000,00                                                                                                    | ŝteri                      |            |                       | R40博分         |                                                                                             | î           |
|                                                                                                    |                                                                                                    |                                                                                                    |                                                                                                    | { 105.81<br>∳ 731 21                                                                                                    | 9                                                                                                    | 10 ~<br>数句描字:合计<br>                                                                                                    | 38 ×<br>1,579,000.00<br>3,667,900.00<br>3,667,900.00<br>3,660,000.00                                                                                                    | <u>各時期的</u>                |            |                       | 的情势           |                                                                                             | ĥ           |
|                                                                                                    |                                                                                                    | K社内中部公共日日<br>● 計算部の分<br>1 別に応告<br>3 別にたち<br>5 所にたち                                                                                                    | 电子标1-20<br>等件器机分子<br>一<br>标号和近年<br>书标和近年<br>书标和近年<br>书书和近年                                                                                                    | ।<br>₽.7.5<br>1.7.5<br>1. | <ul> <li>         ・ 必要な社員の目前に</li> <li>         ・ 必要な社員の目前に</li> <li>         ・ 登録会社員の目前に</li> <li>         ・ 登録会社員会報         ・</li> </ul>                                                                                                    | 19 <b>- 286197191</b>                                                                                                    | 38 *<br>1,5%,000,00<br>3,6%,7%00,00<br>3,6%,000,00<br>3,6%,000,00                                                                                                    | 全相能的                       |            |                       | ¥01#3         |                                                                                             | Ŷ           |
|                                                                                                    | 11日前日<br>ディネス<br>ディネス<br>加速可<br>ボード<br>「<br>「<br>「<br>「<br>「<br>「<br>「<br>「<br>「<br>「<br>「<br>「<br>「                                                                                                    | 《 即士四<br>▲ 计基础的 》 1 即任在3<br>3 新石名                                                                                                    | 先子会社 33<br>第年回行号<br>将年間(1)<br>第年回行号<br>第年回行号<br>第二章<br>第二章<br>第二章<br>第二章<br>第二章<br>第二章<br>第二章<br>第二章<br>第二章<br>第二章                                                                                                    | 2 805#4<br>≱T31 21                                                                                                    | <ul> <li> <ul> <li></li></ul></li></ul>                                                                                                    |                                                                                                    | ¥7 ×<br>3.579,000.0<br>3.667,000.0<br>3.669,000.00<br>3.669,000.00                                                                                                    | 会物学的                       |            |                       | <b>安约博芬</b>   | 王<br>王<br>王<br>王<br>王<br>王<br>王<br>王<br>王<br>王<br>王<br>王<br>王<br>王<br>王<br>王<br>王<br>王<br>王 | û.          |
|                                                                                                    |                                                                                                    | (1) 日本部の単純な目前     (1) 日本部の     (1) 日本部の     (1) 日本     (1) 日本     (                                                                                                    | <u>电子部件 80</u><br>第7年間日<br>年期回日<br>年期回日<br>日<br>日<br>日<br>日<br>日<br>日<br>日<br>日<br>日<br>日<br>日<br>日<br>日<br>日<br>日<br>日<br>日<br>日                                                                                                    | र ध्यमन<br>क्रम्ब दे1                                                                                                    | <ol> <li>2 公式な付けがの目的場合</li> <li>3 公式ならく 21 日本時代</li> <li>2 日本の公式本純</li> </ol>                                                                                                    | 明 < 截使服件分子                                                                                                    | 38 * *<br>1,575,000,00<br>3,667,700,00<br>3,667,700,00<br>3,669,000,00                                                                                                    | 音称客价                       |            |                       | ¥911得分        |                                                                                             | î           |

点击【投标文件下载】按钮,即可对参与该项目投标并现场解密的投标单位文件进行 下载,如下图:

 シー
 シー

 第二日日日日日
 日日日日

 第二日日日日
 シー

 第二日日日
 シー

 シー
 シー

 第二日日
 シー

 第二日日
 シー

 第二日日
 シー

 第二日日
 シー

 第二日日
 シー

 第二日日
 シー

 第二日日
 シー

| ~           | In the second                                   |          | 独页 电子   | ·按标流程 现场开标 ×     | [    |                            |                                  |            |                |   |                     |  |
|-------------|-------------------------------------------------|----------|---------|------------------|------|----------------------------|----------------------------------|------------|----------------|---|---------------------|--|
|             | 329549-1018                                     | (土) 亚诺条件 | E.      |                  |      |                            |                                  |            |                |   |                     |  |
|             | 國招标文件备案                                         | 公告编码:    |         | 公                | 告名称: |                            |                                  |            |                |   |                     |  |
|             | 國招称公告                                           | 92#      |         |                  |      |                            |                                  |            |                |   |                     |  |
| -           | 國补充公告                                           | 面二條封解    | 密起止时间设置 | □ 限价、下浮系数录入      | 0    | 计算报价分   [                  | 开标查看 🛛 😜 开标过程记录附件 🛛 □ 现场直播 🔹 资标交 | 2月下就 🛛 🥥 潮 | 单文件下载          |   |                     |  |
|             | 國招称文件管理                                         | 开桦状态     | 是否为政信封  | 实际开样时间           | 投稿   | 文件下载                       |                                  |            |                | × | 公告名称                |  |
| 1212        | -                                               | 未开标      | 是       |                  |      |                            |                                  |            |                |   | Text审核              |  |
|             | 國設体人類以回盟                                        | 未开标      | 是       |                  | 1    | 下载投标文件                     |                                  |            |                |   | TTGS-ZDFKJ-SG招标公告   |  |
| NT2H        | 國投程信息统计                                         | 未开标      | 초       |                  |      |                            | 单位名称                             |            |                |   | 20188T-JGPJ-102招标公告 |  |
| u e         | <b>网</b> 拉拉文性下数                                 | 未开标      | 是       |                  | 1    | □ 测式投标单位                   | 1                                |            |                |   | GJXC-20180402招标公告   |  |
|             | E CARGO AND AND AND AND AND AND AND AND AND AND | 已开标      | 否       | 2019-04-23 20:24 | 2    | □ 测式投标单位                   | 2                                |            |                |   | 流程回避单信封箱杯           |  |
| 19          | 國計畫文件                                           | 未二次开标    | 是       | 2019-04-23 20:24 | 3    | □ 刑武投将单(                   | 3                                |            |                |   | 流程回避效信封明杯           |  |
|             | 國中标合同音楽                                         | 已开标      | 否       | 2019-04-23 20:24 | 4    | □ 刑武投行单(                   | 4                                |            |                |   | 流程回避单信封明杯           |  |
| î           |                                                 | 已开标      | 否       | 2019-04-22 11:39 | 5    | □ 刑武投行单(                   | 5                                |            |                |   | <b>报任式21</b>        |  |
| Site:       | <b>国</b> 相称并且15间来                               | 已开标      | 否       | 2019-04-18 09:17 | 6    | <ul> <li>新武技标单位</li> </ul> | 8                                |            |                |   | 聚低式20               |  |
|             | 國投标邀请书                                          | 已二次开标    | 是       | 2019-04-15 17:38 |      |                            |                                  |            |                |   | 方法一颗试               |  |
| 2           | 國持续人演畫                                          | 已二次开标    | 是       | 2019-04-15 16:58 |      |                            |                                  |            |                |   | 基准价方法六              |  |
| 27 <u>8</u> |                                                 | 已二次开标    | 是       | 2019-04-15 16:58 |      |                            |                                  |            |                |   | 基准价方法五              |  |
|             | 國演播語軍公告                                         | 已二次开标    | 윤       | 2019-04-15 16:58 |      |                            |                                  |            |                |   | 基率价方法四              |  |
|             | 國資格預审文件备案                                       | 已二次开标    | 윤       | 2019-04-15 16:58 |      |                            |                                  |            |                |   | 基准价方法三              |  |
|             | ■59%828%811大小土                                  | 已二次开标    | 是       | 2019-04-09 16:02 |      |                            |                                  |            |                |   | 范本兼成政治自封            |  |
|             | 100001094119624E                                | 已开标      | 酱       | 2019-04-09 10:42 |      |                            |                                  |            |                |   | 范本期式(施工总承包)         |  |
|             | 國指标文件修改                                         | 已开标      | 否       | 2019-04-04 15:07 | 201  | 9+04=04 15:05              | %ig17                            |            | 20190402003994 |   | 發展式17               |  |
|             | 國資格將軍文件條改                                       | 已开标      | 否       | 2019-04-04 11:03 | 201  | 9+04-04 10:55              | %it16                            |            | 20190402003993 |   | 發展式16               |  |
|             |                                                 | 已二次开标    | 是       | 2019-04-02 10:33 | 201  | 9-04-02 10:27              | 测试13                             |            | 20190328003885 |   | 現任式13               |  |

点击【清单文件下载】按钮,即可对投标单位的工程量清单文件进行下载,也可选择

下载的格式,如下图:

|                 | TT AT ADD TO        | ~~ 我3    | 《 我的主河 电子表标识程 現場升後 |                  |                  |                                |              |                |   |                     |  |  |
|-----------------|---------------------|----------|--------------------|------------------|------------------|--------------------------------|--------------|----------------|---|---------------------|--|--|
| 资格审查管理          | 开始宣理                | (土) 查询条件 | £                  |                  |                  |                                |              |                |   |                     |  |  |
|                 | ■現场开标               | 公告编码:    |                    | 44               | 告名称:             |                                |              |                |   |                     |  |  |
| 項用管理            | 國开标取场直播             |          |                    |                  |                  |                                |              |                |   |                     |  |  |
| -               | <b>國王</b> (串) 标制助道词 | □ 二條封解   | 密起止时间设置            | 🛄 開价、下洋系数录入      | ② 计算报价分   □      | ] 开标查看 🔰 😡 开标过程记录附件 📗 现场直播 📗 🗳 | 投标文件下载 📗 🕥 清 | 单文件下载          |   |                     |  |  |
|                 | 國資格預审现场开标           | 开标状态     | 是否为改信封             | 实际开修时间           | 清单文件下载           |                                |              |                | × | 公告名称                |  |  |
| 指投标管理           |                     | 未开标      | 是                  |                  | 1                |                                |              |                |   | Text罪檢              |  |  |
|                 |                     | 未开标      | 是                  |                  | ✓下航工程服務#Exce     | ■1 / / 下鉄工程量資幣FDF              |              |                |   | TTOS-ZDFKJ-SO招标公告   |  |  |
| 0<br>TT 42 MP10 |                     | 未开标      | 是                  |                  |                  | 单位名称                           |              |                |   | 2018NT-JGFJ-102招标公告 |  |  |
| 7710 8.02       |                     | 未开株      | 是                  |                  | 1 刑试投标单位1        |                                |              |                |   | GJNC-20180402招标公告   |  |  |
| ~               |                     | 已开标      | 否                  | 2019-04-23 20:24 | 2 刑试投标单位2        |                                |              |                |   | 流程回避单信封暗样           |  |  |
| 评标管理            |                     | 未二次开标    | 是                  | 2019-04-23 20:24 | 3 测试投标单位3        |                                |              |                |   | 流程回過效信封明採           |  |  |
|                 |                     | 已开标      | 否                  | 2019-04-23 20:24 | 4 测试投标单位4        |                                |              |                |   | 流程回避单值封明标           |  |  |
|                 |                     | 已开标      | 否                  | 2019-04-22 11:39 | 5 测试投标单位5        |                                |              |                |   | <b>报信式</b> 21       |  |  |
| 公示公告            |                     | 已开标      | 否                  | 2019-04-18 09:17 | 6 預试投标单位6        |                                |              |                |   | <b>接近20</b>         |  |  |
|                 |                     | 已二次开标    | 是                  | 2019-04-15 17:38 |                  |                                |              |                |   | 方法一颗武               |  |  |
| 2               |                     | 已二次开标    | 是                  | 2019-04-15 16:58 |                  |                                |              |                |   | 基准价方法六              |  |  |
| 燕用管理            |                     | 已二次开标    | 是                  | 2019-04-15 16:58 |                  |                                |              |                |   | 基准价方法五              |  |  |
|                 |                     | 已二次开标    | 是                  | 2019-04-15 16:58 |                  |                                |              |                |   | 基准价方法四              |  |  |
|                 |                     | 已二次开标    | 是                  | 2019=04=15 16:58 |                  |                                |              |                |   | 基准价方法三              |  |  |
|                 |                     | 已二次开标    | 是                  | 2019+04-09 16:02 |                  |                                |              |                |   | 范本测试双键封             |  |  |
|                 |                     | 已开标      | 否                  | 2019+04-09 10:42 |                  |                                |              |                |   | 范本测试(施工总承包)         |  |  |
|                 |                     | 已开标      | 否                  | 2019-04-04 15:07 | 2019-04-04 15:05 | 聚值式17                          |              | 20190402003994 |   | 發低式17               |  |  |

## 3 操作前提

招标代理登录系统后可使用"现场开标"模块。

3.3.1.2 现场开标(双信封)

#### 1 功能描述

本功能对开标进行现场开标、开标查看及开标过程记录附件的操作。

#### 2 操作步骤

打开菜单『开标管理』→『现场开标』,进入现场开标列表界面,现场开标列表界 面;

| Ernir min | C MIRINI-                 |             |                  |                  |                        |                |                                              |  |  |  |  |
|-----------|---------------------------|-------------|------------------|------------------|------------------------|----------------|----------------------------------------------|--|--|--|--|
| 置现1为升书·   | 公曲編号:                     | 公曲编号: 公曲编辑: |                  |                  |                        |                |                                              |  |  |  |  |
| 會开採現场直播   | Black                     |             |                  |                  |                        |                |                                              |  |  |  |  |
| ■开标结果确认   | □二成於解剖化过时间的至    原始、下洋系统含入 |             |                  |                  |                        |                |                                              |  |  |  |  |
|           | 开标状态                      | 是否为取信封      | 实际开标时间           | 预计开标时间           | 存现编称                   | 公告编码           | 公告名称                                         |  |  |  |  |
|           | 未开标                       |             |                  | 2017-12-06 19:40 | 汇龙编汽车客运站建设项目设计         | 20171206003226 | 汇龙2次                                         |  |  |  |  |
|           | 未开标                       | 是           |                  | 2017-12-06 19:00 | 汇党aj=1                 | 20171206003218 | 正龙车站公告                                       |  |  |  |  |
|           | 未开标                       | 8           |                  | 2017-12-05 16:05 | NJ-#YD6-2017           | 20171205003204 | 2011团储路桥唐大厦项目二期建设招标                          |  |  |  |  |
|           | 未开标                       | R           |                  | 2017-12-05 15:59 | TJL-TK-2017            | 20171205003212 | 团结路填坑计划招标                                    |  |  |  |  |
|           | 未开标                       | 2           |                  | 2017-11-20 16:30 | NC2L-WS-01合同段          | 20171017003134 | 宁常编课基連公结界山缘务区改扩建通路工程施工项目                     |  |  |  |  |
|           | 未开标                       | ă           |                  | 2017-10-18 13:30 | 11.2~G3标段              | 20171017003132 | 2017年度宁连高速五里牌收裹站欧惠车酒看设改造项目                   |  |  |  |  |
|           | 未开标                       | a.          |                  | 2017-10-16 20:54 | test000201 (自行招标)      | 20171016003122 | test000202(自行招标双值封),test000201(自行招标)招标公告     |  |  |  |  |
|           | 未开标                       | 是           |                  | 2017-10-16 20:54 | test000202 (自行招标双值封)   | 20171016003122 | test000202(自行招标改编封),test000201(自行招标)招标公告     |  |  |  |  |
|           | 已开标                       | ×.          | 2017-12-06 10:39 | 2017-12-06 10:35 | PTD8-2017-02           | 20171206003217 | 飞融大厦2017改造计划                                 |  |  |  |  |
|           | 已开标                       | 是           | 2017-12-01 13:32 | 2017-12-01 13:22 | NH-NZ3H-2017合网段        | 20171201003191 | 2017年沪宁嘉速公验宁镇校部分路级增设照明工程施工项目                 |  |  |  |  |
|           | 已开标                       | <b>A</b>    | 2017-11-30 15:00 | 2017-11-30 14:89 | 111111130-11111        | 20171130003184 | 111111130-11111招标公告                          |  |  |  |  |
|           | 已开标                       | M           | 2017-10-16 18:58 | 2017-10-26 08:37 | test0002001 (自行招标)     | 20171016003123 | test0002(自行招标改编封),test0002001(自行招标)自行招标招标文件  |  |  |  |  |
|           | 未二次开修                     | 2           | 2017-10-16 18:46 | 2017-10-26 08:37 | test0002(自行招标23值封)     | 20171016003123 | text0002(自行招标22值封),text0002001(自行招标)自行招标招称文件 |  |  |  |  |
|           | 未二次开标                     | 是           | 2017-10-19 14:47 | 2017-10-19 14:41 | 標通路基礎工 test            | 20171019003169 | 精通路基施工test                                   |  |  |  |  |
|           | 已开标                       | 是           | 2017-10-19 10:44 | 2017-10-19 10:35 | XT=ZJG11               | 20171019003168 | 構進高速公路路墓施工项目                                 |  |  |  |  |
|           | 已开标                       | 是           | 2017-10-18 20:08 | 2017-10-18 20:05 | 31-913                 | 20171018003166 | XT-WT3招标公告                                   |  |  |  |  |
|           | 未二次开修                     | 是           | 2017-10-17 18:13 | 2017-10-17 17:56 | XT-2J02                | 20171017003133 | 探通路基施工                                       |  |  |  |  |
|           | 已开标                       | 是           | 2017-10-17 17:37 | 2017-10-17 17:56 | XT-2J01                | 20171017003133 | 構造給基施工                                       |  |  |  |  |
|           | 已开标                       | *           | 2017-10-17 10:09 | 2017-10-17 08:58 | 八卦洲百合外沙墓地闲职连栋大棚建设工程项目6 | 20171012003112 | 八卦洲百合外沙墓地的原连株大棚建设工程项目+指标公告                   |  |  |  |  |
|           | 已开标                       | a a         | 2017-10-14 19:59 | 2017-10-14 19:38 | mzdongTest-1           | 20171014003119 | mzdongTest1                                  |  |  |  |  |

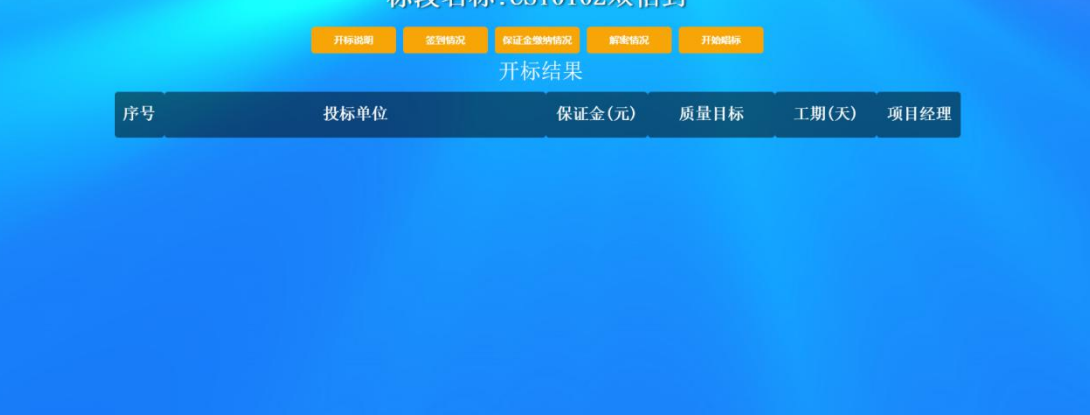

现场开标列表界面

点击【现场开标】按钮,进入现场开标界面,如图现场开标界面,可进行现场开标; 点击【开标说明】按钮,即可播放开标语音说明;点击【签到情况】按钮,可查看投标单位 是否签到。点击【保证经缴纳情况】按钮,可查看投标人是否缴纳保证金;点击【解密情况】, 可查看投标人对上传的技术标文件是否解密;点击【开始唱标】按钮,即可开始唱标;

点击【二信封解密起止时间设置】按钮,设置二信封解密起止时间;

点击【限价、下浮系数录入】按钮,录入限价、下浮系数;

点击【二次开标】按钮,进入二次开标界面,二次开标;二次开标需要在一次评标结 束后开始;

点击【开标查看】按钮,进入开标查看界面,如图开标查看界面,可对开标结果进行 查看;

|                                         | THE ARTIN   | ~ 我的     | 帕主页 現均     | 场开标 ×       |                  |               |         |               |                                 |        |
|-----------------------------------------|-------------|----------|------------|-------------|------------------|---------------|---------|---------------|---------------------------------|--------|
| 「「「「「「」」「「」」「「」」「「」」「「」」「「」」「」」「」」「」」「」 | 开怀官理        | (土) 查询条件 |            |             |                  |               |         |               |                                 |        |
|                                         | ■现场开标       | 公告编号:    |            |             | 开标查看             |               |         | ×             |                                 |        |
| E                                       | ■开标现场直播     | 提案       |            |             |                  |               |         |               |                                 |        |
| 指設体管理                                   |             |          |            |             | 标段名称             | 投标单位          | 振价 (元)  | 项目经理项目总监项目负责/ |                                 |        |
|                                         | ■田(市) 休頼助宣山 | 🛄 二倍封解   | 密起止时间设置    | - 限价、1      | CSV1225 (双信封联合体) | 江苏长江机械化基础工程公司 | 1975874 | 王石油           |                                 |        |
| UL AT WHE                               |             | 开标状态     | 是否为政信封     | 实际开标        | CSY1225(双信封联合体)  | 江苏恒业交通工程有限公司  | 1989898 | 张三            | 公告名称                            |        |
| 71 91 m cm                              |             | +二次开标    | 8          | 2018-01-03  | CSY1225(汉信封联合体)  | 江苏欣明交通工程有限公司  | 1975217 | 李四            | 1810789                         | _      |
| ~                                       |             | 司二次正任    | 7 <u>2</u> | 2019-01-02  |                  |               |         |               | coverage 从生                     |        |
| 連続管理                                    |             | 0        | 72         | 2010 01 02  |                  |               |         |               | analization and the contract of |        |
|                                         |             | 日井林      | 72         | 2010-01-02  |                  |               |         |               | 199230111                       |        |
|                                         |             | 已升称      | 是          | 2018-01-02  |                  |               |         |               | 项目12345                         |        |
| ▶ ○<br>○<br>○<br>○<br>○<br>○<br>○<br>○  |             | 已开标      | 쿤          | 2017-12-29  |                  |               |         |               | 老铁666                           |        |
| 100727760 EH                            |             | 已开标      | 문          | 2017-12-29  |                  |               |         |               | CSY1229-1招标公告                   |        |
|                                         |             | 已开标      | 是          | 2017-12-29  |                  |               |         |               | sar                             |        |
|                                         |             | 已二次开标    | 是          | 2017-12-28  |                  |               |         |               | ydy                             |        |
|                                         |             | 未二次开标    | 是          | 2017-12-27  |                  |               |         |               | CSY1225(双信封联合体)招标公告             |        |
|                                         |             | 已二次开标    | 是          | 2017-12-27  | <                |               |         | >             | 666                             |        |
|                                         |             | 已二次开标    | 是          | 2017-12-26  |                  |               |         | 取消 导出         | 性质                              | ~      |
|                                         |             | <        |            |             |                  |               |         |               |                                 | >      |
|                                         |             | 20 🗸     | 4 4 3      | / 4   • • • | 15               |               |         |               | 显示从41到60,每页显示: 20茶,共有           | 十79 条。 |
|                                         |             |          |            |             |                  |               |         |               |                                 | 4000/  |

开标查看界面

点击【开标过程记录附件】按钮,进入开标过程记录附件界面,如图开标过程记录 附件界面,可对开标过程的文件进行上传、下载、删除及查看的操作;

| 我的主贝     | 现场开标   |                   |                |                     |          |
|----------|--------|-------------------|----------------|---------------------|----------|
| 查询条件     |        |                   |                |                     |          |
| 公告编号:    |        | 公告名               | 5称:            |                     |          |
| 搜索       |        | 附件                |                | ×                   |          |
|          | -      | ◎ 上传 │ ○ 下戦 │ ○ 冊 | 除 医当查看         |                     |          |
| 🔾 现场开标   | 月 田 开标 | 文件名称              | 文件大小 内容类型 创建时间 | 描述                  |          |
| 开标状态     | 实际     |                   |                |                     |          |
| 未开标      |        |                   |                |                     |          |
| 未开标      |        |                   |                |                     |          |
| 已开标      | 2015-1 |                   |                |                     |          |
| 已开标      | 2015-1 |                   |                |                     |          |
|          |        |                   |                |                     |          |
|          |        |                   |                |                     |          |
|          |        |                   |                |                     |          |
|          |        | 4                 |                |                     |          |
|          |        |                   |                |                     |          |
|          |        |                   |                |                     |          |
|          |        |                   |                |                     |          |
|          |        |                   |                | 見云山1石は、毎百月六・90名 #1  | i+ 1 2   |
| 20 💌 🛛 🥅 |        |                   |                | 温小州14月4,華贝亚小,20家,共1 | FL 4 381 |

#### 开标过程记录附件界面

点击【计算报价分】按钮,进入费用填写界面,根据招标文件填写费用(招标代理 费+暂列金+公证费),然后保存即可进入报价分计算界面;报价分计算界面可对不参与报 价分计算的投标单位进行移除操作,确认计算后点击左上角的计算报价分按钮,如下图:

| - PERM                                                                                                    |                                                                                                    | (+) 查询条件                                                                                                    |                               |                                                                                                    |                            |                                                                                                    |                        |                                                                                             |
|----------------------------------------------------------------------------------------------------|----------------------------------------------------------------------------------------------------|----------------------------------------------------------------------------------------------------|-------------------------------|----------------------------------------------------------------------------------------------------|----------------------------|----------------------------------------------------------------------------------------------------|------------------------|---------------------------------------------------------------------------------------------|
| 1                                                                                                    | <b>國</b> 現场开标                                                                                                    | 公告编码:                                                                                                    |                               | 2                                                                                                    | 告名称:                       |                                                                                                    |                        |                                                                                             |
| Đ                                                                                                    | <b>國</b> 开标现场直播                                                                                                    | 推業                                                                                                    |                               |                                                                                                    |                            |                                                                                                    |                        |                                                                                             |
|                                                                                                    | 「「田(串) 标端数管道                                                                                                    |                                                                                                    |                               | Lenne excern                                                                                                    | Louiseur                   |                                                                                                    |                        |                                                                                             |
| e i                                                                                                    |                                                                                                    | 二倍封縦                                                                                                    | B起止时间设置<br>B不+30%44           | (日本) 「「「「「「「「「「「」」」」」                                                                                                    | 26111450439                | □ 开标查备 ● 开标过程记录附件 □ 规场直播 ● 数核文件下载<br>标记 5 秒                                                                                                    | ● 着単文件下数<br>ハニ×ロ20     | 从生存新                                                                                        |
| 标管理                                                                                                    | ■○○○○○○○○○○                                                                                                    | 未开标                                                                                                    | 문                             | 2002/11/04/2140                                                                                                    | 2018-05-08 15:20           | Test軍校                                                                                                    | 20180508003404         | Test审核                                                                                      |
| 6                                                                                                    |                                                                                                    | 未开标                                                                                                    | 분                             |                                                                                                    | 2018-05-06 21:32           | TVGS-ZIFKJ-SG                                                                                                    | 20180506003395         | TIGS-ZIFKJ-S6招标公告                                                                           |
| <b>ア</b><br>時留理                                                                                                    |                                                                                                    | 未开标                                                                                                    | 문                             |                                                                                                    | 2018-05-03 11:40           | 201887-J07J-102                                                                                                    | 20180503003388         | 2018/7-3683-102招标公告                                                                         |
|                                                                                                    |                                                                                                    | 未开标                                                                                                    | #2                            |                                                                                                    | 2018-04-20 14:35           | GJRC-20180402                                                                                                    | 20180420003351         | GJUC-20180400招标公告                                                                           |
| <b>~</b>                                                                                                    |                                                                                                    | 已开标                                                                                                    |                               | 2019-04-23 20:24                                                                                                    | 2019-07-23 20:05           | 法程回送单保封部标<br>:由田(3)2500年44844                                                                                                    | 20190423004022         | 法程回起单信封籍标<br>法理问题2014年4月4日                                                                  |
| 标管理                                                                                                    |                                                                                                    | 本_0.77%<br>已开标                                                                                                    | K                             | 2019-04-23 20:24                                                                                                    | 2019-04-23 20:00           | 2014年12月27月14日27月14日                                                                                                    | 20190423004021         | 法程回訳単信封明标                                                                                   |
| 7                                                                                                    |                                                                                                    | 已开标                                                                                                    | 石                             | 2019-04-22 11:39                                                                                                    | 2019-04-16 09:40           | <b>第</b> 6式21                                                                                                    | 20190415004019         | )例词21                                                                                       |
| 示公告                                                                                                    |                                                                                                    | 已开标                                                                                                    | 石                             | 2019-04-16 09:17                                                                                                    | 2019-04-16 09:10           | Wid20                                                                                                    | 20190415004018         | Mis[20                                                                                      |
| ~                                                                                                    |                                                                                                    | 已二次开标                                                                                                    | 문                             | 2019-04-15 17:38                                                                                                    | 2019-04-15 17:34           | 方法一期试                                                                                                    | 20190415004020         | 方法一册试                                                                                       |
|                                                                                                    |                                                                                                    | 已二次开标                                                                                                    | 是                             | 2019-04-15 16:58                                                                                                    | 2019-04-15 14:20           | 基准价方法六                                                                                                    | 20190415004017         | 基准价方法六                                                                                      |
| 0.842                                                                                                    |                                                                                                    | 日二次开報                                                                                                    | *                             | 2019-04-15 16:58                                                                                                    | 2019-04-15 14:20           | 基准的方法五                                                                                                    | 20190415004018         | 基準的方法五                                                                                      |
|                                                                                                    |                                                                                                    | 已二次开始                                                                                                    | 2                             | 2019-04-15 16:58                                                                                                    | 2019-04-15 14:19           | 参注11月38日<br>整合作法三                                                                                                    | 20190415004013         | 型 担 1 / 3 和 四<br>軍 准 们 方 法 三                                                                |
|                                                                                                    |                                                                                                    | 已二次开标                                                                                                    | 문                             | 2019-04-09 16:02                                                                                                    | 2019-04-09 11:40           | 范本明的汉律封                                                                                                    | 20190409003997         | 范本职行政策封                                                                                     |
|                                                                                                    |                                                                                                    | 已开标                                                                                                    | 否                             | 2019-04-09 10:42                                                                                                    | 2019-04-08 15:10           | 范本規訂(第三旦承包)                                                                                                    | 20190404003998         | 范本明试(施工总承包)                                                                                 |
|                                                                                                    |                                                                                                    |                                                                                                    |                               |                                                                                                    |                            |                                                                                                    |                        |                                                                                             |
| *                                                                                                    | 开标管理                                                                                                    |                                                                                                    | 主臣 电子                         | 投标说错 一规场开标 ×                                                                                                    | 设置投标报价扣取是                  | # *                                                                                                    |                        |                                                                                             |
| \$222                                                                                                    |                                                                                                    |                                                                                                    | *赛用: 0                        |                                                                                                    |                            |                                                                                                    |                        |                                                                                             |
|                                                                                                    | <b>B</b> RIAHR                                                                                                    | · · · · · · · · · · · · · · · · · · ·                                                                                                    |                               |                                                                                                    |                            |                                                                                                    |                        |                                                                                             |
| e .                                                                                                    |                                                                                                    |                                                                                                    |                               |                                                                                                    |                            |                                                                                                    |                        |                                                                                             |
| 日管理                                                                                                    | 醫开标說场直播                                                                                                    |                                                                                                    |                               |                                                                                                    |                            |                                                                                                    |                        |                                                                                             |
| 1                                                                                                    | 18日(串)林舗助室词                                                                                                    |                                                                                                    |                               |                                                                                                    |                            |                                                                                                    |                        |                                                                                             |
|                                                                                                    | ■264483944316                                                                                                    |                                                                                                    |                               |                                                                                                    |                            |                                                                                                    |                        |                                                                                             |
| 标管理                                                                                                    | a source and an ar                                                                                                    |                                                                                                    |                               |                                                                                                    |                            |                                                                                                    |                        |                                                                                             |
|                                                                                                    |                                                                                                    |                                                                                                    |                               |                                                                                                    |                            |                                                                                                    |                        |                                                                                             |
| ~                                                                                                    |                                                                                                    |                                                                                                    |                               |                                                                                                    |                            |                                                                                                    |                        |                                                                                             |
|                                                                                                    |                                                                                                    |                                                                                                    |                               |                                                                                                    |                            |                                                                                                    |                        |                                                                                             |
|                                                                                                    |                                                                                                    |                                                                                                    |                               |                                                                                                    |                            |                                                                                                    |                        |                                                                                             |
| 标管理                                                                                                    |                                                                                                    |                                                                                                    |                               |                                                                                                    |                            |                                                                                                    |                        |                                                                                             |
| ####                                                                                                    |                                                                                                    |                                                                                                    |                               |                                                                                                    |                            |                                                                                                    |                        |                                                                                             |
|                                                                                                    |                                                                                                    |                                                                                                    |                               |                                                                                                    |                            |                                                                                                    |                        |                                                                                             |
| 作業1日<br>で <sup>か</sup><br>行業1日                                                                                                    |                                                                                                    |                                                                                                    |                               |                                                                                                    |                            |                                                                                                    |                        |                                                                                             |
|                                                                                                    |                                                                                                    |                                                                                                    |                               |                                                                                                    |                            |                                                                                                    |                        |                                                                                             |
| 株管理<br>休管理<br>林管理<br>林管理<br>赤公告                                                                                                    |                                                                                                    |                                                                                                    |                               |                                                                                                    |                            |                                                                                                    |                        |                                                                                             |
| 4<br>構造理<br>が<br>が<br>な<br>き<br>、<br>参<br>、<br>、<br>、<br>、<br>、<br>、<br>、<br>、<br>、<br>、<br>、<br>、<br>、                                                                                                    |                                                                                                    |                                                                                                    |                               |                                                                                                    |                            |                                                                                                    |                        |                                                                                             |
| 作面理<br>作面理<br>作間理<br>作間理<br>が公告<br>を<br>所間理                                                                                                    |                                                                                                    |                                                                                                    |                               |                                                                                                    |                            |                                                                                                    |                        |                                                                                             |
| ● 構築機<br>特徴機<br>です。<br>非常数構<br>が学う。<br>非常数構<br>が学う。<br>非常数構<br>のす。<br>のす。<br>のす。<br>のす。<br>のす。<br>のす。<br>のす。<br>のす。                                                                                                    |                                                                                                    |                                                                                                    |                               |                                                                                                    |                            |                                                                                                    |                        |                                                                                             |
| <ul> <li>特置</li> <li>特置</li> <li< td=""><td></td><td></td><td></td><td></td><td></td><td></td><td></td><td></td></li<></ul>                                                                                                    |                                                                                                    |                                                                                                    |                               |                                                                                                    |                            |                                                                                                    |                        |                                                                                             |
| 4 重選<br>4 重選<br>7 7<br>7 7<br>7 7<br>7 7<br>7 7<br>7 7<br>7 7<br>7                                                                                                    |                                                                                                    |                                                                                                    |                               |                                                                                                    |                            |                                                                                                    |                        |                                                                                             |
| 4 重選<br>・<br>・<br>林園選<br>「<br>小<br>二<br>二<br>二<br>二<br>二<br>二<br>二<br>二<br>二<br>二<br>二<br>二<br>二                                                                                                    |                                                                                                    |                                                                                                    |                               |                                                                                                    |                            |                                                                                                    |                        |                                                                                             |
| 6<br>株置理<br>株置理<br>が公告<br>た置理                                                                                                    |                                                                                                    |                                                                                                    |                               |                                                                                                    |                            |                                                                                                    |                        |                                                                                             |
| 6<br>株置理<br>作業理<br>が公告<br>た業理                                                                                                    |                                                                                                    |                                                                                                    |                               |                                                                                                    |                            |                                                                                                    |                        |                                                                                             |
| 6 # 書理<br># 書理<br>林 堂理<br>が公告<br>た<br>大<br>変理                                                                                                    |                                                                                                    |                                                                                                    |                               |                                                                                                    |                            |                                                                                                    |                        |                                                                                             |
| # 新聞<br># 新聞<br># 新聞<br>※ 小公告<br>予<br>新聞<br>第                                                                                                    |                                                                                                    |                                                                                                    |                               |                                                                                                    |                            |                                                                                                    |                        |                                                                                             |
|                                                                                                    |                                                                                                    |                                                                                                    |                               |                                                                                                    |                            |                                                                                                    |                        |                                                                                             |
| ■ 新聞時間 ● 新聞時間 ● 新聞 ● 新聞 ● 新聞 ●                                                                                                    |                                                                                                    |                                                                                                    |                               |                                                                                                    |                            |                                                                                                    |                        |                                                                                             |
|                                                                                                    |                                                                                                    |                                                                                                    |                               |                                                                                                    |                            |                                                                                                    |                        |                                                                                             |
|                                                                                                    | 0 制注质                                                                                                    | 电子段标识                                                                                                    | 建 现场开4                        | 5 - "这里我们却没有                                                                                                    | 19.112<br>19.112<br>19.112 | 18 1                                                                                                    |                        |                                                                                             |
|                                                                                                    | (√ 19875)<br>(∧ 19875)                                                                                                    | 电子表标。获                                                                                                    | 2 現场开行<br>●下致 含1              | 5 × 《亚公计部的口印表<br>第1959年20                                                                                                    | ni v Beibud-               | ж ×                                                                                                    |                        |                                                                                             |
|                                                                                                    | ↑         ↑         ↓         ↓         ↓         ↓         ↓         ↓         ↓         ↓         ↓         ↓         ↓         ↓         ↓         ↓         ↓         ↓         ↓         ↓         ↓         ↓         ↓         ↓         ↓         ↓         ↓         ↓         ↓         ↓         ↓         ↓         ↓         ↓         ↓         ↓         ↓         ↓         ↓         ↓         ↓         ↓         ↓         ↓         ↓         ↓         ↓         ↓         ↓         ↓         ↓         ↓         ↓         ↓         ↓         ↓         ↓         ↓         ↓         ↓         ↓         ↓         ↓         ↓         ↓         ↓         ↓         ↓         ↓         ↓         ↓         ↓         ↓         ↓         ↓         ↓         ↓         ↓         ↓         ↓         ↓         ↓         ↓         ↓         ↓         ↓         ↓         ↓         ↓         ↓         ↓         ↓         ↓         ↓         ↓         ↓         ↓         ↓         ↓         ↓         ↓         ↓         ↓         ↓         ↓         ↓         ↓                                                                                                    | 电子投标。梁                                                                                                    | ्रायक्ष<br>स्वत्न देवे        | 9 · · · · · · · · · · · · · · · · · · ·                                                                                                    | ing = Rediantion           | 187 ×<br>201920                                                                                                    | 織創織分                   | ۲<br>                                                                                       |
|                                                                                                    | 0 101125<br>↓ 1418000 ✓<br>1 1055                                                                                                    | 电子表标之识<br>使存留的分<br>24端钟24                                                                                                    | ्रिक्स<br>क्रुडिय है।         | <ul> <li> <ul> <li></li></ul></li></ul>                                                                                                    | 调 2 经转移指分计                 | 第3 3<br>2.5%2000.0<br>3.5%200.0<br>3.5%200.0                                                                                                    | 線的構分                   |                                                                                             |
|                                                                                                    |                                                                                                    | 电子 24 代 40 化<br>像存著组分<br>24 标单位 2<br>4 标单位 2                                                                                                    | ा स्टन्स<br>इ.स. इ.स. हो      | 9 ×                                                                                                    | 18 2 我根据191                | 18 1<br><u> <u> </u> <u> </u> <u> </u> <u> </u> <u> </u> <u> </u><br/><u> </u> <u> </u> <u> </u></u>                                                                                                    | 假的情分                   | 2<br>2<br>2<br>2<br>2<br>2<br>2<br>2<br>2<br>2<br>2<br>2<br>2<br>2<br>2<br>2<br>2<br>2<br>2 |
|                                                                                                    | ペ         約125           日本日本の         日本日本の           日本日本の         日本日本の           1         町台本の           2         制品目本の           3         町台本の           4         単品目本の                                                                                                    |                                                                                                    | ्यतन<br>इ.स. ही               | 5 <sup>2 </sup> 设置武标 新的口包表<br>图42Excal 21 研修单位<br>主标公理条称                                                                                                    | in a Reinvor               | ## -<br>-<br>-<br>-<br>-<br>-<br>-<br>-<br>-<br>-<br>-<br>-<br>-<br>-                                                                                                    | 部创播分                   | 基础的                                                                                         |
|                                                                                                    | (*)         3011.0           ■ 14 #8000         ▼           1         3624           2         8624           3         8624           4         8624                                                                                                    | 金子系统法学会研究研究研究研究研究研究研究研究研究研究研究研究研究研究研究研究研究研究研究                                                                                                    | ्राप्तमा<br>क्रम्डिय है।      | 5 5 10至20年3月11日0月<br>同2(Encel 2) 日子中的<br>21日子中的<br>21日子中的<br>21日子中的<br>21日子中的<br>21日子中的<br>21日子中的<br>21日子中的<br>21日子中的<br>21日子中的<br>21日子中<br>21日子中<br>21日子<br>21日子<br>21日子<br>21日<br>21日<br>21日<br>21日<br>21日<br>21日<br>21日<br>21日<br>21日<br>21日 |                            | 描する                                                                                                    | 服約減分                   | - 基本的                                                                                       |
| #213<br>#213<br>#213<br>#213<br>#213<br>#213<br>#215<br>#215<br>#215<br>#215<br>#215<br>#215<br>#215<br>#215                                                                                                    | <ul> <li>2 計算工業</li> <li>2 計算工業</li> <li>3 部長総</li> <li>4 部長記</li> <li>4 部長記</li> <li>4 部長記</li> </ul>                                                                                                    | 電子会社(24)<br>常好新的分<br>员行时位2<br>员行时位2<br>名行时位1                                                                                                    | ्रम्प्रजन<br>कृत्व हे।        | 9 1 修置使计算机口口单<br>第12日24日 2月19号地位<br>最佳公理名称                                                                                                    | 10 <sup>2</sup> 28979197   | 接 1                                                                                                    | 報信通分                   | 2 2 2 2 1 2 2 2 2 2 2 2 2 2 2 2 2 2 2 2                                                     |
| #11日<br>#11日<br>#111 |                                                                                                    | 电子系统式电子系统 电子系统式电子系统 电子系统 电子系统 电子系统 电子系统 电子系统 电子系统 电子系统                                                                                                    | ट 18.5.∓<br>क्राइड दे1        | 5 × 6世代代4400100美<br>同社David 211959年位<br>最佳公司和前                                                                                                    | ing × Recipition           | HE X<br>Stringth<br>3,579,000.00<br>3,669,000.0<br>3,669,000.0<br>3,669,000.0<br>3,660,000.00                                                                                                    | \$20\$\$ <del>9</del>  | 【                                                                                           |
| 新田道<br>新田道<br>デンスネ<br>ク<br>アンスネ<br>ク<br>アンスネ<br>アンスネ<br>アンスネ<br>アンス<br>アンスネ<br>アンス<br>アンス<br>アンス<br>アン<br>アン<br>アン<br>アン<br>アン<br>アン<br>アン<br>アン<br>アン<br>アン                                                                                                    | 4         3912.5           ■ 1438.000         ▼           1         0454.5           2         0454.5           4         0454.5           5         0452                                                                                                    | 8.2 56 (153)<br>日本1000日本1000日本1000日本1000日本1000日本1000日本1000日本1000日本1000日本100日本100日本100日本100日本100日本100日本100日本100日本100日本10日本1                                                                                                    | ् 105.8.8<br>⊕ 758. है1       | 9 * 約查2014-000 120<br>第120-000 21 0540年10<br>2010-001 21 0540年10<br>2010-001 21 0540年10                                                                                                    | ig 2 Rearing               | 18 ×<br>2.575000.00<br>3.665700.00<br>3.665700.00<br>3.665700.00<br>3.5560,000.00<br>3.5560,000.00                                                                                                    | 服約減分                   | 業額の                                                                                         |
| H 電理<br>H 電理<br>デジニュー<br>デ電電<br>総面明<br>研修                                                                                                    | 化         1931-5           日本部に約         マート           1         前に日           2         前に日           3         前に日           5         前に日                                                                                                    | <ul> <li></li></ul>                                                                                                    | ्र सिल्म<br>स्रोत्स की        | - 総式会社場内は00<br>間にEncal 貸 時時伸致<br>会社公式名称                                                                                                    | 現 <sup>2</sup> 税税利分子       | ##<br>日本<br>1.579,000.00<br>3.669,700.00<br>3.669,700.00<br>3.669,700.00<br>3.669,700.00<br>3.669,700.00                                                                                                    | 解创爆分                   | で<br>基注的<br>                                                                                |
|                                                                                                    | (*)         10:12           ↓         ₩4000         ✓           ↓         ₩620         ↓           ↓         ₩620         ↓           ↓         ₩620         ↓                                                                                                    | 电子的分子                                                                                                    | र सिक्स<br>स्वत्र देश         | 5                                                                                                    | 调 2 经电路分子                  | 接                                                                                                    | 線的構分                   | χεί)<br>Ε                                                                                   |
| 新田道<br>「日本道<br>「中田道<br>「小山山」」<br>「小山山」」<br>「小山山」」                                                                                                    |                                                                                                    | 电子分析表码<br>需件数的分子 员任时位2 员任时位2 员任时位2 员任时位2 员任时位3 局代时位1                                                                                                    | रे 10.5स<br>क्रम्ड दे1        | 9 × 必宜於中部(4日10年<br>第12日24日<br>2日時公司名称<br>名中公司名称                                                                                                    | 10 2 <b>2</b> 8997197      | 接 1                                                                                                    | <b>御前勝分</b>            | る<br>基注()<br>                                                                               |
| 5日本語(日本語) 5日本語(日本語) 5日本語) 5日本語(日本語) 5日本語) 5日本語) 5日本語) 5日本語) 5日本語) 5日本語) 5日本語) 5日本語) 5日本語) 5日本語) 5日本語) 5日本語) 5日本語) 5日本語) 5日本語) 5日本語) 5日本語) 5日本語) 5日本語) 5日本語) 5日本語) 5日本語) 5日本語) 5日本語) 5日本語) 5日本語) 5日本語) 5日本語) 5日本語) 5日本語) 5日本語) 5日本語) 5日本語) 5日本語) 5日本語) 5日本) 5日本語) 5日本語) 5日本語) 5日本語) 5日本) 5日本)                                                                                                    | (* 1911日)     (1)     (1)     (1)     (1)     (1)     (1)     (1)     (1)     (1)     (1)     (1)     (1)     (1)     (1)     (1)     (1)     (1)     (1)     (1)     (1)     (1)     (1)     (1)     (1)     (1)     (1)     (1)     (1)     (1)     (1)     (1)     (1)     (1)     (1)     (1)     (1)     (1)     (1)     (1)     (1)     (1)     (1)     (1)     (1)     (1)     (1)     (1)     (1)     (1)     (1)     (1)     (1)     (1)     (1)     (1)     (1)     (1)     (1)     (1)     (1)     (1)     (1)     (1)     (1)     (1)     (1)     (1)     (1)     (1)     (1)     (1)     (1)     (1)     (1)     (1)     (1)     (1)     (1)     (1)     (1)     (1)     (1)     (1)     (1)     (1)     (1)     (1)     (1)     (1)     (1)     (1)     (1)     (1)     (1)     (1)     (1)     (1)     (1)     (1)     (1)     (1)     (1)     (1)     (1)     (1)     (1)     (1)     (1)     (1)     (1)     (1)     (1)     (1)     (1)     (1)     (1)     (1)     (1)     (1)     (1)     (1)     (1)     (1)     (1)     (1)     (1)     (1)     (1)     (1)     (1)     (1)     (1)     (1)     (1)     (1)     (1)     (1)     (1)     (1)     (1)     (1)     (1)     (1)     (1)     (1)     (1)     (1)     (1)     (1)     (1)     (1)     (1)     (1)     (1)     (1)     (1)     (1)     (1)     (1)     (1)     (1)     (1)     (1)     (1)     (1)     (1)     (1)     (1)     (1)     (1)     (1)     (1)     (1)     (1)     (1)     (1)     (1)     (1)     (1)     (1)     (1)     (1)     (1)     (1)     (1)     (1)     (1)     (1)     (1)     (1)     (1)     (1)     (1)     (1)     (1)     (1)     (1)     (1)     (1)     (1)     (1)     (1)     (1)     (1)     (1)     (1)     (1)     (1)     (1)     (1)     (1)     (1)     (1)     (1)     (1)     (1)     (1)     (1)     (1)     (1)     (1)     (1)     (1)     (1)     (1)     (1)     (1)     (1)     (1)     (1)     (1)     (1)     (1)     (1)     (1)     (1)     (1)     (1)     (1)     (1)     (1)     (1)     (1)     (1)     (1)     (1)     (1)     (1)     (1)     (1)     (1)     (1)     (1) | <b>电子系统支援</b><br>增快期的分<br>分标增位2<br>分标增位2                                                                                                    | ।<br>1899म<br>र 189           | <ul> <li>ご 包括会社部(150)書</li> <li>第458年12</li> <li>最佳公司金術</li> </ul>                                                                                                    | ing of Restaurook          | 2019         2019         2019         2019         2019         2019         2019         2019         2019         2019         2019         2019         2019         2019         2019         2019         2019         2019         2019         2019         2019         2019         2019         2019         2019         2019         2019         2019         2019         2019         2019         2019         2019         2019         2019         2019         2019         2019         2019         2019         2019         2019         2019         2019         2019         2019         2019         2019         2019         2019         2019         2019         2019         2019         2019         2019         2019         2019         2019         2019         2019         2019         2019         2019         2019         2019         2019         2019         2019         2019         2019         2019         2019         2019         2019         2019         2019         2019         2019         2019         2019         2019         2019         2019         2019         2019         2019         2019         2019         2019         2019         2019 <th< td=""><td>眼的感觉</td><td>【</td></th<>                                                                                                    | 眼的感觉                   | 【                                                                                           |
| 料理調<br>料理調<br>料理調<br>料理調<br>学会会<br>条理<br>報応<br>報<br>総<br>工<br>明<br>日<br>明<br>日<br>日<br>日<br>日<br>日<br>日<br>日<br>日<br>日<br>日<br>日<br>日<br>日<br>日<br>日<br>日                                                                                                    | 4         101125           ▲ HARRINJ         ✓           1         Br55           3         Br64           4         Br65           5         Br68                                                                                                    | 电子标用 50 (10 m) (10 m) (10 | <u>।</u><br>कुरुझ 21          | 9                                                                                                    |                            | 第二章                                                                                                    | 報約減分<br>報約減分           | を<br>またの<br>                                                                                |
| 新田田<br>新田田<br>新田田<br>新田田<br>新田田<br>新田田<br>新田田<br>新田田                                                                                                    | 4         371.23           → 143.86000         ✓           1         8454           2         8454           3         8454           5         8454                                                                                                    | 电子校电站<br>留容器的分<br>员行时也2<br>员行时也2<br>民行时也5<br>民行时也5                                                                                                    | ्रध्यम<br>≹्रेष्ट्र दे1       | 5 × 後置代付銀の100美<br>間近Ecoal 21時5時位<br>最佳公式名称                                                                                                    | u o <b>Rein</b> ist        | 2월 53<br>                                                                                                    | 假机器分                   | び                                                                                           |
| 計画語<br>計画語<br>デジネネ<br>か完全<br>の一一一一一一一一一一一一一一一一一一一一一一一一一一一一一一一一一一一一                                                                                                    | 0         301123           ■148000         ■           1         8654           2         8656           3         8656           4         8652           5         8658                                                                                                    | 4.936.44 4.936.94 9.93 9.93 9.94 9.94 </td <td><u>र</u> म्रिक्स<br/>क्रम्स 21</td> <td>5 <sup>5</sup> 役置於年級的口印書<br/>間455xcal 計算時中位<br/>主相公司名称</td> <td>n v Desmo-</td> <td>28%           3.579,000.00           3.699,700.00           3.699,700.00           3.699,700.00           3.699,700.00           3.699,700.00           3.699,700.00           3.699,700.00           3.699,700.00           3.699,700.00</td> <td>\$20\$<del>\$</del>9</td> <td>۲<br/>۲<br/>۲<br/>۲<br/>۲<br/>۲<br/>۲<br/>۲<br/>۲<br/>۲<br/>۲<br/>۲<br/>۲<br/>۲<br/>۲<br/>۲<br/>۲<br/>۲<br/>۲</td>                                                                                                    | <u>र</u> म्रिक्स<br>क्रम्स 21 | 5 <sup>5</sup> 役置於年級的口印書<br>間455xcal 計算時中位<br>主相公司名称                                                                                                    | n v Desmo-                 | 28%           3.579,000.00           3.699,700.00           3.699,700.00           3.699,700.00           3.699,700.00           3.699,700.00           3.699,700.00           3.699,700.00           3.699,700.00           3.699,700.00                                                                                                    | \$20\$ <del>\$</del> 9 | ۲<br>۲<br>۲<br>۲<br>۲<br>۲<br>۲<br>۲<br>۲<br>۲<br>۲<br>۲<br>۲<br>۲<br>۲<br>۲<br>۲<br>۲<br>۲ |
|                                                                                                    |                                                                                                    | 8.2 56 (155)<br>(156)(156)(156)(156)(156)(156)(156)(156)                                                                                                    | ( 105.8.4<br>∳751 21          | <ul> <li>         ・         ・         ・</li></ul>                                                                                                    | S 2 Reprings               | 12 1<br>249920<br>3.6578000<br>3.6578000<br>3.6578000<br>3.6678000<br>3.6698000<br>3.6698000<br>3.6698000<br>3.6698000<br>3.6698000<br>3.6698000<br>3.6698000<br>3.6698000<br>3.6698000<br>3.669800<br>3.6698000<br>3.669800<br>3.669800<br>3.669800<br>3.669800<br>3.669800<br>3.669800<br>3.669800<br>3.669800<br>3.669800<br>3.669800<br>3.669800<br>3.669800<br>3.669800<br>3.669800<br>3.669800<br>3.669800<br>3.669800<br>3.669800<br>3.669800<br>3.669800<br>3.6698000<br>3.6698000<br>3.669800000000000000000000000000000000000 | 御前構分                   | 日本<br>単一一一一一一一一一一一一一一一一一一一一一一一一一一一一一一一一一一一一                                                 |

点击【投标文件下载】按钮,即可对参与该项目投标并现场解密的投标单位文件进行 下载,如下图:

 シー
 シー

 第二日日日日日
 日日日日

 第二日日日日
 シー

 第二日日日
 シー

 シー
 シー

 第二日日
 シー

 第二日日
 シー

 第二日日
 シー

 第二日日
 シー

 第二日日
 シー

 第二日日
 シー

 第二日日
 シー

|               | analisis dina     | - (( 22)25, 6.7.61/201 - 82564 - |                  |                                                            |                     |  |  |  |  |  |
|---------------|-------------------|----------------------------------|------------------|------------------------------------------------------------|---------------------|--|--|--|--|--|
| 资格审查管理        | REPORT AND        | ① 董道祭件                           |                  |                                                            | •                   |  |  |  |  |  |
| 10-2          | 國招标文件音楽           | 公告编码:                            |                  |                                                            |                     |  |  |  |  |  |
| 使用管理          | 國招标公告             | 設施                               |                  |                                                            |                     |  |  |  |  |  |
|               | 國补充公告             | (11)二值封解密起止时间设置                  | 1 🗌 限价、下洋系数录入    | ◎ 计算振的分 □ □ 开标查看 ○ ● 开标过程记录附件 □ □ 现场直播 ○ ● 杂标文件下载 ○ 清单文件下载 |                     |  |  |  |  |  |
| E             | ■招标文件管理           | 开标状态 是否为政信封                      | 实际开样时间           | 授称文件下纸                                                     | × 公告名称              |  |  |  |  |  |
| 湖田村田田         | Martin Law Martin | 未开标 是                            |                  |                                                            | Text审核              |  |  |  |  |  |
|               | REGR/ MUCHE       | 未开标 是                            |                  | ✓ 下戰撥标文件                                                   | TTGS-ZDFKJ-SG招标公告   |  |  |  |  |  |
| ULIF-ONE      | ■投标信息统计           | 未开标 是                            |                  | □ <b>单位</b> 条称                                             | 2018NT-JGFJ-102招标公告 |  |  |  |  |  |
| 21 Million de | 國投标文件下载           | 未开标 是                            |                  | 1 副 新式設体单位:                                                | GJ30-20180402招标公告   |  |  |  |  |  |
| ~             |                   | 已开标 否                            | 2019-04-23 20:24 | 2 回 新式级标单位2                                                | 流程回避单信封續杯           |  |  |  |  |  |
| 评标管理          | 國社會文件             | 未二次开标 是                          | 2019-04-23 20:24 | 3 回 新闻报标单位3                                                | 流程回過次信封明林           |  |  |  |  |  |
|               | 國中标合同音楽           | 已开标 否                            | 2019-04-23 20:24 | 4 回 新闻报标单位4                                                | 流程回避单信封明状           |  |  |  |  |  |
|               | 國指标评标工作音楽         | 已开标 否                            | 2019-04-22 11:39 | 5 回 期间接标单位5                                                | <b>羽</b> 恒式21       |  |  |  |  |  |
| 公示公告          |                   | 已开标 否                            | 2019-04-18 09:17 | <ul> <li>         第回指标单位6     </li> </ul>                  | 预成20                |  |  |  |  |  |
|               | ■投标邀请书            | 已二次开标 是                          | 2019-04-15 17:38 |                                                            | 方法一剩试               |  |  |  |  |  |
| 2             | 國投标人還遭            | 已二次开标 是                          | 2019-04-15 16:58 |                                                            | 基准伯方法六              |  |  |  |  |  |
| 爽用管理          | _                 | 已二次开标 是                          | 2019-04-15 16:58 |                                                            | 基准价为法五              |  |  |  |  |  |
|               | 國資格指軍公告           | 已二次开标 是                          | 2019-04-15 16:58 |                                                            | 基地的法国               |  |  |  |  |  |
|               | 國資格預审文件备案         | 已二次开标 是                          | 2019-04-15 16:58 |                                                            | 基准伯内法三              |  |  |  |  |  |
|               | ■1048288911大八土    | 已二次开标 是                          | 2019-04-09 16:02 |                                                            | 范本系组织前封             |  |  |  |  |  |
|               | PORTER TOTAL      | 已开标 酒                            | 2019-04-09 10:42 |                                                            | 范本则试《施工总承包》         |  |  |  |  |  |
|               | 國指标文件修改           | 已开标 習                            | 2019-04-04 15:07 | 2019-04-04 15:05 現成17 20180402003894                       | 聚氯式17               |  |  |  |  |  |
|               | 國資格指軍文件條改         | 已开标 否                            | 2019-04-04 11:03 | 2019-04-04 10:55 %ig16 20180402003993                      | 聚低式10               |  |  |  |  |  |
|               |                   | 已二次开标 是                          | 2019-04-02 10:33 | 2019-04-02 10:27 Mid_13 20180328003885                     | 聚氢式13               |  |  |  |  |  |

点击【清单文件下载】按钮,即可对投标单位的工程量清单文件进行下载,也可选择 下载的格式,如下图:

## 3 操作前提

招标代理登录系统后可使用"现场开标"模块。

### 3.3.2 开标现场直播

#### 1 功能描述

本功能对开标现场直播查看的操作。

#### 2 操作步骤

打开菜单『开标管理』→『开标现场直播』,进入开标现场直播查看界面,如图开 标现场直播查看界面;

| •     | 开标管理                  | ~ 18110         | 开标现场面描 ×                   |       |       |            |          |       |      |  |  |
|-------|-----------------------|-----------------|----------------------------|-------|-------|------------|----------|-------|------|--|--|
| 项目管理  |                       | 🛄 舉紙开标标段        |                            |       |       | 田田林正氏長     |          |       |      |  |  |
|       | 國現场开修                 | 公告编码            | 公告名称                       | 最高限价  |       | 2514月7月20月 |          |       |      |  |  |
| E     | and the second second | 1 2017101400311 | 9 madongTest1              | 5555  |       |            |          |       |      |  |  |
| 招於标管理 | 88771933483818        | 2 2017101200311 | 2 八卦洲百合外沙壤地的联连梯大翻建设工程项目6招标 | 见招标文件 |       |            |          |       |      |  |  |
|       | 医开标结束确认               | 3 2017101200310 | 9 八卦洲百合外沙墓地的转连栋大籍建设工程项目4招标 | 见招标文件 |       |            |          |       |      |  |  |
| ~     |                       | 4 2017101200310 | 7 八卦州百合升沙墓地阴荣造株大翻建设工程项目3招标 | 见招称文件 |       | 11.标准信件()  |          |       |      |  |  |
|       |                       | 5 2017101200310 | 1 国家化工设备质量监督检验中心项目业务技术用房智能 | 见招标文件 |       | 71.40      | SE11 4.3 |       |      |  |  |
| 50000 |                       |                 |                            |       |       |            |          | _     |      |  |  |
| ▲     |                       | 序号              | 投标单位                       |       | 报价(元) | 保证金(元)     | 质量目标     | 工期(天) | 项目经理 |  |  |
|       |                       |                 |                            |       |       |            |          |       |      |  |  |
|       |                       |                 |                            |       |       |            |          |       |      |  |  |

#### 开标现场直播查看界面

## 3 操作前提

招标代理登录系统后可使用"开标现场直播"模块。

#### 3.3.3 围(串)标辅助查询

#### 1 功能描述

本功能对项目进行查询的操作。

#### 2 操作步骤

打开菜单『开标管理』→『围(串)标辅助辅助查询』,进入围(串)标辅助辅助 查询列表界面,如图围(串)标辅助辅助查询列表界面;

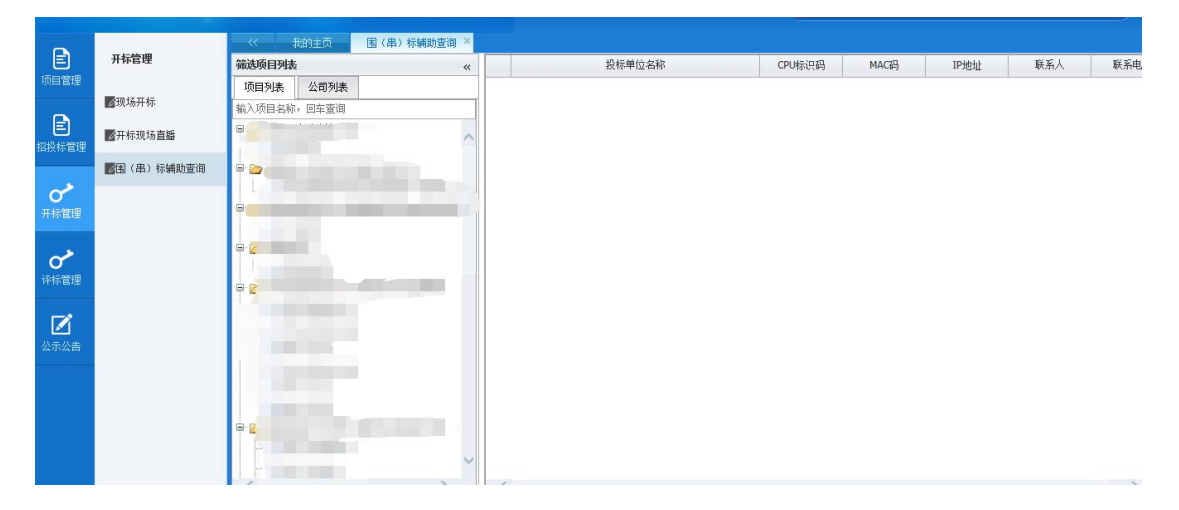

围(串)标辅助辅助查询列表界面

### 3 操作前提

招标代理登录系统后可使用"围(串)标辅助辅助查询"模块。

## 3.4 评标管理

## 3.4.1 不合格项查看

#### 1 功能描述

本功能对投标单位的不合格项进行查看和设置。

#### 2 操作步骤

打开菜单『评标管理』→『不合格项查看』,如图;对需要设置的投标单位进行选 择然后点击【设置为合格】如图;
|                  | ANAL ANAL |                  | 道者 × 高)        | 投标管理 ×          |       |                   |                        |                  |
|------------------|-----------|------------------|----------------|-----------------|-------|-------------------|------------------------|------------------|
| <b>三</b><br>项目管理 | 评体官理      | ① 查询条件           |                |                 |       |                   |                        | ۲                |
| -                | 國不合格项查看   | 招标公告:            | 不合格项:          | 投标单位:           | 评审时间: | -                 |                        |                  |
| 自<br>招授标管理       | 國語決投标管理   | 按东               |                |                 |       |                   |                        |                  |
|                  | ▇评标参数设置   | 🚔 打印 🔰 🥖 设置为合格   |                |                 |       |                   |                        |                  |
| VY ALL DAY OF    | ■评标流程控制   | 投标单位             | 评审专家           | 初步评审不合格项        | 不合格说明 | 标段编号              | 标段名称                   | 评审时间             |
| 7196高度           | 全线指示器     | 中国水电建设集团港航建设有限公司 |                | 法定代表人身份证明的授权委托书 | 原件不合格 | E3200000050000131 | 八卦洲百合外沙墓地钢架连栋大棚建设工程项目2 | 2017-10-12 22:01 |
| ~                |           |                  |                |                 |       |                   |                        |                  |
| 评标管理             | 國內特別科會理   |                  |                |                 |       |                   |                        |                  |
| 100              | ▶️评标专家管理  |                  |                |                 |       |                   |                        |                  |
|                  |           |                  |                |                 |       |                   |                        |                  |
|                  |           |                  |                |                 |       |                   |                        |                  |
|                  |           |                  |                |                 |       |                   |                        |                  |
|                  |           |                  |                |                 |       |                   |                        |                  |
|                  |           |                  |                |                 |       |                   |                        |                  |
|                  |           |                  |                |                 |       |                   |                        |                  |
|                  |           |                  |                |                 |       |                   |                        |                  |
|                  |           |                  | <b>F H</b>   4 | 6               |       |                   | 显示从1到1,每页显             | 示: 100条,共计 1 条。  |
|                  |           |                  |                |                 |       |                   |                        | € 100% ▼         |

#### 不合格项查看

|           |              |                  | 合决投标管理 *        |                  |                   |                        |                  |
|-----------|--------------|------------------|-----------------|------------------|-------------------|------------------------|------------------|
| E<br>项目管理 | 详标管理         | 查询条件             |                 |                  |                   |                        | ۲                |
|           | 國不合格项查看      | 招标公告: 不合格        | 项: 投标单位:        | 详审时间:            | -                 |                        |                  |
| 目指投标管理    | ☑否决投标管理      | 搜索               |                 |                  |                   |                        |                  |
|           | ▲译标参数设置      | 🚔 打印 🔰 🧳 设置为合格   |                 |                  |                   |                        |                  |
|           | 译标流程控制       | 投标单位 译审          | 春家 初步评审不合格项     | 不合格说明            | 标段编号              | 标段名称                   | 评审时间             |
| 77116 83至 | ☑ 评标报告管理     | 中国水电建设集团造航建设有限公司 | 法定代表人身份证明的授权委托书 | 原件不合格            | E3200000050000131 | 八卦洲百合外沙墓地钢架连栋大蟹建设工程项目2 | 2017-10-12 22:01 |
| ~         |              |                  |                 | 提示               |                   |                        |                  |
| 评标管理      | E THINK TELE |                  |                 | 是否确认把该不合格项设置成合格? |                   |                        |                  |
|           | 國译标要家管理      |                  |                 |                  |                   |                        |                  |
| 公示公告      |              |                  |                 | 是否               |                   |                        |                  |
|           |              |                  |                 |                  |                   |                        |                  |
|           |              |                  |                 |                  |                   |                        |                  |
|           |              |                  |                 |                  |                   |                        |                  |
|           |              |                  |                 |                  |                   |                        |                  |
|           |              |                  |                 |                  |                   |                        |                  |
|           |              |                  |                 |                  |                   | 現示41至1,毎百無             | 无:100条, 共计 1 条。  |
|           |              |                  | 1 9             |                  |                   | 30/1/0/1011/ 49/038    | A                |

设置为合格

#### 3 操作前提

招标代理登录系统后可使用"不合格项查看"模块。

# 3.4.2 评标参数设置

# 1 功能描述

本功能对进入评标的标段进行参数的设置。

#### 2 操作步骤

点击【评委打分项查看】,即可查看招标文件所设置的打分项以及招标文件设置的 是否为客观分(客观分为固定分值,评标时候由主任委员统一录入,其它专家刷新即可显示) ,需要修改的话可点击修改,如下图:

|     |                   |                                          |          |                |                     |              |                 |                |     |     |        |         |                 |      |  | - |   |
|-----|-------------------|------------------------------------------|----------|----------------|---------------------|--------------|-----------------|----------------|-----|-----|--------|---------|-----------------|------|--|---|---|
|     | ~                 | Manager and an and a second second       | 《 表的主    | 页 电子投标器        | 2程 現场开标 × 详标参数设置    | r ×          |                 |                |     |     |        |         |                 |      |  |   |   |
| 327 | 101000000         | 汽格可查管理                                   | (土) 查询条件 |                |                     |              |                 |                |     |     |        |         |                 |      |  |   | * |
| 1   |                   | 不合格項查看                                   | 标序名称;    |                | 项目名称:               |              |                 | ₽标状态: <b>诸</b> | 法援  |     | 5      | a l     |                 |      |  |   |   |
|     | <b>E</b><br>58111 | <b>國</b> 译林動設置                           | 拉东       |                |                     |              |                 |                |     |     |        |         |                 |      |  |   |   |
|     |                   | ■评标流程控制                                  | 四港校 一四   | 评审方法查看         | 「一初步评审项重备」 「一 评型打分」 | <b>東</b> 家 ( |                 | 行政出催设置         | 0.8 | 松出家 |        | ·家组设置 0 | 夏刻安家组 🕴 🔘 设置详标4 | 单位顺序 |  |   |   |
|     | E                 | 國連結報告管理                                  | 评标状态     | 公告编码           | 公告名称                |              |                 | 我名称            |     |     | 标规类型   |         | 项目名称            |      |  |   |   |
| 2   |                   |                                          | 评称结束     | 20190423004024 | 流程回過双信封暗终           | 译            | 步打分顺查看          |                |     |     |        |         |                 | ×    |  |   |   |
|     |                   | 醫導標與料管理                                  | 离务标打分开始  | 20190423004021 | 流程回過单信封明核           |              | LIJ / ALL       | -              |     |     |        |         |                 |      |  |   |   |
|     | 0                 | ■评标专家管理                                  | 评称结束     | 20190423004023 | 流程回過双信封明样           |              | 设为主观分 🕴 📩 设为客观分 | -              |     |     |        |         |                 |      |  |   |   |
|     | 开环管理              | ■小儿心开始本                                  | 评称结束     | 20190423004022 | 流程回避单信封暗终           |              | 评标分项名称          | 分质类型           | 将类  | 最大( | ά (    | 说明      | 是否为寡贱分          |      |  |   |   |
|     | ~                 | 10 10 10 00 10 10 10 10 10 10 10 10 10 1 | 初审开始     | 20190415004019 | 测(式21               | 1            | 技术建设书2          | 施工组织设计         | 技术标 | 10  | 无      |         | 主观分             |      |  |   |   |
|     | 0<br>11172210     |                                          | 评称结束     | 20181106003838 | 1106公告              | 2            | 技术建设书1          | 施工组织设计         | 技术标 | 10  | 无      |         | 主观分             |      |  |   |   |
|     |                   |                                          | 二次审查开始   | 20190415004014 | 基准价方法三              | 3            | 主要人员            | 项目管理机构         | 商务标 | 10  | 无      |         | 主观分             |      |  |   |   |
|     |                   |                                          | 第一次评标结束  | 20190415004015 | 基准价方法四              | 4            | 报价              | 投标报价           | 商务标 | 20  |        |         | 主观分             |      |  |   |   |
|     | 公示公告              |                                          | 第一次评标结束  | 20190415004016 | 基准价方法五              | 5            | 技术能力            | 其他评分参数         | 商务标 | 20  | 无      |         | 審現分             |      |  |   |   |
|     |                   |                                          | 第一次评标结果  | 20190415004017 | 基准价方法六              | 6            | 财务能力            | 其他评分参数         | 商务标 | 20  | 无      |         | 主观分             |      |  |   |   |
|     | ≥                 |                                          | 第二次评标结束  | 20190415004020 | 方法一测试               | 7            | 躍約信留            | 其伯评分参数         | 商务标 | 5   | 无      |         | 霍观分             |      |  |   |   |
|     | 表用管理              |                                          | 详棕结束     | 20190415004018 | 测试20                | 8            | 业编              | 其伯评分参数         | 商务标 | 5   | 无      |         | 主观分             |      |  |   |   |
|     |                   |                                          | 第二次评标结束  | 20190322003974 | 交通進价测试双信封暗体         |              |                 |                |     |     |        |         | 1000            |      |  |   |   |
|     |                   |                                          | 二次审查开始   | 20190409003997 | 范本测试双信封             |              |                 |                |     |     |        |         |                 |      |  |   |   |
|     |                   |                                          | 商务标打分开始  | 20190404003996 | 范本领试(滕王总承包)         |              |                 |                |     |     |        |         |                 |      |  |   |   |
|     |                   |                                          | 评棕结束     | 20190402003994 | 测试式17               |              |                 |                |     |     |        |         |                 |      |  |   |   |
|     |                   |                                          | 详标结束     | 20190402003993 | 测试16                |              |                 |                |     |     |        |         | R0              | 8    |  |   |   |
|     |                   |                                          | 详标结束     | 20190328003965 | 测试13                |              |                 | 飛行13           |     | B   | 资策划与决策 |         | 测试13            |      |  |   |   |
|     |                   |                                          | 初审开始     | 20190401003991 | 测试15                |              |                 | NE式15          |     |     | 设计     |         | 测试15            |      |  |   |   |
|     |                   |                                          | 流标报告查看   | 20190322003968 | 交通造价测试单信封明标         |              | 交通造价            | 派式单信封明标        |     |     | 规划     |         | 交通测试招标项目        |      |  |   |   |
|     |                   |                                          |          |                |                     |              |                 |                |     |     |        |         |                 |      |  |   |   |

点击【评委打分项权重】,进入评委打分项表,设置权重,点击【保存】评委打分 项权重设置成功如图

|                                         | 江苏交通                                         | 招标投标。             | が易平台             |          |                |               |                 |              |                                           |                     | O 過出        |
|-----------------------------------------|----------------------------------------------|-------------------|------------------|----------|----------------|---------------|-----------------|--------------|-------------------------------------------|---------------------|-------------|
|                                         | JIANG BU JIAO TONG                           | ZHAO BIAO TOU BIA | JIAO YI PING TAI |          |                |               |                 |              | 次迎急! ① 江苏橋宏工程者前                           | 有限责任公司 2018-01-24 月 | ¶Ξ 10:00:12 |
| •                                       |                                              |                   | ī 不合格项查·         | 看 × 否决报  | 标管理 × 译标参数     | i设置 ×         |                 |              |                                           |                     |             |
| (月営理)                                   | 林铁层语                                         | (土) 查询条件          |                  |          |                |               |                 |              |                                           |                     | ۲           |
| _                                       | 國不合格项宣看                                      | 标段名称:             |                  |          | 项目名称:          |               | 译标状态: 请选        | <b>#</b>     | <b>v</b>                                  |                     |             |
| 「「「」」「「」」「」」「」」「」」「」」「」」「」」「」」「」」「」」「」」 | ■否决投标管理                                      | 推动                |                  |          |                |               |                 |              |                                           |                     |             |
|                                         | ■评标参数设置                                      | 🛄 译审方法查看          | 📗 初步译审项          | 遊香   🖽 🕅 | 委打分项查看 🛛 🔘     | 译委打分项权重 丨 🔘 f | 「政监督设置 📗 🔘 纪松监察 | 设置 🔰 🔘 专家组设置 |                                           |                     |             |
| TT ALL ADDUDT                           | 译标流程控制                                       | 译标状态              | 公告编码             |          | 公告名称           |               | 标段名称            | 标段类型         | 项目名称                                      |                     |             |
| 77.10-16.42                             | <b>教徒将拉生等</b> 细                              | 初审开始              | 20180119003360   |          | four           |               | four            | 工程施工         | four                                      |                     | ~           |
|                                         | IN PERFORMANCE                               | 未开始               | 20180119003359   |          | 丁参6次単信封2       |               | 汇龙6次单信封2        | 工程進价         | 汇术6次                                      |                     |             |
| の                                       | ■译标资料管理                                      | 初审开始              | 20180118003355   | H.       | 發刊分明仪里         |               |                 |              | <b>х</b> с                                |                     |             |
| 111111111                               | 会社会定管理                                       | 未开始               | 20180118003356   |          | 评标分项类          | 型 标类          |                 | 权重           | 欠                                         |                     |             |
|                                         | P. O. S. S. S. S. S. S. S. S. S. S. S. S. S. | 商务标打分开始           | 20180117003350   | 1        | 投标报价           | 商务标           |                 |              | 新藝                                        |                     |             |
| 公示公告                                    |                                              | 未开始               | 20180117003351   | 2        | 施工组织设计         | 技术标           |                 | 1            | r                                         |                     |             |
|                                         |                                              | 商务标打分开始           | 20180115003330   | 3        | 其他评分参数         | 商务标           |                 | 1            | 3665                                      |                     |             |
|                                         |                                              | 未开始               | 20180115003329   | 4        | 项目管理机构         | 商务标           |                 | 1            | 用五                                        |                     |             |
|                                         |                                              | 未开始               | 20180115003331   |          |                |               |                 |              | 6                                         |                     |             |
|                                         |                                              | 商务标打分开始           | 20180115003333   |          |                |               |                 |              | 15                                        |                     |             |
|                                         |                                              | 未开始               | 20180115003332   |          |                |               |                 |              | 9                                         |                     |             |
|                                         |                                              | 第二次评标结束           | 20180111003326   |          |                |               |                 |              | 保存 关闭 🗶                                   |                     |             |
|                                         | 225 226 510 1/00 5                           | 20 V K            | L 1 / 3          | × H   S  | 82 - 16-17 42. |               | tar i ke vr 4m  | 2712.1       | ar an an an an an an an an an an an an an | 示从1對20,每页显示: 20茶,   | 共计 56 条。    |

评委打分项权重

行政监督设置:打开菜单『评标管理』→『评标参数设置』,选择需要设置行政监督的标段,点击【行政监督设置】,进入行政监督设置列表,勾选行政监督设置点击【选择】行政监督设置成功如图

| E              | 评标管理                     | (★) 童调条件                             | Totalities Handling                                   | ۲                          |
|----------------|--------------------------|--------------------------------------|-------------------------------------------------------|----------------------------|
| 项目管理           | 國不合格项查看                  | 标段名称:                                | 项目名称: 评标状态: 请选择                                       |                            |
| E              |                          | 換案                                   |                                                       |                            |
| 招投标管理          | ■ 日本のおける                 | ···································· | · 译委打分项查看 · ③ 译委打分项权重 · ③ 行政监督设置 · ④ 纪检监察设置 · ③ 专家组设置 |                            |
| ~              | -                        | 评标状态 行政监督设置                          |                                                       | × 项目名称                     |
| 开标管理           | 2 评标流程控制                 | 初审开始 2                               |                                                       | four                       |
|                | ▶️评标报告管理                 | 未开始 2 用户姓名:                          | 址[F号码: 所在公司:                                          | 汇尤6次                       |
| ~              | No.1 - 10-2-1000-D       | 初审开始 2 読法                            |                                                       | 汇龙6次                       |
|                | 四计作只时目注                  | 未开始 2                                |                                                       | 汇龙6次                       |
|                | ■评标专家管理                  | 商务标打分开始 2                            | ····································                  | 紅紅的葡萄                      |
|                |                          | 未开始 2                                | valid Mathatic                                        | ardfg                      |
|                |                          | 商务标打分开始 2                            | an all had an a                                       | L1S31408669                |
|                |                          | 未开始 2                                |                                                       | 2018星期五                    |
|                |                          | 未开始 2                                |                                                       | 666666                     |
|                |                          | 商务标打分开始 2                            |                                                       | 2018115                    |
|                |                          | 未开始 2                                |                                                       | 999999                     |
|                |                          | 第二次评标结束 2                            |                                                       | 汇龙6次                       |
|                |                          | XX 55 4247/1 XX 44                   |                                                       | W STA                      |
|                |                          | 20 🗸    4 4                          |                                                       | 显示从1到20,每页显示: 20条,共计 56 条。 |
|                |                          |                                      | 洗探 取消                                                 |                            |
| rttp://61.155. | 235.226:5194/OP/Frames/Z | B/Index.aspx#                        |                                                       | 🔍 10096 👻                  |

#### 行政监督设置

纪检监察设置:打开菜单『评标管理』→『评标参数设置』,选择需要设置纪检监察的标段,点击【纪检监察设置】,进入纪检监察列表,勾选纪检监察点击【选择】纪 检监察设置成功如图

| リョ明水汁    |           |        |       |       |         |    |
|----------|-----------|--------|-------|-------|---------|----|
| ī段名称:    |           | 纪检监察设置 |       |       |         |    |
| 搜索       |           | 用户姓名:  |       | 证件号码: | 所在公司:   |    |
| ]]评审方法查看 | 🛄 初步评审项查: | 披索     |       |       |         |    |
| 评标状态     | 公4        |        | 用户姓名  | 证件号码  | 所在公司    | 手机 |
| 未开始      | 201510    |        | 纪检监察  |       | 纪检监察单位  |    |
| 未开始      | 201510    |        | 纪检监察2 |       | 纪检监察单位2 |    |
|          |           |        |       |       |         |    |
|          |           |        |       |       |         |    |
|          |           |        |       |       |         |    |
|          |           |        |       |       |         |    |
|          |           |        |       |       |         |    |
|          |           |        |       |       |         |    |
|          |           |        |       |       |         |    |
|          |           |        |       |       |         |    |

纪检监察设置

选择评标专家:打开菜单『评标管理』→『评标参数设置』,点击【专家组设置】

按钮,如图

|          | 评标管理          |                      |                |                    |                            |         |                | 0 |
|----------|---------------|----------------------|----------------|--------------------|----------------------------|---------|----------------|---|
| 記里<br>1  |               | (土) 室间余件             |                |                    |                            |         |                | ٢ |
| 1        | 2不合格项查看       | 标段名称:                |                | 项目名称:              | 评标状态: 请选择                  | ~       |                |   |
| )<br>管理  | 2 否决投标管理      | 披东                   |                |                    |                            |         |                |   |
|          | 》评标参数设置       | 🛄 评审方法查看             | 🔄 初步评审项查看      | 📔 评委打分项查看 📗 🥥 评委打分 | 小顶板重 🔰 📀 行政监督设置 🔰 🕥 紀检监察设置 | ◎ 专家组设置 |                |   |
|          | ☆评标流程控制       | 译标状态                 | 公告编码           | 公告名称               | 标段名称                       | 标段类型    | 项目名称           |   |
| 2里       |               | 初审开始                 | 20180119003360 | four               | four                       | 工程施工    | four           |   |
| . '      | 20许标报告管理      | 未开始                  | 20180119003359 | 汇龙6次单信封2           | 汇龙6次单信封2                   | 工程造价    | 汇龙6次           |   |
|          | ☑评标资料管理       | 初审开始                 | 20180118003355 | 汇龙6次双              | 汇龙6次(双信封)                  | 设计      | 汇龙6次           |   |
| 910<br>1 | 会运行去完善用       | 未开始                  | 20180118003356 | 汇龙6次单              | 汇龙6次(单信封)                  | 设计      | 汇龙6次           |   |
| · ·      | 1111-33-18-18 | 南务标打分开始              | 20180117003350 | 红红的葡萄              | 紅紅的葡萄                      | 其他工程    | 紅紅的葡萄          |   |
| 法        |               | 未开始                  | 20180117003351 | asdfg              | asdfg                      | 勘察      | asdfg          |   |
|          |               | 商务标打分开始              | 20180115003330 | L1831408669        | L1831408669                | 其他工程    | L1831408669    |   |
|          |               | 未开始                  | 20180115003329 | 2018星期五            | 2018星期五                    | 项目管理(含代 | 2018星期五        |   |
|          |               | 未开始                  | 20180115003331 | 666666             | 666666                     | 设计      | 666666         |   |
|          |               | 南务标打分开始              | 20180115003333 | 2018115            | 2018115                    | 工程造价    | 2018115        |   |
|          |               | 未开始                  | 20180115003332 | 999999             | 999999                     | 设备采购    | 999999         |   |
|          |               | 第二次评标结束              | 20180111003326 | 汇龙6次               | 汇龙6次                       | 设计      | 汇龙6次           |   |
|          |               | 12: 9: 42.47/1 17:44 | 00100111000007 | 927 - 10 YF 40     | 100 · 10 17 4日             | 27621   | 907 - 10 YF 40 |   |

专家组设置

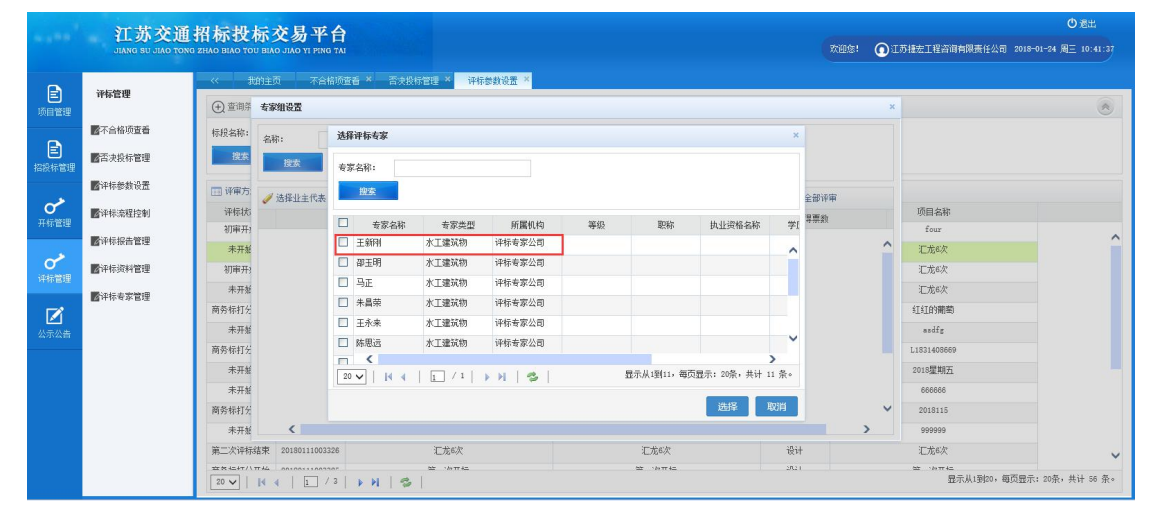

进入"专家组设置"页面后,点击【选择评标专家】,勾选评标的专家如图

删除评标专家:打开菜单『评标管理』→『评标参数设置』,点击【专家组设置】 按钮,如图;进入"专家组设置"页面后,选择要删除的专家,点击【删除评标专家】; 设为主任委员:打开菜单『评标管理』→『评标参数设置』,点击【专家组设置】 按钮,如图;进入"专家组设置"页面后,选择主任委员专家,点击【设为主任委员】;

选择打分项:打开菜单『评标管理』→『评标参数设置』,点击【专家组设置】按钮,如图;进入"专家组设置"页面后选择需要设置打分项的评委,然后点击【选择打分项】,勾选该评委需要的打分项页面,如图;

选择评标专家

| E         | 译标管理                     |     |         |        |                       |                      |          |      |     |                                        |        |   |             | 0 |
|-----------|--------------------------|-----|---------|--------|-----------------------|----------------------|----------|------|-----|----------------------------------------|--------|---|-------------|---|
| 项目管理      |                          | (   | 专家组     | 设置     |                       |                      |          |      |     |                                        |        | × |             | ۸ |
|           | 國不合格项查看                  | *   | 全轮,     |        |                       |                      |          |      |     |                                        |        | ~ |             |   |
| E         | ■否决投标管理                  |     | -Hanger | -thats |                       |                      |          |      |     |                                        |        |   |             |   |
| 設标管理      | _                        |     | -       | ale.   | -                     |                      |          |      |     |                                        |        |   |             |   |
|           | <b>國</b> 评标參數设置          | G   | / 诀     | 探小主    | 代表 🛛 删除评标专家           | 0 设为主任委员             | 0        | 设为商务 | 标评委 | ○ 取消商务标评委 ○ 法指打分项 ○                    | 2 全部评审 |   |             |   |
| 0         | ■评标流程控制                  |     | 添加      | IQ     |                       |                      |          |      |     |                                        | × mat  |   | 项目名称        |   |
| 中东官理      | Contactor de terres      |     |         |        | 还好台顶专业                | 公孫告刑                 | \$7.9k   | 是小街  | 最十個 | 2488                                   |        |   | four        |   |
|           | 醫汗怀放音醫理                  |     | 1       |        | 1416-73-90-646<br>新组3 | 新工组织设计               | 坊来       | 10 D | 10  | いたHD<br>期間の運動技術                        |        |   | 汇龙6次        |   |
| O .       | 國洋标资料管理                  |     | 0       |        | 10680                 | NST (B(D)D)+         | ***      | 0    | 10  | The other states of                    | -      |   | 汇龙6次        |   |
| 130 12 12 | ■注册未安管理                  |     | -       |        | thin :                | 105 T (0(0)301       | ******   | 0    | 10  | HERE'S THE HOLE                        | _      |   | 汇龙6次        |   |
|           | and of the second second | p.  | -       |        |                       | 1500 Mt (Bin 4)      | 20.05.45 | 0    | 10  |                                        |        |   | 红红的珊瑚       |   |
| 一日の       |                          | -   | -       |        | 主要八风                  |                      | M19510   |      | 10  | 主要へ以け申休祖                               |        |   | andfg       |   |
|           |                          | ā.  | 5       |        | BERFERON              | 8647-1001            | 用分标      | U    | 20  | 補空半大士0:補空半从0升后均速升1%承0                  |        |   | L1831408669 |   |
|           |                          |     | 6       |        | 其他因素-技术能力             | 其他许分参数               | 前分标      | 0    | 10  | 其他齿素-技术能力评单标准<br>                      |        |   | 2018星期五     |   |
|           |                          |     | 7       |        | 其他因素-财务能力             | 其他评分参数               | 商务标      | 0    | 10  | 其他因素-财务能力评审标准                          |        |   | 666666      |   |
|           |                          | -   | 8       |        | 其他因素-履约信誉             | 其他评分参数               | 商务标      | 0    | 9.5 | 其他因素-躍约信誉译审标准                          |        |   | 2018115     |   |
|           |                          |     | 9       |        | 信用等级                  | 其他评分参数               | 商务标      | 0    | 0.5 | 信用等级评审标准                               |        | ~ | 000000      |   |
|           |                          |     | 10      |        | 甘伯国来-JL4#             | tat Ah 20 43 April 1 | 富木好      | 0    | 10  | ないないでは、<br>した後にのはないない。<br>とので、<br>のので、 | 1811   |   | 100 U sole  |   |
|           |                          | 98_ | _次评权    | 移合果    | 20180111003326        | 上元6八                 |          |      |     | 1.726.X                                | 设计     |   | 北元6次        |   |

设置打分项

点击【复制专家组】按钮,可以选择复制评标专家与该标段评标专家一致的标段,如

下图:

| COPY IN    | 《 我的主题    | 1 电子投标流程       | 现场开标 × 评标参数设置      | ×         |                       |                                       |                      |
|------------|-----------|----------------|--------------------|-----------|-----------------------|---------------------------------------|----------------------|
| SFGTAC VER | (土) 查询条件  |                |                    |           |                       |                                       |                      |
| 保证金管理      | 标段名称:     |                | 项目名称:              |           | 译标状态: 请选择             |                                       |                      |
|            | 投票        |                |                    |           |                       |                                       |                      |
|            | □ 清杯   □□ | 评审方法查看 🕴 🛄 २   | 11步评审项宣看 🕴 🗔 评委打分项 | EE   O 19 | 委打分项权重 📔 🔘 行政监督设置 📗 🤅 | · · · · · · · · · · · · · · · · · · · | R語 📔 🔾 复制专家组 📕 🔾 设置评 |
|            | 评标状态      | 公告编码           | 公告名称               |           | 标股名称                  | 标段类型                                  | 项目名称                 |
|            | 评标结束      | 20190423004024 | 流程回进改值封暗标          | 选择标段      |                       |                                       |                      |
|            | 商务标打分开始   | 20190423004021 | 流程回過单信封明标          |           |                       |                                       |                      |
|            | 评标结束      | 20190423004023 | 流程回进改值封明标          | 标胶名称:     |                       | 代理名称:                                 |                      |
|            | 评标结束      | 20190423004022 | 流程回過单值封暗标          | 12.00     |                       |                                       |                      |
|            | 初审开始      | 20190415004019 | 测信式21              |           |                       |                                       |                      |
|            | 评标结束      | 20181106003838 | 1106公告             |           | 林秋名称                  | 建设单位                                  | 招称代理名称               |
|            | 二次审查开始    | 20190415004014 | 基准价方法三             |           | 1181-0800-091         | 用用市公園活動用                              | 江办交通工程投资通用背限公司       |
|            | 第一次评样结束   | 20190415004015 | 基准价方法四             |           | NJY-JC                | 附進由公園活廠問                              | 江办交通工程投资通用有限公司       |
|            | 第一次评样结束   | 20190415004016 | 基准价方法五             |           | 20181127期间机构建筑信息      | 周週市交通活動同                              | 江办交通工程投资通用有限公司       |
|            | 第一次评标结束   | 20190415004017 | 基准价方法六             |           | 20181011暗称政信封         | 简通市交通话服用                              | 江苏交通工程投资咨询有限公司       |
|            | 第二次评标结束   | 20190415004020 | 方法一项试              |           | 报价分计算四                | 南通市交通运输局                              | 江苏交通工程投资咨询有限公司       |
|            | 评标结束      | 20190415004018 | Whit20             |           | 2018JC-QLWX-2         | 南通市交通运输局                              | 江苏交通工程投资咨询有限公司       |
|            | 第二次评标结束   | 20190322003974 | 交通進价利益投信封除标        | 1         | 2018JC-QLWX-1         | 南通市交通运输局                              | 江苏交通工程投资咨询有限公司       |
|            | 一次审查开始    | 20190409003997 | 芬太狼6才20律却          |           |                       |                                       | ,                    |
|            | 商委任打公开始   | 20190404003996 | 万木毛(第丁中景如)         |           |                       |                                       | 选择 取消                |
|            | 设行结束      | 20190402003994 | 16d117             |           | 86712                 | 工程体的                                  | 36d 17               |
|            | 1001112   | 20190402003993 | 106716             |           | Milda:                | TRHT                                  | 3067 te              |
|            | in white  | 2010032002005  | 100.00             |           | 20104-0               | 45-0292-645-12.92                     | 200.07.0             |
|            | 1110353K  | 00100100003965 | Millin 12          |           | .010,12               | 0004040313 (CR                        | 3910 4.2             |
|            | 初中升招      | 20190401003991 | 想叫13               |           | 網(1,15                | 税计                                    | amid 15              |

点击【设置评标单位顺序】按钮,可对该标段下的投标单位进行排序,所有评标专家

界面投标单位即按这个顺序显示,如下图:

| ~         | - Benefit of B | 《 我的主    | ē 电子投标波        | 22 现场开标 × 译标参数设置   | ×                                                                                                    |               |      |          |         |
|-----------|----------------|----------|----------------|--------------------|----------------------------------------------------------------------------------------------------|---------------|------|----------|---------|
| 100000000 | 2009UCAR       | (土) 查询条件 |                |                    |                                                                                                    |               |      |          |         |
|           | 國保证全管理         | 标税名称:    |                | 项目名称:              |                                                                                                    | 评标状态: 请选择     |      |          |         |
| E         |                | 19:22    |                |                    |                                                                                                    |               |      |          |         |
|           |                |          |                |                    | 设置评标单位顺序                                                                                                    |               |      |          |         |
| ~         |                | 画清标 日 画  | · # # 方法查看     | 📖 初步评审项宣看   🛄 评委打分 |                                                                                                    |               |      |          |         |
| E         |                | 评标状态     | 公告编码           | 公告名称               | 单位名称:                                                                                                    |               |      |          |         |
|           |                | 评标结束     | 20190423004024 | 流程回避双信封暗标          | 按照                                                                                                    |               |      |          |         |
| ~         |                | 商务标打分开始  | 20190423004021 | 流程回過单信封明标          | 1 mar                                                                                                    |               |      |          |         |
| 开标管理      |                | 评标结束     | 20190423004023 | 流程回過改造封明标          | ✓ 課任                                                                                                    |               |      |          |         |
|           |                | 详标结束     | 20190423004022 | 流程回避单信封暗标          | 中国的内科学儿公司                                                                                                    | 単位            | -846 |          | 序码<br>• |
| ~         |                | 初审开始     | 20190415004019 | 脱抗式21              | +10+4020001001100110000                                                                                                    | i A en        |      |          |         |
| 中标管理      |                | 详标结束     | 20181106003838 | 1106公告             | 中國市场主任常務建立一工程公                                                                                                    |               |      |          |         |
|           |                | 二次审查开始   | 20190415004014 | 基准伯方法三             | THERE ALL SO THE ADDREED AND ADDREED ADDREED A | u)            |      |          |         |
|           |                | 第一次评标结束  | 20190415004015 | 基准伯方法四             |                                                                                                    |               |      |          |         |
|           |                | 第一次评标结束  | 20190415004016 | 基准伯方法五             |                                                                                                    |               |      |          |         |
| ~         |                | 第一次评标结束  | 20190415004017 | 基准伯方法六             |                                                                                                    |               |      |          |         |
| 22        |                | 第二次评标结束  | 20190415004020 | 方法一期试              |                                                                                                    |               |      |          |         |
|           |                | 评标结束     | 20190415004018 | 刑(式20              |                                                                                                    |               |      |          |         |
|           |                | 第二次评核结束  | 20190322003974 | 交通运价测试双信封暗机        |                                                                                                    |               |      |          |         |
|           |                | 二次审查开始   | 20190409003997 | 范本则试改值封            |                                                                                                    |               |      |          |         |
|           |                | 商务样打分开始  | 20190404003996 | 范本新訂(施工总承包)        |                                                                                                    |               |      |          |         |
|           |                | 评标结束     | 20190402003994 | 脱氧17               |                                                                                                    |               |      |          |         |
|           |                | 评标结束     | 20190402003993 | 刑行(16              |                                                                                                    |               |      |          |         |
|           |                | 评标结束     | 20190328003985 | 刑(司13              |                                                                                                    |               |      |          |         |
|           |                | 初审开始     | 20190401003991 | 刑(15               |                                                                                                    | <b>期任式</b> 15 | 投计   | 現任式15    |         |
|           |                | 流标报告宣看   | 20190322003968 | 交通查价测试单值封明标        | \$                                                                                                    | 《通查价测试单值封明标   | 规划   | 交通测试指标项目 |         |

3 操作前提

招标代理登录系统后可使用"评标参数设置"模块。

#### 3.4.2.1 评标流程控制(单信封)

#### 1 功能描述

本功能招标人对评标流程的控制。

#### 2 操作步骤

打开菜单『评标管理』→『评标流程控制』如图

|            |                 |                   | 页 招标公告         | × 译标参数设置 × 否决投标管理 × 评评    | 流程控制 ×             |         |                |                      |         |
|------------|-----------------|-------------------|----------------|---------------------------|--------------------|---------|----------------|----------------------|---------|
| 「「「「「「」」」  | 评标管理            | • 译标步骤分           | 如下:未开始,初审      | 开始,打分开始,打分结束 , 报告查看, 评标结  | 束,每次只能进退一步,不能跨步设置。 |         |                |                      |         |
|            | 國不合格项查看         | (土) 查询条件          |                |                           |                    |         |                |                      | *       |
|            | 雷决投标管理          | 标段名称:             |                | 项目名称:                     | 评标状态: 请选择          | ~       | 1              |                      |         |
| namin Bitt | 國译标參數设置         | 搬廠                |                |                           |                    |         |                |                      |         |
| ~          | <b>國</b> 评标流程控制 | 🛫 初审开始            | 🛫 技术标打分开始      | ││ 🛫 打分结束 │ 🛫 投标报价分计算 │ 🧃 | 🖌 报告查看开始 🔰 🛫 评标结束  |         |                |                      |         |
|            | ■译标报告管理         | 评标状态              | 评标方式           | 项目名称                      | 林段名称               | 标段类型    | 公告编码           | 公告名称                 |         |
| ~          | -               | 初审开始              | 双信封            | 竞争性谈判项目备案                 | 项目备案123            | 投资策划与决策 | 20180124003364 | 项目备案123              | ~       |
| 评标管理       | ■译标资料管理         | 评标结束              | 双信封            | two                       | two                | 项目管理(含代 | 20180119003357 | two                  |         |
|            | ■评标专家管理         | 未开始               | 单信封            | 汇龙6次                      | 汇龙6次单信封2           | 工程造价    | 20180119003359 | 汇龙6次单信封2             |         |
|            |                 | 技术标打分开始           | 双信封            | 汇龙6次                      | 汇龙6次(双信封)          | 设计      | 20180118003355 | 汇龙6次双                |         |
| 公示公告       |                 | 商券标打分开始           | 单信封            | 汇龙6次                      | 汇龙6次(单信封)          | 设计      | 20180118003356 | 汇龙6次单                |         |
|            |                 | 商务标打分开始           | 单信封            | 紅紅的動物                     | 紅紅的衝動              | 其他工程    | 20180117003350 | 紅紅的動物                |         |
|            |                 | 未开始               | 双信封            | andfg                     | andfg              | 勘察      | 20180117003351 | asdfg                |         |
|            |                 | 南务标打分开始           | 双信封            | L1831408669               | L1831408669        | 其他工程    | 20180115003330 | L1831408669          |         |
|            |                 | 未开始               | 双信封            | 2018型期五                   | 2018星期五            | 项目管理(含代 | 20180115003329 | 2018星期五              |         |
|            |                 | 未开始               | 双信封            | 666666                    | 668666             | 设计      | 20180115003331 | 666666               |         |
|            |                 | -<br>藤泰标打分开始<br>▲ | <b>又</b> 見住 4月 | 2018115                   | 2018115            | 工程造价    | 20180115003333 | 2018115              | >       |
|            |                 | 20 🗸    4         | 4   1 / 3      | ► N   S                   |                    |         |                | 显示从1到20,每页显示: 20条,共计 | + 59 奈。 |

初审开始:打开菜单『评标管理』→『评标流程控制』,选择需要流程控制的标段, 点击【初审开始】(初步评审阶段,根据实际评标情况,可由主任委员提交结果后,其 余专家刷新后即可显示,然后再各自提交);

打分开始:打开菜单『评标管理』→『评标流程控制』,选择需要流程控制的标段, 点击【打分开始】;打分开始必须在所有评标专家对初审进行提交后才可以进行打分开 始;

投标报价分计算:打开菜单『评标管理』→『评标流程控制』,选择需要流程控制 的标段,点击【投标报价分计算】;

评标报告查看:打开菜单『评标管理』→『评标流程控制』,选择需要流程控制的标段,点击【报告查看开始】;评标报告查看必须在评打分结束,上传评标报告后才可以进行这个操作;

评标结束:打开菜单『评标管理』→『评标流程控制』,选择需要流程控制的标段, 点击【评标结束】;评标结束必须是评标专家对评标报告进行查看签章确认后才可以评标结束;整个评标过程就结束了。

如项目在评标过程中流标,点击【流标】按钮,评标状态就会直接到报告查看,即

可上传报告、专家签章、结束。

#### 3 操作前提

招标代理登录系统后可使用"评标流程控制"模块。

#### 3.4.2.2 评标流程控制(双信封)

#### 1 功能描述

本功能招标人对评标流程的控制。

#### 2 操作步骤

打开菜单『评标管理』→『评标流程控制』如图;

|                                                                                                    | 2014/01/01                                                                                                    |                                                                                                    |                                                                                                    | 件你想到我这些 件你就在记制 "                                                                          |                                                                                                    |                                                                                                    |                                                                                                    |                                                                                                    |                                       |
|----------------------------------------------------------------------------------------------------|----------------------------------------------------------------------------------------------------|----------------------------------------------------------------------------------------------------|----------------------------------------------------------------------------------------------------|-------------------------------------------------------------------------------------------|----------------------------------------------------------------------------------------------------|----------------------------------------------------------------------------------------------------|----------------------------------------------------------------------------------------------------|----------------------------------------------------------------------------------------------------|---------------------------------------|
| 项目管理                                                                                                    | 神秘當種                                                                                                    | 〇 译标步骤分如                                                                                                    | 如下:未开始,初审                                                                                                    | 开始,打分开始,打分结束 , 报告查看, 评标约                                                                  | 1束,每次只能进退一步,不能跨步设置。                                                                                                    |                                                                                                    |                                                                                                    |                                                                                                    |                                       |
| -                                                                                                    | 國不合格项查看                                                                                                    | ④ 查询条件                                                                                                    |                                                                                                    |                                                                                           |                                                                                                    |                                                                                                    |                                                                                                    |                                                                                                    | *                                     |
| Ð                                                                                                    | 香决投标管理                                                                                                    | 标段名称:                                                                                                    |                                                                                                    | 项目名称:                                                                                     | 评标状态: 请选择。                                                                                                    |                                                                                                    |                                                                                                    |                                                                                                    |                                       |
| 招股标管理                                                                                                    | ● 注标参数设置                                                                                                    | 搜索                                                                                                    |                                                                                                    |                                                                                           |                                                                                                    |                                                                                                    |                                                                                                    |                                                                                                    |                                       |
| ~                                                                                                    | No of the Past of Th                                                                                                    |                                                                                                    |                                                                                                    |                                                                                           |                                                                                                    |                                                                                                    |                                                                                                    |                                                                                                    |                                       |
| 开标管理                                                                                                    | 濟祥标流程控制                                                                                                    | 🛫 初审开始                                                                                                    | 🛫 打分结束                                                                                                    | 🛫 一次评标结束 🔰 🛫 资格审查开始 🔰 🛫                                                                   | 资格审查结束 🗌 🛫 二次评标开始 📗 🛫 投                                                                                                    | 标报价分计算 🔰 🖌 二次                                                                                                    | ○评标结束                                                                                                    | 段告查看开始 🔰 🛫 译标结束                                                                                                    |                                       |
|                                                                                                    | ■洋标报告管理                                                                                                    | 评标状态                                                                                                    | 评标方式                                                                                                    | 项目名称                                                                                      | 标股名称                                                                                                    | 标股类型                                                                                                    | 公告编码                                                                                                    | 公告名称                                                                                                    |                                       |
| ~                                                                                                    | <b>●</b> 通标谱料管理                                                                                                    | 初审开始                                                                                                    | 双信封                                                                                                    | 竞争性谈判项目备案                                                                                 | 项目备案123                                                                                                    | 投资策划与决策                                                                                                    | 20180124003364                                                                                                    | 项目备案123                                                                                                    | ^                                     |
| 评标管理                                                                                                    | E CONTRACTOR OF                                                                                                    | 评标结束                                                                                                    | 双信封                                                                                                    | two                                                                                       | two                                                                                                    | 项目管理(含代                                                                                                    | 20180119003357                                                                                                    | two                                                                                                    |                                       |
|                                                                                                    | ▶评标专家管理                                                                                                    | 未开始                                                                                                    | 单信封                                                                                                    | 汇龙邮次                                                                                      | 汇龙6次单信封2                                                                                                    | 工程進价                                                                                                    | 20180119003359                                                                                                    | 汇龙6次单信封2                                                                                                    |                                       |
|                                                                                                    |                                                                                                    | 技术标打分开始                                                                                                    | 双信封                                                                                                    | 汇龙6次                                                                                      | 汇龙6次(双信封)                                                                                                    | 设计                                                                                                    | 20180118003355                                                                                                    | 汇龙6次双                                                                                                    |                                       |
| 公示公告                                                                                                    |                                                                                                    | 商务标打分开始                                                                                                    | 单信封                                                                                                    | 汇龙6次                                                                                      | 汇龙6次(单信封)                                                                                                    | 设计                                                                                                    | 20180118003356                                                                                                    | 汇龙6次单                                                                                                    |                                       |
|                                                                                                    |                                                                                                    | 商务标打分开始                                                                                                    | 单信封                                                                                                    | 紅紅的葡萄                                                                                     | 紅紅的衝動                                                                                                    | 其他工程                                                                                                    | 20180117003350                                                                                                    | 紅紅的葡萄                                                                                                    |                                       |
|                                                                                                    |                                                                                                    | 未开始                                                                                                    | 双信封                                                                                                    | azdfg                                                                                     | ardfg                                                                                                    | 勘察                                                                                                    | 20180117003351                                                                                                    | ardfg                                                                                                    |                                       |
|                                                                                                    |                                                                                                    | 商务标打分开始                                                                                                    | 双信封                                                                                                    | L1831408669                                                                               | L1831408669                                                                                                    | 其他工程                                                                                                    | 20180115003330                                                                                                    | L1831408669                                                                                                    |                                       |
|                                                                                                    |                                                                                                    | 未开始                                                                                                    | 双信封                                                                                                    | 2018星期五                                                                                   | 2018星期五                                                                                                    | 项目管理(含代                                                                                                    | 20180115003329                                                                                                    | 2018星期五                                                                                                    |                                       |
|                                                                                                    |                                                                                                    | 未开始                                                                                                    | 双情封                                                                                                    | 666666                                                                                    | 666666                                                                                                    | 设计                                                                                                    | 20180115003331                                                                                                    | 666666                                                                                                    | ~                                     |
|                                                                                                    |                                                                                                    | 商条标打分开始<br>≪                                                                                                    | 建省切交                                                                                                    | 2018115                                                                                   | 2018115                                                                                                    | 工程進价                                                                                                    | 20180115003333                                                                                                    | 2018115                                                                                                    | >                                     |
|                                                                                                    |                                                                                                    | 20 -                                                                                                    | 1 / 3                                                                                                    | ► N   S                                                                                   |                                                                                                    |                                                                                                    |                                                                                                    | 显示从1到20,每页显示: 20条,共计                                                                                                    | 59 条。                                 |
|                                                                                                    |                                                                                                    |                                                                                                    |                                                                                                    |                                                                                           |                                                                                                    |                                                                                                    |                                                                                                    |                                                                                                    |                                       |
| e                                                                                                    | 设行管理                                                                                                    | 《 我的主页                                                                                                    | う 招标公告                                                                                                    | · 评标参数设置 · 评标流程控制 ·                                                                       |                                                                                                    |                                                                                                    |                                                                                                    |                                                                                                    |                                       |
| 「「日管理                                                                                                    | 11 PEG                                                                                                    | ① 译标步骤分如                                                                                                    | 如下:未开始,初审                                                                                                    | 开始,打分开始,打分结束 , 报告查看, 译标线                                                                  | 谏,每次只能进退一步,不能跨步设置。                                                                                                    |                                                                                                    |                                                                                                    |                                                                                                    |                                       |
| Contra la Cal                                                                                                    | ■不合格项查看                                                                                                    | C 25020 55 48                                                                                                    |                                                                                                    |                                                                                           |                                                                                                    |                                                                                                    |                                                                                                    |                                                                                                    |                                       |
| E                                                                                                    | ■不由修 <b>计</b> 物图                                                                                                    | (+) 直明宋日                                                                                                    |                                                                                                    |                                                                                           |                                                                                                    |                                                                                                    |                                                                                                    |                                                                                                    | *                                     |
| 招投标管理                                                                                                    | E DOUDON BAE                                                                                                    | <ul> <li>(土豆山田田)()+</li> <li>(土豆山田)()+</li> </ul>                                                                                                    |                                                                                                    | <b>语曰</b> 台称。                                                                             | 2644 (4)大。 2824 (2                                                                                                    |                                                                                                    |                                                                                                    |                                                                                                    | *                                     |
|                                                                                                    | 20-13                                                                                                    | 标股名称:                                                                                                    |                                                                                                    | 项目名称:                                                                                     | 译标状态: 请选择                                                                                                    | 💌                                                                                                    |                                                                                                    |                                                                                                    | *                                     |
| $\sim$                                                                                                    | ■评标参数设置                                                                                                    | (+) 重□09(1+) 标报名称: 搜索                                                                                                    |                                                                                                    | 项目名称:                                                                                     | 评核状态: 请选择                                                                                                    | 💌                                                                                                    |                                                                                                    |                                                                                                    | *                                     |
| 开标管理                                                                                                    |                                                                                                    | <ul> <li>★股名称:</li> <li>搬至</li> <li>2</li> <li>17分结束</li> </ul>                                                                                                    | ✓ 一次评标结束                                                                                                    | 项目名称:<br>《二次开标入国名单 》《资格审查开始                                                               | 〕 〒##状态: 遭逸權<br>● 愛 淡橋市童緒束   愛 二次評标开始                                                                                                    | 💌 👻                                                                                                    | <ul> <li>▲ 二次评标结束</li> </ul>                                                                                                    | ● 报告查番开始 🔰 ● 评标结束                                                                                                    | ۲                                     |
| 开标管理                                                                                                    | <ul> <li>國洋林参数设置</li> <li>國洋林宗理控制</li> <li>國洋标振告管理</li> </ul>                                                                                            | <ul> <li>(▼) 亘前我中</li> <li>特段名称:</li> <li>按案</li> <li>// 近分结束</li> <li>/ 评标状态</li> </ul>                                                                                                    | ✓ 一次评标结束<br>评标方式                                                                                                    | 项目名称: ✓ 二次开标入团品单 ✓ 疫苗审查开始<br>项目名称                                                         | <ul> <li>&gt;&gt; 津禄状志: 请选择</li> <li>&gt;&gt; 資稿=宣结束</li> <li>&gt;&gt; ≪ 二次诗标开始</li> <li>- 程段名條</li> </ul>                                                                                                    | ··· ✓<br>✓ 投标报价分计算 / 4                                                                                                    | <ul> <li>二次评标结束</li> <li>公告编码</li> </ul>                                                                                                    | 愛 報告室優开始 受 评标结束<br>公告名称                                                                                                    | ۲                                     |
| 市行管理                                                                                                    |                                                                                                    | <ul> <li>① □□9/0+</li> <li>橡板名称:</li> <li>描案</li> <li>※ 打分结束</li> <li>译标状态</li> <li>技术标打分开始</li> </ul>                                                                                                    | ✓ 一次评标结束<br>评标方式<br>双信封                                                                                                | 项目名称:                                                                                     | 〕 洋林状态: 謝逸择. ◎ 学 沒能等臺這來 ● 愛 二次甲杯开始 ● ■ 報見登録: 7 <sup>2</sup> 7                                                                                                    | ··· 《<br>《 投标报价分计算 》 。                                                                                                    | <ul> <li>二次评标结束</li> <li>公告/编码</li> <li>20171228003283</li> </ul>                                                                                                    | ✔ 报告室每开始 ✔ 评标结束<br>公告名称<br>345                                                                                                    | <ul> <li>*</li> </ul>                 |
|                                                                                                    | <ul> <li>学林参教设置</li> <li>学林朱亮理控制</li> <li>学林标志理控制</li> <li>学林标波料管理</li> </ul>                                                                            | <ul> <li>● □□時(1+</li> <li>株板名称:</li> <li>建玉</li> <li>※ 打分结束</li> <li>→株板志</li> <li>技木标打分开始</li> <li>技木标打分开始</li> </ul>                                                                                                    | <ul> <li>✓ 一次评标结束</li> <li>译标方式</li> <li>双信封</li> <li>双信封</li> </ul>                                                   | 原目会称:                                                                                     | 译相状态: 満造择     「<br>「<br>「<br>「<br>「<br>「<br>「<br>「<br>「<br>「<br>「<br>「<br>」<br>「<br>」<br>「<br>」<br>「<br>」<br>「<br>」<br>「<br>」<br>、<br>「<br>」<br>、<br>「<br>」<br>、<br>「<br>」<br>、<br>「<br>」<br>、<br>「<br>」<br>、<br>「<br>」<br>、<br>「<br>」<br>、<br>「<br>」<br>、<br>「<br>」<br>、<br>「<br>」<br>、<br>、 | ··· 《<br>··· 《<br>··· 》<br>··· 》<br>··· 》<br>··· 》<br>··· 》<br>··· 》<br>··· 》<br>··· 》<br>··· 》<br>··· 》<br>··· ·· ·· ·· ·· ·· ·· ·· ·· ·· ·· ·· ··                                                                                                    | ★ 二次评行结束<br>公告编码<br>20171229003283<br>20171225003253                                                                                                    | 愛 報告查看开始 愛 译林稳束<br>公告名称<br>万方<br>CST1225 (双信封联合体) 和時代告                                                                                                    |                                       |
| 开标管理<br>で<br>・<br>・<br>・<br>・<br>・<br>・<br>・<br>・<br>・<br>・<br>・<br>・<br>・                                                                                                    | <ul> <li>学林参教设置</li> <li>学林朱亮理控制</li> <li>学林朱亮理控制</li> <li>学林朱亮相管理</li> <li>学林朱贞料管理</li> <li>学林朱奇家管理</li> </ul>                                          | <ul> <li>● 旦□時(1+</li> <li>株根名称:</li> <li>按至</li> <li>21分结束</li> <li>※ 打分结束</li> <li>※ 打分结束</li> <li>※ 打分结束</li> <li>该木林打分开始</li> <li>该木林打分开始</li> <li>第一次评标结束</li> </ul>                                                                                                    | <ul> <li>✓ 一次评标结束</li> <li>评标方式</li> <li>汉信封</li> <li>汉信封</li> <li>汉信封</li> <li>汉信封</li> </ul>                         | 项目会称:                                                                                     |                                                                                                    | <br><br>                                                                                                    | <ul> <li>二次i升标志来</li> <li>公点编码</li> <li>20171228003283</li> <li>20171225003253</li> <li>2017122003263</li> </ul>                                                                                                    | ✓ 招告查看开始 ④ 评标结束<br>公告名称<br>7年<br>C311225 07(首复联合体) 12将公告<br>666                                                                                                    | *                                     |
|                                                                                                    | <ul> <li>学林参教设置</li> <li>学林泰理控制</li> <li>学林泰理控制</li> <li>学林泰理管理</li> <li>学林泰次科管理</li> <li>学林泰家管理</li> </ul>                                              | <ul> <li>▲ 国政代中</li> <li>特段名称:</li> <li>22</li> <li>23</li> <li>24</li> <li>行分结束</li> <li>24</li> <li>24<th>✓ 一次评标结束<br/>评标方式<br/>双信封<br/>双信封<br/>双信封<br/>双信封</th><th></th><th>津株秋志: 謝法律 梁原節審査法案 ( ✓ 二次沖特开始) 保税率置法案 ( ✓ 二次沖特开始) 保税名称 747 CST125 (20(活動発命音)) 形式199 fax</th><th> ¥<br/> ¥<br/><br/></th><th><ul> <li>二次i         次i</li></ul></th><th><ul> <li>● 招告宣告开始</li> <li>● 学 评标结束</li> <li>公告各称<br/>アカ7</li> <li>CST1225 (57)信其联合計 ) 招待公告</li> <li>66</li> <li>5.8</li> </ul></th><th>*</th></li></ul> | ✓ 一次评标结束<br>评标方式<br>双信封<br>双信封<br>双信封<br>双信封                                                                           |                                                                                           | 津株秋志: 謝法律 梁原節審査法案 ( ✓ 二次沖特开始) 保税率置法案 ( ✓ 二次沖特开始) 保税名称 747 CST125 (20(活動発命音)) 形式199 fax                                                                                                    | ¥<br>¥<br><br> | <ul> <li>二次i         次i</li></ul>                                                                                                    | <ul> <li>● 招告宣告开始</li> <li>● 学 评标结束</li> <li>公告各称<br/>アカ7</li> <li>CST1225 (57)信其联合計 ) 招待公告</li> <li>66</li> <li>5.8</li> </ul>                                                                                                    | *                                     |
| <ul> <li>         开标管理</li></ul>                                                                                                    | <ul> <li>許特部數说置</li> <li>计特法案程控制</li> <li>计特法案程控制</li> <li>计特报素管理</li> <li>计特报素管理</li> <li>计特频科管理</li> <li>计特参家管理</li> </ul>                             | <ul> <li>● 重用時代件</li> <li>特段名称:</li> <li>● 打分结束</li> <li>● 打分结束</li> <li>● 打分结束</li> <li>● 打分结束</li> <li>● 打分结束</li> <li>● 打分结束</li> <li>● 大学校结束</li> <li>● 大学校结束</li> <li>● 大学校结束</li> </ul>                                                                                                    |                                                                                                    | 原目名称:<br>✓ 二次开称入風島準<br>✓ 原稿専変开始<br>「売組名称<br>ごたお次<br>C311225<br>用式:rso<br>工友次、<br>住务<br>住务 | 洋林状态: 謝逸绎.                                                                                                    | ···· ▲<br>···· ▲<br>···· ▲<br>···· ▲<br>···· · · · · · · · · · · · · · · · · ·                                                                                                     | ②     ②     ②     ②     ②     ②     ③     ③     ③     ③     ③     ③     ③     ③     ③     ③     ③     ③     ③     ③     ③     ③     ③     ③     ③     ③     ③     ③     ③     ③     ③     ③     ③     ③     ③     ③     ③     ③     ③     ③     ③     ③     ③     ③     ③     ③     ③     ③     ③     ③     ③     ③     ③     ③     ③     ③     ③     ③     ③     ③     ③     ③     ③     ③     ③     ③     ③     ③     ③     ③     ③     ③     ③     ③     ③     ③     ③     ③     ③     ③     ③     ③     ③     ③     ③     ③     ③     ③     ③     ③     ③     ③     ③     ③     ③     ③     ③     ③     ③     ③     ③     ③     ③     ③     ③     ③     ③     ③     ③     ③     ③     ③     ③     ③     ③     ③     ③     ③     ③     ③     ③     ③     ③     ③     ③     ③     ③     ③     ③     ③     ③     ③     ③     ③     ③     ③     ③     ③     ③     ③     ③     ③     ③     ③     ③     ③     ③     ③     ③     ③     ③     ③     ③     ③     ③     ③     ③     ③     ③     ③     ③     ③     ③     ③     ③     ③     ③     ③     ③     ③     ③     ③     ③     ③     ③     ③     ③     ③     ③     ③     ③     ③     ③     ③     ③     ③     ③     ③     ③     ③     ③     ③     ③     ③     ③     ③     ③     ③     ③     ③     ③     ③     ③     ③     ③     ③     ③     ③     ③     ③     ③     ③     ③     ③     ③     ③     ③     ③     ③     ③     ③     ③     ③     ③     ③     ③     ③     ③     ③     ③     ③     ③     ③     ③     ③     ③     ③     ③     ③     ③     ③     ③     ③     ③     ③     ③     ③     ③     ③     ③     ③     ③     ③     ③     ③     ③     ③     ③     ③     ③     ③     ③     ③     ③     ③     ③     ③     ③     ③     ③     ③     ③     ③     ③     ③     ③     ③     ③     ③     ③     ③     ③     ③     ③     ③     ③     ③     ③     ③     ③     ③     ③     ③     ③     ③     ③     ③     ③     ③     ③     ③     ③     ③     ③     ③     ③     ③     ③     ③     ③     ③     ③     ③     ③     ③     ③     ③     ③     ③     ③     ③     ③     ③     ③     ③     ③     ③     ③     ③     ③     ③     ③     ③     ③     ③     ③     ③     ③     ③     ③       | ● 报告室岳开他 ● 详持起来<br>公告名称<br>万方<br>CST1225 (7)(前員聚会体) 1(2将公告<br>668<br>「Fa<br>代香                                                                                                    | *                                     |
| <ul> <li>         开标管理</li></ul>                                                                                                    | <ul> <li>●沖杯参数设置</li> <li>●沖杯添程送封</li> <li>●沖杯病告管理</li> <li>●沖杯肉計管理</li> <li>●沖杯肉素管理</li> <li>●沖杯肉素管理</li> </ul>                                         | ▲ 国際部件<br>投援名称:<br>加工<br>平和状态。<br>常年状态。<br>技术标时分开始<br>技术标时分开始<br>技术标时分开始<br>成一次许标选来<br>等一人许等选来<br>二次年重开始                                                                                                    |                                                                                                    | 原目会帯:                                                                                     | 学校状态: 東油集 学校状态: 東油集 学び次指导面違法 学び次指导指指 年期 (5512250701258(961年)) 形式789 Fat 台間 44                                                                                                    | ··· 《<br>《 损耗报约分计算 《<br>《 损耗规型<br>「工程施工<br>高端<br>设计<br>设计<br>设计<br>投入<br>投入<br>投入<br>和<br>引入<br>和<br>和<br>和<br>和<br>和<br>和<br>和<br>和<br>和<br>和<br>和<br>和<br>和                                                                                                    | <ul> <li>二次评标结束</li> <li>公点(第4)</li> <li>20171228003283</li> <li>20171225001253</li> <li>20171225003253</li> <li>20171225003251</li> <li>20171222003261</li> <li>20171212003281</li> <li>20171219003238</li> </ul>                                                                                                    | 愛 招告笠岳开始 ● 学祥枝須束<br>公告名称<br>万方<br>CST1225 (双信封集合体) 招称公告<br>666<br>fss<br>七病<br>444                                                                                                    | *                                     |
| 开标管理       ・       ・       ・       ・       ・       ・       ・       ・       ・       ・       ・       ・       ・       ・       ・       ・       ・       ・       ・       ・       ・       ・       ・       ・       ・       ・       ・       ・       ・       ・       ・       ・       ・       ・       ・       ・       ・       ・       ・       ・       ・       ・       ・       ・       ・       ・       ・       ・       ・       ・       ・       ・       ・       ・       ・       ・       ・       ・       ・       ・       ・       ・       ・       ・       ・       ・       ・ | <ul> <li>●斗杯参数设置</li> <li>●斗杯線曲管理</li> <li>●斗杯線曲管理</li> <li>●斗杯線相管理</li> <li>●斗杯線相管理</li> <li>●斗杯線市管理</li> <li>●斗杯参家管理</li> </ul>                        | ● 重用時代件<br>校長名称:<br>世工<br>一<br>一<br>一<br>一<br>大<br>市<br>校<br>市<br>校<br>市<br>本<br>市<br>校<br>大<br>本<br>市<br>村<br>分<br>集<br>本<br>一<br>本<br>市<br>校<br>志<br>本<br>株<br>大<br>売<br>村<br>分<br>集<br>本<br>一<br>本<br>市<br>大<br>本<br>市<br>村<br>う<br>子<br>始<br>、<br>本<br>市<br>村<br>う<br>子<br>始<br>、<br>本<br>市<br>村<br>う<br>子<br>始<br>、<br>本<br>市<br>村<br>う<br>子<br>始<br>、<br>本<br>寺<br>市<br>本<br>寺<br>市<br>本<br>寺<br>市<br>本<br>寺<br>市<br>本<br>寺<br>市<br>本<br>寺<br>市<br>本<br>寺<br>市<br>二<br>二<br>二<br>一<br>二<br>二<br>二<br>二<br>二<br>二<br>二<br>二<br>二<br>二<br>二<br>二<br>二                                                                                                    | <ul> <li></li></ul>                                                                                                    | 项目会研:                                                                                     |                                                                                                    | → · · · · · · · · · · · · · · · · · · ·                                                                                                    | <ul> <li>二次许行结束</li> <li>公白信仰</li> <li>20171228002283</li> <li>20171228002253</li> <li>20171228003257</li> <li>20171228003257</li> <li>20171228003251</li> <li>201712180032281</li> <li>20171218003228</li> </ul>                                                                                                    | ● 招告変番开始 ● 守校処束<br>公告名称<br>フォラ<br>CST1225 (2)話封報合作) 和時代書<br>666<br>fss<br>455<br>454<br>単的30日に公告                                                                                                    |                                       |
| <ul> <li>         开标管理         详标管理         送         公示公告</li></ul>                                                                                                    | <ul> <li>●井杉参敦设置</li> <li>●井杉家道理考</li> <li>●井杉坂村管理</li> <li>●井杉坂村管理</li> <li>●井杉安客管理</li> </ul>                                                          | ● 重用用件<br>根层名称:<br>重重<br>利分组束<br>译标标志<br>技术标打分开始<br>第一次详标组束<br>译标起来<br>第一次详标组束<br>二次审查开始<br>二次审查开始                                                                                                    | ✓ 一次洋标结束<br>洋标方式<br>双信封<br>双信封<br>双信封<br>双信封<br>双信封<br>双信封<br>双信封<br>双信封<br>双信封<br>双信封                                 | 原目名称:                                                                                     | 決結事室法案 単二次沖将开始<br>保税名称<br>アオア<br>CST125 (2)(13)(第金合))<br>形式199<br>「14<br>44<br>単約3<br>単約3<br>単約3                                                                                                    | ··· · · · · · · · · · · · · · · · · ·                                                                                                     |                                                                                                    | <ul> <li>※ 招高重画开始</li> <li>※ 洋标结束</li> <li>公高高裕</li> <li>アオ</li> <li>CST1225 (2)(前其聚合体) 1.24年公告</li> <li>666</li> <li>568</li> <li>456</li> <li>456</li> <li>単均2/3月</li> <li>454</li> <li>単均2/3月</li> <li>単均2/3月</li> <li>単均2/3月</li> <li>(法</li> </ul>                                                                                                    |                                       |
| <ul> <li>         开标管理          译标管理      </li> <li></li></ul>                                                                                                    | <ul> <li>学科称数块完置</li> <li>学科称数型注射</li> <li>学科称为常常型</li> <li>学科称为常常型</li> <li>学科称为常常型</li> <li>学科称多常常型</li> </ul>                                         | ● 重用用件+<br>校長名称:<br>查室<br>子打分编束<br>等体核态<br>技术标打分开始<br>技术标打分开始<br>技术标打分开始<br>第一公许转越束<br>二次审查开始<br>二次审查开始                                                                                                    |                                                                                                    | 専用名称:                                                                                     | 沖税状态: 南島県<br>√ 採稿車量体素 《 二次沖特开始<br>梯段接線<br>フマカ<br>CST1223 (2)(預算接合体)<br>形式799<br>「##<br>44<br>里約3<br>122203                                                                                                    | ・・・・・・・・・・・・・・・・・・・・・・・・・・・・・・・・・・・・                                                                                                    |                                                                                                    | ※ 报告室委开社 ※ 详持起来<br>公告名称<br>方方<br>CSTI225 (2)(法員聚合体) 1(2)称公告<br>668<br>「非<br>七新<br>七新<br>444<br>里好)3/招待公告<br>里好)3/招待公告<br>1222051                                                                                                    |                                       |
| 开标管理<br>・<br>は林管理<br>公示公告                                                                                                    | <ul> <li>学科校会教设置</li> <li>学科校会者協会</li> <li>学科校会者監督</li> <li>学科校内书留理</li> <li>学科校内书馆理</li> <li>学科校内书馆理</li> </ul>                                         | ● 重相回付+<br>程度名称:<br>定置<br>● 打扮振览<br>花本标打分开始<br>报本标打分开始<br>用一公计时结束<br>一次中重开始<br>二次申重开始<br>元次审重开始<br>招振器重看                                                                                                    | ✓ 一次评称结束<br>评称方式<br>对信 封<br>双信 封<br>双信 封<br>双信 封<br>双信 封<br>双信 封<br>双信 封<br>双信 封<br>双                                  | 项目会報:                                                                                     |                                                                                                    | ··· · · · · · · · · · · · · · · · · ·                                                                                                     | C.Xi44464     Control Control Contro Control Control Control Control Control Control Cont | ★ 招告宣告开始 ★ 评标结束<br>公告名称<br>フォラ<br>C511225 (7)指数任告<br>668<br>668<br>668<br>668<br>668<br>668<br>668<br>668<br>668<br>66                                                                                                    |                                       |
| 开标管理<br>译称管理<br>公示公告                                                                                                    | <ul> <li>学科総教決置</li> <li>学科総教社会員</li> <li>学科総合査査</li> <li>学科総合査査</li> <li>学科総合査査</li> <li>学科総合査査</li> <li>学科総合査査</li> <li>学科総合査</li> <li>学校総合</li> </ul> | 社 回時中中<br>村投名称:<br>王室<br>村分協來<br>等件格态<br>技术标打分开始<br>表一次计时结束<br>市人计时结束<br>市人计时结束<br>二次审查开始<br>达术解打分开始<br>技术标打分开始<br>就不可算开始<br>达术解打分开始<br>技术标打分开始<br>技术标打分开始<br>技术标打分开始<br>技术标打分开始                                                                                                    | ✓ 一次神経建築<br>洋林市式<br>双信曲<br>双信曲<br>双信曲<br>双信曲<br>双信曲<br>双信曲<br>双信曲<br>双信曲<br>双信曲<br>双信曲                                 | 原目会研:                                                                                     |                                                                                                    |                                                                                                    | ✓ 二次3年時4年、 ✓ 二次3年時4年、 2017 122000283 2017 122000283 2017 122000283 2017 122000283 2017 122000284 2017 121000283 2017 121000283 2017 121000283 2017 121000283 2017 121000283 2017 121000284 2017 121000284 20                                                                                                    | ※ 招告宣告开始 ● 学科和政策<br>公会書称<br>アカ・<br>CTT1225(双信首報合書) 記料公告<br>686<br>「お・<br>七男<br>七男<br>七男<br>587<br>七男<br>587<br>七<br>587<br>七<br>587<br>七<br>5<br>5<br>5<br>5<br>5<br>5<br>5<br>5<br>5<br>5<br>5<br>5<br>5<br>5<br>5<br>5<br>5<br>5 |                                       |
| 开标管理<br>学術管理<br>公示公告                                                                                                    | <ul> <li>新林松教祝園</li> <li>新林松教祝園</li> <li>新林松教祝園</li> <li>新林松教習(1)</li> <li>新林松教習(1)</li> <li>新林松教習(1)</li> <li>新林松教習(1)</li> <li>新林松教習(1)</li> </ul>     | ● 重相回行中<br>根段名称:<br>■ 27<br>● 打分磁束<br>平市林志<br>技术标打分开始<br>技术标打分开始<br>第一次许考结束<br>二次年度开始<br>三次年度开始<br>技术标打分开始<br>発出業務<br>20<br>20<br>20<br>20<br>20<br>20<br>20<br>20<br>20<br>20                                                                                                    | ピー次评称成果<br>评称方式<br>深信数<br>双信数<br>双信数<br>双信数<br>双信数<br>双信数<br>双信数<br>型信数<br>型信数<br>型信数<br>型信数<br>型信数<br>型信数<br>型信数<br>型 | 原目名称:<br>「「「「「」」<br>「「」」<br>「「」」<br>「」」<br>「」」<br>「」」<br>「                                |                                                                                                    |                                                                                                    | ▲ 二次洋特技工<br>公園編前<br>2017122800285<br>2017122800285<br>2017122700285<br>2017122000285<br>2017122000281<br>2017121000282<br>2017121000282<br>2017122000281<br>2017122200281<br>2017122200284<br>2017122200284                                                                                                    | ※ 招会重要开始 ※ 評核如果<br>公会高終<br>」方<br>CST1225 001首要原告:) お辞公告<br>666<br>168<br>454<br>里が378月公告<br>里が378月公告<br>122201<br>CST (委託準備言数) ===1(28公告<br>122201<br>CST (委託準備言数) ===1(28公告<br>122201<br>CST (委託準備言数) ===1(28公告<br>25.5) (委託 集員90, 委び登示: 26. 長谷                                                                                                    | ● ● ● ● ● ● ● ● ● ● ● ● ● ● ● ● ● ● ● |

初审开始:打开菜单『评标管理』→『评标流程控制』,选择需要流程控制的标段, 点击【初审开始】。

打分开始:打开菜单『评标管理』→『评标流程控制』,选择需要流程控制的标段, 点击【打分开始】;打分开始必须在所有评标专家对初审进行提交后才可以进行打分开 始,如有专家未提交初步评审代理继续点打分的话,系统会提示,如下图:

|            |                      |            | 1                           |            |                     |                                       |                |                    |               |  |  |  |  |  |
|------------|----------------------|------------|-----------------------------|------------|---------------------|---------------------------------------|----------------|--------------------|---------------|--|--|--|--|--|
| 4          | 治協定委任理               | 《 我的主页     | 电子接标                        | 這裡 招标评样    | 工作着案 × 招标文件修改 × 企   | 出投标报表 × 中标做选人公示 × 详标流程控制 ×            |                |                    |               |  |  |  |  |  |
| 2拾事要管理     | ANTARA               | · 译标参据分数   | 12下:未开始,初                   | ]审开始,打分开始, | 打分结束 , 报告查看, 评标结束,每 | 次只能进进一步,不能將步设置。                       |                |                    |               |  |  |  |  |  |
|            | 國不會構現查看              | (十) 查询条件   |                             |            |                     |                                       |                |                    |               |  |  |  |  |  |
| E          | Bipipipipite:0.00    | 4710-0730- |                             |            | 酒田女教,               | · · · · · · · · · · · · · · · · · · · | ~              |                    |               |  |  |  |  |  |
| 田管理        | E THE SHOULD         | WEXTERIO   |                             |            | oundaw.             | Protoco Proster                       | 100            |                    |               |  |  |  |  |  |
| ~          | 會评标流程控制              | 报表         |                             |            |                     |                                       |                |                    |               |  |  |  |  |  |
| E          | 國评标报告管理              | 🖌 初审开始     | ✔ 初冲开始                      |            |                     |                                       |                |                    |               |  |  |  |  |  |
| 5019-16-02 | 「「「「「「「「」」」」では、「「」」」 | 🖌 投撑报价分计制  | ◆ 投标指价分计】 ● 重叠零游打分像及   ● 全球 |            |                     |                                       |                |                    |               |  |  |  |  |  |
| ~          |                      | 评标状态       | 详标方式                        | 招标类别       | 项目名称                | #10-http                              |                | 公告编码               | 公告名称          |  |  |  |  |  |
| 标管理        | 國祥标专家管理              | 初审开始       | 单信封                         | 明标         | 培训项                 | 白海島                                   | <b>1</b>       | 20190724004058     | 编训标段2         |  |  |  |  |  |
|            | 國企业投标报表              | 商务标打分开始    | 单信封                         | 明标         | 编制网络                | 在在很欢迎来来来的会友 干涉 制行设备件 目外交单如下           | bit .          | 20190724004054     | 编训标股3         |  |  |  |  |  |
| ~          |                      | 未开始        | 单信封                         | 明标         | 19-10 Ban 19-10     |                                       | 69             | 20190724004052     | 培训标度1         |  |  |  |  |  |
| iftr@IE    |                      | 评标结束       | 致信封                         | 暗标         | 交通测试招               |                                       | ti+            | 20190423004024     | 流程回過22信封暗标    |  |  |  |  |  |
|            |                      | 商务标打分开始    | 单信封                         | 明标         | 交通所试招               | ſ                                     | <b>绕定</b> 划与决策 | 20190423004021     | 流程回還单信封明标     |  |  |  |  |  |
|            |                      | 评称结束       | 按值封                         | 明棕         | 交通期间相               |                                       | 131            | 20190423004023     | 流程回過22值封明林    |  |  |  |  |  |
| 728        |                      | 评称结束       | 单值封                         | 暗标         | 交通期试招标项目            | 流程田退单信封暗标                             | 規划             | 20190423004022     | 流程回過单值封暗标     |  |  |  |  |  |
| <u>.</u>   |                      | 初审开始       | 单信封                         | 暗标         | 测(式21               | 39(iJ21                               | 工程施工           | 20190415004019     | <b>羽</b> (武21 |  |  |  |  |  |
| 田常田        |                      | 评标结束       | 单信封                         | 明标         | 后审要到1108            | 110801                                | 規划             | 20181106003838     | 1106公告        |  |  |  |  |  |
|            |                      | 二次审查开始     | 双值封                         | 明标         | 交通测试招标项目            | 基准价方法三                                | 投资策划与决策        | 20190415004014     | 基准价方法三        |  |  |  |  |  |
|            |                      | 第一次评标结束    | 双谊封                         | 明标         | 交遭测试指标项目            | 基准价方法四                                | 勘察             | 20190415004015     | 基准价方法四        |  |  |  |  |  |
|            |                      | 第一次评标结束    | 双信封                         | 明标         | 交遭刑试招标項目            | 基准价方法五                                | 设计             | 20190415004016     | 基准价方法五        |  |  |  |  |  |
|            |                      | 第一次评标结束    | 法律师                         | 明标         | 交遺動式招标項目            | 基准价方法六                                | 投资策划与决策        | 20190415004017     | 基准价方法六        |  |  |  |  |  |
|            |                      | 第二次评标结束    | 预信封                         | 明标         | 交通测试招标项目            | 方法一测试                                 | 規划             | 20190415004020 方法- | 方法一册试         |  |  |  |  |  |
|            |                      | 评称结束       | 单信封                         | 暗标         | 测试20                | 测试20                                  | 出理             | 20190415004018     | 测机式20         |  |  |  |  |  |
|            |                      | 第二次评样结束    | 按算初                         | 暗标         | 交通测试招标项目            | 交通進价則试改信封縮林                           | 投資策划与決策        | 20190322003974     | 交通進价则试改值封暗标   |  |  |  |  |  |
|            |                      | 二次审查开始     | 按算37                        | 明棉         | 交通期试招标项目            | 范本册试双信封                               | 規划             | 20190409003997     | 范本则试改值封       |  |  |  |  |  |
|            |                      | 商务将打分开始    | 单信封                         | 明标         | 交通测试招标项目            | 范本期(試(施工总承包)                          | 工程施工           | 20190404003998     | 范本新试《施工总承包》   |  |  |  |  |  |

针对多标段、投标单位相同的情况,专家界面可以点击 复制打分。

二次开标入围名单:打开菜单『评标管理』→『评标流程控制』,选择需要流程控制的标段,点击【二次开标入围名单】。

第二信封评审:打开菜单『评标管理』→『评标流程控制』,选择需要流程控制的 标段,点击【初步评审】,即可看到【第二信封评审】。

投标报价分计算:打开菜单『评标管理』→『评标流程控制』,选择需要流程控制 的标段,点击【投标报价分计算】。

报告查看开始:打开菜单『评标管理』→『评标流程控制』,选择需要流程控制的 标段,点击【报告查看开始】;报告查看开始必须在招标人或代理上传完报告后进行。

评标结束:打开菜单『评标管理』→『评标流程控制』,选择需要流程控制的标段, 点击【评标结束】;如图评标结束必须是评标专家对评标报告进行查看签章确认后才可 以评标结束;整个评标过程就结束了。

3 操作前提

招标代理登录系统后可使用"评标流程控制"模块。

#### 3.4.3 评标报告管理

#### 11 功能描述

本功能生成评标报告并且进行查看。

# 2 操作步骤

|                  |          |          | 页 译标报告管理   | 里 × · 评标流程! | <sub>空</sub> 制 × |           |             |          |            |          |
|------------------|----------|----------|------------|-------------|------------------|-----------|-------------|----------|------------|----------|
| <b>三</b><br>项目管理 | 评标管理     | (土) 查询条件 |            |             |                  |           |             |          |            | *        |
|                  | 一個不合格项查看 | 标段名称:    |            | J           | 顷目名称:            |           | 评标状态:       | 请选择      | ~          |          |
| E<br>招投标管理       | ■评标参数设置  | 搜索       |            |             |                  |           |             |          |            |          |
|                  | 译标流程控制   | 〇 初审汇总   | 〇 否决投标及理由表 | 長   📰 技术标准  | 1总 🕴 🔕 商务标汇总     | 🛛 📀 综合评分表 | 🛛 📀 投标报价分汇总 | 💿 专家打分汇总 | 🛛 🔘 上传评标报告 | 📀 译标报告查看 |
| ティー              | ▶评标报告管理  | 报告状态     | 评标状态       | 标段类型        | 评标方法             | 公告名称      | ( ) ( )     | 标段名称     | ij         | 间名称      |
|                  | ■评标资料管理  |          |            |             |                  |           |             |          |            | ^        |
| ✓                | ■评标专家管理  |          |            |             |                  |           |             |          |            |          |
|                  |          |          |            |             |                  |           |             |          |            |          |
|                  |          |          |            |             |                  |           |             |          |            |          |
|                  |          |          |            |             |                  |           |             |          |            |          |
|                  |          |          |            |             |                  |           |             |          |            | ~        |

打开菜单『评标管理』→『评标报告管理』,如图

评标报告管理

初审汇总:打开菜单『评标管理』→『评标报告管理』,选择需要流程控制的标段, 点击【初审汇总】,查看初审汇总。

否决投标及理由表:打开菜单『评标管理』→『评标报告管理』,选择需要流程控制的标段,点击【否决投标及理由表】,查看否决投标及理由表。

技术标汇总:打开菜单『评标管理』→『评标报告管理』,选择需要流程控制的标 段,点击【技术标汇总表】,查看技术标汇总表。

商务标汇总:打开菜单『评标管理』→『评标报告管理』,选择需要流程控制的标 段,点击【商务标汇总表】,查看商务标汇总表。

综合评分表:打开菜单『评标管理』→『评标报告管理』,选择需要流程控制的标 段,点击【综合评分表】,查看综合评分表。

投标报价分汇总:打开菜单『评标管理』→『评标报告管理』,选择需要流程控制 的标段,点击【投标报价分汇总表】,查看投标报价分汇总表。

专家打分汇总:打开菜单『评标管理』→『评标报告管理』,选择需要流程控制的 标段,点击【专家打分汇总表】,查看专家打分汇总表。

上传评标报告:打开菜单『评标管理』→『评标报告管理』,选择需要流程控制的 标段,点击【上传评标报告】,上传评标报告。

评标报告查看:打开菜单『评标管理』→『评标报告管理』,选择需要流程控制的标段,点击【评标报告查看】,查看评标报告。

签章记录:打开菜单『评标管理』→『评标报告管理』,选择需要流程控制的标段, 点击【签章记录】,查看专家签章情况。 签章合并:打开菜单『评标管理』→『评标报告管理』,选择需要流程控制的标段, 点击【签章合并】,合并专家签章。

#### 3 操作前提

招标代理登录系统后可使用"评标报告管理"模块。

#### 3.4.4 评标资料管理

#### 1 功能描述

上传、下载、删除评标额外文件的功能。

#### 2 操作步骤

打开菜单『评标管理』→『评标资料管理』,选择需要上传的规范文件,如图;

| •                            |                                          | 《 我的主页 评标资料管理                             | 里 ×   |      |                           |                   |                       |                      |      |     |    |
|------------------------------|------------------------------------------|-------------------------------------------|-------|------|---------------------------|-------------------|-----------------------|----------------------|------|-----|----|
| E                            | 评标管理                                     | 项目列表                                      | **    | 🚽 保存 | 字 🗙 删除 🏫 上传 👹 下歸          | 线                 |                       |                      |      |     |    |
|                              | ■不合格项查看                                  | 输入项目包含文字后回车查询,清除文字局<br>312312312312312412 | 目车显示全 |      | 文件名称                      | 大小                | 开始时间                  | 结束时间                 | 上传日期 | 操作人 | 备注 |
| 三 指授标管理                      | ▇评标参数设置                                  |                                           | 添加    |      |                           |                   |                       |                      | 23   |     |    |
|                              | 一個一個人的一個人的一個人的一個人的一個人的一個人的一個人的一個人的一個人的一個 |                                           | 选择    | 附件:  |                           |                   |                       | 浏览                   |      |     |    |
| <b>~</b><br><sup> 开标管理</sup> | 2 译标报告管理                                 |                                           |       | Γ    |                           |                   |                       | ^                    |      |     |    |
|                              | ■ 译标资料管理                                 |                                           | 描     | 述:   |                           |                   |                       |                      |      |     |    |
| <b>ぐ</b><br>评标管理             | ■评标专家管理                                  |                                           |       |      |                           | 499               | and the design        | ~                    |      |     |    |
| <b>区</b><br>公示公告             |                                          |                                           |       | 4)   | (Λ/UH-18.3000°/UH-18,XH/ε | mm.pur, rar, zip, | swej, x18, 600, rj, y | swj, tzgys, doc, doc |      |     |    |
|                              |                                          |                                           |       |      |                           |                   |                       | 上传                   | CH . |     |    |
|                              |                                          |                                           |       | <    |                           |                   |                       |                      |      |     | >  |

评标资料管理添加界面

# 3 操作前提

招标代理登录系统后可使用"评标资料管理"模块。

#### 3.4.5 评标专家管理

#### 1 功能描述

可修改主任委员、商务标评委以及更换专家。

#### 2 操作步骤

江苏百盛信息科技股份有限公司

|                  | No. la de la de la de |                           | ×     | _              |            |        |            |               |
|------------------|-----------------------|---------------------------|-------|----------------|------------|--------|------------|---------------|
| E                | 评标管理                  | «                         | , ■ 保 | 存              |            |        |            |               |
| 火日島注             | 不合格项查看                | 输入项目包含文字后回车查询,清除文字后       |       | 专家姓名           | 所属公司       | 是否主任委员 | 是否商务评标专家   | 更换专家          |
| B                | _                     | SSF                       | 1     | 邵玉明            | 评标专家公司     | 1      | E1         |               |
| 招投标管理            | 西法投标管理                | - 🗋 ydy                   | 2     | 马正             | 评标专家公司     | 8      | V          |               |
|                  | ▇评标参数设置               | - 🗋 666                   | 3     | 陈忠远            | 非核若家公司<br> |        | (1)<br>(1) |               |
| ~                | 《评标·亲程控制》             | - ① 添加123                 | 5     | 何海涛            | 评标考察公司     |        |            |               |
| 开标管理             |                       | 标股6789                    |       |                |            |        |            |               |
| ~                | 四计怀报音言理               | 🗋 CSY1225(双信封联合体) 招标公告    |       |                |            |        |            |               |
| <b>の</b><br>呼好管理 | 译标资料管理                | - CSY1225-01招标公告          |       |                |            |        |            |               |
|                  | ■评标专家管理               | - ) CSY (委托单信封) test招标公告  |       |                |            |        |            |               |
|                  |                       | - 🗋 444                   |       |                |            |        |            |               |
| 公示公告             |                       | - 🗋 汇龙3次                  |       |                |            |        |            |               |
|                  |                       | CSYtest1219-001           |       |                |            |        |            |               |
|                  |                       | - <u></u> 里列3招称公告         |       |                |            |        |            |               |
|                  |                       | 2.62×                     |       |                |            |        |            |               |
|                  |                       | - ] 团结路道信计划招标             |       |                |            |        |            |               |
|                  |                       | - 2017団結路將應大厦70日二期建设      |       |                |            |        |            |               |
|                  |                       | - 2017年沪宁高速公路宁镇段部分路       |       |                |            |        |            |               |
|                  |                       | - 🗋 111111130-11111招标公告 🗸 |       |                |            |        |            |               |
|                  |                       | □ 中堂清潭直藻小姚葉山服各反設計         | 10 .  | ·      •   1 / | 1 🕨 M   🥵  |        |            | 每页 10 条,共 5 条 |

打开菜单『评标管理』→『评标专家管理』,如图;

#### 评标专家管理界面

#### 3 操作前提

招标代理登录系统后可使用"评标专家管理"模块。

# 3.5 公示公告

#### 3.5.1 踏勘现场通知

#### 1 功能描述

本功能对踏勘现场通知进行添加、修改、查看、踏勘现场附件、删除的操作。

#### 2 操作步骤

打开菜单『公示公告』→『踏勘现场通知』,进入踏勘现场通知列表界面,如图踏 勘现场通知列表界面;

|                  | n-n#           | 《 我的主页 器         | 勘现场通知 ×               |        |                         |
|------------------|----------------|------------------|-----------------------|--------|-------------------------|
| 「「日管理            | 公示公告           | (土) 查询条件         |                       |        | ۲                       |
|                  | ■論勘現场通知        | 招标公告编号:          | 招标公告名                 | 禘:     |                         |
| E<br>招投标管理       | 國中标價选人公示       | 搜索               |                       |        |                         |
|                  | 國中标结果公告        | 🕥 添加 🕴 🥒 修改 👘    | 📰 查看 🔰 😡 論勘现场附件 🔰 🎯 📾 | 89k    |                         |
| UT AL AND IN     | ☑中标通知书         | 招标公告编码           | 招标公告名称                | 論勘现场内容 | 論勘從出时间                  |
| 7110 15.12       | <b>医成</b> 交通如其 | 20180118003355   | 汇龙6次双                 | 123    | 2018-01-24 18:29:34     |
| く<br>注意管理        |                |                  |                       |        |                         |
| <b>区</b><br>公示公告 |                |                  |                       |        |                         |
|                  |                |                  |                       |        |                         |
|                  |                |                  |                       |        |                         |
|                  |                |                  |                       |        |                         |
|                  |                |                  |                       |        |                         |
|                  |                |                  |                       |        |                         |
|                  |                |                  |                       |        |                         |
|                  |                | 20 V     4 4   1 | ]/1   ▶ N   😂         |        | 蓝木从1到1,砌口蓝木:20余,共计 1 余。 |

踏勘现场通知列表界面

点击【添加】按钮,进入踏勘现场通知添加界面,如图踏勘现场通知添加界面;

| B                    | 0-0+     | ····································· |                          |                          |
|----------------------|----------|---------------------------------------|--------------------------|--------------------------|
| 「「「「「「「」」」           | 公示公告     | (主) 查询条件                              |                          | ۲                        |
| •                    | 國講勘現场通知  | 招标公告编号:                               | 添加 ×                     |                          |
| 「「「「」」               | 國中标候选人公示 | 投來                                    | *招标公告编码: 35 择 *踏勘观场发出时间: |                          |
|                      | 國中标结果公告  | ③ 添加 / 《 総改 / □ 直看 / ④                | *招标公告名称:                 |                          |
| いた                   | 國中棕通知书   | 招标公告编码 招                              | ^                        | 論勘发出时间                   |
| 77 77 W AL           | 國成交通知书   | 20180118003355 3                      |                          | 2018-01-24 18:29:34      |
| いていていていていていていていています。 |          |                                       |                          |                          |
|                      |          |                                       | *鼬鼩现场内容:                 |                          |
|                      |          |                                       |                          |                          |
| NAR 24 7 AVA BA      |          |                                       |                          |                          |
|                      |          |                                       | v                        |                          |
|                      |          |                                       |                          |                          |
|                      |          |                                       | /B77: 10944              |                          |
|                      |          |                                       | 8647 8009                |                          |
|                      |          |                                       | <b>\$</b>                | 显示从1到1,每页显示: 20条,共计 1 条。 |

踏勘现场通知添加界面

点击【修改】按钮,进入踏勘现场通知修改界面,如图踏勘现场通知修改界面,修 改相关内容后,点击【保存】按钮;

|                                         | 公示公告     |                      |          |                   |            |                     |     |                          |
|-----------------------------------------|----------|----------------------|----------|-------------------|------------|---------------------|-----|--------------------------|
| 「「「「「「」」「「「」」「「」」「「」」「「」」「「」」「「」」「」」「」」 | 公示公告     | (土) 查询条件             |          |                   |            |                     |     |                          |
|                                         | 國語勘測场通知  | 招标公告编号:              | nt&      |                   |            |                     | ×   |                          |
| E<br>招投标管理                              | ▇中标假选人公示 | 按案                   | *招标公告编码: | 20180117003346 选择 | *踏勘现场发出时间: | 2018-01-24 18:30:27 |     |                          |
|                                         | ▶●中标结果公告 | 🕥 添加 📔 🥒 総改 📗 宣香 🖌 🕻 | *招标公告名称: | 汇龙6次3             |            |                     | - 1 |                          |
| ∽                                       | 國中标通知书   | 招标公告编码 招             | 2:       | 踏初现场内谷            |            |                     | ^   | 論勘发出时间                   |
| 开环管理                                    | 國成交通知书   | 20130118003355       | a        |                   |            |                     |     | 2018-01-24 18:29:34      |
| <b>ぐ</b><br>連続管理                        |          |                      |          |                   |            |                     |     |                          |
| <b>区</b><br>公示公告                        |          |                      | *踏勘现场内容: |                   |            |                     |     |                          |
|                                         |          |                      |          |                   |            |                     |     |                          |
|                                         |          |                      |          |                   |            | ,                   | ~   |                          |
|                                         |          |                      |          | <u></u>           |            |                     |     |                          |
|                                         |          |                      |          |                   |            |                     |     |                          |
|                                         |          |                      |          |                   |            | 保存                  | 取消  |                          |
|                                         |          |                      | 131      |                   |            |                     |     | 显示从1到1,每页显示: 20条,共计 1 条。 |
|                                         |          |                      |          |                   |            |                     |     |                          |

踏勘现场通知修改界面

点击【查看】按钮,进入踏勘现场通知查看界面,如图踏勘现场通知查看界面,可 查看此通知内容;

|                 | 8=8#     | < - 北韓由東               |          |                |                                |         |                                            |
|-----------------|----------|------------------------|----------|----------------|--------------------------------|---------|--------------------------------------------|
| (回答理)<br>(項目管理) | 公本公告     | 查询条件                   |          |                |                                |         | ۲                                          |
|                 | 國語勘現场通知  | 招标公告编号:                | 查看       |                |                                | ×       |                                            |
| 目記録伝管理          | 國中标儀选人公示 | 搜索                     | *招标公告编码: | 20180117003346 | *諸勒现场发出时间: 2018-01-24718:30:27 |         |                                            |
|                 | 國中标結果公告  | ◎ 添加   🥒 修改   🗔 查香   😡 | *招标公告名称: | 汇龙6次3          |                                |         |                                            |
| <b>♂</b>        | 國中标通知书   | 招标公告编码 招               |          | 踏勘现场内容         |                                | ^       | 踏勘发出时间                                     |
|                 | 國成交通知书   | 20180118003355         |          |                |                                |         | 2018-01-24 18:29:34<br>2018-01-24 18:30:27 |
|                 |          |                        |          |                |                                |         |                                            |
| TT TT BEAL      |          |                        | *踏勘现场内容: |                |                                |         |                                            |
|                 |          |                        |          |                |                                |         |                                            |
| 4048            |          |                        |          |                |                                |         |                                            |
|                 |          |                        |          |                |                                | ~       |                                            |
|                 |          |                        |          |                |                                |         |                                            |
|                 |          |                        |          |                |                                | 1712246 |                                            |
|                 |          |                        |          |                |                                | 40018   |                                            |
|                 |          |                        | 131      |                |                                |         | 显示从1到2,每页显示: 20条,共计 2 条。                   |

踏勘现场通知查看界面

|                  | n=0.#    | < 我的主页 猫酸现场通知 ×        |      |                                                            |                          |
|------------------|----------|------------------------|------|------------------------------------------------------------|--------------------------|
| <b>三</b><br>项目管理 | 公本公告     | (土) 查询条件               |      |                                                            | ۸                        |
|                  | 國語勘現场通知  | 招标公告编号:                |      | 招标公告名称:                                                    |                          |
| 目招投标管理           | 國中标饋進人公示 | 搜索                     | 附件   | ×                                                          |                          |
|                  | 國中标结果公告  | 〇 添加 / 《 修改 / □ 查看 / 《 | o ⊥# | 森u · · · · · · · · · · · · · · · · · · ·                   |                          |
|                  | 國中标通知书   | 招标公告编码 打               | 3    | 选择附件: 浏览 建时间                                               | 路勘发出时间                   |
| 71116 1812       | 國成交通知书   | 20180118003355         | X    |                                                            | 2018-01-24 18:29:34      |
| <b>ぐ</b><br>评标管理 | -        | 20180117003346         |      | 描述:                                                        | 2018-01-24 18:30:27      |
| <b>区</b><br>公示公告 |          |                        |      | 截大方(许上传:2004-5(许上传文件 振聞) pdf, ran, sip, owej, als, don, fj |                          |
|                  |          |                        |      | ~                                                          |                          |
|                  |          |                        | <    | 上传 取用                                                      |                          |
|                  |          |                        |      |                                                            |                          |
|                  |          |                        | 1 5  |                                                            | 显示从1到2,每页显示: 20条,共计 2 条。 |

点击【踏勘现场附件】按钮,进入踏勘现场附件界面,如图踏勘现场附件界面;

#### 踏勘现场附件界面

#### \*备注:

点击【上传】按钮,进入添加页面,点击【浏览】按钮,选择需要上传的附件,附件 格式仅可为"pdf,rar,zip,swwj,xls,doc,fj"格式; 选中一条文件记录,点击【下载】按钮,下载此文件; 选中一条文件记录,点击【删除】按钮,删除此文件; 选中一条文件记录,点击【查看】按钮,查看此文件;

点击【删除】按钮,进入踏勘现场通知删除界面,如图踏勘现场通知删除界面,点 击【是】按钮,则删除此文件,点击【否】按钮,则改操作取消;

|           | 0 - 0 <b>e</b> | << 我的主页        | 踏勘现场通知 ×               |          |        |                          |
|-----------|----------------|----------------|------------------------|----------|--------|--------------------------|
| 三<br>项目管理 | 公示公告           | ④ 查询条件         |                        |          |        | ۲                        |
| •         | 國論勘現场通知        | 招标公告编号:        | 招标公告名利                 | k:       |        |                          |
| 目招投标管理    | 國中标儀选人公示       | 搜索             |                        |          |        |                          |
|           | 國中标结果公告        | ③ 添加 / 修改      | 📰 查看   🞧 論勘现场附件   🥥 明和 | *        |        |                          |
| 0         | 國中标通知书         | 招标公告编码         | 招标公告名称                 |          | 諸勘现场内容 | 論勘发出时间                   |
| 开标管理      | ■#☆通知共         | 20180118003355 | 汇龙6次改                  |          | 123    | 2018-01-24 18:29:34      |
| ~         | 1004X223817    | 20180117003346 | 汇龙6次3                  | 提示       | ×场内容   | 2018-01-24 18:30:27      |
| 评标管理      |                |                |                        |          | l?     |                          |
|           |                |                |                        | <b>_</b> |        |                          |
| 公示公告      |                |                |                        |          | 是否     |                          |
|           |                |                |                        |          |        |                          |
|           |                |                |                        |          |        |                          |
|           |                |                |                        |          |        |                          |
|           |                |                |                        |          |        |                          |
|           |                |                |                        |          |        |                          |
|           |                |                |                        |          |        |                          |
|           |                | 20 - 14 4      |                        |          |        | 显示从1到2,每页显示: 20条,共计 2 条。 |

踏勘现场通知删除界面

#### 3 操作前提

招标代理登录系统后可使用"踏勘现场通知"模块。

# 3.5.2 中标候选人公示

# 1 功能描述

本功能对中标候选人公示进行新建、提交等操作。

#### 2 操作步骤

打开菜单『公示公告』→『中标候选人公示』,进入中标候选人公示界面,如图中 标候选人公示界面;

| <b>a</b> | 公示公告     | << ashield | 向 信息规划运用 * 中标偿选人公示                  |                                                  |            |            |              |          |                  |         |  |  |  |
|----------|----------|------------|-------------------------------------|--------------------------------------------------|------------|------------|--------------|----------|------------------|---------|--|--|--|
| 管理       |          | (土) 查询条件   |                                     |                                                  |            |            |              |          |                  |         |  |  |  |
| ~        | 國語觀現场通知  | 中标候选人公示:   |                                     |                                                  |            |            |              |          |                  |         |  |  |  |
| 鲤        | 國中标假选人公示 | 抱茶         |                                     |                                                  |            |            |              |          |                  |         |  |  |  |
|          | 國中标结果公告  | 🔾 添加 🔰 🥖   | Э 添加 / ✔ 代款 / □□ 至看 / ● ₩除 / ● 提交路案 |                                                  |            |            |              |          |                  |         |  |  |  |
|          | ■中标通知书   | 备案状态       | 中标候选人公示                             | 标段名称                                             | 公示开始时间     | 公示结束时间     | <b>备案意</b> 见 | 音案人      | 备案时间             |         |  |  |  |
| æ        | ■成交通知书   | 备案成功       | fas中标                               | fas                                              | 2017-12-27 | 2018-12-27 | 同意           | cg       | 2017-12-27       |         |  |  |  |
|          |          | 备案成功       | 有优惠                                 | 用约元代789                                          | 2017-12-28 | 2017-12-28 | 同意           | cg       | 2017-12-28       |         |  |  |  |
| 标管理      |          | 备案成功       | 三综合评估法(单暗无暂列金额)                     | 三综合评估法 (单瞻无暂列金额)                                 | 2017-10-12 | 2017-10-12 | 同意           | cg       | 2017-10-12       |         |  |  |  |
|          |          | 备案成功       | 234234234                           | msdongTest-1                                     | 2017-10-18 | 2017-10-18 | 同意           | cg       | 2017-12-28       |         |  |  |  |
|          |          | 备案成功       | 八卦洲百合外沙墓地钢架连栋大棚建设工程项                | 八卦洲百合外沙墓地钢架连栋大棚建设工程项                             | 2017-10-12 | 2017-10-12 | 同意           | cg       | 2017-10-12       |         |  |  |  |
| ŧ        |          | 备案成功       | 八卦洲百合外沙墓地钢架连栋大棚建设工程项                | 一,小小猫们们们的一个小小猫的一个小小小小小小小小小小小小小小小小小小小小小小小小小小小小小小小 | 2017-10-12 | 2017-10-12 | 同意           | cg       | 2017-10-12       |         |  |  |  |
|          |          | 备案成功       | 信息管理                                |                                                  | 2018-01-08 | 2018-01-09 | 同意           | cg       | 2018-01-08       |         |  |  |  |
|          |          | 备案成功       | NH-NZZM-2017合同段                     | NH-NZZM-2017合同段                                  | 2017-12-02 | 2017-12-09 | 同意           | cg       | 2017-12-28       |         |  |  |  |
|          |          | 备案成功       | 沪宁照明                                | NH-NZZM-2017合同段                                  | 2017-12-02 | 2017-12-04 | 同意           | ۰s       | 2017-12-01       |         |  |  |  |
|          |          | 备案成功       | 中标啦                                 | PTDS-2017-GZ                                     | 2017-12-06 | 2017-12-06 | 同意           | og       | 2017-12-06       |         |  |  |  |
|          |          | 20 - 14    | <   L /1   > N   S                  |                                                  |            |            |              | <b>1</b> | 示从1到10,每页显示: 20身 | 뜻, 共计 1 |  |  |  |

中标候选人公示界面

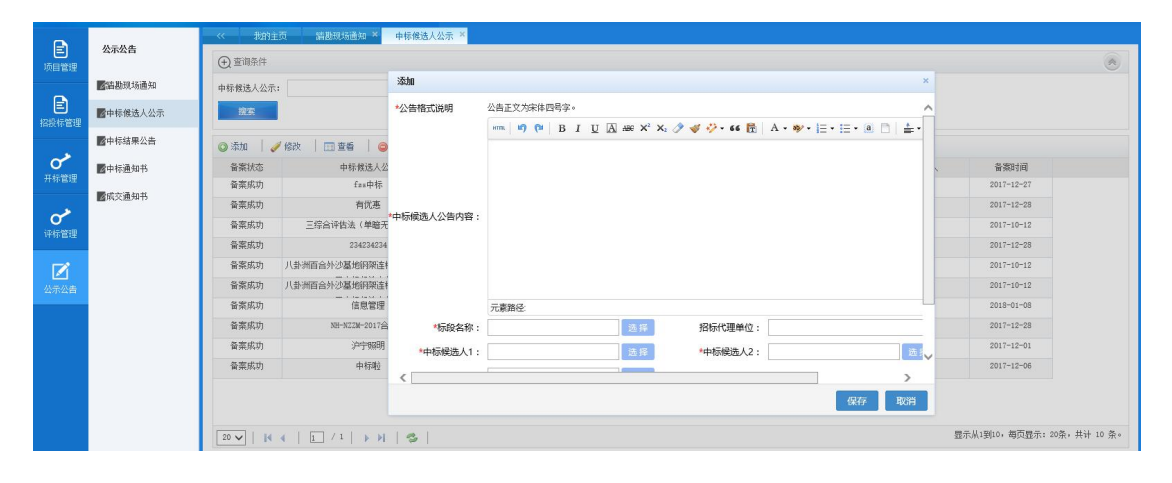

点击【添加】按钮,如图则可新建中标候选人公示;

中标候选人公示新建界面

点击【修改】按钮,如图则可修改中标候选人公示;

| •         |                         | 《 我的主动    | 页 踏勘现场通知 ×    | 中标候选人公示 ×  |                                                      |          |                                                                                                    |                       |                      |
|-----------|-------------------------|-----------|---------------|------------|------------------------------------------------------|----------|----------------------------------------------------------------------------------------------------|-----------------------|----------------------|
| E<br>项目管理 | 公示公告                    | (十) 查询条件  |               |            |                                                      |          |                                                                                                    |                       |                      |
|           | 國語勘現场通知                 | 中标候选人公示:  |               | 修改         |                                                      |          | x                                                                                                    |                       |                      |
| E         | 國中标假选人公示                | 投放        |               | *公告格式说明    | 公告正文为宋体四号字。                                          |          | /                                                                                                    | <u> </u>              |                      |
| 招投标管理     | ■由長健豊八進                 |           |               |            | 8111 19 (* B I U A ABE X <sup>2</sup> X <sub>2</sub> | 1 - 66   | A • ♥ •   = •   = • (a) □   ≛ •                                                                                                    |                       |                      |
| 1.2       | <b>1</b> 11111111111111 | ③ 添加 / // | 修改   🛄 查看   🤤 |            |                                                      |          |                                                                                                    |                       |                      |
| <b>0</b>  | 國中标通知书                  | 备案状态      | 中标候选人公        |            |                                                      |          |                                                                                                    | 、                     |                      |
|           | Better 3 to t           | 编辑中       | ydy           |            |                                                      |          |                                                                                                    |                       |                      |
| 12.81     | MAX HOW TO              | 备案成功      | fas中标         |            |                                                      |          |                                                                                                    | 2017=12=27            |                      |
|           |                         | 备案成功      | 有优惠           | 中惊悚远人公告内容: |                                                      |          |                                                                                                    | 2017-12-28            |                      |
| 计外围理      |                         | 备菜成功      | 三综合评估法(单暗无    |            |                                                      |          |                                                                                                    | 2017-10-12            |                      |
|           |                         | 备案成功      | 234234234     |            |                                                      |          |                                                                                                    | 2017-12-28            |                      |
| 公示公告      |                         | 备案成功      | 八卦洲百合外沙墓地阴朝连柱 |            |                                                      |          |                                                                                                    | 2017-10-12            |                      |
|           |                         | 备紧成功      | 八卦洲百合外沙墓地铜筑连柱 |            | 元素路径: <u>body</u> > <u>p</u>                         |          | 当前已输入1个字符                                                                                                    | 2017-10-12            |                      |
|           |                         | 备案成功      | 信息管理          | *标段名称:     | ydy 选择                                               | 招标代理单位:  | 江苏捷宏工程咨询有限责任公司                                                                                                    | 2018-01-08            |                      |
|           |                         | 备案成功      | NH-N22M-2017合 | *中标候选人1:   | 江苏府明交通工程有限公司 选择                                      | *中标候选人2: | 由国石油于然气管道第二丁程 []]                                                                                                    | 2017-12-28            |                      |
|           |                         | 备案成功      | 沪宁照明          |            |                                                      |          | The second contract to the second second sec | 2017-12-01            |                      |
|           |                         | 备案成功      | 中标啦           | <          |                                                      |          | >                                                                                                    | 2017-12-06            |                      |
|           |                         |           |               |            |                                                      |          | 保存取消                                                                                                    |                       |                      |
|           |                         |           |               | L et L     |                                                      |          |                                                                                                    |                       | 井井 11 巻。             |
|           |                         | 20 -      |               | 2          |                                                      |          |                                                                                                    | aprint providents and | ACCESSION OF COMPANY |

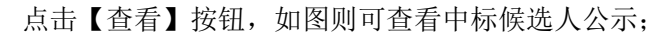

|                                                                                                    |           |           | 页 踏勘现场通知 *      | 中标候选人公示 ×  |               |          |                        |     |                  |          |
|----------------------------------------------------------------------------------------------------|-----------|-----------|-----------------|------------|---------------|----------|------------------------|-----|------------------|----------|
| 「「日常理                                                                                                    | 公示公告      | (土) 查询条件  |                 |            |               |          |                        |     |                  |          |
|                                                                                                    | ▲諸勘现场通知   | 中标候选人公示:  |                 | 查看         |               |          |                        | ×   |                  |          |
| 皆ないたでは、「「」」では、「」」では、「」、、」、、、、、、、、、、 | ▇中标假选人公示  | 搜索        |                 | *公告格式说明    | 公告正文为宋体四号字。   |          |                        | Â   |                  |          |
|                                                                                                    | 國中标結果公告   | 🔾 添加 🛛 🥒  | 1 総改   🗔 査看 📗 🤤 |            |               |          |                        |     |                  |          |
| o                                                                                                    | 國中标通知书    | 备案状态      | 中标候选人公          |            |               |          |                        |     | 音楽时间             |          |
| 开东管理                                                                                                    |           | 编辑中       | ydy             |            |               |          |                        |     |                  |          |
|                                                                                                    | MAX MONTO | 备案成功      | fas中标           | 中标候选人公告内容: |               |          |                        |     | 2017-12-27       |          |
| いては、                                                                                                    |           | 备案成功      | 有优惠             |            |               |          |                        |     | 2017-12-28       |          |
| (1 MIERSE                                                                                                    |           | 备菜成功      | 三综合评估法(单暗无      |            |               |          |                        |     | 2017-10-12       |          |
|                                                                                                    |           | 备案成功      | 234234234       |            |               |          |                        |     | 2017-12-28       |          |
| 公示公告                                                                                                    |           | 备案成功      | 八卦·浙百合外沙墓地钢架连4  |            |               |          | 当前已编入2个字符              |     | 2017-10-12       |          |
|                                                                                                    |           | 备案成功      | 八卦洲百合外沙墓地钢架连4   | *标段名称:     | fzs           | 招标代理单位:  | 江苏捷宏工程咨询有限责任公司         |     | 2017-10-12       |          |
|                                                                                                    |           | 备案成功      | 信息管理            | *中标罐洗人1:   | 江茶街业在通工程有限公司  | *中际候选人2: | 山南石油手树与普诺第二丁投入司        |     | 2018-01-08       |          |
|                                                                                                    |           | 备案成功      | NH-N22M-2017슴   |            |               | ]        | (1) 四日(四八3年7月) 四十二十十五日 |     | 2017-12-28       |          |
|                                                                                                    |           | 备案成功      | 沪宁照明            | *甲尔陕选人3:   | 江苏长江机械化基础上程公司 |          |                        | Ť   | 2017-12-01       |          |
|                                                                                                    |           | 备案成功      | 中标啦             |            |               |          |                        |     | 2017-12-06       |          |
|                                                                                                    |           |           |                 |            |               |          | 取消                     |     |                  |          |
|                                                                                                    |           | 20 🗸   14 | 1 1 / 1   > >   | 131        |               |          |                        | 显示从 | 【1到11,每页显示: 20条, | 共计 11 条。 |

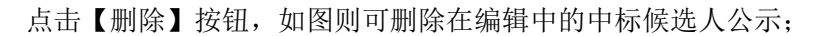

|             |          |                               |                         | -                |                 |               |     |         |      |     |                      |                 |
|-------------|----------|-------------------------------|-------------------------|------------------|-----------------|---------------|-----|---------|------|-----|----------------------|-----------------|
| B           | 从示从生     | << 我的主!                       | 5 器制现场通知 * 中标候选人公示      | *                |                 |               |     |         |      |     |                      |                 |
| 150.000     | 20020    | <ul> <li>   查询条件  </li> </ul> |                         |                  |                 |               |     |         |      |     |                      |                 |
|             | 网络勒彻场通知  | 中部線は1000                      |                         |                  |                 |               |     |         |      |     |                      |                 |
| B           |          | <b>甲标胺</b> 高八公元。              |                         |                  |                 |               |     |         |      |     |                      |                 |
| 日本語を        | 國中标饋选人公示 | 按东                            |                         |                  |                 |               |     |         |      |     |                      |                 |
|             | 國中标结果公告  | 💿 添加 丨 🥒                      | 修改   🛄 查看   🥥 開除   🞧 提3 | 泛音案              |                 |               |     |         |      |     |                      |                 |
| 0           | ☑中标通知书   | 备案状态                          | 中标候选人公示                 | 标股名称             |                 | 公示开始时间        | 公示  | 结束时间    | 备案意见 | 备案人 | 备案时间                 |                 |
| 开标管理        |          | 编辑中                           | ydy                     | ydy              |                 | 2018-01-24    | 201 | 8-01-28 |      |     |                      |                 |
|             | 國旗交通知书   | 备案成功                          | fzs中标                   | fas              | 提示              |               |     | c 12-27 | 同意   | cg  | 2017-12-27           |                 |
| 0           |          | 备案成功                          | 有优惠                     | 形式789            | ( <b>一</b> ) 補定 | <b>静</b> 脉和32 |     | 12-28   | 同意   | ¢g  | 2017-12-28           |                 |
| ST NY MARKE |          | 备案成功                          | 三综合评估法 (单暗无暂列金额)        | 三综合评估法(单暗无智      |                 |               |     | 10-12   | 同意   | ¢g  | 2017-10-12           |                 |
|             |          | 备案成功                          | 234234234               | msdongTest=1     |                 |               |     | 10-18   | 同意   | cg  | 2017-12-28           |                 |
| 公示公告        |          | 备案成功                          | 八卦洲百合外沙墓地钢架连栋大棚建设工程项    | 八卦洲百合外沙墓地钢架连栋    |                 | 是             | 否   | 10-12   | 同意   | cg  | 2017-10-12           |                 |
|             |          | 备案成功                          | 八卦洲百合外沙墓地钢架连栋大棚建设工程项    | 一, 非洲百合外沙墓地钢架连栋; | 大棚建设工程项         | 2017-10-12    | 201 | 7-10-12 | 同意   | ¢g  | 2017-10-12           |                 |
|             |          | 音案成功                          | 信息管理                    | 信息管理123          |                 | 2018-01-08    | 201 | 8-01-09 | 同意   | ٥g  | 2018-01-08           |                 |
|             |          | 备案成功                          | NH-NZ2M-2017合同段         | NH-N22M-2017合同   | 段               | 2017-12-02    | 201 | 7-12-09 | 同意   | ⊂g  | 2017-12-28           |                 |
|             |          | 备案成功                          | 沪宁照明                    | NH-N22M-2017合同   | 段               | 2017-12-02    | 201 | 7-12-04 | 同意   | cg  | 2017-12-01           |                 |
|             |          | 备案成功                          | 中标啦                     | PTDS-2017-GZ     |                 | 2017-12-06    | 201 | 7-12-06 | 同意   | ¢g  | 2017-12-06           |                 |
|             |          |                               |                         |                  |                 |               |     |         |      |     |                      |                 |
|             |          |                               |                         |                  |                 |               |     |         |      |     | テルコ列ロ、海市東ティック        | 杰. 井江 11 杰。     |
|             |          | 20 🗸                          |                         |                  |                 |               |     |         |      | 11  | ACHTARDAN AND ALL AN | AL, YEI 11 30.0 |

点击【提交备案】按钮,如图则可将中标候选人公示提交给行政监督;

|                                                  |                | - 《 - 指的主页 - 描述网站盖如 · - 中格健选人公示 × |                         |                      |            |            |           |    |      |     |                    |                         |  |  |
|--------------------------------------------------|----------------|-----------------------------------|-------------------------|----------------------|------------|------------|-----------|----|------|-----|--------------------|-------------------------|--|--|
| E<br>応用管理                                        | 公示公告           | (土) 查询条件                          |                         |                      |            |            |           |    |      |     |                    |                         |  |  |
|                                                  | ■ 諸勘現场通知       | 中标候选人公示:                          |                         |                      |            |            |           |    |      |     |                    |                         |  |  |
| 日本の日本では「日本の日本の日本の日本の日本の日本の日本の日本の日本の日本の日本の日本の日本の日 | ▇中标像选人公示       | 資本                                |                         |                      |            |            |           |    |      |     |                    |                         |  |  |
|                                                  | 國中标结果公告        | 💿 添加 丨 🥖                          | 修改   🗔 查看   🥥 開除   😱 提起 | 2番紫                  |            |            |           |    |      |     |                    |                         |  |  |
| 0                                                | 國中标通知书         | 备案状态                              | 中标候选人公示                 | 标股名称                 |            | 公示开始时间     | 公示结束的     | 间  | 备案意见 | 音案人 | 音樂时间               |                         |  |  |
| 开标言理                                             | <b>医</b> 成力通知力 | 编辑中                               | ydy                     | ydy                  |            | 2018-01-24 | 2018-01-  | 26 |      |     |                    |                         |  |  |
| ~                                                | MAX:2017475    | 备案成功                              | fas中标                   | fas                  | 提示         |            | × 12-1    | 27 | 同意   | cg  | 2017-12-27         |                         |  |  |
| inter the second                                 |                | 备案成功                              | 有优惠                     | 形式789                | <b>一</b> 前 | Y要提交吗?     | 12-3      | 28 | 同意   | cg  | 2017-12-28         |                         |  |  |
| 11 D BAE                                         |                | 备素成功                              | 三综合评估法 (单略无暂列金额)        | 三综合评估法(单略无智          |            |            | 10-1      | 12 | 同意   | cg  | 2017-10-12         |                         |  |  |
|                                                  |                | 备案成功                              | 234234234               | mzdongTest-1         |            |            | 10-1      | 18 | 同意   | cg  | 2017-12-28         |                         |  |  |
| 公示公告                                             |                | 备案成功                              | 八卦洲百合外沙墓地钢架连栋大棚建设工程项    | 八卦洲百合外沙墓地洞架连栋;       |            | 是          | 否 10-1    | 12 | 同意   | cg  | 2017-10-12         |                         |  |  |
|                                                  |                | 备案成功                              | 八卦洲百合外沙墓地钢架连栋大翻建设工程项    | 」<br>人 卦洲百合外沙基地阴深连栋; | 大棚建设工程项    | 2017-10-12 | 2017-10-  | 12 | 同意   | cg  | 2017-10-12         |                         |  |  |
|                                                  |                | 备案成功                              | 信息管理                    | 信息管理123              |            | 2018-01-08 | 2018-01-0 | 9  | 同意   | og  | 2018-01-08         |                         |  |  |
|                                                  |                | 备案成功                              | NH-N22M-2017合同段         | NH-N22M-2017合同       | 段          | 2017-12-02 | 2017-12-  | 99 | 同意   | og  | 2017-12-28         |                         |  |  |
|                                                  |                | 备案成功                              | 沪宁照明                    | NH-N22M-2017合同       | 段          | 2017-12-02 | 2017-12-4 | 04 | 同意   | cg  | 2017-12-01         |                         |  |  |
|                                                  |                | 备案成功                              | 中标啦                     | PTDS-2017-GZ         |            | 2017-12-06 | 2017-12-4 | 06 | 同意   | cg  | 2017-12-06         |                         |  |  |
|                                                  |                |                                   |                         |                      |            |            |           |    |      |     |                    |                         |  |  |
|                                                  |                |                                   |                         |                      |            |            |           |    |      |     |                    | en 4421 11 en           |  |  |
|                                                  |                | 20 🗸 🕴                            |                         |                      |            |            |           |    |      | Ξ   | 40003901, 朝风亚东: 20 | ж, <del>д</del> я 11 Ж. |  |  |
|                                                  |                |                                   |                         |                      |            |            |           |    |      |     |                    | # 100% -                |  |  |

# 3 操作前提

招标代理登录系统后可使用"中标候选人公示"模块。

# 3.5.3 中标结果公告

# 1 功能描述

本功能对中标结果公告进行添加、修改、删除、查看的操作。

# 2 操作步骤

打开菜单『公示公告』→『中标结果公告』,进入中标结果公告列表界面,如图中 标结果公告列表界面;

| B        | 4-4+          |          |                                 |                  |      |         |            |      |             |                   |  |  |  |  |  |
|----------|---------------|----------|---------------------------------|------------------|------|---------|------------|------|-------------|-------------------|--|--|--|--|--|
| 項目管理     | 2426          | (土) 查询条件 |                                 |                  |      |         |            |      |             | ۲                 |  |  |  |  |  |
|          | 國論勘現场通知       | 中标公示:    |                                 | 中标单位:            |      |         |            |      |             |                   |  |  |  |  |  |
| 招援标管理    | ■中标候选人公示      | 液体       |                                 |                  |      |         |            |      |             |                   |  |  |  |  |  |
|          | 國中标结果公告       | 🔘 添加 🛛 🥥 | / 修改 📗 查看 📗 😄 開除                | ◎ 提交备案           |      |         |            |      |             |                   |  |  |  |  |  |
| C        | 國中标通知书        | 备案状态     | 中标公示                            | 中标单位             | 项目经理 | 中标金额(元) | 完成日期       | 音察意见 | <b>音</b> 案人 | 音樂时间              |  |  |  |  |  |
| 71171812 | 「「「「「「「「」」」   | 审批中      | 信息管理                            | 江苏恒业交通工程有限公司     | 李四   | 1986950 | 2018-01-08 |      |             |                   |  |  |  |  |  |
|          | 1940C18979179 | 审批中      | 有优惠                             | 江苏欣明交通工程有限公司     | 老王   | 298000  | 2017-12-28 |      |             |                   |  |  |  |  |  |
| で行動      |               | 审批成功     | 等等                              | 中国石油天然气管道第二工程公司  | 蔡云龙  | 200000  | 2017-12-28 | 同意   | og          | 2017-12-28        |  |  |  |  |  |
|          |               | 审批成功     | 123                             | 江苏恒业交通工程有限公司     | 柏华   | 1999999 | 2017-12-28 | 同意   | og          | 2017-12-28        |  |  |  |  |  |
|          |               | 审批成功     | fas中标                           | 江苏恒业交通工程有限公司     | 老马   | 281313  | 2018-05-18 | 同意   | og          | 2017-12-27        |  |  |  |  |  |
| 公示公告     |               | 审批成功     | 中标                              | 江苏欣明交通工程有限公司     | 周梅凤  | 1000000 | 2017-12-06 | 同意   | cg          | 2017-12-06        |  |  |  |  |  |
|          |               | 审批成功     | 2017年沪宁高速公路宁镇段部分路段              | 江苏恒业交通工程有限公司     | 陈安玲  | 2897197 | 2017-12-01 | 同意   | og          | 2017-12-01        |  |  |  |  |  |
|          |               | 审批失败     | 狗头人                             | 中国水电建设集团港航建设有限公司 | 范士峰  | 1980000 | 2017-12-28 | 不同意  | og          | 2017-12-28        |  |  |  |  |  |
|          |               |          |                                 |                  |      |         |            |      |             |                   |  |  |  |  |  |
|          |               |          |                                 |                  |      |         |            |      |             |                   |  |  |  |  |  |
|          |               |          |                                 |                  |      |         |            |      |             |                   |  |  |  |  |  |
|          |               |          |                                 |                  |      |         |            |      |             |                   |  |  |  |  |  |
|          |               |          | -                               |                  |      |         |            |      | 85.0.8b     | Cm                |  |  |  |  |  |
|          |               | 20 🗸 🛛 🕅 | 4   <u>1</u> / 1   <b>)</b>   3 |                  |      |         |            |      | 亚示从1999,母!  | A蓝木: 20东, 共町 8 东。 |  |  |  |  |  |

#### 中标结果公告界面

点击【添加】按钮,进入中标结果公告添加界面,填写相关内容后点击【保存】按钮,如图中标结果公告添加界面;

|           |              | 《 我的主页 中标     | a果公告 ×      |                                         |        |                       |
|-----------|--------------|---------------|-------------|-----------------------------------------|--------|-----------------------|
| E<br>项目管理 | 公示公告         | ① 查询条件        | 添加          |                                         | ×      | <ul> <li>^</li> </ul> |
|           | ■論勘玑场通知      | 中标公示:         | *公告格式说明     | 公告正文为宋钵四号字。                             | ^      |                       |
| 招援标管理     | ■中标候选人公示     | 搜索            |             | **** *** *** *** *** *** *** *** ****** |        |                       |
|           | 國中标结果公告      | 💿 添加 丨 🥒 修改 📗 | <b>26</b>   |                                         |        |                       |
| o         | 國中标通知书       | 备案状态          | Þ标:         |                                         | 尾人     | 音楽时间                  |
| 开东官理      | ■ct 大泽 ta ti | 审批中           | i息( 结果说明:   |                                         |        |                       |
| ~         | MINCOM IN    | 审批中           | 有伏          |                                         |        |                       |
| 連続管理      |              | 审批成功          | 等           |                                         | ε      | 2017-12-28            |
|           |              | 审批成功          | 12          |                                         | ε      | 2017-12-28            |
|           |              | 审批成功          | fact        | 元素路径: <u>body</u> > <u>p</u> 首前已编入      | r      | 2017-12-27            |
| 公示公告      |              | 审批成功          | 中村 *中标公告名称: | "招标公告名称:                                | z      | 2017-12-06            |
|           |              | 审批成功 2017年沪宁嘉 | · *备案单位:    | *中标单位:                                  | g      | 2017-12-01            |
|           |              | 审批失败          | 御头 *项目经理:   | * 中际金额 >                                | 8      | 2017-12-28            |
|           |              |               | *中标公司业绩:    |                                         |        |                       |
|           |              | <             | *完成日期:<br>< | 发布日期: 2018-01-25                        | ~      | >                     |
|           |              |               | 1           | 保存 取消                                   | \\1到3, | 每页显示: 20条, 共计 8 条。    |

中标结果公告界面

点击【修改】按钮,进入中标结果公告修改界面,如图中标结果公告修改界面,修 改相关内容后,点击【保存】按钮;

| •               |                      |            | 中标结果公       | 告 ×      |                                                             |                        |                                |           |                    |
|-----------------|----------------------|------------|-------------|----------|-------------------------------------------------------------|------------------------|--------------------------------|-----------|--------------------|
| E<br>16日登理      | 公示公告                 | (土) 查询条件   |             | 修改       |                                                             |                        |                                | ×         | A ^                |
| CONTRACTOR OF A | ■編勘現场通知              | 中标公示:      |             | *公告格式说明  | 公告正文为宋体四号字。                                                 |                        |                                | ^         |                    |
| E               | ■由伝線注1/小子            | 按索         |             |          | HTTE   19 (74   B I U A ANE X <sup>2</sup> X <sub>2</sub> 🧷 | 🖉 🤣 • 66 🔂   A • 🕸 • 📃 | ・ 🗄 ・ 💼 📄   🛓 ・ 🍧 ・ 🏣 ・   自定义桁 |           |                    |
| 招投标管理           | 10 TT 10 18:10/ 22/1 |            |             |          | 结果说明                                                        |                        |                                |           |                    |
|                 | 國中标结果公告              | 🔘 添加   🥒 f | 総改 🕴 🛄 宣誓   |          |                                                             |                        |                                |           |                    |
| o               | 國中标通知书               | 备案状态       | 中标:         |          |                                                             |                        |                                | <b>尾人</b> | 备繁时间               |
| 开标管理            | ■dt☆通知1              | 编辑中        | 絶工系         | 结果说明:    |                                                             |                        |                                |           |                    |
| ~               | MRGC HE7NTD          | 审批中        | 信息          |          |                                                             |                        |                                |           |                    |
| 评标管理            |                      | 审批中        | 有伏          |          |                                                             |                        |                                |           |                    |
|                 |                      | 审批成功       | à:          |          |                                                             |                        |                                | g         | 2017-12-28         |
|                 |                      | 审批成功       | 12          |          | 元素路径: <u>body</u> > <u>p</u>                                |                        | 当前已输入。                         | π.        | 2017-12-28         |
| 公示公告            |                      | 审批成功       | fasq        | *中标公告名称: | 施工测试1                                                       | *招标公告名称:               | 汇龙施工3次2                        | 8         | 2017-12-27         |
|                 |                      | 审批成功       | 中有          | *备案单位:   | 测试测试-test                                                   | *中标单位:                 | 中国水电建设集团港航建设有限公司               | 8         | 2017-12-06         |
|                 |                      | 审批成功       | 2017年沪宁高速公司 | *项目经理:   | 蔡云龙                                                         | * 中标金額 ~               | 200000                         | 5         | 2017-12-01         |
|                 |                      | 审批失败       | 狗头          |          | 中标公司业绩                                                      |                        |                                | £         | 2017-12-28         |
|                 |                      |            |             | *中标公司业绩: |                                                             |                        |                                | -         |                    |
|                 |                      |            |             |          |                                                             |                        |                                |           |                    |
|                 |                      |            |             | *完成日期:   | 2019-02-25 09:36:45                                         | 发布日期:                  | 2018-01-25                     | ~         |                    |
|                 |                      |            | 1 / 1       | <        |                                                             |                        |                                | 从1至19,名   | ā页显示: 20条, 共计 9 条。 |
|                 |                      |            | 1 1         |          |                                                             |                        | 保存取消                           |           |                    |

中标结果公告修改界面

点击【查看】按钮,进入中标结果公告查看界面,如图中标结果公告查看界面,可 查看此通知内容;

| B                | 0-0+     | 《 我的主页 中       | 标结果公告 ※      |                   |                          |      |           |                   |
|------------------|----------|----------------|--------------|-------------------|--------------------------|------|-----------|-------------------|
| <b>三</b><br>项目管理 | 2425     | (土) 查询 查看      |              |                   | ×                        |      |           | ۲                 |
|                  | > 講勘現场通知 | 中标公示 *公告稽式说明   | 公告正文为宋体四号字。  |                   | ^                        |      |           |                   |
| 自然を管理            | 國中标候选人公示 | 1923           |              |                   |                          |      |           |                   |
|                  | 國中标结果公告  | () 添加          |              |                   |                          |      |           |                   |
|                  | ■中标通知书   | 音楽:            |              |                   |                          | 音素意见 | 音繁人       | 备素时间              |
| 7719-1842        | 國成交通知书   | 编辑 结束说明:       |              |                   |                          |      |           |                   |
| ~                |          | 軍批             |              |                   |                          |      |           |                   |
| 评标管理             |          | 神扰 前形名         |              |                   |                          | m#   |           | 2017-12-28        |
| -                |          | 車批りまたのたちない     |              | 4734 1 / Hr An On | THE LOT OF A DESCRIPTION | 同意   | cg        | 2017-12-28        |
| ✓ 公元公告           |          | 审批5            | 中标           | "按你公告各称:          | 《時大厦2017段這计划 ]           | 同意   | cg        | 2017-12-27        |
|                  |          | ·香菜車位:<br>审批5  | 测试测试-test    | *中标車位:            | 江苏欣明交通上程有限公              | 同意   | cg        | 2017-12-08        |
|                  |          | 审批6 *项目经理:     | 周梅凤          | * 中标金额 ~          | 1000000                  | 同意   | cg        | 2017-12-01        |
|                  |          | 审批5            | 123          |                   | Ň                        | 不同意  | cg        | 2017-12-28        |
|                  |          |                |              |                   | ,                        |      |           |                   |
|                  |          |                |              |                   |                          |      |           |                   |
|                  |          |                |              |                   |                          |      |           |                   |
|                  |          | 20 🗸   🛛 🖌   1 | /1   > N   S |                   |                          |      | 显示从1到9,每3 | 览显示: 20条, 共计 9 条。 |

中标结果公告查看界面

点击【删除】按钮,进入中标结果公告删除界面,如图中标结果公告删除界面,点

| •         |                   |          | 电中标结果公告 ×          |                  |      |                 |            |      |                    |                   |
|-----------|-------------------|----------|--------------------|------------------|------|-----------------|------------|------|--------------------|-------------------|
| 「東目管理     | 公示公告              | (土) 查询条件 |                    |                  |      |                 |            |      |                    | ۲                 |
| -         | 國語劃現场通知           | 中标公示:    |                    | 中标单位:            |      |                 |            |      |                    |                   |
| 目においていた。  | 國中标候选人公示          | 投來       |                    |                  |      |                 |            |      |                    |                   |
|           | 國中标结果公告           | ③ 添加 / 《 | 修改 🕴 🛄 查看 🔰 😂 開除   | ◎ 提交备案           |      |                 |            |      |                    |                   |
| 0         | ■中标通知书            | 音案状态     | 中标公示               | 中标单位             | 项目经理 | 中标金额(元)         | 完成日期       | 备案意见 | 音繁人                | 音繁时间              |
| 开作管理      | Set of Set of the | 编辑中      | 施工现6式1             | 中国水电建设集团港航建设有限公司 | 蔡云龙  | 200000          | 2019-02-25 |      |                    |                   |
| ~         | M ROCHEAN TO      | 审批中      | 信息管理               | 江苏恒业交通工程有限公司     | 提示   |                 | ×          |      |                    |                   |
| 5040-001E |                   | 审批中      | 有优惠                | 江苏欣明交通工程有限公司     |      | <b>宇宙線余和</b> 3? |            |      |                    |                   |
| THE       |                   | 审批成功     | 等等                 | 中国石油天然气管道第二工程公司  | . 🕑  |                 |            | 同意   | cg                 | 2017-12-28        |
|           |                   | 审批成功     | 123                | 江苏恒业交通工程有限公司     |      |                 |            | 同意   | ٥g                 | 2017-12-28        |
| 公示公告      |                   | 审批成功     | fss中标              | 江苏恒业交通工程有限公司     |      | 문               | 否          | 同意   | og                 | 2017-12-27        |
|           |                   | 审批成功     | 中标                 | 江苏欣明交通工程有限公司     | 周梅凤  | 1000000         | 2017-12-06 | 同意   | cg                 | 2017-12-06        |
|           |                   | 审批成功     | 2017年沪宁高速公路宁镇段部分路段 | 江苏恒业交通工程有限公司     | 陈安玲  | 2897197         | 2017-12-01 | 同意   | cg                 | 2017-12-01        |
|           |                   | 軍批失败     | 狗头人                | 中国水电建设集团港航建设有限公司 | 范士峰  | 1980000         | 2017-12-28 | 不同意  | og                 | 2017-12-28        |
|           |                   |          |                    |                  |      |                 |            |      |                    |                   |
|           |                   |          |                    |                  |      |                 |            |      |                    |                   |
|           |                   |          |                    |                  |      |                 |            |      |                    |                   |
|           |                   |          |                    |                  |      |                 |            |      | an = 11 , with day | Z==               |
|           |                   | 20 - 14  |                    |                  |      |                 |            |      | 显示从199, 码          | 风盛示: 20余, 共计 9 余。 |

击【是】按钮,则删除此文件,点击【否】按钮,则改操作取消;

#### 中标结果公告删除界面

点击【提交备案】按钮,进入中标结果公告提交备案界面,如图中标结果公告提交 备案界面,点击【是】按钮,则提备案,点击【否】按钮,则改操作取消;

|               | (土) 查询条件                                     |                                                                                                    |                  |      |         |                                                                                                    |      |                                                                                                    |                                                                                                    |
|---------------|----------------------------------------------|----------------------------------------------------------------------------------------------------|------------------|------|---------|----------------------------------------------------------------------------------------------------|------|----------------------------------------------------------------------------------------------------|----------------------------------------------------------------------------------------------------|
| 《追勘现场通知       | 中标公示:                                        |                                                                                                    | 中标单位:            |      |         |                                                                                                    |      |                                                                                                    |                                                                                                    |
| 20中标候选人公示     | 搜索                                           |                                                                                                    |                  |      |         |                                                                                                    |      |                                                                                                    |                                                                                                    |
| 20中标结果公告      | 💿 添加 丨 🥒                                     | / 総改   🖂 宣香   😂 開除                                                                                                    | ◎ 提交备案           |      |         |                                                                                                    |      |                                                                                                    |                                                                                                    |
| 20中标通知书       | 备案状态                                         | 中标公示                                                                                                    | 中标单位             | 项目经理 | 中标金额(元) | 完成日期                                                                                                    | 音繁意见 | 音樂人                                                                                                    | 音樂时间                                                                                                    |
| Set of Tablet | 编辑中                                          | 施工现试1                                                                                                    | 中国水电建设集团港航建设有限公司 | 蔡云龙  | 200000  | 2019-02-25                                                                                                    |      |                                                                                                    |                                                                                                    |
| 國與父連知中        | 审批中                                          | 信息管理                                                                                                    | 江苏恒业交通工程有限公司     | 提示   |         | ×                                                                                                    |      |                                                                                                    |                                                                                                    |
|               | 审批中                                          | 有优惠                                                                                                    | 江苏欣明交通工程有限公司     | TA:  | 定要提交吗?  |                                                                                                    |      |                                                                                                    |                                                                                                    |
|               | 审批成功                                         | 会会                                                                                                    | 中国石油天然气管道第二工程公司  |      |         |                                                                                                    | 同意   | cg                                                                                                    | 2017-12-28                                                                                                    |
|               | 审批成功                                         | 123                                                                                                    | 江苏恒业交通工程有限公司     |      |         |                                                                                                    | 同意   | cg                                                                                                    | 2017-12-28                                                                                                    |
|               | 审批成功                                         | fas中标                                                                                                    | 江苏恒业交通工程有限公司     |      | 是       | 否                                                                                                    | 同意   | cg                                                                                                    | 2017-12-27                                                                                                    |
|               | 审批成功                                         | 中标                                                                                                    | 江苏欣明交通工程有限公司     | 周梅凤  | 1000000 | 2017-12-06                                                                                                    | 同意   | cg                                                                                                    | 2017-12-06                                                                                                    |
|               | 审批成功                                         | 2017年沪宁高速公路宁请段部分路段                                                                                                    | 江苏恒业交通工程有限公司     | 陈安玲  | 2897197 | 2017-12-01                                                                                                    | 同意   | og                                                                                                    | 2017-12-01                                                                                                    |
|               | 审批失败                                         | 狗头人                                                                                                    | 中国水电建设集团港航建设有限公司 | 范士峰  | 1980000 | 2017-12-28                                                                                                    | 不同意  | og                                                                                                    | 2017-12-28                                                                                                    |
|               |                                              |                                                                                                    |                  |      |         |                                                                                                    |      |                                                                                                    |                                                                                                    |
|               | SLADS: 14 - 14 - 14 - 14 - 14 - 14 - 14 - 14 | <ul> <li>● 国際時中</li> <li>● 国際時中</li> <li>● 国際時中</li> <li>● 日本総式:</li> <li>● 市街法県公舎</li> <li>● 添加</li> <li>● 添加</li> <li>● 電気体帯</li> <li>● 電気体帯</li></ul> |                  |      |         | Samadi Maga         ● 秋田市中           日本核放台公式         中秋田二           日本核放台公式         建工           日本核放台公式         建工           日本核放台公式         建工           日本核放台公式         建工           日本核放台         建工           日本核放台         日本           日本         日本           日本         日本 |      | 電話状場合         中日本位:         中日本位:           雪牛括葉大公         電話           雪牛括葉大公         電話           雪牛括葉大公         電話           雪牛括葉大公         電話           雪牛括葉木         中日本(小)           雪林活業         中日本(小)           雪林活業         中日本(小)           雪林活業         中日本(小)           雪林活業         中日本(小)           雪林活業         中日本(小)           雪林活業         中日本(小)           雪林活業         中日本(小)           雪秋市         中日本(小)           雪秋市         中日本(小)           雪秋市         中日本(小)           雪秋市         中日本(小)           雪秋市         日本(小)           雪秋市         日 | ● 法報告       ● 林田小二       ● 林田小二       ● 林田小二       ● 林田小二       ● 林田小二       ● 林田小二       ● 林田小二       ● 林田小二       ● 林田小二       ● 林田小二       ● 林田小二       ● 林田小二       ● 林田小二       ● 林田小二       ● 林田小二       ● 林田小二       ● 林田小二       ● 林田小二       ● 林田小二       ● 林田小二       ● 林田小二       ● 林田小二       ● 林田小二       ● 田小二       ● 田小二       ● 田山小       ● 田山小 |

#### 中标结果公告提交备案界面

#### 3 操作前提

招标代理登录系统后可使用"中标结果公告"模块。

# 3.5.4 中标通知书

#### 1 功能描述

本功能对招标项目进行添加、生成、修改、查看、提交备案的操作。

#### 2 操作步骤

打开菜单『公示公告』→『中标通知书』,进入中标通知书列表界面,如图中标通 知书列表界面;

| •           |                                         | - < | < 1   | 的主页     | 中标结果公告 | × 中标通知   | n书 ×            |          |                |                 |         |        |
|-------------|-----------------------------------------|-----|-------|---------|--------|----------|-----------------|----------|----------------|-----------------|---------|--------|
| E           | 公示公告                                    | 0   | 中标通知: | в 🛛 🕥 т | 「載通知书  | ) 下载进场交易 | 54              |          |                |                 |         | _      |
| 项目管理        | an Hise is an                           |     | 通知书   | 进场交易单   | 招标人缴费  | 投标人缴费    | 标段名称            | 业主单位     | 招标代理           | 中标单位            | 中标价     | 项目组    |
|             | 國國國的利用國力和                               | 1   | 已生成   | 未生成     | 否      | 否        | NH-NZZM-2017合同段 | 南通市交通运输局 | 江苏捷宏工程咨询有限责任公司 | 江苏恒业交通工程有限公司    | 2897197 | 陈安玲    |
| E           | ▇中标候选人公示                                | 2   | 已生成   | 已生成     | 否      | 否        | fzs             | 南通市交通运输局 | 江苏捷宏工程咨询有限责任公司 | 江苏恒业交通工程有限公司    | 281313  | 老马     |
| 100010-0018 | <b>同志与共同</b> 八 关                        | 3   | 已生成   | 已生成     | 否      | 否        | fzs             | 南通市交通运输局 | 江苏捷宏工程咨询有限责任公司 | 江苏欣明交通工程有限公司    | 298000  | 老王     |
|             | 國中有結果公告                                 | 4   | 未生成   | 未生成     | 否      | 否        | CSY-001         | 南通市交通运输局 | 江苏捷宏工程咨询有限责任公司 | 江苏恒业交通工程有限公司    | 1999999 | 柏华     |
| o           | 一一一一一一一一一一一一一一一一一一一一一一一一一一一一一一一一一一一一一一一 | 5   | 未生成   | 未生成     | 否      | 否        | 三综合评估法(单暗无暂列金额) | 南通市交通运输局 | 江苏捷宏工程咨询有限责任公司 | 中国水电建设集团造航建设有限公 | 1980000 | 范士峰    |
| 开标管理        |                                         | 6   | 未生成   | 未生成     | 否      | 否        | 汇龙3次施工2         | 南通市交通运输局 | 江苏捷宏工程咨询有限责任公司 | 中国水电建设集团港航建设有限公 | 200000  | 蔡云龙    |
| -           | 國成交通知书                                  | 7   | 未生成   | 未生成     | 否      | 否        | 汇元3次施工2         | 南通市交通运输局 | 江苏捷宏工程咨询有限责任公司 | 中国石油天然气管道第二工程公司 | 200000  | 蔡云龙    |
| O^          |                                         | 8   | 已生成   | 已生成     | 否      | 否        | 信息管理123         | 南通市交通运输局 | 江苏捷宏工程谘询有限责任公司 | 江苏恒业交通工程有限公司    | 1986950 | 李四     |
| 评标管理        |                                         | 9   | 已生成   | 已生成     | 否      | 否        | FTDS-2017-GZ    | 南通市交通运输局 | 江苏捷宏工程咨询有限责任公司 | 江苏欣明交通工程有限公司    | 1000000 | 周梅凤    |
|             |                                         |     |       |         |        |          |                 |          |                |                 |         |        |
|             |                                         |     |       |         |        |          |                 |          |                |                 |         |        |
| 公示公告        |                                         |     |       |         |        |          |                 |          |                |                 |         |        |
|             |                                         |     |       |         |        |          |                 |          |                |                 |         |        |
|             |                                         |     |       |         |        |          |                 |          |                |                 |         |        |
|             |                                         |     |       |         |        |          |                 |          |                |                 |         |        |
|             |                                         |     |       |         |        |          |                 |          |                |                 |         |        |
|             |                                         |     |       |         |        |          |                 |          |                |                 |         |        |
|             |                                         |     |       |         |        |          |                 |          |                |                 |         |        |
|             |                                         | <   |       |         |        |          |                 |          |                |                 |         | >      |
|             |                                         | 10  | -     |         | /1 > > | 13       |                 |          |                |                 | 胡页 10 年 | 15.共9条 |

选择需要操作的标段,点击【中标通知书】按钮,进入通知书界面,如图新增通知书界面,填写相关信息后,点击【保存】按钮保存,保存后界面如图;

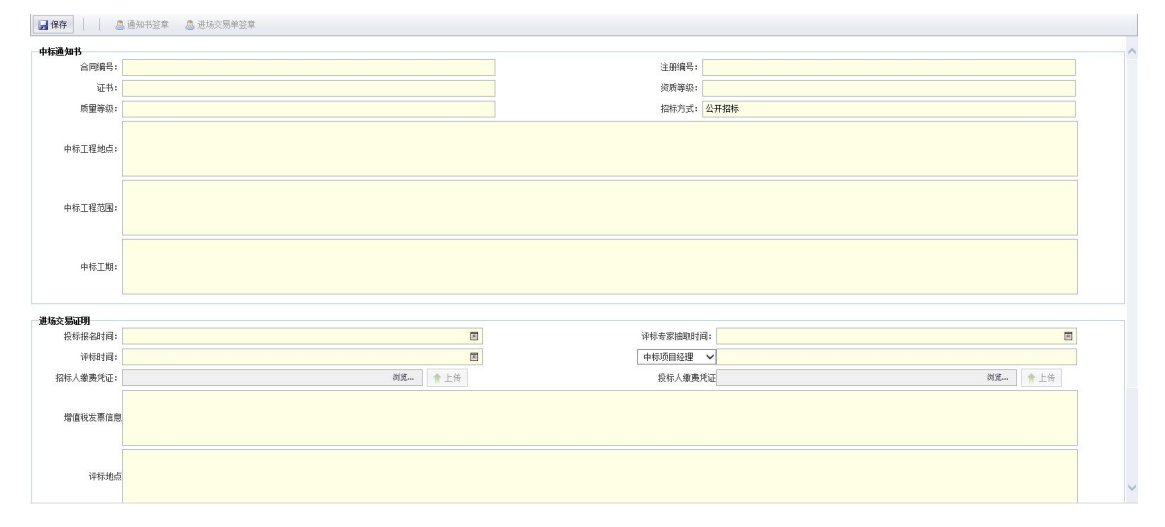

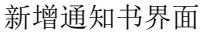

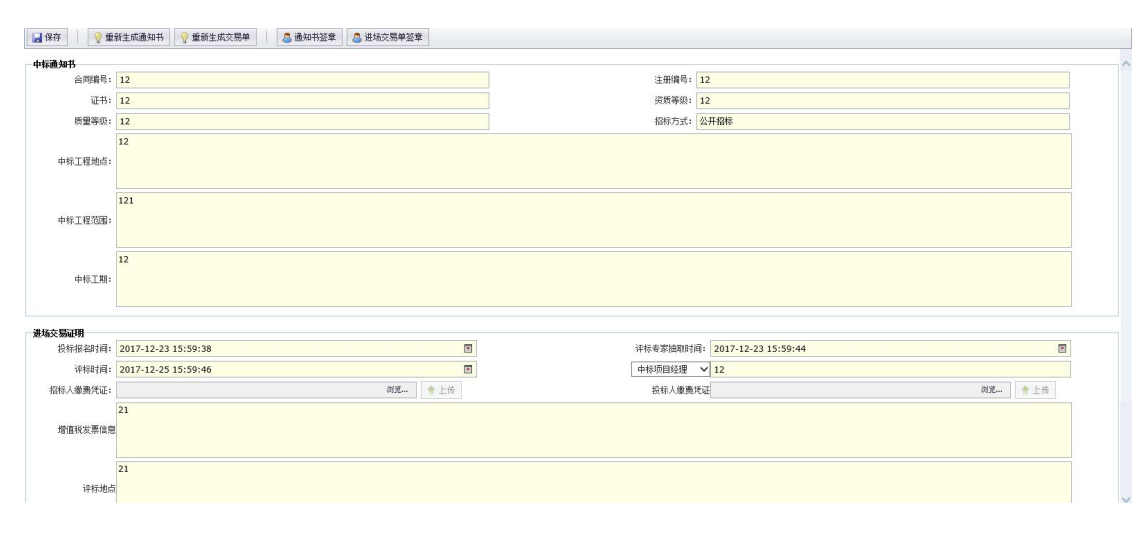

保存后通知书界面

选择需要操作的标段,点击【下载通知书】按钮,下载通知书。

选择需要操作的标段,点击【下载进场交易单】按钮,下载进场交易单。

3 操作前提

招标代理登录系统后可使用"中标通知书"模块。

#### 3.5.5 成交通知书

#### 1 功能描述

本功能对成交通知书进行添加、修改、删除、查看、生成报告、下载报告、报告签章、签章记录的操作。

# 2 操作步骤

打开菜单『公示公告』→『成交通知书』,进入成交通知书列表界面,如图成交通 知书列表界面;

|                |                  | ~ | < #  | 的主页      | 成交通知书 > |         |           |          |      |              |     |    |
|----------------|------------------|---|------|----------|---------|---------|-----------|----------|------|--------------|-----|----|
| E              | 公示公告             | 0 | 新增通知 | ち 🖉 (房間) | ▲知书     | ○ 下载通知书 | ◎ 下载进场交易单 |          |      |              |     |    |
| 坝日宮地           | <b>网络斯利托斯通</b> 纳 |   | 通知书  | 进场交易单    | 招标人缴费   | 投标人缴费   | 标段名称      | 业主单位     | 招标代理 | 中标单位         | 中标价 | 项目 |
| B              | E NO CONTRACTOR  | 1 | 未生成  | 未生成      | 否       | 否       | 1         | 南通市交通运输局 | 11   | 江苏恒业交通工程有限公司 |     | 1  |
| 121212159998   | 國中标候选人公示         | 2 | 已生成  | 已生成      | 否       | 否       | 1         | 测试招标代理   | 1    | 江苏恒业交通工程有限公司 |     | 1  |
| 10120.71.00.04 | 國中标结果公告          | 3 | 未生成  | 未生成      | 否       | 而       | 1         | 测试招标代理   | 1    | 江苏恒业交通工程有限公司 |     | 1  |
| → 示管理          | 國中标通知书           |   |      |          |         |         |           |          |      |              |     |    |
|                | 國成交通知书           |   |      |          |         |         |           |          |      |              |     |    |
| ●              |                  |   |      |          |         |         |           |          |      |              |     |    |
|                |                  |   |      |          |         |         |           |          |      |              |     |    |
|                |                  |   |      |          |         |         |           |          |      |              |     |    |
|                |                  |   |      |          |         |         |           |          |      |              |     |    |
|                |                  |   |      |          |         |         |           |          |      |              |     |    |
|                |                  |   |      |          |         |         |           |          |      |              |     |    |
|                |                  | < |      |          |         |         |           |          |      |              |     | >  |

#### 成交通知书列表界面

点击【新增通知书】按钮,进入成交通知书添加界面,如图成交通知书添加界面;

| 🔓 保存 🔰 🢡 生)                                                    | 或通知书 🔮 生成交易单 🔮 通知书经章 🔹 避场交易单签章                                                                                                    |  |
|----------------------------------------------------------------|----------------------------------------------------------------------------------------------------|--|
| 成交通知书<br>成交單位名称<br>招标單位名称<br>合即编号<br>建设単位<br>项目轻理(总监技术<br>负责人) | 成交債名称         成交債名称           中球地名称         ・           小町総理(公加)に和県号         ・           (約和期)         ・           海路方式         ・ |  |
| 成交单位资质等级<br>成交工程地点                                             |                                                                                                    |  |
| 成交价格 (裏室)                                                      |                                                                                                    |  |
| 成交工程范围                                                         |                                                                                                    |  |
| 成交工期                                                           |                                                                                                    |  |
| 进场交易证明                                                         | 1999                                                                                                    |  |
| 呗自名称                                                           | 标股名解                                                                                                    |  |

成交通知书添加界面

点击【下载通知书】按钮,下载通知书;

点击【下载进场交易单】按钮,下载进场交易单;

# 3 操作前提

招标代理登录系统后可使用"成交通知书"模块。

# 3.6费用管理

#### 3.6.1 基本户维护

# 1 功能描述

本功能对银行基本户进行修改、保存的操作。

#### 2 操作步骤

打开菜单『费用管理』→『基本户维护』,进入基本户维护列表界面,如图基本户 维护列表界面;

|     |        | 《 我幼年页 | 由子投标流程              | 基本户维护 × |                                                 |  |                                              |  |
|-----|--------|--------|---------------------|---------|-------------------------------------------------|--|----------------------------------------------|--|
|     | 费用管理   | 保存     | C 3 DOM NOT         |         |                                                 |  |                                              |  |
| P   | ■基本户维护 | *银行基本户 | ★开户行省份:<br>★开户银行全称: |         | <ul> <li>▼ * 并户行城市:</li> <li>* 并户帐号:</li> </ul> |  | <ul> <li>● 开户银行:</li> <li>● 开户户名:</li> </ul> |  |
| 家管理 |        |        |                     |         |                                                 |  |                                              |  |
| ýð  |        |        |                     |         |                                                 |  |                                              |  |
| 管理  |        |        |                     |         |                                                 |  |                                              |  |
| ✓   |        |        |                     |         |                                                 |  |                                              |  |
|     |        |        |                     |         |                                                 |  |                                              |  |
| 示公告 |        |        |                     |         |                                                 |  |                                              |  |
| ≽_  |        |        |                     |         |                                                 |  |                                              |  |
| 管理  |        |        |                     |         |                                                 |  |                                              |  |
|     |        |        |                     |         |                                                 |  |                                              |  |
|     |        |        |                     |         |                                                 |  |                                              |  |
|     |        |        |                     |         |                                                 |  |                                              |  |

#### 基本户维护

# 3 操作前提

招标代理登录系统后可使用"基本户维护"模块。

# 3.7项目管理

# 3.7.1 项目开标数量统计表

# 1 功能描述

本功能对开标数量进行统计的操作。

#### 2 操作步骤

打开菜单『项目管理』→『项目开标数量统计表』,进入项目开标数量统计表列表 界面,如图项目开标数量统计表列表界面;可选择的显示方式有:饼图、柱状图、拆线 图。

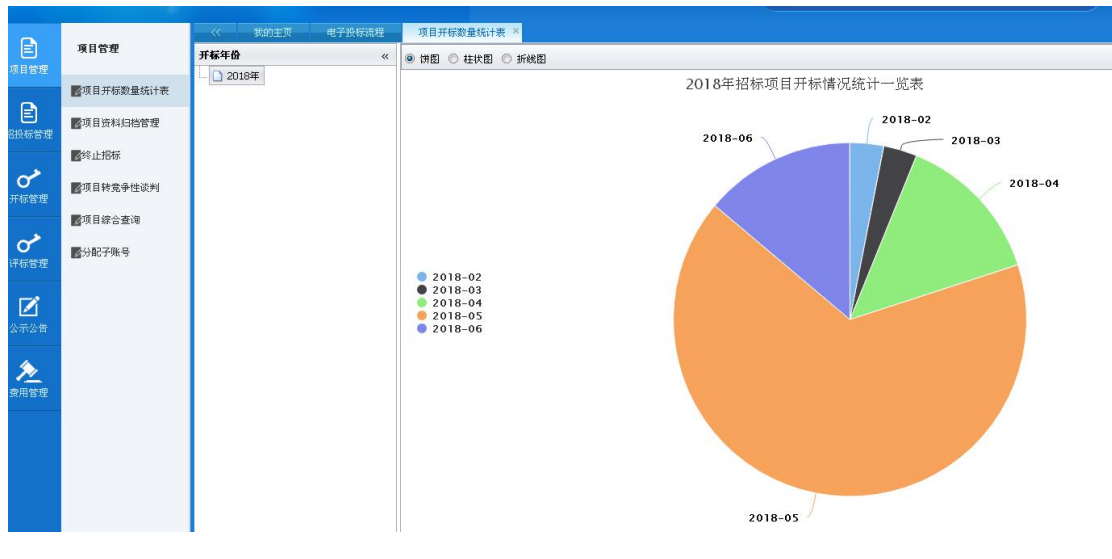

项目开标数量统计表列表界面

# 3 操作前提

招标代理登录系统后可使用"项目开标数量统计表"模块。

# 3.7.2 项目资料归挡管理

#### 1 功能描述

本功能对项目资料进行归挡的操作。

#### 2 操作步骤

打开菜单『项目管理』→『项目资料归挡管理』,进入项目资料归挡管理列表界面, 如图项目资料归挡管理列表界面;

| •           |            | 《 我的主页       | 电子投标流程          | 项目资料归档管理 |
|-------------|------------|--------------|-----------------|----------|
| (E)<br>项目管理 | 項目管理       | 項目资料档案列表     | -               | «        |
|             | ▇项目开标数量统计表 | 下拉选择项目或输入项目包 | 1合文字 <b>•</b> 🔇 | 月間       |
|             | ▇项目资料归档管理  |              |                 |          |
|             | ▶ ◎终止招标    |              |                 |          |
| <b>*</b>    | ▇项目转竞争性谈判  |              |                 |          |
|             | ▇项目综合查询    |              |                 |          |
| 0           | ■分配子账号     |              |                 |          |
| 叶尔首堆        |            |              |                 |          |
|             |            |              |                 |          |
|             |            |              |                 |          |
| 2           |            |              |                 |          |
| 费用管理        |            |              |                 |          |
|             |            |              |                 |          |
|             |            |              |                 |          |
|             |            |              | J               | 项目资料     |

3 操作前提

招标代理登录系统后可使用"项目资料归挡管理"模块。

# 3.7.3 终止招标

# 1 功能描述

本功能对招标的中止操作。

#### 2 操作步骤

打开菜单『项目管理』→『终止招标』,进入终止招标列表界面,如图终止招标列 表界面;

| 0         |                  | 《 我的主页   | 电子投标流程 终    | L招标 ×                                                                                                    |      |      |           |       |                                                                                                    |
|-----------|------------------|----------|-------------|----------------------------------------------------------------------------------------------------|------|------|-----------|-------|----------------------------------------------------------------------------------------------------|
| E<br>項目管理 | 項目管理             | (十) 查询条件 |             |                                                                                                    |      |      |           |       | *                                                                                                    |
|           | ▇项目开标数量统计表       | 项目名称:    |             | 标段名称:                                                                                                    |      |      |           |       |                                                                                                    |
| 日<br>設存管理 | ☑项目资料归档管理        | 提索       |             |                                                                                                    |      |      |           |       |                                                                                                    |
|           | <b>《</b> 终止招标    | 谷山相标     | 查看 😈 下载终止报告 |                                                                                                    |      |      |           |       |                                                                                                    |
| 0         | ▇项目转竞争性谈判        | 是否已中止招标  | 标段编码        | 原目名称                                                                                                    | 标段名称 | 标段类型 | 资审方式      | 允许联合体 |                                                                                                    |
| 开东首埋      | ■ <b>范日</b> 建会本地 | 否        |             | ·· B                                                                                                    |      | 小本华的 | 资格后审      |       | ì                                                                                                    |
| 4         | 國內自称古里國          | 否        |             | A                                                                                                    |      |      |           |       | 1                                                                                                    |
| び         | ■分配子账号           | 否        | ~           |                                                                                                    | -    |      | 200 ± 700 |       | i                                                                                                    |
|           |                  | 否        | -           |                                                                                                    |      |      |           |       |                                                                                                    |
|           |                  | 否        |             |                                                                                                    |      |      | ž ta      |       | 2                                                                                                    |
| 公示公告      |                  | 否        | E3.         |                                                                                                    |      |      | ž         |       | -                                                                                                    |
|           |                  | 否        |             |                                                                                                    |      | c    | ß .       |       | i                                                                                                    |
| ≥         |                  | 否        |             |                                                                                                    | i Bu |      | Ŗ.        |       | 1                                                                                                    |
| 费用管理      |                  |          |             |                                                                                                    | 13   |      |           |       | and the second second se |
|           |                  |          |             |                                                                                                    | -    |      | ĩ         |       | 1                                                                                                    |
|           |                  | 否        |             | 100                                                                                                    |      |      | β<br>β    |       | ì                                                                                                    |
|           |                  | 否        | B           | A DECEMBER OF STREET, STREET, STREET, STREET, STREET, STREET, STREET, STREET, STREET, STREET, STREET, STREET, S |      | * .  | ŧ         |       | ì                                                                                                    |
|           |                  | 否        |             |                                                                                                    |      | l I  | 安审        |       | 1                                                                                                    |

终止招标列表界面

点击【终止招标】按钮,进入终止项目招标界面,如图终止项目招标界面;点击【终止招标】按钮,则将该项目终止;点击【取消】按钮,则该操作取消;

| 11         |            | 《 我的主页  |      | 电子投标流程  | 终止招标 ×               |    |      |
|------------|------------|---------|------|---------|----------------------|----|------|
| E<br>Alter | 项目管理       | 查询条件    |      |         |                      |    |      |
| B          | ■项目开标数量统计表 | 项目名称:   |      | 终止项目招标  |                      | ×  |      |
| 品投标管理      | ■项目资料归档管理  | - ARAK  |      | *标段名称   |                      |    |      |
|            | ■终止招标      | ③终止招标   |      | *终止招标报告 |                      |    |      |
| の<br>开転管理  | ▇项目转竞争性谈判  | 是否已中止招标 |      |         |                      | 允许 | F联合体 |
|            | ☑项目综合查询    | 合       | E320 |         |                      |    | 杏    |
| O^         | ≥分配子账号     | 香       | E320 |         |                      |    | 否    |
| 1710718722 |            | 否       | E320 | 终止招标原因  |                      |    | 否    |
|            |            | 否       | E320 |         |                      |    | 否    |
| 公示公告       |            | 否       | E320 |         |                      |    | 否    |
|            |            | 否       | E320 |         |                      |    | 否    |
| 2          |            | 否       | E320 | 10000   |                      |    | 否    |
| 费用管理       |            | 否       | E320 | 说明      | : 终止报告为不大于100的Pdt文件。 |    | 否    |
|            |            | 否       | E320 |         |                      |    | 否    |
|            |            | 否       | E320 |         |                      |    | 否    |
|            |            | 否       | E320 |         | 终止招标 取消              |    | 否    |
|            |            | 否       | E320 |         |                      | -  | 否    |

#### 3 操作前提

招标代理登录系统后可使用"终止招标"模块。

#### 3.7.4 项目转竞争性谈判

# 1 功能描述

本功能是将项目的谈判方式转为竞争性谈判的操作。

#### 2 操作步骤

打开菜单『项目管理』→『项目转竞争性谈判』,进入项目转竞争性谈判列表界面, 如图项目转竞争性谈判列表界面;

| •                |            | 《《 我的主页 电子投标流程 终止招标 × 项目转竞争性谈判 × |      |
|------------------|------------|----------------------------------|------|
| 項目管理             | 項目管理       | (•) 查调条件                         |      |
|                  | 國項目开标数量统计表 | 标段 <b>乙称</b> :                   |      |
| E<br>指投标管理       | 國項目资料归档管理  | 放东                               |      |
|                  | 28终止招标     | ③添加 / 《修改 / 国 查者 / ⑤ 删除 / 十提交审批  |      |
| で                | 國項目转竟爭性谈判  | 备案状态 项目名称 转宽争性判断原因               | 创建时间 |
|                  | 國項目综合查询    |                                  |      |
| <b>ぐ</b><br>评标管理 | ■分配子账号     |                                  |      |
| <b>区</b><br>公示公告 |            |                                  |      |
| <u>灸</u><br>変用管理 |            |                                  |      |
|                  |            |                                  |      |

#### 项目转竞争性谈判

点击【添加竞争性谈判项目】按钮,进入添加竞争性谈判项目界面,如图添加竞争 性谈判项目界面;点击【保存】按钮,则将该项目提交;点击【取消】按钮,则该操作 取消;

|                    |                                                                  | 《 我的主                      | 页 电子投标流程                            | 终止招标 ×        | 项目转竞争性谈判 🗡 |  |    |    |             |
|--------------------|------------------------------------------------------------------|----------------------------|-------------------------------------|---------------|------------|--|----|----|-------------|
| 」<br>項目管理          | 項目管理                                                             | (土) 查词条件                   |                                     |               |            |  |    |    |             |
|                    | <ul> <li>◎项目开标数量统计表</li> <li>◎项目资料归档管理</li> <li>◎终止招标</li> </ul> | 标段名称:<br><u>我未</u><br>◎ 添加 | <b>添加竞争性谈判项</b><br>*标段名称:<br>*审批报告: |               |            |  | 选择 | ×  | 有限時間        |
| 开标管理<br>でか<br>评标管理 | <ul> <li>◎项目综合查询</li> <li>◎分配子账号</li> </ul>                      | RUCAULA                    |                                     |               |            |  |    |    | CUREN 3 (M) |
| ☑<br>☆示公告          |                                                                  |                            | 转竞争性谈判原因:                           |               |            |  |    |    |             |
| 费用管理               |                                                                  |                            | 说明:                                 | 终止报告为不大于1000的 | Pdf文件。     |  | 保存 | 取消 |             |

添加竞争性谈判项目

# 3 操作前提

招标代理登录系统后可使用"项目转竞争性谈判"模块。

# 3.7.5 项目综合查询

# 1 功能描述

本功能对项目进行查询的操作。

#### 2 操作步骤

打开菜单『项目管理』→『项目综合查询』,进入项目综合查询界面,如图项目综 合查询界面;

|                                          |            | 《 我的主页 | 电子投标流程 | 項目综合查询 ×   |          |           |            |
|------------------------------------------|------------|--------|--------|------------|----------|-----------|------------|
| E                                        | 項目管理       | 统计范围   | «      | 统计项目: 立项项目 | → 统计形式:数 | ■ • 统计范围: | ▼ ■ 是否完成招标 |
| -28 B B B                                | ▇項目开标数量统计表 |        |        |            | 立項項目     | 数量(个)     |            |
| E<br>招投标管理                               | 國項目资料归档管理  |        |        |            |          |           |            |
|                                          | 2 终止招标     |        |        |            |          |           |            |
| ✓ 开标管理                                   | 國項目转竞争性谈判  |        |        |            |          |           |            |
|                                          | 國項目綜合查询    |        |        |            |          |           |            |
| ✓  · · · · · · · · · · · · · · · · · · · | ■分配子账号     |        |        |            |          |           |            |
| <b>区</b><br>公示公告                         |            |        |        |            |          |           |            |
| <u>灸</u><br>费用管理                         |            |        |        |            |          |           |            |
|                                          |            |        |        |            |          |           |            |
|                                          |            | I      |        |            |          |           |            |

# 项目综合查询

#### 3 操作前提

招标代理登录系统后可使用"项目综合查询"模块。

# 3.7.6 分配子账号

# 1 功能描述

本功能对账号进行子账号的分配操作。

#### 2 操作步骤

打开菜单『项目管理』→『分配子账号』,进入分配子账号列表界面,如图分配子 账号列表界面;

|                                                                                                    |            |          | 投标流程 分配子账号 | ×          |       |   |
|----------------------------------------------------------------------------------------------------|------------|----------|------------|------------|-------|---|
| 項目管理                                                                                                    | 項目管理       | (→) 查询条件 |            |            |       | * |
|                                                                                                    | ▇项目开标数量统计表 | 注册用户名:   | 3          | 的<br>2時id: |       |   |
| 上<br>招投标管理                                                                                                    | 國項目资料归档管理  | 搜索       |            |            |       |   |
|                                                                                                    | 28终止招标     | 🥖 设置     |            |            |       |   |
|                                                                                                    | ▇项目转竞争性谈判  | 注册用户名    | 账户类型       | 职务         | 身份证号码 |   |
|                                                                                                    | 國項目綜合查询    |          |            |            |       |   |
| <b>ぐ</b><br>评标管理                                                                                                    | ▇分配子账号     |          |            |            |       |   |
| <b>区</b><br>公示公告                                                                                                    |            |          |            |            |       |   |
| かかれていた。 かかれていた。 かれていた。 かれていた かれていた |            |          |            |            |       |   |
|                                                                                                    |            |          |            |            |       |   |

分配子账号

# 3 操作前提

招标代理登录系统后可使用"分配子账号"模块。

# 江苏省交通招标文件制作工具操作 手册 (版本: V3.0.1)

# 目录

| 1 | 总则                 | 67 |
|---|--------------------|----|
|   | 1.1 目的范围           | 67 |
|   | 1.2 本手册阅读范围        | 67 |
|   | 1.3 手册编写约定         | 67 |
| 2 | 产品使用过程             | 68 |
|   | 2.1 产品运行环境         | 68 |
|   | 2.2 产品运行           | 68 |
|   | 2.2.1 安装工具介绍       | 68 |
|   | 2.2.2 进入系统         | 68 |
| 3 | 功能详细说明             | 69 |
|   | 3.1 招标文件制作工具       | 69 |
|   | 3.1.1 新建招标文件       | 69 |
|   | 3.1.2 导出临时文件       | 69 |
|   | 3.1.3 导入临时文件       | 70 |
|   | 3.1.4 复制招标文件       | 71 |
|   | 3.1.5 检测           | 72 |
|   | 3.1.6 退出招标工具       | 73 |
|   | 3.2 招标文件           | 74 |
|   | 3.2.1 招标信息         | 74 |
|   | 3.2.2 封面           | 75 |
|   | 3.2.3 招标公告         | 76 |
|   | 3.2.4 投标人须知        | 77 |
|   | 3.2.5 评标办法设置       | 78 |
|   | 3.2.6 评标办法正文       | 84 |
|   | 3.2.7 合同条款及格式      | 85 |
|   | 3.2.8 工程量清单        | 86 |
|   | 3.2.9 图纸           |    |
|   | 3.2.10 技术标准和要求     | 87 |
|   | 3. 2. 11 工程量清单计量规则 | 88 |
|   | 3.2.12 投标文件格式      | 89 |
|   | 3.2.13 原件复印件       | 90 |
|   | 3. 2. 14 生成招标文件    | 91 |
|   |                    |    |

# 版权说明

本文件中出现的任何文字叙述、文件格式、插图、照片、方法、过程等内容,除另有 特别注明,版权均属江苏省交通交易中心所有,受到有关产权及版权法保护。任何个人、 机构未经江苏省交通交易中心的书面授权许可,不得复制或引用本文件的任何片断,无论 通过电子形式或非电子形式。

# 1 总则

# 1.1 目的范围

用户通过本手册功能说明、图表、操作步骤、操作实例等多种形式对江苏省交通招标 工具以全面的介绍,使用户快速了解该系统,有效的应用该系统。

# 1.2 本手册阅读范围

本手册适用于江苏省交通招标工具中的招标代理。

# 1.3 手册编写约定

为简化操作过程说明、为您提供一致性的表述,通过将本手册中常用的表达方式进行规范化,形成如下约定。

| 文字描述             | 代替符号          | 举例                     |
|------------------|---------------|------------------------|
| 按钮               | []            | "确定"按钮可简化为【确定】         |
| 连接               | []            | "编辑"连接可简化为【连接】         |
| 苦田田              | r I           | 菜单项"项目管理"可简化为『项目管      |
| 米中坝              |               | 理』                     |
| 连续选择菜单项及子菜单项     | $\rightarrow$ | 选择『项目列表』→『项目列表』        |
| 工行性法             | F I           | 下拉框选项"市级审核"可简化成「市级     |
| 下拉框起坝            |               | 审核」                    |
| 单选框              |               |                        |
| 窗体               | " "           | 如点击进入"选择项目"窗口          |
| 容体中的顶            | ~             | 如窗体中的"项目名称"项可简化为<项     |
| 团件中的坝            |               | 目名称>                   |
| 键盘上的键值           |               | 如"Enter"键可简化为Enter     |
| 提示信息             | <i></i>       | 提示框中显示"删除成功"           |
| 田"Entor"来确宁甘入按纽  | 进口            | 如将光标移到【取消】,按 Enter 来确定 |
| 用 LIIICI 不明止未干按钮 | 心中            | 可简化成选中【取消】             |

# 2 产品使用过程

# 2.1 产品运行环境

操作系统: WinXP/Windows7/Windows10

浏览器: 建议使用 IE8.0

分辨率: 建议在 1024\*768 或以上

# 2.2 产品运行

# 2.2.1 安装工具介绍

#### \*备注:按照序号安装软件

| 序号 | 名称 | 版本、型号 | 备注 |
|----|----|-------|----|
|    |    |       |    |

# 2.2.2 进入系统

相关用户可使用 CA 锁登录方式登录

| 3 | 工苏省交通厅<br>招标文件制作工具                     | × |
|---|----------------------------------------|---|
|   | 登录方式: <mark>测试单位七 ~</mark><br>CA CA已识别 |   |
|   | 登录                                     |   |

# 3 功能详细说明

# 3.1 招标文件制作工具

#### 3.1.1 新建招标文件

#### 1 功能描述

本功能用于新建招标文件。

# 2 操作步骤

点击【新建招标文件】按钮,弹出『新建招标文件』界面,填写相关信息,选择对 应招标文件范本,点击【确认】按钮,如图新建招标文件界面;

| Image     Image       Image     Image       Image                                                                                             | 江苏省交通厅招标文件制作工    |                                              | - ×                |
|----------------------------------------------------------------------------------------------------|------------------|----------------------------------------------|--------------------|
| ☑ 新建招标文件       □ 第出個时文件       ③       新建招标文件       项目名称       □         项目编号       □       □       □       □         析段(包)名称       □       □       □       □         析段(包)编号       □       □       □       □         招标人       □       □       □       □       □       □         招标代理       □       □       □       □       □       □       □       □       □       □       □       □       □       □       □       □       □       □       □       □       □       □       □       □       □       □       □       □       □       □       □       □       □       □       □       □       □       □       □       □       □       □       □       □       □       □       □       □       □       □       □       □       □       □       □       □       □       □       □       □       □       □       □       □       □       □       □       □       □       □       □       □       □       □       □       □       □       □       □       □       □       □ | 在为自义题// 扣你又们啊什么! | 操作向导                                         |                    |
| 项目名称     「       项目编号     「       项目编号     」       标段(包)名称     」       标段(包)编号     」       招标人     」       招标代理     」                                                                                                    |                  | 新建招标文件                                       |                    |
| 项目编号        标段(包)名称        标段(包)编号        拓标人        招标代理                                                                                                    |                  | 项目名称                                         |                    |
| 标段(包)名称     选择       标段(包)编号                                                                                                    |                  | 项目编号                                         |                    |
| 标段(包)编号       招标人       招标代理                                                                                                    |                  | 标段(包)名称 选择                                   |                    |
| · · · · · · · · · · · · · · · · · · ·                                                                                                    |                  | 标段(包)编号                                      |                    |
| 招标代理                                                                                                    |                  | 招标人                                          |                    |
|                                                                                                    |                  | 招标代理                                         |                    |
| <ul> <li>●联合体投标 不允许 → #R/http:///</li> </ul>                                                                                                    |                  |                                              |                    |
|                                                                                                    |                  |                                              |                    |
|                                                                                                    |                  |                                              |                    |
| 请选择招标文件范本                                                                                                    |                  | 请选择招标文件范本                                    |                    |
| 库号 在称                                                                                                    |                  | 序号 名称 版本号 下载 ^                               |                    |
| 1 从追工理监理模断 杯 建运程招牌 下我                                                                                                    |                  | 1 水运工程监理模板 标准监理招标 下载                         |                    |
| 2 公路工程通工機廠 公路工程通工 下载<br>3 公路工程通知 交通第(2010) 下载                                                                                                    | N. 34 00-        | 2 公路工程施工模板 公路工程施工下载<br>3 公路工程监理模板 交通部(2018下载 | K. Ballo.          |
| 4 水送工程施工模板 版本1.0 下载                                                                                                    |                  | 4 水运工程施工模板 版本1.0 下戦                          |                    |
| 5 公路12489年30日46版   豚本1.0 下数<br>体地で応応時                                                                                                    |                  | 5 公路工程勘察设计模板 版本1.0 下载<br>6 状物采的描述 版本1.0 下载   |                    |
|                                                                                                    |                  |                                              |                    |
| · Window 激活 Window                                                                                                    | All March        | 确定取消                                         | 激活 Windo           |
| · · · · · · · · · · · · · · · · · · ·                                                                                                    |                  | T                                            | 转到"设置"以激活 Windows。 |

#### 新建招标文件界面

#### 3 操作前提

招标代理角色登录系统后可使用"新建招标文件界面"模块。

# 3.1.2 导出临时文件

# 1 功能描述

本功能用于导出招标文件临时文件。

#### 2 操作步骤

点击【导出临时文件】按钮,弹出『导出临时文件』界面,选择对应目录,点击【保 存】按钮,如图导出临时文件界面;

| 江苏省交通厅招      | <b>【标文件制作工</b> 具                                                                                                    |                                                                                                    |        |
|--------------|----------------------------------------------------------------------------------------------------|----------------------------------------------------------------------------------------------------|--------|
| 🗌 新建招标文件 📋 🖣 | 异出脚寸文件 🗠 导入1脚寸文件 🗠 复制招标文件 🔏 特                                                                                                    | 检测 🕛 关闭                                                                                                    |        |
|              | <ul> <li>録 另存为</li> <li>→ * ↑ ■ &gt; 此电脑 &gt; 桌面 &gt; </li> <li>4組织 ▼ 新建文件夹</li> <li>→ 比电脑 ▲ 名称 ▲</li> </ul>                                                             | <ul> <li>2 搜索*真面*</li> <li>●</li> <li>●</li> <l< th=""><th>×<br/>٩</th></l<></ul> | ×<br>٩ |
|              | <ul> <li>3D 对象</li> <li>交通培训2019.7.24</li> <li>交通招标文件制作工具</li> <li>管交通指防能测试──董恬恬</li> <li>董文档</li> <li>下载</li> <li>音乐</li> <li>重 本地磁盘 (C:)</li> <li>本地磁盘 (D:)</li> </ul> | 2019-7-25 15:15 文件夹<br>2019-7-25 16:35 文件夹<br>2019-7-23 17:29 文件夹<br>2019-6-15 18:47 文件夹                                                                                                    | 3      |
|              | 文件名(N):<br>保存美型(T): 招标文件(*.TZBWJ)<br>へ 隐藏文件夹                                                                                                    | 保存(S) 取消                                                                                                    |        |

导出临时文件界面

# 3 操作前提

招标代理角色登录系统后可使用"导出临时文件界面"模块。

# 3.1.3 导入临时文件

# 1 功能描述

本功能用于导入招标文件临时文件。

# 2 操作步骤

点击【导入临时文件】按钮,弹出『导入临时文件』界面,选择对应目录下的文件, 点击【确认】按钮,如图导入临时文件界面;

| 江苏省交通      | 厅招标文件制                                                                                                    | 」作工具                                                                                                    |                                                                                  |                                |  |
|------------|----------------------------------------------------------------------------------------------------|----------------------------------------------------------------------------------------------------|----------------------------------------------------------------------------------|--------------------------------|--|
| 🗌 新建招标文件   | 📋 导出临时文件                                                                                                    | 🗠 导入临时文件 🛛 复制招标文                                                                                                    | 件 🔀 检测 🕛                                                                         | 关闭                             |  |
|            |                                                                                                    | 导入语际临时文件<br>文件名称                                                                                                    | · · · · · · · · · · · · · · · · · · ·                                            |                                |  |
|            | 🖳 打开                                                                                                    |                                                                                                    |                                                                                  | ×                              |  |
|            | $\leftrightarrow \rightarrow \cdot \uparrow$                                                                                                    | ,> 此电脑 > 桌面 >                                                                                                    | ∨ ひ 搜索"桌面"                                                                       | ٩                              |  |
|            | 组织 ▼ 新建文                                                                                                    | 2件夹                                                                                                    |                                                                                  | H • 🔲 🕐                        |  |
|            | <ul> <li>→ WPS网盘</li> <li>→ 此电脑</li> <li>→ 3D 对象</li> <li>● 视频</li> <li>● 図片</li> <li>● 文档</li> <li>◆ 下戦</li> <li>→ 音乐</li> <li>● 桌面</li> <li>▲ 本地磁盘 (C</li> <li>→ 本地磁盘 (C)</li> </ul> | <ul> <li>▲ 名称</li> <li>▲ 交通培训2019.7.24</li> <li>▲ 交通招标文件制作工具</li> <li>● 曾交通新功能测试——塑恬恬</li> <li>● 系统账号</li> <li>&gt;))</li> <li>&gt;)</li> <li>&gt; × ×</li> </ul> | 修改日期<br>2019-7-25 15:15<br>2019-7-25 16:35<br>2019-7-23 17:29<br>2019-6-15 18:47 | 类型<br>文件共<br>文件共<br>文件共<br>文件共 |  |
| <i>6</i> % |                                                                                                    | 文件名(N):                                                                                                    | ✓ 招标文件(*.TZI<br>打开(O)                                                            | BWJ) ~<br>取消                   |  |

导入临时文件界面

# 3 操作前提

招标代理角色登录系统后可使用"导入临时文件界面"模块。

# 3.1.4 复制招标文件

#### 1 功能描述

本功能用于复制招标文件。

# 2 操作步骤

点击【复制招标文件】按钮,弹出『复制招标文件』界面,点击【浏览】按钮,选 择对应目录,点击【确认】按钮,如图复制招标文件界面;

| 江苏省交通    | i厅招标文件制     | 间作工具     |          |      |        |        |
|----------|-------------|----------|----------|------|--------|--------|
| ☑ 新建招标文件 | 日 导出临时文件    | ← 导入临时文件 | ← 复制招标文件 | 🔀 检测 | (山) 关闭 |        |
|          |             | 射模板文件    |          |      | ×      |        |
|          |             | 文件名称     |          | 浏览   |        |        |
|          |             | 确定       | 取;       | 消    | .1     |        |
|          | <b>N</b> ÂN |          |          | 1    | -      | L.dhe. |
|          |             |          | CAR      |      | 4      |        |

复制招标文件界面

# 3 操作前提

招标代理角色登录系统后可使用"复制招标文件"模块。

# 3.1.5 检测

#### 1 功能描述

本功能用于检测招标文件。

#### 2 操作步骤

点击【检测】按钮,弹出『检测』界面,显示招标文件中未填写的信息,如图检测 界面,如信息全部填写,则跳转如图检测完整界面;
| 江苏省交通厅                                                                                                    | 「招标文件制作工具                                                                           |                                      |                                                                                                    |                                                  | - × |
|----------------------------------------------------------------------------------------------------|-------------------------------------------------------------------------------------|--------------------------------------|----------------------------------------------------------------------------------------------------|--------------------------------------------------|-----|
| 🛛 新建招标文件 🗎                                                                                                    | 🗋 导出陶时文件 🛛 合 导入临时文件                                                                 | 🗠 复制招标文件 🛛 🖓 检测 🕛                    |                                                                                                    |                                                  |     |
| <ul> <li>○ 新建技術文件</li> <li>● 初期</li> <li>● 利期</li> <li>● 日期</li> <li>● 日期</li> <li>● 日期</li> <li>● 日期</li> <li>● 日期</li> <li>● 日本人主命</li> <li>● 日本人主命</li></ul> | □ 田田岡文作 ← ● 今八岡文代<br>「戸寺 位君<br>□ 「中作ら次役置<br>□ 」 「中作ら次役置<br>□ 」 「「「「「」」」<br>□ 」 「」「」 | <ul> <li>              会報:</li></ul> | <u> 朱同</u><br>  <u>4 単元<br/>  <del>1</del><br/>  <del>1</del><br/>  1<br/>  1<br/>  1<br/>  1<br/>  1<br/>  1<br/>  1<br/>  1<br/>  1<br/>  1</u> | 第22 <br> 明相信(25)57:5)100分<br>  定有時間(25)6<br>  25 |     |
| Martin Down at 19871-19974                                                                                                    |                                                                                     |                                      |                                                                                                    |                                                  |     |

检测界面

| 江苏省交通厅招标文件制作工                                                                                                    | 具                                                                 |    | - × |
|----------------------------------------------------------------------------------------------------|-------------------------------------------------------------------|----|-----|
| ☑新建招标文件 □ 导出脚村文件 ○ 早、                                                                                                    | 入降时文件 🗠 复制招标文件 淤 检测 🕛                                             | 关闭 |     |
| <ul> <li>◆ お好広急</li> <li>◆ 打石</li> <li>◆ お存な点</li> <li>◆ お存な点</li> <li>◆ な存な点</li> <li>◆ な存な点</li> <li>● な存な点</li> <li>● な存な点</li> <li>● な存な点</li> <li>● な存な点</li> <li>● な存な点</li> <li>● な存な点</li> <li>● な存な点</li> <li>● な存れ重な現まれ</li> <li>● な方は取存</li> <li>● な方は取存</li> <li>● な方は取存</li> <li>● な方は取存</li> <li>● な方は取存</li> </ul> | 2 生成留标文件 3 电子签重<br>5-05年始<br>5-05年始<br>5-05時始<br>登編周<br>望遠道南現廣任公司 |    |     |
|                                                                                                    |                                                                   | 主成 |     |

检测完整界面

# 3 操作前提

招标代理角色登录系统后可使用"检测"模块。

# 3.1.6 退出招标工具

1 功能描述

本功能用于退出招标工具。

2 操作步骤

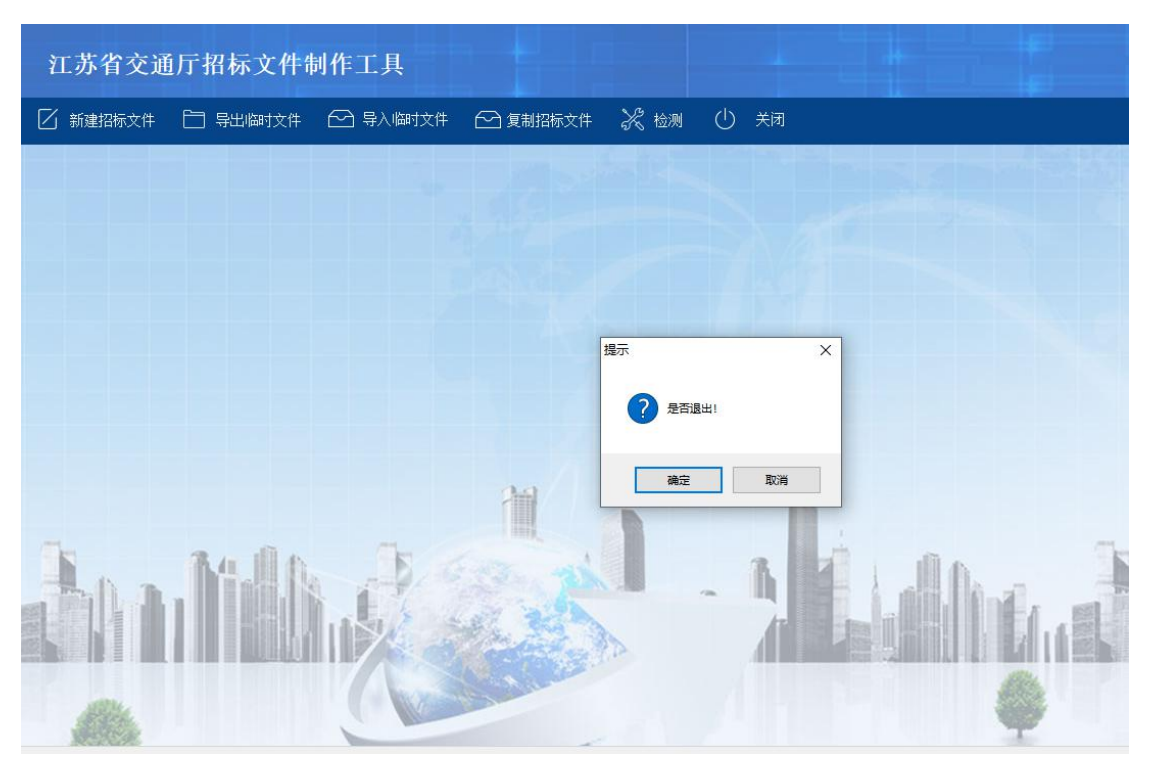

点击【关闭】按钮,退出招标工具;

关闭界面

# 3 操作前提

招标代理角色登录系统后可使用"退出招标工具"模块。

# 3.2 招标文件

# 3.2.1 招标信息

# 1 功能描述

本功能对招标信息进行填写的操作。

# 2 操作步骤

打开菜单『招标信息』,进入招标信息填写界面,如图招标信息填写界面,填写相 应信息,点击【保存】按钮;

| 江苏省交通历                                                                                                    | 「招标文件制   | 制作工具     |                                                                                                    |      |                                                                                                    | ->                               |
|----------------------------------------------------------------------------------------------------|----------|----------|----------------------------------------------------------------------------------------------------|------|----------------------------------------------------------------------------------------------------|----------------------------------|
| 🛛 新建招标文件 [                                                                                                    | ] 导出临时文件 | 🖸 导入临时文件 | 分 复制招标文件                                                                                                    | 🔀 检测 | ① 关闭                                                                                                    |                                  |
| ○ 新建招标文件 【 ● 招标值息 ● 招标值息 ● 对面 ● 招标公告 ● 投标人场印 ● 评标办法设置 ● 评标办法设置 ● 评标办法设置 ● 评标办法设置 ● 计标办法设置 ● 工程里書年 ● 器紙 ● 技标文件相式 ● 原料扫描件 ● 生成泡标文件 | 号出临时文件   |          | ● 复制招称文件     ●     ●     □     □     □     □     □     □     □     □     □     □     □     □     □     □     □     □     □     □     □     □     □     □     □     □     □     □     □     □     □     □     □     □     □     □     □     □     □     □     □     □     □     □     □     □     □     □     □     □     □     □     □     □     □     □     □     □     □     □     □     □     □     □     □     □     □     □     □     □     □     □     □     □     □     □     □     □     □     □     □     □     □     □     □     □     □     □     □     □     □     □     □     □     □     □     □     □     □     □     □     □     □     □     □     □     □     □     □     □     □     □     □     □     □     □     □     □     □     □     □     □     □     □     □     □     □     □     □     □     □     □     □     □     □     □     □     □     □     □     □     □     □     □     □     □     □     □     □     □     □     □     □     □     □     □     □     □     □     □     □     □     □     □     □     □     □     □     □     □     □     □     □     □     □     □     □     □     □     □     □     □     □     □     □     □     □     □     □     □     □     □     □     □     □     □     □     □     □     □     □     □     □     □     □     □     □     □     □     □     □     □     □     □     □     □     □     □     □     □     □     □     □     □     □     □     □     □     □     □     □     □     □     □     □     □     □     □     □     □     □     □     □     □     □     □     □     □     □     □     □     □     □     □     □     □     □     □     □     □     □     □     □     □     □     □     □     □     □     □     □     □     □     □     □     □     □     □     □     □     □     □     □     □     □     □     □     □     □     □     □     □     □     □     □     □     □     □     □     □     □     □     □     □     □     □     □     □     □     □     □     □     □     □     □     □     □     □     □     □     □     □     □     □     □     □     □     □     □     □     □     □     □     □     □     □     □     □ |      | <ul> <li>● 大河</li> <li>● 内容</li> <li>■ 2200000500003390</li> <li>■ 2200000500003390</li> <li>■ 2200000500003390</li> <li>■ 2200000500003390</li> <li>■ 2200000500003390</li> <li>■ 2200000500003390</li> <li>■ 2200000500003390</li> <li>■ 2200000500003390</li> <li>■ 2200000500003390</li> <li>■ 2200000500003390</li> <li>■ 2200000500003390</li> <li>■ 2200000500003390</li> <li>■ 2200000500003390</li> <li>■ 220000050000390</li> <li>■ 220000050000390</li> <li>■ 220000050000390</li> <li>■ 220000050000390</li> <li>■ 220000050000390</li> <li>■ 22000050000390</li> <li>■ 22000050000390</li> <li>■ 22000050000000000000000000000000000000</li></ul> |                                  |
|                                                                                                    |          |          |                                                                                                    |      |                                                                                                    | 激活 Windows<br>转到"设置"以激活 Windows。 |

# 招标信息填写界面

# 3 操作前提

招标代理角色登录系统后可使用"招标信息"模块。

# 3.2.2 封面

# 1 功能描述

本功能对招标公告封面进行填写的操作。

#### 2 操作步骤

打开菜单『封面』,进入封面填写界面,如图封面填写界面,填写相应信息,点击 【保存】按钮;

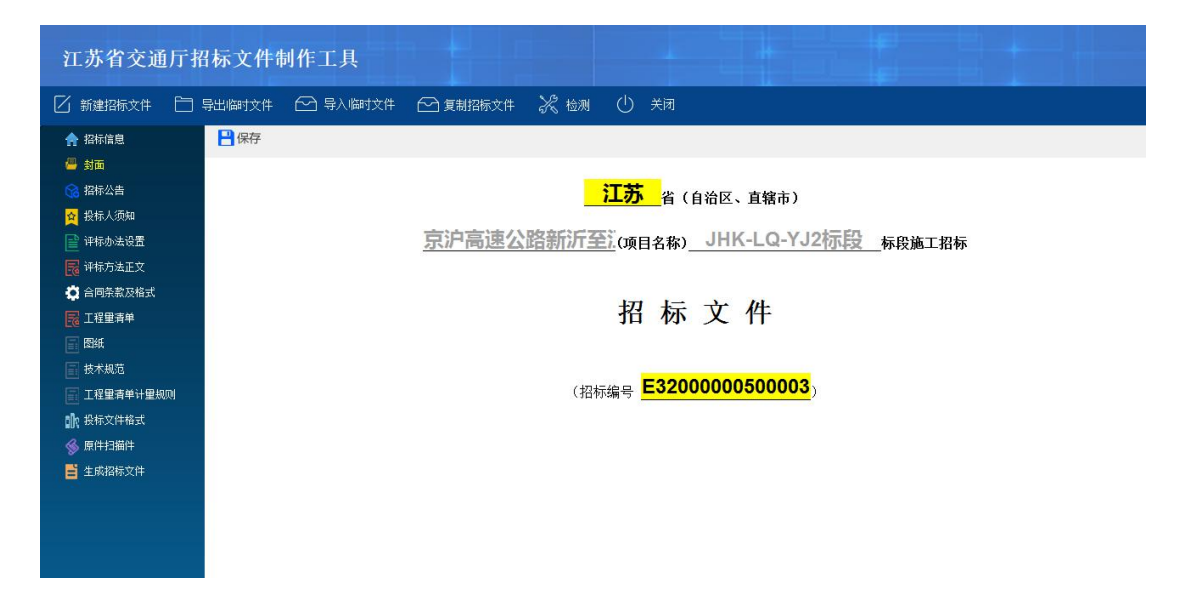

#### 封面填写界面

# 3 操作前提

招标代理角色登录系统后可使用"封面"模块。

# 3.2.3 招标公告

# 1 功能描述

本功能对招标公告进行填写的操作。

#### 2 操作步骤

打开菜单『招标公告』,进入招标公告填写界面,如图招标公告填写界面, ,点击『编辑』按钮填写相应信息,保存;

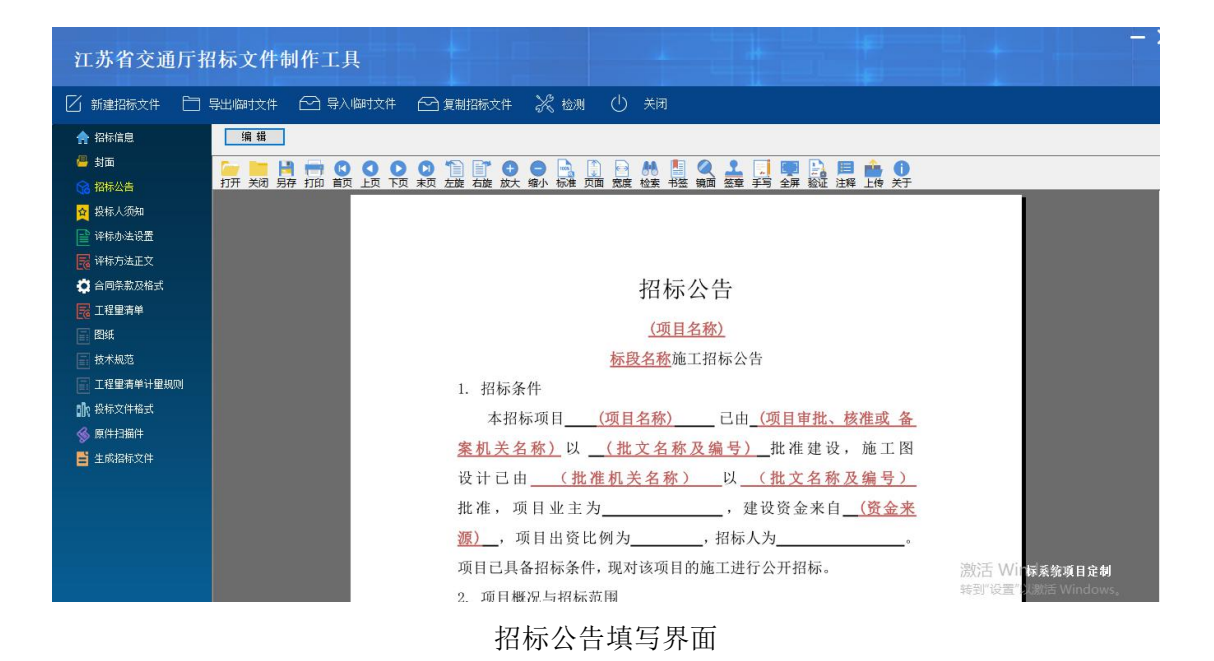

## 3 操作前提

招标代理角色登录系统后可使用"招标公告"模块。

# 3.2.4 投标人须知

# 1 功能描述

本功能对投标须知进行填写的操作。

#### 2 操作步骤

打开菜单『投标人须知』,进入投标人须知界面,如图投标人须知界面,点击『编辑』按钮填写相应信息,保存;

| 江苏省交通厅排                                                                                                   | 昭标文件制作工具        |                |                |                           |                                                  |
|----------------------------------------------------------------------------------------------------|-----------------|----------------|----------------|---------------------------|--------------------------------------------------|
| 🗌 新建招标文件 📋                                                                                                | 导出临时文件 🛛 🗠 导入临时 | 文件 🕑 复制招标文件    | 🔀 检测 🕛 关闭      |                           |                                                  |
| <ul> <li>▲ 招标信息</li> <li>● 封面</li> <li>● 切面</li> </ul>                                                    |                 |                | ● 📑 🗊 🔗 👭      |                           |                                                  |
| <ul> <li>3 fath/公田</li> <li>☆ 投标人须知</li> <li>☆ 评标办法设置</li> <li>☞ 评标方法正文</li> <li>☆ 今回冬 歌 7.4/1</li> </ul> |                 |                | 投标人须           | tai                       |                                                  |
| 2 日内363,22(世3)<br>2 工程里清单<br>2 図紙<br>1 技术规范                                                               |                 | 投标人须知<br>条 款 号 | 前附表<br>条 款 名 称 | 编 列 内 容                   | _                                                |
| <ul> <li>□ 工程里清单计里规则</li> <li>① 投标文件格式</li> <li>◎ 原件扫描件</li> <li>■ 生成招标文件</li> </ul>                      |                 | 1. 1. 2        | 招标人            | 名称:<br>地址:<br>联系人:<br>电话: |                                                  |
|                                                                                                    |                 | 1. 1. 3        | 招标代理机构         | 名称:<br>地址:<br>联系人:        | 激活 W <mark>皮板系统项目定制</mark><br>转到"设置"以激活 Windows, |

投标人须知界面

# 3 操作前提

招标代理角色登录系统后可使用"投标人须知"模块。

# 3.2.5 评标办法设置

#### 1 功能描述

本功能对评标办法进行评标办法、初步评审差数、详细评审参数设置的操作。

#### 2 操作步骤

打开菜单『评标办法设置』,进入评标办法设置界面,如图评标办法设置界面,设 置明暗标、资格审查方式、评标办法、单双信封、评标价后,点击【保存】按钮保存界 面;

| 江苏省交通厅招                                                                                                    | <b> 标文件制作工具</b>                                                                                                    |                                                                                                    |  |
|----------------------------------------------------------------------------------------------------|----------------------------------------------------------------------------------------------------|----------------------------------------------------------------------------------------------------|--|
| 🗌 新建招标文件 📋 🖣                                                                                                    | 异出陶时文件 🗠 导入间时文件 🗠 复制招标;                                                                                                    | 文件 🔀 检测 🕛 关闭                                                                                                    |  |
| <ul> <li>計描信息</li> <li>計面</li> <li>計析公告</li> <li>資料市公告</li> <li>資料市公告</li> <li>資料市公告の法役置</li> <li>逆科市の法役置</li> <li>逆科市の法役置</li> <li>ご科型業件</li> <li>回報</li> <li>日報里書単</li> <li>留紙</li> <li>技术规范</li> <li>工程里書単計里規则</li> <li>股行文件格式</li> <li>条件打描片</li> <li>算件打描片</li> <li>董 生成泡标文件</li> </ul> | <ul> <li>●保存</li> <li>● 评审项设置</li> <li>技 览</li> <li>明報</li> <li>● 時标</li> <li>● 暗标</li> <li>● 特标</li> <li>● 常标小</li> <li>● 當标</li> <li>● 经环审分量低投标价法</li> <li>● 常告诉告法</li> <li>● 技术评分量低标价法</li> <li>● 言标价</li> <li>● 详标价</li> <li>● 详标价</li> <li>● 详标价</li> <li>● 详标价</li> <li>● 详标价</li> <li>● 详标指示单小计+(</li> <li>● 经局价注量</li> <li>● 操标报价=青单小计+(1+</li> <li>● 镭列金系数)+</li> <li>● 详标据</li> <li>● 详标指示单件小计+(1+</li> <li>● 镭列金系数))+</li> <li>● 算他</li> <li>■ 详标源 差价的计量:</li> <li>■ 定开标现场,招称人格当场计算并置临评</li> <li>&gt; 总得分工艺</li> <li>二 当考察组入数大子等于</li> <li>● 人时,总得分工艺</li> <li>二 去除最高分量低分</li> </ul> | 按指审重方式 <ul> <li>● 资格后审</li> <li>● 资格后审</li> <li>● 草花封</li> <li>● 草信封</li> <li>● 双信封</li> <li>● 单信封</li> <li>● 双信封</li> <li>● 《公证费) - ( ( 特列金) - ( ( 林不可竞争费)</li> <li>( 公证费) + ( ( 等列金) - ( 其他不可竞争费)</li> <li>( 公证费) + ( ( 其他不可竞争费) ) / ( 1 + ( 皆列金系款)) ) - ( ( 招标で運動方表) + ( ( 以证表) + ( 其他不可竞争费)</li> <li>( 招标/理题方表) + ( ( 公证表) + ( 其他不可竞争费)</li> <li>( 招标/理题方表) * ( 公证表) + ( 其他不可竞争费)</li> <li>( 招标/理题方表) * ( 公证表) + ( 其他不可竞争费)</li> <li>( 招标/理题方表) * ( 公证表) * ( 其他不可竞争责)</li> <li>( 招标/理题方表) * ( 公证表) * ( 其他不可竞争责)</li> <li>( 招标/理题方表) * ( 公证表) * ( 其他不可竞争责)</li> <li>( 招标/理题方表) * ( 公证表) * ( 其他不可竞争责)</li> <li>( 招标/理题方表) * ( 公证表) * ( 其他不可竞争责)</li> <li>( 公 证表) * ( 其他不可竞争责)</li> <li>( 公 证表) * ( 其他不可竞争责)</li> <li>( ( 1 * ( 非你不可竞争责) ) / ( 1 * ( 非他不可竞争责))</li> <li>( 1 * ( 非你不可竞争责) / ( 1 * ( 非他不可竞争责))</li> <li>( 1 * ( 非你们的的优先;</li> <li>( 2 * ( 就帮师司所在使省级交通运输主管部门许均助态信用等级的优            </li> <li>( 3 * ) 药参加技术得分较高的优</li></ul> |  |

# 评标办法设置界面

点击【评审项设置】按钮,进入评标参数设置界面,如图评标参数设置界面;选择 标签页『形式评审与响应性评审』;点击【新增】按钮,进入形式评审与响应性评审表 新增界面,如图形式评审与响应性评审表新增界面,填写评审内容、评审标准、选择对 应投标文件章节后点击【保存】按钮;点击【编辑】按钮,修改相对应的形式评审与响 应性评审表参数,如图形式评审与响应性评审表修改界面;点击【删除】按钮,删除相 对应的形式评审与响应性评审表信息;

| ● 評事書教设置       - □ ×         ● 新康沼悟文件       ● 幹         ● お店点息       ● 新席         ● 封面       ● 新席         ● お店公告       ● 新生体理 教徒事業 教徒報告 教徒報告 教徒報告 教徒知識 大都能力 教徒困惑 未熟忘力 教徒困惑 未熟忘力 教徒困惑 未熟忘力 教徒困惑 未熟忘力 教徒困惑 未熟忘力 教徒困惑 未熟忘力 教徒困惑 未熟忘力 教徒困惑 未熟忘力 教徒の事業 教徒報告 教徒の主要にあた。         ● お面       ● 新生体理 教徒の主要にあた。         ● お面       ● 新生体理 教徒の主要にあた。         ● お面       ● 新生体理 教徒の主要にあた。         ● お面       ● 新生体理 教徒の主要にあた。         ● お面       ● 新生体育者を知識のな 生また、         ● お面       ● 新生なた 人気、効素剤を用いた。         ● お市の法気気       ● 特別人生生生化 人気、効素剤を用いた。         ● お市の法気気       ● 特別人生生化 人気、効素剤を用いたり、教徒人生生生生、人類の人生生生生生         ● お市の法気気       ● 特別人生生化 人気、効素剤を用いたり、 作用した。         ● お市の法気気       ● 特別人生生化 人気の気気を見いた。         ● お市の法気化       ● お作人生生化 人気の気気を見いた。         ● お牛人生化 人気の気を見た。       ● 日前支化 大力算法者を引いた。         ● お牛人生の主 人気を見な人気を見な人気の気気を見いた。       ● 日本人生生化 人気を引きる         ● 日本人生化 人気を行な人気の気気が良いた。       ● 日本人生化 大力量であんた。         ● 日本人生化 人気の気がたい、 日本の、生気が入りた。       ● 日本人生化 大力量であんた。         ● 日本人生化 人気を力を発行がいため、 日本人生化 大力量を引いため、 日本の、生気がたり、 日本の、生気がたいたろの、       ● 日本の、生気がたりたい、 日本の、生気がたいため、         ● 日本のためたたりたり、 日本の、生気がたりたい、 日本の、生気がたいたい、 日本の、生気がたいたい、 日本の、生気がたいたい、       ● 日本の、日本の、たり、たちい、たちいたり、 日本の、生気がたいため、         ● 日本のなりたい、 日本の、 日本の、 日本の、生気がたいため、 日本の、生気がたいたい、 日本の、       ● 日                                                                                                    | ● 評事書奏设置       - □ ×            新建记符文件           -                                                                                                    | 江苏省交通厅招     | 标文件制作工具   |                            |                      |                  |  |
|----------------------------------------------------------------------------------------------------|----------------------------------------------------------------------------------------------------|-------------|-----------|----------------------------|----------------------|------------------|--|
| ◆ 招店信息       ● 新聞       ● 編集       ● 新聞         ● 訪古       ● 新聞       ● 新安生特部2015 文生株2015 大生株2015 大生株2015 大生株2015 大生株2015 大生株2015 大生株2015 大生株2015 大生株2015 大生株2015 大生株2015 大生株2015 大生株2015 大生株2015 大生株2015 大生体2015 大生体2015 大生体2 | ◆ 招店信息           ◆ 新聞           ◆ 新聞               ◆ 新聞           ◆ 新聞             ◆ 新聞           ◆ 新聞 <t< th=""><th></th><th>⅔ 评审参数设置</th><th>报价 其他因素-技术能力 其他因素-财务篇<br/>一</th><th>讫力 其他因素—业绩 其他因素-履约信誉</th><th>一<br/>主要人员 施工组织设计</th><th></th></t<>                                                                                                    |             | ⅔ 评审参数设置  | 报价 其他因素-技术能力 其他因素-财务篇<br>一 | 讫力 其他因素—业绩 其他因素-履约信誉 | 一<br>主要人员 施工组织设计 |  |
| ● 封面     序号     详分点名格     详审标准     投标文件封边章节       ② 招标公告     1     没标文件封动器内文件展空的指式, 内.     然标文件封选器内式, 内.        ② 投标入资加     2     没桥文件上选定代表, 或其模代电人     然标文件注选定代表, 或其模代电人        ③ 计标方法公式器     3     当年前更很精研审计优势, 经标入关注合     新市次估长期审计优势, 水标入发展行、股份(电人        ③ 计标方法正文     5     投标人差定代表, 供自某提标公件的规定提供了投标     数标入达定代表, 人類內化电人室常表标       ④ 台标为大发定代表, 风虹, 白色菜, 大規定代表, 外白丝著投标, 公     5     投标人法定代表, 介白丝著我校文件的       ◎ 白荷赤式及结式     7     投标人工资估和式使用公式电关和关键、影标人取自分电计划, 符合指标文件的       ◎ 加合析人生定代表, 外白丝着和花式性利, 新台本着     数标人如有分包计划, 符合指标文件的       ◎ 加合析, 未定成为, 件包括两文件的     2       ◎ 加合析, 未定成为, 件自述需求标示, 化     数标人工程的方式标志, 一       ◎ 加合析, 未定成为, 件包括标文件的     数标人加有分包计划, 符合指标文件的       ◎ 加合析, 未定成为, 件目, 新台本表, 一     10       ○ 投标文件中未出现有关投标发价的内容     投标文件中未出现有关投标指的内容       ◎ 加合析, 未定成为, 大規定式和保持关闭标的内容     11       ○ 投标文件和出现有关投标指的的内容     投标文件中未出现有关投标指的的内容       ◎ 加合析, 未定成本规模式和保存的内容     投标文件和出现有关投标指的内容       ◎ 加合析, 未定成本规模式和保存的内容     投标文件和未出现有关投标分的内容       ◎ 加合析, 未定成本规模式和保存的内容     投标文件和出现并关投标式和的内容       ◎ 加合析, 未定成本规模式和保存的方式新生素、     股标文件和未出现有关投标式和的内容       ◎ 加合析, 未定成本规模式和保存的内容     股标文件的支持标表、       ◎ 加合析, 未定成本规模式和保存的方式新生素、     股标文件和出版书表示量关键和标志, 一       ◎ 加合析, 大型式和标式和标志, 批制力                                                                                                    | 単 封面         序号         计分点名称         计审称:         投标文件对应量节           ② 招标公告         2         没标文件运程阶段工程。如何指数         操作文件达量管理法、中         2           ② 批标人态如         2         没标文件上选管代表人或其预风代理人         操作文件上选管代表人或其预风代理人            ③ 扩展为立程或         4         公标人线照信标文计的选定提具了设体         操作文件上选管代表人或其预风代理人            ③ 计算机方法         5         没标人发展优表人型机代理人名誉和新生活             ④ 台标系及指式         5         没标人生信意人规机代理人名誉和标志、机用公式和标志、用             ◎ 台标为法定代表人具包试图大学的测定提升了设体         发标人法定代表人具和记载和示约的规定提升了设体              ◎ 台标系及系结式         5         投标人法定代表人具的工程的规定提升了设体                ◎ 台标系及系结式         6         2         投标人业管信书、发展内心理人参量会长人类自己 <th>♠ 招标信息</th> <th>🕂 新増 🗹 編編</th> <th>□ 删除</th> <th></th> <th></th> <th></th>                                                                                                    | ♠ 招标信息      | 🕂 新増 🗹 編編 | □ 删除                       |                      |                  |  |
| 沿橋公告         1         浅橋文件技術習術文件規密的協式、角.         熱橋文件技術習術文件規密的協式、角.           2         没有文件技術習術文件規密的協式、角.         没有文件技術習術研究社会工作表人或其構成で現人         影響文件技術習術研究社会工作表人或其構成で現人           3         当申请没格特理时比較、現希人发生合         影響文件上法定作成人或其構成で現人         影響文件上述定作成人或其構成で現人           3         当申请没格特理时比較、現希人发生合         影響文化自法定代表人類性化型人公署投标           3         当申请没格特理时比較、現希人文生人法定代表人類的化型人公署投标           3         当申请没格特理计包含置投析           4         投标人法管理不成不           5         投标人本定代表人育自己署投标文件的           6         投标人法定代表人育自己署投标文件的           7         投标人的增力的计例、符合指标文件的。           7         投标人的增力的计例、符合指标文件的           8         9         P一会核人未建交所个以上不同的技标           9         P一会核人未建交所个以上不同的技标         日本人未建交所个以上不同的技标           10         投标文件的空话和所引着关身材很俗的内容         授称文件中未出现得关我根标的的容           11         投标文计的资品标文件的空乐规集集                                                                                                    | 諸松公告         出         指标文件技编组传文件规语的传载、向         操作文件技编组传文件规语的结式、内           2         我标文件上选定作表人或期段仅代理人         第           2         我标文件上选定作表人或期段仅代理人         第           3         与申请资格所审时比较、投标人发生合         第           3         与申请资格所审时比较、投标人发生合         第           3         与申请资格所审时比较、投标人发生合         第           4         化标入集合体无人数的品定提升了技师         第           5         投标人类定代表人用自签署投标文件的。提供力计的规定提升了技师         第           6         投标人类定代表人用自签署投标文件的。         操作人选定代表人原目公署投标文件的           6         投标人类定体表人用自签署投标文件的。         投标人选定代表人原目公署投标文件的。           7         投标台址合作法表试作成工作和公式投标文件的上述可给指文件的。         2           8         投标力型合作成工作和与规定提升了技师         第           6         投标力量合作成工作和与现在提升文件的记忆工作和的快乐。         2           7         投标人业管计表力操作技术指标定所的设施。如用         2           8         授作人业生理研的投标的中计,符合指标文件的                                                                                                    | 🧧 封面        | 序号        | 评分点名称                      | 评审标准                 | 投标文件对应章节         |  |
| 2         投标文件上选定代表人菜其樱钗代理人         袋标文件上选定代表人菜其樱钗代理人           2         投标文件上选定代表人菜其樱钗代理人         袋标文件上选定代表人菜其樱钗代理人           2         均标文件上选定代表人菜其樱钗代理人         与申请资格预审订比较,我标从发生合           3         与申请资格预审订比较,我标从发生合         与申请资格预审订比较,我标从发生合           3         与申请资格预审订比较,我标从发生代本人便代理人监署投标           5         投标人类定代表人便代理人监署投标         经标人按定常表小算算双标型的           6         投标人类定代表人便代理人监督校示         发标人类定代表人原代化理人监督校示           7         投标人均常合指标文件的。         发标人均有台基和标、符台站,我们有台和标、我自該著作标点。           6         投标人均和合社时机,带台和标文件的。         发标人均等台和优式投标时, 新台体离           7         投标人用台运用分台时机,带台和标文件的。         发标人均等台和优式投标时, 新台体离           9         同一表标人未增文两个以上不同的投标         只有公本现在关键关标标的的符合           10         投标文计和频的指标的可完成期限未益         经标文计中未出现有关发标标的的符合           11         投标文计和物的中含式操作和小型的关标。                                                                                                    | 2       2       2       2       2       2       2       2       2       2       2       2       2       2       2       2       2       2       2       2       2       2       2       2       2       2       2       2       2       2       2       2       2       2       2       2       2       2       2       2       2       2       2       2       2       2       2       2       2       2       2       2       2       2       2       2       2       2       2       2       2       2       2       2       2       2       2       2       2       2       2       2       2       2       2       2       2       2       2       2       2       2       2       2       2       2       2       2       2       2       2       2       2       2       2       2       2       2       2       2       2       2       2       2       2       2       2       2       2       2       2       2       2       2       2       2       2       2       2                                                                                                          | 🚫 拉提从告      | 1         | 投标文件按照招标文件规定的格式、内          | 投标文件按照招标文件规定的格式、内    |                  |  |
| 資業務人効如         3         与申请资格预审时比较,投标人发生会         与申请资格预审时比较,投标人发生会           学科参为法设置         4         投标人族留路有文件的规定提供了投标         分析人友理品有文中的规定提供了投标           学科参为法设置         5         投标人法定代表人授政任理人芝薯我标         技杯人友理品有文中的规定提供了投标           学科方方立工文         5         投标人法定代表人授权任理人芝薯我标         技杯人友理代表人授政任律人芝薯我标         技杯人本定代表人授政任律人芝薯我标           合         投标人文定代表人角在营业有效中的规定提供了投标         技杯人友理代表人授政任和人艺薯我标         授标人法定代表人有自己营业方式         日本           2         经标人以联合体形式投标时,联合体满         投标人以联合体形式投标时,联合体满         投标人达定代表人角在营业有公计划,符合招标文件约         投标人达定代表人角在营业有公计划,符合招标文件约           2         技术规范         10         投标文件中未出现有关投标格们的内容         投标文件中未出现有关投标和的内容         日           12         投标文件对招标文件的实际性要求和条         投标文件和如新的文件的实际性要求和条         投标文件和文标标文件的实际性要求和条         13         权利义务符合招标文件规定                                                                                                    | ② 数据人效如         ③         ③         ③                                                                                                    | 0 1817-4 1  | 2         | 投标文件上法定代表人或其授权代理人          | 投标文件上法定代表人或其授权代理人    |                  |  |
| ● 計标为法设置     4     投标人族昭招称文件的规定提供了投标     投标人法短阳指标文件的规定提供了投标       ● 計标方法正文     5     投标人法定作表人规模代理人公署投标     投标人法定代表人规模代理人公署投标       ● 合用余款及格式     5     投标人法定代表人规模代理人公署投标     投标人法定代表人规模代理人公署投标       ● 合用余款及格式     6     投标人法定代表人有自这署投标文件的     投标人法定代表人规模代理人公署投标       ● 合用余款人联合体形式发展时, 所有自然东文件的     2     投标人加有分包计划, 符合招标文件的     投标人业每分和行为包计划, 符合招标文件的       ● 目目示     日     投标文件中未出现有关投标材价的内容     投标文件中未出现有关投标材价的内容       ● 北京文件中未出现有关投标材价的内容     11     投标文件中未出现有关投标和价的内容       ● 指标文件中和出现有关投标和标文件的注意频性要求和条     2     投标文件内证标和示       ● 指标文件对指标文件的实际性要求和条     13     权利义务符合招标文件规定                                                                                                    | 副称为法设置       4       投标人技编指标文件的规定提供了投标       投标人技编指标文件的规定提供了投标         W 持方法正文       5       投标人支偿优惠人模权优理人签署投标       投标人支偿优惠人模权优理人签署投标         C 台灣旅客及將式       5       投标人支偿优惠人模权优理人签署投标       投标人支偿优惠人有益差费状态,过作的         C 目望書单       6       投标人支偿优惠人有益差量投标文件的       投标人支偿优惠人有益差量投标文件的         C 目望書車       6       投标人边有台运行数人件包、签署投标文件的       投标人型案合相关力管设计         C 目標       投标人以每台相称支件的       投标人业每台标支付的       投标人力每台目标支付的         I 目       投标大学和切り指示的内容       投标文件中本出现有关投标和创的内容       投标文件中本出现有关投标和创的内容         I 1       投标文件中本出现有关投标和创的内容       投标文件中本出现有关投标投始的容量       投标文件中本出现有关投标投始的容量         I 1       发标文件和规则的指示师自定式期最末最正                                                                                                    | 👷 投标人须知     | 3         | 与申请资格预审时比较,投标人发生合          | 与申请资格预审时比较,投标人发生合    |                  |  |
| W核方法正文         5         投标人法定代表人便仅代理人望著投标         投标人法定代表人便仅代理人望著投标           公 向向东及稻式         6         投标人发在代表人育自望著投标文件的         股标人发定代表人有自望著投标文件的           2 工程重素单         6         投标人以充合体形式投稿时,转合体两         股标人发应代表人有自望著投标文件的           2 工程重素单         9         P=-胶标人未常交所个以上不留的投标         股标人或合作包证外标,符合法帮文件的           2 弦響素車 计显视的         10         投标文件中未出现有关投标和价的符           11         投标文件的理由和自关投标和价的方面           12         投标文件的探索性自实本和条           13         权利义务符合指标文件规定                                                                                                    | ●         約4%方法定代表人類仅代理人登署投标         投标人法定代表人類仅代理人登署投标           ●         約4%方法定代表人類仅代理人登署投标         投标人法定代表人類仅代理人登署投标           ●         投标人法定代表人角色登署投标文件的         日本           ●         投标人法定代表人角色登署投标文件的         日本           ●         投标人力定代表人角色登署投标文件的         日本           ●         投标人均定合称无式体积的、联合体系、分白登署投标文件的         日本           ●         日本         投标人力工厂写的投标         日           ●         日-投标人推定这种个以上下码的投标         日         日           ●         日-投标人推定方作以上下码的投标         日         日           ●         日         投标文件中未出现有关投标指的内容         投标文件中未出现有关投标指的内容           ●         日         投标文件中未出现有关投标指的内容         投标文件和           ●         日         投标文件中未出现有关投标指的内容         投标文件和           ●         日         投标文件和出现有关投标指的内容         日           ●         日         投标文件和         投标文件和         投标文件和           ●         日         投标文件和         日         日           2         投标文件和         投标文件和         投标文件         日           11         投标文件和         投标文件和         投标文件和         日           12         投标文件和         投标文件和         投标文件和         日                                               | 📄 评标办法设置    | 4         | 投标人按照招标文件的规定提供了投标          | 投标人按照招标文件的规定提供了投标    |                  |  |
| 6         投标人法定代表人条自签署投标文件的         袋标人法定代表人条自签署投标文件的           6         投标人法定代表人条自签署投标文件的         袋标人法定代表人条自签署投标文件的           7         投标人以联合体形式段标时,联合体制         投标人口联合体形式投标时,联合体制           8         投标人口联合体形式投标时,联合体制         投标人口联合体和式力和分为它计列。符合指标文件的         投标人口联合体和式力和分为它计列。符合指标文件的内容           10         操作文件中未出现有关发标和价的内容         投标文件中和出现有关发标和价的内容         投标文件中和出现有关发标和价的内容           11         投标文件中本出现有关发标和价的内容         投标文件中和出现有关发标和价的内容           12         投标文件的实际性要求和条         投标文件的实际性要求和条           13         权利义务符合指标文件规定         权利义务符合指标文件规定                                                                                                    | 6     契标人选定代表人角自茎署投标文件的     契标人法定代表人角自茎署投标文件的       ☆ 合用洗款及格式     7     投标人以联合体形式建标时,联合体,        [] 工程显素单     2     投标人加有分句计划,符合指标文件的公理条件和       2     弦标次的     四一段标人相交式件(ULT)可的投标       [] 工程显素单计量规则     10     投标文件中未出现有关投标指价的内容       11     发标文件中未出现有关投标指价的内容     投标文件中未出现有关投标指价的内容       12     投标文件的投稿及件的实施性要求和条     投标文件和指标文件的实施性要求和条       13     权利义务符合指标文件规定     权利义务符合指标文件规定                                                                                                    | 🔜 评标方法正文    | 5         | 投标人法定代表人授权代理人签署投标          | 投标人法定代表人授权代理人签署投标    |                  |  |
| 7         投标人以联合体形式投标时,联合体满         投标人以联合体形式投标时,联合体满           8         工程量清单         6         投标人如有分时计机,符合招称文件的         投标人如有分时计机,符合招称文件的           6         投标人和有分时计机,符合招称文件的         规标人以有分的计机,符合招称文件的         用一块标人未推交两个以上不留的投标         用一块标人并推交两个以上不留的投标           6         用一块标人未推交两个以上不留的投标         用一块标人本推交两个以上不留的投标         用一块标人本推交两个以上不留的投标         用一块标人本推交两个以上不留的投标           6         用一块标人本推交两个以上不留的投标         用一块标人中未出现有关发标和的的容         用一块标大学中非出现有关发标和的的容         用一块标文中非和记的内容           10         投标文中非规的投标分析和完正或相联承担                                                                                                    | 1         2         2         2         2         2         2         2         2         2         2         2         2         2         2         2         2         2         2         2         2         2         2         2         2         2         2         2         2         2         2         2         2         2         2         2         2         2         2         2         2         2         2         2         2         2         2         2         2         2         2         2         2         2         2         2         2         2         2         2         2         2         2         2         2         2         2         2         2         2         2         2         2         2         2         2         2         2         2         2         2         2         2         2         2         2         2         2         2         2         2         2         2         2         2         2         2         2         2         2         2         2         2 <th2< th=""> <th2< th=""> <th2< th=""> <th2< th=""></th2<></th2<></th2<></th2<> |             | 6         | 投标人法定代表人亲自签署投标文件的          | 投标人法定代表人亲自签署投标文件的    |                  |  |
| 工程里素单         a         投根人如角分包计划,符合招标文件的         投根人如角分包计划,符合招标文件的           四括         9         同一投标人准度为两个以上不图的投标         同一投标人准度为两个以上不图的投标         同一投标人未度支两个以上不图的投标           支术系范         10         投标文件中未出現有关投标报价的内容         投标文件中未出现有关投标报价的内容         组标文件和未出现有关投标报价的内容           工程里素单计量规则         11         投标文件和规制的指标项目含成相原大和系         投标文件的注册和目录成相原未超         组织           软件的公件格式         0         投标文件和指标文件的实际性要求和条         投标文件的发标位置或时期未超         组织 为符合招标文件规定           多 原作扫描中         13         权利义务符合招标文件规定         权利义务符合招标文件规定                                                                                                    | 正 工程里素单         0         投标人如有分包计机,符合招标文件的投标人和百分包计机,符合招标文件的           E B3K         9         同一投标人未提交两个以上不同的投标           E 技术规范         10         投标文件中未出现有关投标形的的符音           I 工程量素单计量规则         11         投标文件中未出现有关投标形的的容音           I 工程量素单计量规则         12         投标文件的研讨器标页目完成期标果都           I 工程量素单计量规则         13         仅利义务符合招标文件规定                                                                                                    | Q 首内余派及恰式   | 7         | 投标人以联合体形式投标时,联合体满          | 投标人以联合体形式投标时,联合体满    |                  |  |
| E 路紙         9         同一投标人未懂交两个以上不同的投标         月一投标人未懂交两个以上不同的投标           10         投标文件中本出现有关发标和价的方面         投标文件中本出现有关发标和价的方面           11         投标文件中和出现有关发标和价的方面         投标文件中本出现有关发标和价的方面           11         投标文件和归的指称面子标题的注意。         投标文件中和出现有关发标和价的方面           12         投标文件的注意和标文件的实际性要求和条         投标文件对指称文件的实际性要求和条           13         仅利义务符合指标文件规定         权利义务符合指标文件规定                                                                                                    | 密紙         9         用一投稿人未提交两个以上不同的投稿…         用一投稿人未提交两个以上不同的投稿…            10         投标文件中未出现角关段标准的内容             10         投标文件中未出现角关段标准的内容             工程置素单计量规则         11         投标文件中未出现角关段标准的内容              投标文件对指标文件的实际性要求和条         投标文件对指标文件的实际性要求和条 </td <td>📊 工程重清单</td> <td>8</td> <td>投标人如有分包计划,符合招标文件的</td> <td>投标人如有分包计划,符合招标文件的</td> <td></td> <td></td>                                                                                                    | 📊 工程重清单     | 8         | 投标人如有分包计划,符合招标文件的          | 投标人如有分包计划,符合招标文件的    |                  |  |
| 10     投稿文件中未出现有关投稿报价的内容     投稿文件中未出现有关投稿报价的内容       11     投款文件规则的招标项目完成期限未超     投标文件规则的沿标项目完成期限未超       12     投标文件规则的招标项目完成期限未超     投标文件规则的沿标项目完成期限未超       13     权利义务符合招标文件规定     权利义务符合招标文件规定                                                                                                    |                                                                                                    | <b>国 图紙</b> | 9         | 同一投标人未提交两个以上不同的投标          | 同一投标人未提交两个以上不同的投标    |                  |  |
| 取べのの         11         投标文件範囲的招标项目完成期限未超         投标文件範囲的招标项目完成期限未超           工程量素样计量规则         12         投标文件的注册校文件的注册校文件的注册校文件的注册校文件的注册校文件的注册校文件的注册校文件的注册校工作的注册校计里来和亮           改长校文件結式         13         权利义务符合招标文件规定         权利义务符合招标文件规定                                                                                                    | 11         投标文件範期的投稿项目完成期限未超         投桥文件範期的投稿项目完成期限未超           工程型素单计量规则         12         投标文件和指标文件的实质性要求和条         投标文件和指标文件的实质性要求和条           改称文件指式         13         权利义务符合指标文件规定         权利义务符合指标文件规定           查点指指件                                                                                                    | □□ 技术顺符     | 10        | 投标文件中未出现有关投标报价的内容          | 投标文件中未出现有关投标报价的内容    |                  |  |
| 正建業者準计量规则         12         投标文件的招标文件的实际性要求和系         投标文件的招标文件的实际性要求和系           飲 经标文件         权利义务符合招标文件规定         权利义务符合招标文件规定           资 原件扫描中                                                                                                    | 正見堂寿奉町世世规则     12     投稿文件対招稿文件的实质性要求和亮     投稿文件对招稿文件的实质性要求和亮       ① 投稿文件指式     13     权利义务符合招标文件规定     权利义务符合招标文件规定       ② 原件扫描件                                                                                                    |             | 11        | 投标文件载明的招标项目完成期限未超          | 投标文件载明的招标项目完成期限未超    |                  |  |
| 計 各核文件格式         13         权利义务符合指标文件规定         权利义务符合指标文件规定                                                                                                    | 13     収利义务符合招标文件规定     収利义务符合招标文件规定                                                                                                    | 📄 工程里清单计里规则 | 12        | 投标文件对招标文件的实质性要求和条          | 投标文件对招标文件的实质性要求和条    |                  |  |
| ◎ 原件扫描件                                                                                                    | ◎ 原件扫描件 首 生成招标文件                                                                                                    | 🏬 投标文件格式    | 13        | 权利义务符合招标文件规定               | 权利义务符合招标文件规定         |                  |  |
|                                                                                                    | E 生成指标文件                                                                                                    | 💰 原件扫描件     |           |                            |                      |                  |  |
|                                                                                                    |                                                                                                    | ● ★武初長文件    |           |                            |                      |                  |  |
|                                                                                                    |                                                                                                    |             |           |                            |                      |                  |  |
|                                                                                                    |                                                                                                    |             |           |                            |                      |                  |  |
|                                                                                                    |                                                                                                    |             |           |                            |                      |                  |  |
|                                                                                                    |                                                                                                    |             |           |                            |                      |                  |  |

#### 评标参数设置界面

| ✓ 新建招振文件       ●       時、日本市本の目前       ●       ●       ●       ●       ●       ●       ●       ●       ●       ●       ●       ●       ●       ●       ●       ●       ●       ●       ●       ●       ●       ●       ●       ●       ●       ●       ●       ●       ●       ●       ●       ●       ●       ●       ●       ●       ●       ●       ●       ●       ●       ●       ●       ●       ●       ●       ●       ●       ●       ●       ●       ●       ●       ●       ●       ●       ●       ●       ●       ●       ●       ●       ●       ●       ●       ●       ●       ●       ●       ●       ●       ●       ●       ●       ●       ●       ●       ●       ●       ●       ●       ●       ●       ●       ●       ●       ●       ●       ●       ●       ●       ●       ●       ●       ●       ●       ●       ●       ●       ●       ●       ●       ●       ●       ●       ●       ●       ●       ●       ●       ●       ●       ●       ●       ●                                                                                                    | 主要人员 施工组织设计    |        |                |                |           |            | -  |            |
|----------------------------------------------------------------------------------------------------|----------------|--------|----------------|----------------|-----------|------------|----|------------|
| • 部端         • • • • • • • • • • • • • • •                                                                                                    | TRACK ISTROVAN | 素-履约信誉 | 能力 其他因素-业绩 其他因 | 其他因素─技术能力 其他   | 资格评审 投标报价 | 形式评审与响应性评审 | 日朝 | ✓ 新建招标文件   |
| ● 封面       序号       ● 评审参数管理       -       ○ ※       投稿文件对应章节         ● 投稿人质和       1       ●       ●       ●       ●       ●       ●       ●       ●       ●       ●       ●       ●       ●       ●       ●       ●       ●       ●       ●       ●       ●       ●       ●       ●       ●       ●       ●       ●       ●       ●       ●       ●       ●       ●       ●       ●       ●       ●       ●       ●       ●       ●       ●       ●       ●       ●       ●       ●       ●       ●       ●       ●       ●       ●       ●       ●       ●       ●       ●       ●       ●       ●       ●       ●       ●       ●       ●       ●       ●       ●       ●       ●       ●       ●       ●       ●       ●       ●       ●       ●       ●       ●       ●       ●       ●       ●       ●       ●       ●       ●       ●       ●       ●       ●       ●       ●       ●       ●       ●       ●       ●       ●       ●       ●       ●       ●       ●       ●      <                                                                                                    |                |        |                | □ 删除           | ☑ 编辑      | + 新增       |    | 🏫 招标信息     |
| · 新松公告         · 公 務長人添加         · 公 除ちう法工文         · 学様あ法改置         · 学様の法文程         · 学様の法文程         · 学様の法文程         · 学様の法文程         · 学様の法文程         · 学様の法文程         · 学様の法文程         · 学様の法文程         · 学様の法文程         · 学様の法、         · 学様の法、         · 学様の法、         · 学様の法、         · 学様の法、         · 学様の法、         · 学様の法、         · 学様の法、         · 学様の法、         · 学様の法、         · 学様の法、         · 学様の法、         · 学様の法、         · 学様の法         · 学様の法         · 学様の法         · 学様の法         · 学様の法         · 学様の法         · 学様を         · 学様を         · 学校を         · 学校を         · 学校を         · 学校を         · 学校を         · 学校         · 学校         · 学校         · 学校         · 学校         · 学校         · 学校         · 学校         · 学校         · 学校         · 学校         · 学校         · 学校         · 学校         · 学校         · 学校         · 学校         · 学校         · 学校         · 学校         · 学校         · 学校         · 学         · 学校         · 学校                                                                                                    | 投标文件对应章节       | o ×    | - 0            | 💀 评审参数管理       | ì         | 序号         |    | 📇 封面       |
| 2     2     8       3     5       4     4       5     4       6     4       7     4       7     4       7     4       8     9       10     4       12     4       12     4       13     4                                                                                                    |                |        |                |                | 投         | 1          |    | 😪 招标公告     |
| <ul> <li>             中市本市市市市市市市市市市市市市市市市市市市市市市市市</li></ul>                                                                                                    |                |        |                | 评审内容:          | 投         | 2          |    | 🙀 投标人须知    |
| <sup>5</sup> 中标方法正文 <sup>5</sup> <sup>6</sup> <sup>6</sup> <sup>7</sup> <sup>7</sup> <sup>6</sup> <sup>7</sup> <sup>7</sup>                                                                                                    |                |        |                | Sarada (ar. ik | 投         | 4          |    | 📄 评标办法设置   |
| <sup>6</sup> 白陽兵教及指式 <sup>6</sup> 二 保<br><sup>7</sup> 二 代<br><sup>7</sup> 二 代<br><sup>7</sup> 二 代<br><sup>8</sup> 代<br><sup>8</sup> 代 | 5              |        |                | 评审标准:          | 投         | 5          |    | 🚾 评标方法正文   |
| 正理量素单     i     i     i       B     i     i       B     i     i       I     10     b       I     I       I     I       I     12       b     i       I     I       I     I       I     I       I     I       I     I       I     I       I     I       I     I       I     I       I     I       I     I       I     I       I     I       I     I                                                                                                    |                |        |                |                | 投         | 6          |    | 🖸 合同条款及格式  |
| 密紙     9     6       技术规范     10     拾       工程型素单计型规则     12     拾       13     代                                                                                                    |                |        |                |                | 投         | 8          |    | 🔜 工程重清单    |
| 技术规范     10     投标文件对应章节: 选择       工程里海单计量规则     11     投标文件相应       12     投标文件相应       13     4                                                                                                    |                |        |                |                | 同         | 9          |    |            |
| 工程里專準计里规则     11     社       12     長       13     4                                                                                                    | <br>           |        |                | 投标文件对应章节:      | 投         | 10         |    | <br>同 技术规范 |
|                                                                                                    |                |        |                |                | 投         | 11         | 见则 | —<br>      |
| 4 gettaget                                                                                                    |                |        |                |                | 权         | 13         |    |            |
|                                                                                                    |                |        |                |                |           |            |    | 鬀 原件扫描件    |
| ■ 生成招标文件 保存 关闭                                                                                                    |                |        | 关闭             | 保              |           |            |    | 📑 生成招标文件   |
|                                                                                                    |                |        | hannen         |                |           |            |    |            |
|                                                                                                    |                |        | _              |                |           |            |    |            |

形式评审与响应性评审新增界面

| (信息 + 新増 ≥ 編祖      | □ 删除<br><sup>→</sup> <sup>-</sup> <sup>-</sup> □ × 投标文件对应章节 |
|--------------------|-------------------------------------------------------------|
| i 序号<br>必告 1       | → 建年事参数管理 - □ × 投标文件对应章节                                    |
| 公告 1               |                                                             |
|                    |                                                             |
| 人须知 3              | 投<br>注重内容: 招振文件规定的指式、内容填写,字迹语的句明                            |
| 办法设置 4             |                                                             |
| 方法正文 5             | 投 洋車标准: 投标文件规定的指式、仍皆填与, 子边清晰问辨 .                            |
| 除款及格式 6            | 投                                                           |
| 理清单 8              | 投                                                           |
| 9                  |                                                             |
| 规范 10              | 投 投标文件对应章节: 选择                                              |
| 11<br>(望清单计望规则) 12 |                                                             |
| 这件格式 13            | 权                                                           |
| :扫描件               |                                                             |
| 招标文件               | 保存 关闭                                                       |
|                    |                                                             |

形式评审与响应性评审表编辑界面

点击【评审项设置】按钮,进入评标参数设置界面,如图评标参数设置界面;选择 标签页『资格评审』;点击【新增】按钮,进入资格评审表新增界面,如图资格评审表 新增界面,填写评审内容、评审标准、选择对应投标文件章节后点击【保存】按钮;点 击【编辑】按钮,修改相对应的资格评审表参数,如图资格评审表修改界面;点击【删 除】按钮,删除相对应的资格评审表信息;

| ひかり 又 旭<br>「 新建招标文件 |    | ·审参数设置<br>P审与响应性评审 | 资格评审 投档 | 示报价 其他因素-技术能力 其他因素 | 财务能力 其他因素业绩 其他  | 因素-履约信誉 主要人员 施工组织 | — □ ×<br>识设计       |
|---------------------|----|--------------------|---------|--------------------|-----------------|-------------------|--------------------|
| -<br>合 招标信息         |    | 于新增                | 🗹 编辑    | <mark>亡</mark> 删除  |                 |                   |                    |
| - 封面                | 序号 |                    |         | 评分点名称              | 评审标准            | 投标文件对应章           | <b></b> <i>τ τ</i> |
| 2 招标小告              | 1  |                    |         | 投标人具备有效的营业执照、资质i   | 正书 投标人具备有效的营业执  | 照、资质证书            |                    |
|                     | 2  |                    |         | 投标人的资质等级符合招标文件规划   | 2 投标人的资质等级符合招   | 标文件规定             |                    |
| 投标人须知               | 3  |                    |         | 投标人的财务状况符合招标文件规划   | 定 投标人的财务状况符合招   | 标文件规定             |                    |
| 🖹 评标办法设置            | 4  |                    |         | 投标人的类似项目业绩符合招标文(   | 牛规定 投标人的类似项目业绩符 | 合招标文件规定           |                    |
| 💀 评标方法正文            | 5  |                    |         | 投标人的信誉符合招标文件规定     | 投标人的信誉符合招标文     | 件规定               |                    |
| * 今月冬乾花橋井           | 6  |                    |         | 投标人的项目经理和项目总工资格    | 符合 投标人的项目经理和项目  | 总工资格符合            |                    |
|                     | 7  |                    |         | 投标人的其他要求符合招标文件规划   | 定 投标人的其他要求符合招   | 标文件规定             |                    |
| @ 工程里清单             | 8  |                    |         | 不存在第二章"投标人须知"第1.4  | 1.3 不存在第二章"投标人须 | 知"第1.4.3          |                    |
| 图纸                  | 9  |                    |         | 投标人满足第二章"投标人须知"    | 第1 投标人满足第二章"投标  | :人须知"第1           |                    |
| - 技术规范              | 10 |                    |         | 以联合体形式参与投标的,联合体很   | 各方 以联合体形式参与投标的  | ,联合体各方            |                    |
| -<br>- 工程里清单计里规     | N  |                    |         |                    |                 |                   |                    |
| 10 投标文件格式           |    |                    |         |                    |                 |                   |                    |
|                     |    |                    |         |                    |                 |                   |                    |
| 🤞 原件扫描件             |    |                    |         |                    |                 |                   |                    |

# 评标参数设置界面

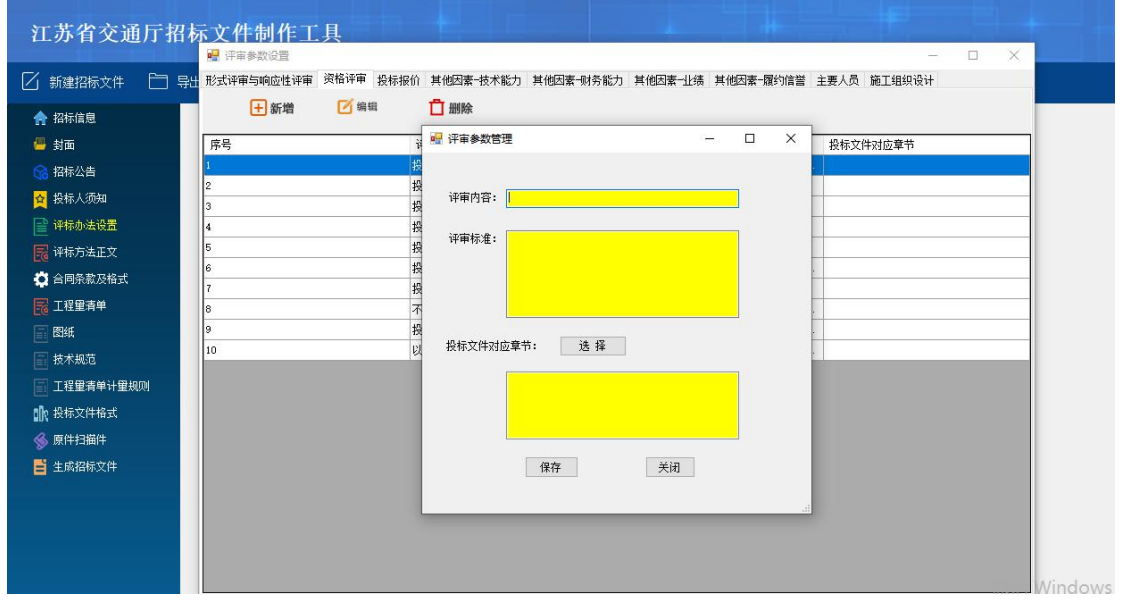

资格评审新增界面

| 江苏省交通厅指     | 召标 <u>文件制作工具</u>        |                                                   |
|-------------|-------------------------|---------------------------------------------------|
| 🛛 新建招标文件 📋  | 导出 形式评审与响应性评审 资格评审 投标报价 | 其他因素-技术能力 其他因素-财务能力 其他因素-业绩 其他因素-履约信誉 主要人员 施工组织设计 |
| ♠ 招标信息      | +新增 2 编辑                |                                                   |
| 🚇 封面        | 序号                      |                                                   |
| 😪 招标公告      | 1 损                     |                                                   |
| 🙀 投标人须知     | 3                       | 洋市内容: 鞋产并可证。税务登记证和基本账户开户许可证                       |
| 📑 评标办法设置    | 4 #3                    |                                                   |
| 🔂 评标方法正文    | 5 #3                    | 件单体准: 答论问是更复没以是正论题、资源生产、含差主                       |
| 🔅 合同条款及格式   | 6 25<br>7 45            |                                                   |
| 尾 工程量清单     | 8 7                     |                                                   |
| ■ 图纸        | 9 #5                    | N.2->M-1/-##. 24 12                               |
| 🗐 技术规范      | 10                      |                                                   |
| 🔄 工程里清单计里规则 |                         |                                                   |
| 🔐 投标文件格式    |                         |                                                   |
|             |                         |                                                   |
| 📑 生成招标文件    |                         | 保存 关闭                                             |
|             |                         |                                                   |
|             |                         |                                                   |
|             |                         |                                                   |
|             |                         | Windows                                           |

#### 资格评审编辑界面

点击【评审项设置】按钮,进入评标参数设置界面,如图评标参数设置界面;选 择标签页『投标报价』或『其他因素-技术能力』或『其他因素-财务能力』或『其他因 素-业绩』或『其他因素-履约信誉』或『主要人员』或『施工组织设计』;点击【新增】 按钮,进入新增界面,如图打分项新增界面,填写评审内容、最低分、最高分、选择对 应投标文件章节后点击【保存】按钮;点击【编辑】按钮,修改相对应的打分项参数, 如图打分项修改界面;点击【删除】按钮,删除相对应的打分项信息;

| 江苏省交通                                                                                       | 通厅招相 | 际文件制作工       | 具         |               |                   |               |          |   |
|---------------------------------------------------------------------------------------------|------|--------------|-----------|---------------|-------------------|---------------|----------|---|
|                                                                                             |      | 🖳 评审参数设置     |           |               |                   |               | - 0      | × |
| 🗌 新建招标文件                                                                                    | 日 导: | + 形式评审与响应性评审 | 资格评审 投标报价 | 其他因素-技术能力 其他因 | ]素-财务能力 其他因素-业绩 : | 其他因素-履约信誉 主要人 | 员 施工组织设计 |   |
| ◆ 招标信息                                                                                      |      | + 新増         | 🗹 编辑      | 📋 删除          |                   |               |          |   |
| □ 加加回感                                                                                      |      | 序号           | 评分点名称     | 最大值           | 最小值               | 评审标准          | 投标文件对应章节 | _ |
| 😪 招标公告                                                                                      |      |              |           |               | Lord State        |               |          |   |
| ☆ 投标人须知                                                                                     |      |              |           |               |                   |               |          |   |
| ▲ 译标办法设置                                                                                    |      |              |           |               |                   |               |          |   |
| 🔄                                                                                           |      |              |           |               |                   |               |          |   |
| 合同条款及格式                                                                                     |      |              |           |               |                   |               |          |   |
| 122 工程里清单                                                                                   |      |              |           |               |                   |               |          |   |
|                                                                                             |      |              |           |               |                   |               |          |   |
|                                                                                             |      |              |           |               |                   |               |          |   |
| 二<br>二<br>二<br>二<br>二<br>二<br>二<br>二<br>二<br>二<br>二<br>二<br>二<br>二<br>二<br>二<br>二<br>二<br>二 | 9.DJ |              |           |               |                   |               |          |   |
| □ 投标文件格式                                                                                    |      |              |           |               |                   |               |          |   |
| ≪ 原件扫描件                                                                                     |      |              |           |               |                   |               |          |   |
| 📑 生成招标文件                                                                                    |      |              |           |               |                   |               |          |   |
|                                                                                             |      |              |           |               |                   |               |          |   |
|                                                                                             |      |              |           |               |                   |               |          |   |
|                                                                                             |      |              |           |               |                   |               |          |   |
|                                                                                             |      |              |           |               |                   |               |          |   |

#### 评标参数设置界面

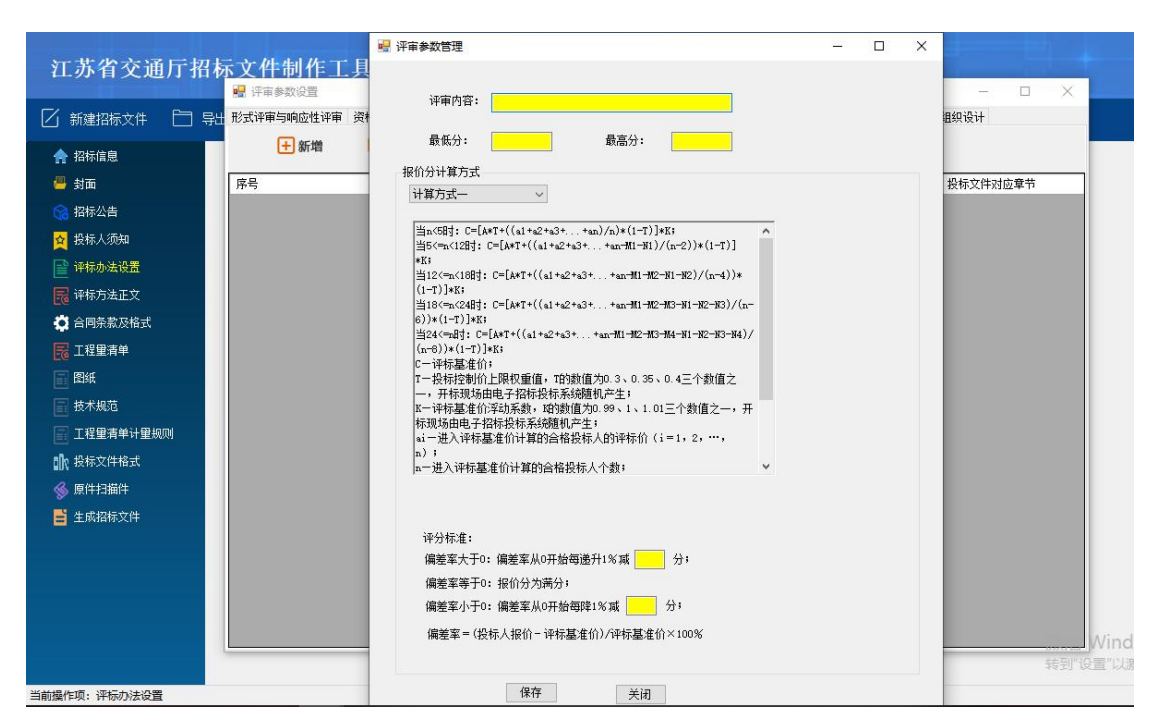

报价分分项新增界面

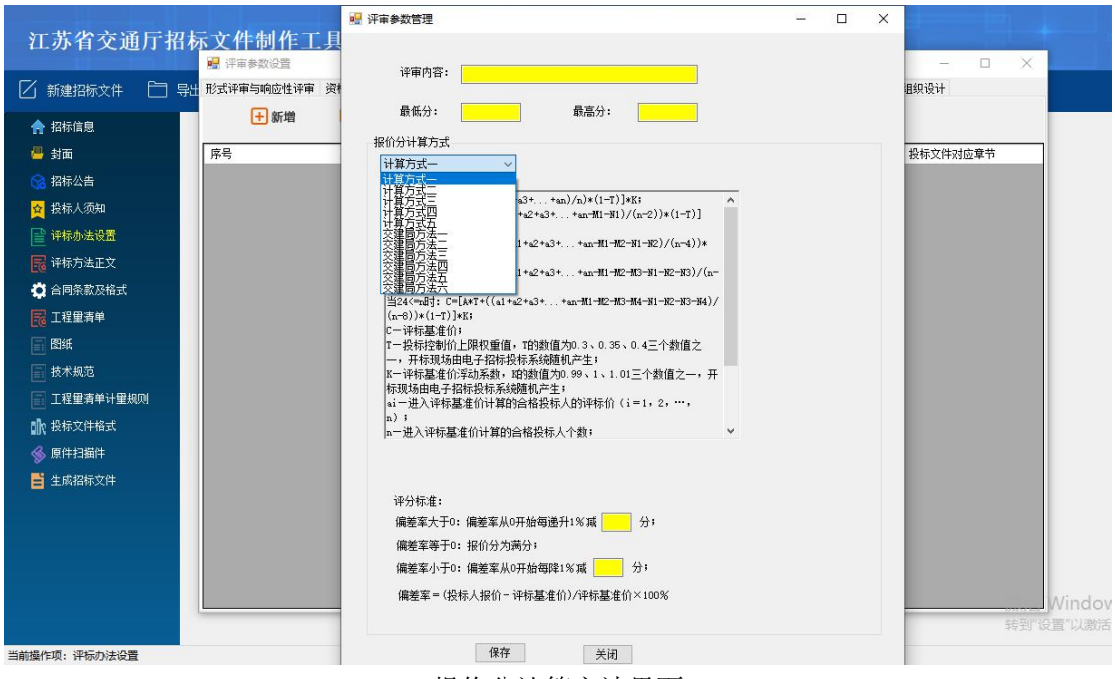

报价分计算方法界面

| 江办有父班厅指怀又忤刺作上身                                                                                                    |                                                                                                    |                          |      |
|----------------------------------------------------------------------------------------------------|----------------------------------------------------------------------------------------------------|--------------------------|------|
| ▲ 小 有 义 进门 有 約       ●         ●       ●         ●       ●         ●       新建招标文件         ●       ●         ●       新建         ●       新建         ●       新建         ●       新建         ●       新進         ●       新進         ●       新進         ●       新進         ●       新進         ●       新進         ●       新進         ●       新進         ●       新進         ●       新進         ●       新進         ●       新進         ●       新進         ●       第         ●       新進         ●       ●         ●       ●         ●       ●         ●       ●         ●       ●         ●       ●         ●       ●         ●       ●         ●       ●         ●       ●         ●       ●         ●       ●         ●       ●         ● <td< th=""><th>评审内容: 通知<br/>最低分: 0.00 最高分: 30.00<br/>把价分计算方式          增值方式-          当:&lt;58日::C=[A+T+((a1+a2+a3++xa)/a)+(1-T)]*E:<br/>当::S=(a1+a2+a3++xa)/a)+(1-T)]*E:<br/>当:S=(a+a2+a3++xa,M1-R2)/(n-4))*(1-T)]*E:<br/>当:S=(a+a2+a3++xa,M1-R2)-N(-R2)/(n-4))*(1-T)]*E:<br/>当:S=(a+a2+a3++xa,M1-R2)-N(-R2)/(n-4))*(1-T)]*E:<br/>当:S=(a+a2+a3++xa,M1-R2)-N(-R1)+R2-R3)+(1-T)]*E:<br/>当:S=(a+a2+a3++xa,M1-R2)-N(-R1)+R2-R3)+(1-T)]*E:<br/>当:S=(a+a2+a3++xa,M1-R2)-N(-R1)+R2-R3)+(1-T)]*E:<br/>当:S=(a+a2+a3++xa,M1-R2)-N(-R1)+R2-R3)+(1-T)]*E:<br/>当:S=(a+a2+a3++xa,M1-R2)-N(-R1)+R2)+(1-T)]*E:<br/>= 2(A+R2)+R1)*E:<br/>D=(A+R2)+R1+R2)*E:<br/>C=(A+R2)+R2)*E:<br/>C=(A+R2)+R2)*E:<br/>C=(</th><th>日知说计<br/>日知说计<br/>投标文件对应章节</th><th>×</th></td<> | 评审内容: 通知<br>最低分: 0.00 最高分: 30.00<br>把价分计算方式          增值方式-          当:<58日::C=[A+T+((a1+a2+a3++xa)/a)+(1-T)]*E:<br>当::S=(a1+a2+a3++xa)/a)+(1-T)]*E:<br>当:S=(a+a2+a3++xa,M1-R2)/(n-4))*(1-T)]*E:<br>当:S=(a+a2+a3++xa,M1-R2)-N(-R2)/(n-4))*(1-T)]*E:<br>当:S=(a+a2+a3++xa,M1-R2)-N(-R2)/(n-4))*(1-T)]*E:<br>当:S=(a+a2+a3++xa,M1-R2)-N(-R1)+R2-R3)+(1-T)]*E:<br>当:S=(a+a2+a3++xa,M1-R2)-N(-R1)+R2-R3)+(1-T)]*E:<br>当:S=(a+a2+a3++xa,M1-R2)-N(-R1)+R2-R3)+(1-T)]*E:<br>当:S=(a+a2+a3++xa,M1-R2)-N(-R1)+R2-R3)+(1-T)]*E:<br>当:S=(a+a2+a3++xa,M1-R2)-N(-R1)+R2)+(1-T)]*E:<br>= 2(A+R2)+R1)*E:<br>D=(A+R2)+R1+R2)*E:<br>C=(A+R2)+R2)*E:<br>C=(A+R2)+R2)*E:<br>C=( | 日知说计<br>日知说计<br>投标文件对应章节 | ×    |
| ◎ 原件扫描件 ■ 生成泡标文件                                                                                                    | 评分标准:<br>偏差率天于0:偏差率从0开始每递升1%减 0.2 分;<br>偏差率等于0:报价分为两分;<br>偏差率小于0:偏差率从0开始每降1%减 0.3 分;<br>偏差率=(投标人报价-评标基准价)/评标基准价×100%                                                                                                    |                          | 转到"设 |

报价分分项编辑界面

# 3 操作前提

招标代理角色登录系统后可使用"评标办法设置"模块。

# 3.2.6 评标办法正文

# 1 功能描述

本功能对评标办法正文进行导入、导出、编辑的操作。

#### 2 操作步骤

打开菜单『评标办法正文』,进入评标办法正文界面,如图评标办法正文界面,点击【导出】按钮,则导入评标办法正文,模板修改后,点击【导入】按钮,导入评标办法正文;点击『编辑』按钮修改相应信息,保存;

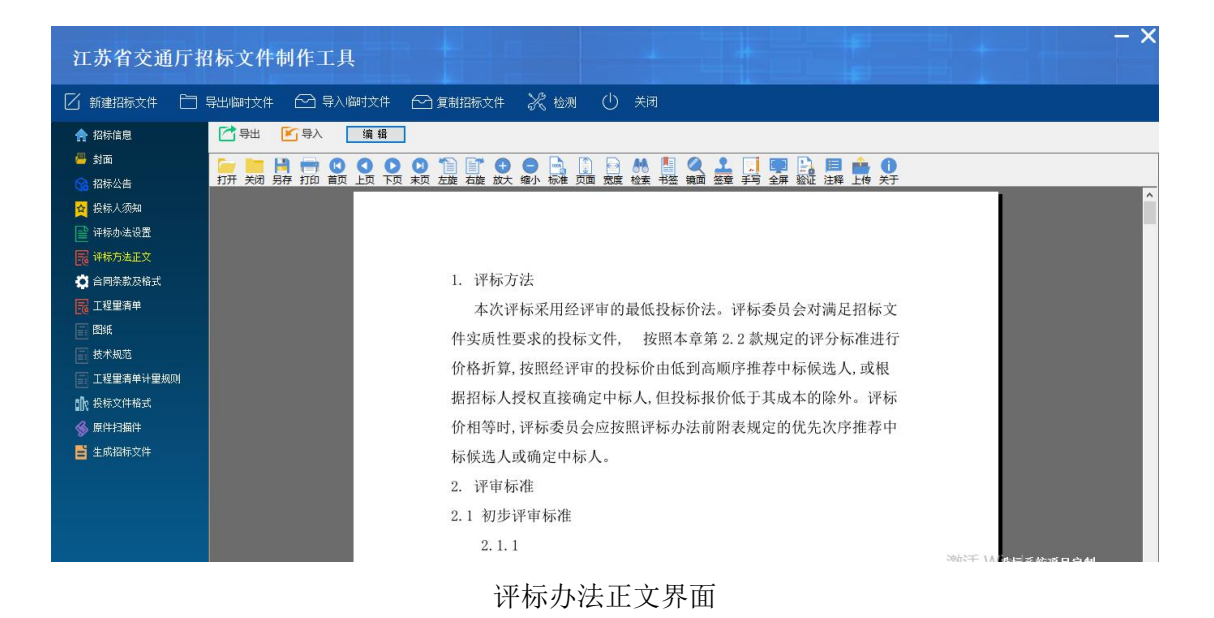

## 3 操作前提

招标代理角色登录系统后可使用"评标办法正文"模块。

# 3.2.7 合同条款及格式

#### 1 功能描述

本功能对合同条款及格式进行导出、导入、编辑的操作。

#### 2 操作步骤

打开菜单『合同条款及格式』,进入合同条款及格式界面,如图合同条款及格式界面,点击【导出】按钮,则导入合同协议书,模板修改后,点击【导入】按钮,导入合同协议书;点击『编辑』按钮修改相应信息,保存;

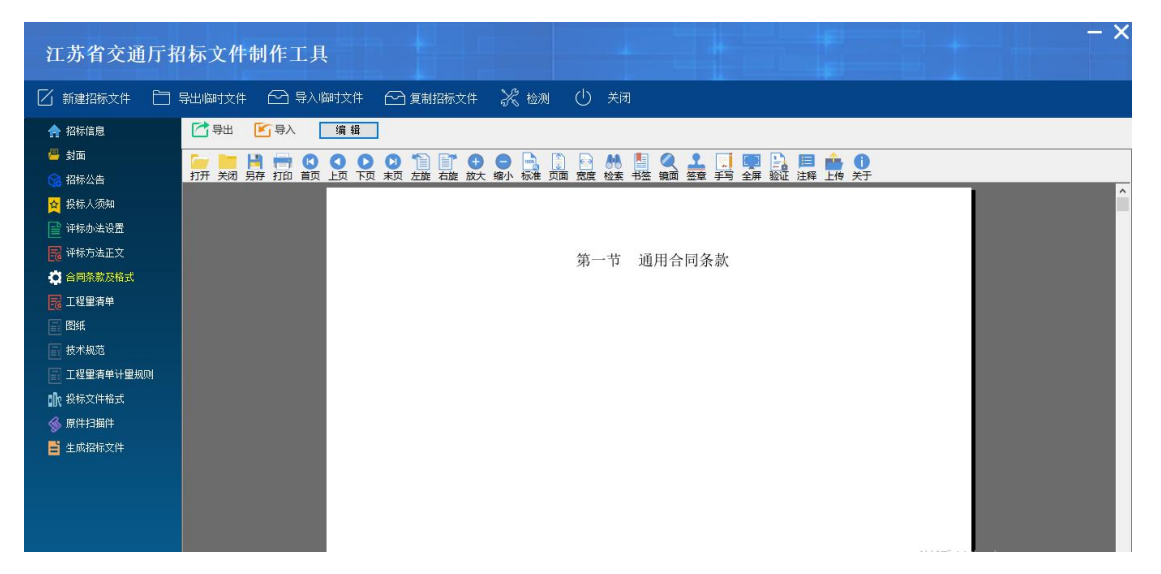

图 3.2.9-1 合同协议书界面

## 3 操作前提

招标代理角色登录系统后可使用"合同条款及格式"模块。

## 3.2.8 工程量清单

#### 1 功能描述

本功能对工程量清单进行上传的操作。

#### 2 操作步骤

打开菜单『工程量清单』,进入工程量清单上传界面,如图工程量清单上传界面, 可上传工程量清单;

| 江苏省交通厅招标                                                                                                    | 标文件制作工具                    |           |
|----------------------------------------------------------------------------------------------------|----------------------------|-----------|
| 🗌 新建招标文件 📋 导出                                                                                                    | 出临时文件 🗁 导入临时文件 🗠 复制招标文件 🔏  | 光 检测 ① 关闭 |
| <ul> <li>常都信息</li> <li>計面</li> <li>試存公告</li> <li>試存公告</li> <li>試存公告</li> <li>試存公告</li> <li>資本法公置</li> <li>資本の宗教及格式</li> <li>工程里清準</li> <li>設紙</li> <li>技术规范</li> <li>工程里清準</li> <li>試析文件紙式</li> <li>@ 四件 扫描件</li> <li>生成招标文件</li> </ul> | → 工程型者幹<br>工程型者幹<br>工程型者幹: | 上 传       |

工程量清单界面

# 3 操作前提

招标代理角色登录系统后可使用"工程量清单"模块。

3.2.9 图纸

#### 1 功能描述

本功能对图纸进行填写的操作。

#### 2 操作步骤

打开菜单『图纸』,进入图纸填写界面,如图,点击【导出】按钮,则导入图纸模板,模板修改后,点击【导入】按钮,导入图纸;点击『编辑』按钮修改相应信息,保存;

| 江苏省交通厅挤                                                                                                    | 3标文件制作工具                            |     |
|----------------------------------------------------------------------------------------------------|-------------------------------------|-----|
| 🗌 新建招标文件 📋                                                                                                    | 导出临时文件 🖸 导入临时文件 🖸 复制招标文件 🚀 检测 🕛 关闭  |     |
| ▲ 招标信息                                                                                                    |                                     |     |
| <ul> <li>新聞</li> <li>30</li> <li>30</li> <li>30</li> <li>30</li> <li>30</li> <li>40</li> <li>40</li> <li></li></ul> | □□□□□□□□□□□□□□□□□□□□□□□□□□□□□□□□□□□ | 【字】 |
| ☆ 投标人须知   ☆ 授标人须知   ☆ 授标办法设置                                                                                                    |                                     |     |
| I · · · · · · · · · · · · · · · · · · ·                                                                                                    |                                     |     |
| <ul> <li>合同条款及格式</li> <li>工程里清单</li> </ul>                                                                                                    | 图纸                                  |     |
|                                                                                                    |                                     |     |
| ■ 124里清单计里规则                                                                                                    | 详见交易平台招投标文件管理                       |     |
| ■●●●●●●●●●●●●●●●●●●●●●●●●●●●●●●●●●●●●                                                                                                    |                                     |     |
| 🛓 生成招标文件                                                                                                    |                                     |     |
|                                                                                                    |                                     |     |
|                                                                                                    |                                     |     |

图纸界面

## 3 操作前提

招标代理角色登录系统后可使用"图纸"模块。

# 3.2.10 技术标准和要求

# 1 功能描述

本功能对技术规范进行填写的操作。

#### 2 操作步骤

打开菜单『技术规范』,进入技术规范填写界面,如图,点击【导出】按钮,则导 入技术规范模板,模板修改后,点击【导入】按钮,导入图纸;点击『编辑』按钮修改 相应信息,保存;

| 江苏省交通                                                                                                    | 值厅招标文件制作工具                         | - >   |
|----------------------------------------------------------------------------------------------------|------------------------------------|-------|
| 🖌 新建招标文件                                                                                                    | 🗀 导出陶技件 🗠 导入陶技件 🗠 复制招贩文件 💥 检测 🕛 关闭 |       |
| 合 招标信息                                                                                                    |                                    |       |
| <ul> <li>3     <li>3     <li>3     <li>4     <li>4     <li>5     <li>4     <li>5     <li>4     <li>5     <li>4     <li>5     <li>5     <li>5     <li>5     <li>5     <li>5     <li>5     <li>5     <li>5     <li>5     <li>5     <li>5     <li>5     <li>5     <li>5     <li>5     <li>5     <li>5     <li>5     <li>5     <li>5     <li>5     <li>5     <li>6     </li> <li>5     </li> <li>5     </li> <li>5     </li> <li>5      </li> <li>5      </li> <li>5     </li> <li>5      </li> <li>5      </li> <li>5     </li> <li>5      </li> <li>5      </li> <li>5      </li> <li>6      </li> <li>6      </li> <li>6      </li> <li>6      </li> <li>6      </li> <li>6      </li> <li>6      </li> <li>6      </li> <li>7      </li> <li>8      </li> <li>7      </li> <li>8      </li> <li>8      </li> <li>8      </li> <li>8      </li> <li>8      </li> <li>8      </li> <li>8      </li> <li>8      </li> <li>8      </li> <li>8      </li> <li>8      </li> <li>8      </li> <li>8      </li> <li>8      </li> <li>8      </li> <li>8      </li> <li>8      </li> <lp>9      </lp></li> <lp< td=""><td></td><td></td></lp<></li></li></li></li></li></li></li></li></li></li></li></li></li></li></li></li></li></li></li></li></li></li></li></li></li></li></li></li></li></li></li></li></li></ul> |                                    |       |
| <mark>☆</mark> 投标人须知                                                                                                    |                                    |       |
| 译标办法设置                                                                                                    |                                    |       |
| C 合同条款及格式                                                                                                    |                                    |       |
| 🔀 工程里清单                                                                                                    |                                    |       |
|                                                                                                    | 第十章 技术规范                           |       |
| 12.4%                                                                                                    | 网                                  |       |
| ₩ 投标文件格式                                                                                                    |                                    |       |
|                                                                                                    |                                    |       |
| ■ 主席指怀文件                                                                                                    |                                    |       |
|                                                                                                    |                                    |       |
|                                                                                                    |                                    |       |
|                                                                                                    | 激活 W g 候 系                         | 统项目定制 |

#### 技术规范界面

#### 3 操作前提

招标代理角色登录系统后可使用"技术规范"模块。

### 3.2.11 工程量清单计量规则

# 1 功能描述

本功能对工程量清单计量规则进行填写的操作。

# 2 操作步骤

打开菜单『工程量清单计量规则』,进入工程量清单计量规则填写界面,如图,点击【导出】按钮,则导入工程量清单计量规则模板,模板修改后,点击【导入】按钮,导入图纸;点击『编辑』按钮修改相应信息,保存;

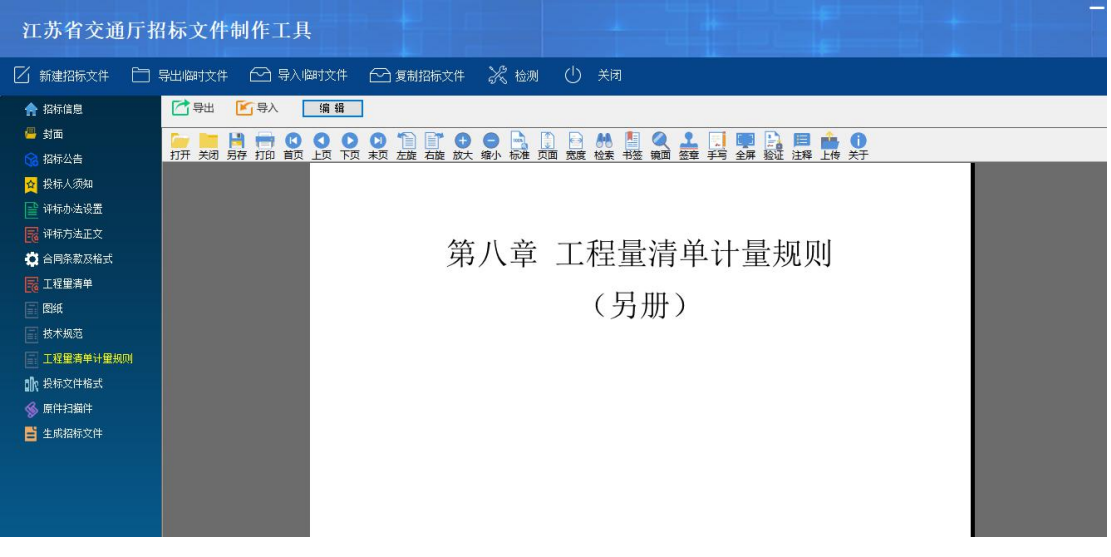

工程量清单计量规则界面

# 3 操作前提

招标代理角色登录系统后可使用"工程量清单计量规则"模块。

# 3.2.12 投标文件格式

## 1 功能描述

本功能对投标文件格式进行填写的操作。

## 2 操作步骤

打开菜单『投标文件格式』,进入投标格式定制界面,如图投标文件格式界面,勾 选需要的投标格式列,点击【保存】按钮保存;选择;点击【查看】按钮,则查看选中 的文件信息,如图投标文件格式查看界面;

| 江苏省交通厅              | 招标文        | て件制作  | 乍工具                                         |           |          | - >   |
|---------------------|------------|-------|---------------------------------------------|-----------|----------|-------|
| S 新建招标文件            | 导出临时       | tx# 6 | 🖸 导入(脚村文件 🔄 复制招振文件 💦 检测 🕛 关闭                |           |          |       |
| ♠ 招标信息              | <b>P</b> 4 | 保存 🛨  | 新增 🦰 遡除                                     |           |          |       |
| 🦉 封面                | 逵          | 序号    | 投标文件目录菜单                                    | 是否必迭      | 操作       | 握 ′   |
| 😪 招标公告              |            | 1     | 「「「「「」」「」」「「」」」」」                           | 必选        | 查看       |       |
| ☆ 投标人须知             |            | 2     | 投标函及投标函附录                                   | 必迭        |          |       |
|                     |            |       | 投标图                                         | 必选        | 查看       |       |
| 1 评标办法设置            |            |       | 投标团附录                                       | 必选        | 查看       | 导入    |
| 🔜 评标方法正文            |            | 3     | 授权委托书或法定代表人身份证明                             | 必选        | 查看       | 导入    |
|                     |            | 4     | 联合体协议书                                      | 可选        | 查看       | 导入    |
| 12 首内宋成及 <b>伯</b> 以 |            | 5     | 投标保证金                                       | 可选        | 查看       | 导入    |
| 🔂 工程里清单             |            | 6     | 已标价工程量清单                                    | 必选        |          |       |
|                     |            | 7     | 施工组织设计                                      | 可选        |          |       |
| E Isaara            |            |       | 附表一: 施工总体计划表                                | 可选        | 查看       | 导入    |
| 🔄 技术规范              |            |       | 附表二:分项工程进度率计划(斜车图)                          | 可选        | 查看       | 导入    |
| 🔄 工程里清单计里规则         |            |       | 附表三:工程管理曲线                                  | 可选        | 查看       | 导入    |
|                     |            |       | 附表四:分项工程生产室和施工周期表                           | 可选        | 查看       | 导入    |
| 小 投标文件格式            |            |       | 附表五:施工总平面图                                  | 可选        | 查看       | 导入    |
| 💰 原件扫描件             |            |       | 附表六:劳动力计划表                                  | 可选        | 查看       | 导入    |
| No come conte       |            |       | 附表七:临时占地计划表                                 | 可选        | 查看       | 导入    |
| ■ 主席指标文件            |            |       | 附表八:外供电力需求计划表                               | 可选        | 查看       | 导入    |
|                     |            |       | 总体施工组织布置及规划                                 | 可选        | 查看       | 导入    |
|                     |            |       | 主要工程项目的施工方案、方法与技术措施                         | 可选        | 查看       | 导入    |
|                     |            |       | 工期保证体系及保证措施                                 | 可选        | 查看       | 导入    |
|                     |            |       | 工程质量管理体系及保证措施                               | 可选        | 查看       | 导入    |
|                     |            |       | 安全生产管理体系及保证措施                               | 可选        | 查看       | 导入    |
|                     |            |       | 环境保护、水土保持保证体系及保证措施                          | 河浅/indov  | /s 查看    | 导入    |
|                     |            |       | 文明施工、文物保护保证体系及保证措施 结节                       | 可选"以激活    | Wi 查看wys | 导入    |
|                     |            |       | art an an at a most handland and the second | and he is | -        | 1 1 1 |

# 投标文件格式界面

| 江苏省交通厅打     | 習标フ | て件制作工    | 具          |           |            |           |                    |      |       |     |              |       |       |      |              |      | × |
|-------------|-----|----------|------------|-----------|------------|-----------|--------------------|------|-------|-----|--------------|-------|-------|------|--------------|------|---|
| S 新建招标文件    | 导出临 | 技件 🗠 导   | 入临时文件      | - C 1     | 夏制招标文件     | 2 米 徳     | ŋ ( <sup>1</sup> ) | 关闭   |       |     |              |       | ×     |      |              |      |   |
| ♠ 招标信息      | B   |          | - 0        | 00        | 0 1        | <b>TO</b> |                    |      | A 🖪 🥝 | 2   |              |       | . 0   |      |              |      |   |
| 📇 封面        | 邊   | 打开 关闭 另存 | 打印 首页      | 上页下页      | 末页 左旋 石    | 右旋放大缩     | 小标准页面              | 可究度检 | 索书签镇  | 面签章 | <b>手写 全屏</b> | 验证注释上 | 传关于   | 是否必迭 | 操作           | 擅    | ^ |
| 😪 招标公告      | 11  |          |            |           |            |           |                    |      |       |     |              |       | î     | 必法   | 音看           | 18   | - |
| ☆ 授标人须知     |     |          |            |           |            |           |                    |      |       |     |              |       |       | 必选   |              | -    |   |
|             |     |          |            |           |            |           |                    |      |       |     |              |       | - 600 | 必迭   | 童看           |      |   |
| □ 评标办法设置    |     |          |            |           |            |           |                    |      |       |     |              |       | - 682 | 必迭   | 查看           | 导入   |   |
| 📊 评标方法正文    |     |          |            |           |            | 法定住       | 代表人身份              | 计证明  |       |     |              |       |       | 必迭   | 查看           | 导入   |   |
| 合同条款及格式     |     |          |            |           |            |           |                    |      |       |     |              |       |       | 可迭   | 查看           | 导入   |   |
|             |     |          |            |           |            |           |                    |      |       |     |              |       |       | 可选   | 查看           | 导入   | - |
| 14里清单       |     |          |            |           |            |           |                    |      |       |     |              |       |       | 必迭   | -            | -    |   |
| ■ 图纸        |     |          |            |           |            |           |                    |      |       |     |              |       |       | 可达   | **           | E)   | - |
| □ 林术柳莺      |     |          |            |           |            |           |                    |      |       |     |              |       |       | 可选   | 直相           | ラ八日ン |   |
|             |     |          | +/1        | 后上权利      |            |           |                    |      |       |     |              |       |       | 司法   | - 三個<br>- 杏香 | ラ入   |   |
| 📄 工程里清单计里规则 |     |          | 17         | 标八名树      | <u>۱</u> : |           |                    |      |       |     |              |       |       | 司法   | 宣告           | 与入   |   |
| 投标文件格式      | M   |          | 单          | 位行政:      |            |           |                    |      |       |     |              |       |       | 可诜   | 音看           | 导入   |   |
| A. 再件扫描件    |     |          |            | 11 12 12  | -          |           |                    |      |       |     |              |       | - 60  | 可迭   | 音看           | 导入   |   |
|             |     |          | 地          | 址:        |            |           |                    |      |       |     |              |       | - 60  | 可选   | 查看           | 导入   |   |
| 📑 生成招标文件    |     |          | - D        | A-0.1.2-1 |            |           |                    |      |       |     |              |       |       | 可选   | 查看           | 导入   |   |
|             |     |          | 成          | 立时间:      |            |           |                    |      |       |     |              |       |       | 可选   | 查看           | 导入   |   |
|             |     |          | 43         | 壶期限.      |            |           |                    |      |       |     |              |       |       | 可选   | 查看           | 导入   |   |
|             |     |          | ST.        | D 791PK:  |            |           |                    |      |       |     |              |       |       | 可选   | 查看           | 导入   |   |
|             |     |          | <i>h</i> # | 4         |            | 84- 모네    |                    |      |       |     |              |       | ×     | 可选   | 查看           | 导入   |   |

#### 投标文件格式查看界面

# 3 操作前提

招标代理角色登录系统后可使用"投标文件格式"模块。

# 3.2.13 原件复印件

# 1 功能描述

本功能对原件复印件进行添加删除的操作。

# 2 操作步骤

打开菜单『原件复印件』,进入原件复印件界面如图,点击可添加自定义信息,输

入序号及名称,添加需要的原件复印件列;点击【保存】按钮,保存相关信息;点击【删 除】按钮,删除选中的原件复印件;

| 江苏省交通厅                              | 招标文件制                             | ——————————————————————————————————————                 | ×                 |  |  |  |  |
|-------------------------------------|-----------------------------------|--------------------------------------------------------|-------------------|--|--|--|--|
| 新建招标文件 C                            | ] 导出临时文件                          |                                                        |                   |  |  |  |  |
| ♠ 招标信息                              | 💾 保存                              |                                                        |                   |  |  |  |  |
| 📇 封面                                | 序号                                | 名称                                                     |                   |  |  |  |  |
| 🔞 招标公告                              | 1                                 | <b>喜业</b> 执照                                           |                   |  |  |  |  |
| ☆ 投标人须知                             | 2                                 | 安全生产许可证<br>资质证书                                        | _                 |  |  |  |  |
| 📄 评标办法设置                            | 4                                 | 近年经审计招观势会计报表                                           | -                 |  |  |  |  |
| 🔜 评标方法正文                            | 5                                 | 近6年已完成的类似项目业绩                                          | _                 |  |  |  |  |
|                                     | 6                                 | 项目经理注册建造师证、身份证、职称证、学历证、业绩证明材料、社会保险证明、安全生产考核合格证书        |                   |  |  |  |  |
|                                     | 7                                 | 联合体(如有)的有关证明材料                                         |                   |  |  |  |  |
| ■ 工程里清单                             | 8                                 | 企业主要员责人安全生产考核合格证书                                      | 企业主要负责人安全生产考核合格证书 |  |  |  |  |
| <b>冒密</b> 紙                         | 9                                 | 委托代理人身份证及社会保险证明                                        |                   |  |  |  |  |
| □ 技术规范                              | 10                                | 技术负责人身份证、职称证、学历证、业绩证明材料、社会保险证明、安全生产考核合格证书              |                   |  |  |  |  |
|                                     | 11                                | 安全管理人员(专职安全生产管理人员)身份证、职称证、学历证、业绩证明材料、社会保险证明、安全生产考核合格证书 |                   |  |  |  |  |
| □ 工程重清里计重规则                         | 12                                | 12 质量管理人员身份证、职物证、学历证、业绩证明材料、社会保险证明                     |                   |  |  |  |  |
| 1 投标文件格式                            | 13 财务负责人身份证、职附证、学历证、业绩证明材料、社会保险证明 |                                                        |                   |  |  |  |  |
| ▲ <u>商性</u> 归编性 14 法律文书             |                                   |                                                        |                   |  |  |  |  |
| 15         正在施工和新承擔的项目(中标通知书、合同协议书) |                                   |                                                        |                   |  |  |  |  |
| 主 生成招标文件                            | 16                                | 认证体系证书                                                 |                   |  |  |  |  |
|                                     | 17                                | 其它                                                     | _                 |  |  |  |  |
|                                     | 可添加自定义信息                          | 息 可适加自定义信息                                             |                   |  |  |  |  |
|                                     |                                   |                                                        |                   |  |  |  |  |

原件复印件界面

# 3 操作前提

招标代理角色登录系统后可使用"原件复印件"模块。

# 3.2.14 生成招标文件

#### 1 功能描述

本功能对招标文件进行生成的操作。

2 操作步骤

打开菜单『生成招标文件』,进入生成招标文件界面,如图生成招标文件界面

| 江苏省交通厅打                                                                                                    | 招标文件制作工具                                                                                                    |       |  |
|----------------------------------------------------------------------------------------------------|----------------------------------------------------------------------------------------------------|-------|--|
| 🗌 新建招标文件 📋                                                                                                    | 导出  陶寸文件 🕑 导入  啣寸文件 🔂 复制招标文件 💥 检测                                                                                                    | () 关闭 |  |
| <ul> <li>☆ 招标信息</li> <li>封面</li> <li>☆ 招标公告</li> <li>☆ 招标公告</li> <li>☆ 採标办法设置</li> <li>※ 评标办法设置</li> <li>※ 评标办法文法</li> <li>○ 正程里青年</li> <li>● 四紙</li> <li>● 五根</li> <li>● 五根</li> <li>● 五根</li> <li>● 五根</li> <li>● 五根</li> <li>● 五根</li> <li>● 五根</li> <li>● 五根</li> <li>● 五根</li> <li>● 五根</li> </ul> | 1 文件检查         2 生成招标文件         3 电子签章           项目信息         项目编码:         1200000500000258001001           项目条称:         法承诺高速公路老厅服务区改计建工程勘察设计项目           板房老称:         124元11 标段           建设单位:         江方字清晶高速公路有限公司           路條代理:         江方完造工程投资高调有限公司           联合体技标:         否           报价方式:         元 | 生成    |  |
|                                                                                                    |                                                                                                    |       |  |

#### 生成招标文件界面

生成成功后,提示生成成功,如图;

| 江苏省交通厅排      | 招标文件制作工具                                                    |                                                                | Í  |
|--------------|-------------------------------------------------------------|----------------------------------------------------------------|----|
| 🛛 新建招标文件 📋   | 导出临时文件 🖸 导入临                                                | 町文件 🖸 复制招振文件 💸 检测 🕛 关闭                                         |    |
| 合 招标信息       | <ul> <li>□ 招标文件</li> <li>□ 封面</li> <li>□ 第二章均行小共</li> </ul> |                                                                |    |
| 📇 封面         | 第二章投标人须知                                                    |                                                                | Ľ. |
| 招标公告         | - 第四章合同条款及格式<br>回:第五章工程筆清单                                  |                                                                |    |
| ☆ 投标人须知      |                                                             |                                                                |    |
| 📄 评标办法设置     | 第六章图纸<br>第七章技术规范                                            |                                                                |    |
|              | 一第八章工程重清单计重规则<br>一第九章投标文件格式                                 |                                                                |    |
| 💭 合同条款及格式    |                                                             | 江苏 省(自治区、直辖市)                                                  |    |
| R 工程里清单      |                                                             | <u>———</u> —————————————————————————————————                   |    |
| ■ 图纸         |                                                             | <u>温明高速公路名圹加劳达汉尔建工程初条汉订项目</u> (项目名称) <u>L**</u><br>SJ1标段标段施工招标 |    |
| 技术规范         |                                                             |                                                                |    |
| 💼 工程里清单计里规则  |                                                             |                                                                |    |
| 🔐 投标文件格式     |                                                             |                                                                |    |
| ≪ 原件扫描件      |                                                             | 招标文件                                                           |    |
| 当 生成招标文件     |                                                             |                                                                |    |
|              |                                                             |                                                                |    |
|              |                                                             | (招标编号 <u>E320000050000259</u> )                                |    |
|              |                                                             | l l l l l l l l l l l l l l l l l l l                          |    |
|              |                                                             | 》<br>澎活 Windows                                                |    |
|              |                                                             | 导出PDF招标文件 批量證章 手动签单 重新生成 小生成电子招称                               | 这件 |
| 当前爆炸酒,生成探探立件 |                                                             |                                                                |    |

招标文件生成成功界面

生成成功后进入签章界面,如图招标文件签章界面;

点击【手动签章】按钮,对招标文件文件进行签章操作,如图招标文件手动签章界面;

点击【导出 PDF 招标文件】按钮,则导出 PDF 招标文件,如图招标文件导出界面; 点击【重新生成】按钮,则重新生成招标文件;

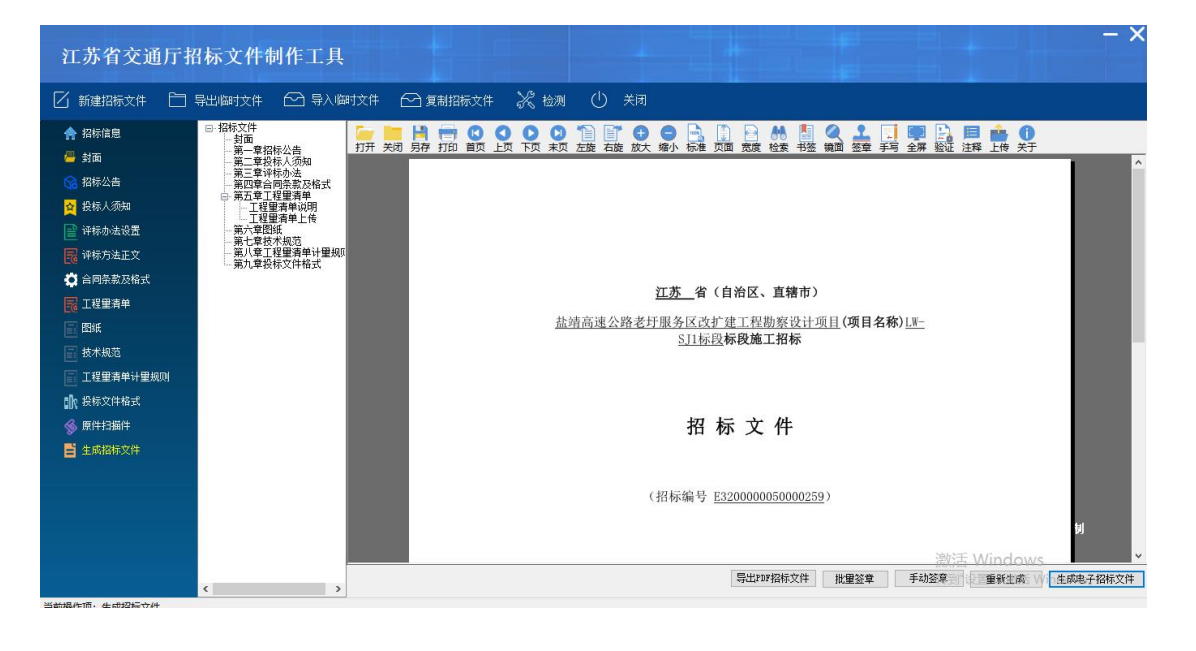

点击【生成电子招标文件】按钮,则保存最终招标文件;

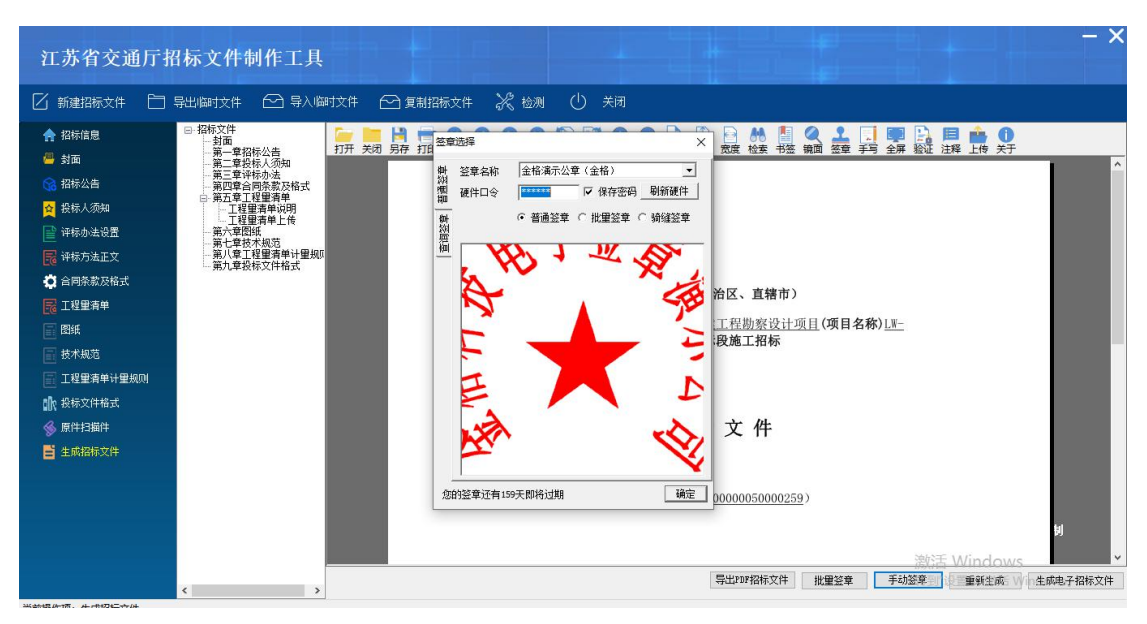

招标文件签章界面

招标文件手动签章界面

| 江苏省交通厅招                                                                                                    | 日标文件制作                                                                                                  | ■工具                                                                                                    |                                   |                      |                |                              |                                                                          | - ×                    |
|----------------------------------------------------------------------------------------------------|----------------------------------------------------------------------------------------------------|----------------------------------------------------------------------------------------------------|-----------------------------------|----------------------|----------------|------------------------------|--------------------------------------------------------------------------|------------------------|
| 🛛 新建招标文件 📋                                                                                                    | 导出临时文件 🗠                                                                                                | ] 导入临时文件                                                                                                    | 🖸 复制招标文件 🛛 🤾 🕴                    | 检测 🕛 关闭              |                |                              |                                                                          |                        |
| <ul> <li>▲ 招标信息</li> <li>▲ 封面</li> <li>※ 招标公告</li> <li>※ 投标人资知</li> </ul>                                                                                             | <ul> <li>□-招标文件<br/>封面<br/>第一章招招</li> <li>第二章指指</li> <li>第三章详述</li> <li>第五章注述</li> <li>第五章注述</li> </ul> | 月存为<br>→ ◇ ↑ <mark>   《</mark><br>級 ▼ 新建文件列                                                                                                    | 文運培训2019.7.24 > 招标文件              |                      | ₽ ₽ ₩<br>#* )  |                              | 1943 194 194 194 194 194 194 194 195 195 195 195 195 195 195 195 195 195 |                        |
| <ul> <li>□ 評称办法设置</li> <li>□ 評称方法正文</li> <li>○ 台同宗表及格式</li> <li>□ 理理書書单</li> <li>□ 醛紙</li> <li>□ 技术规范</li> <li>□ 工程型書单</li> <li>□ 批型書書単计型規则</li> <li>① 批程式</li> </ul> | し. 工程理<br>第六章投<br>第七章技<br>第七章技<br>第九章投                                                                  | <ul> <li>此电脑</li> <li>3D 对象</li> <li>副八切</li> <li>图片</li> <li>文档</li> <li>下载</li> <li>音乐</li> <li>桌面</li> <li>本地磁盘 (C:)</li> <li>本地磁盘 (D:)</li> </ul> | * <u>2</u> 8                      | 修改日期<br>没有与搜查会件匹配的项。 | 类型             | <u>项目</u> (项目名称) <u>Lu</u> - |                                                                          | I                      |
| <ul> <li>● 原件扫描件</li> <li>● 主席招格文件</li> </ul>                                                                                                    | <u>_</u>                                                                                                | 文件名(N): 招<br>保存关型(T): 招<br>隐藏文件夫                                                                                                    | 病文(#20190725051303<br>病文(#(*,pdf) | 保存(5)                | 取消<br>导出FDF招标3 | ○ 9)                         |                                                                          | <b>切</b> ~<br>生成电子招标文件 |

PDF 招标文件导出界面

| 江苏省交通厅招标文件制作工具                                                                                                    |                                                                                                    | - ×                                   |
|----------------------------------------------------------------------------------------------------|----------------------------------------------------------------------------------------------------|---------------------------------------|
| 🗌 新建招标文件 🛅 导出临时文件 🙆 导入修                                                                                                    | 时文件 🗠 复制招标文件 🕺 检测 🕛 关闭                                                                                                    |                                       |
| ↑ 招标信息 □ 招标文件<br>□ 封面<br>                                                                                                  |                                                                                                    | 《 上 □ ■ □ □ ■ □ ■ 0<br>m 靈 玛 妍 颖 排 并  |
| - 第二章技術人須知     - 第二章技術人須知     - 第二章技術人須知     - 第三章技術人須知     - 第四章合向系教及格式     日 第五章工程書簿单     日 第五章工程書簿単     印 王程書簿単     印 年 | 曇 另存为     ← → 、 ↑                                                                                                    | ×<br>م                                |
|                                                                                                    | 組织 新建文件共 部注 二 単式电脑 ▲ 名称 ▲ 傍衣日期 关型                                                                                                    | •                                     |
| <ul> <li>☆ 合同茶漱及格式</li> <li>■ 工程里清单</li> </ul>                                                                             | <ul> <li>3 8D 対象</li> <li>① 交通街闸招标文件-ZBWJ</li> <li>2019-7-24 15:14</li> <li>ZBWJ</li> <li>2019-7-24 15:14</li> <li>ZBWJ</li> <li>2019-7-24 15:14</li> <li>2019-7-24 15:14</li> </ul> | /文件                                   |
| 医紙<br>長木規范<br>本規型を計算した。                                                                                                    | ☆ 文档 ◆ 下載 ● 下載                                                                                                    | 1407 <u>Lm</u>                        |
|                                                                                                    | ■ 桌面<br>型 本地遊盘 (C)                                                                                                    |                                       |
|                                                                                                    | ■ 本地磁量 (0:) v C<br>文件名(N): 提供文件20190725171336                                                                                                    | ><br>                                 |
|                                                                                                    | 保存关型(T): 招称文件(*ZBWJ)                                                                                                    |                                       |
|                                                                                                    |                                                                                                    | ※以話 Windows  批型签算 手劾签算 手 重新生成 Windows |

生成电子招标文件界面

# 3 操作前提

招标代理角色登录系统后可使用"生成招标文件"模块。

# 江苏交通招标投标交易平台

(江苏省公共资源交易中心)-半流程

# 用 户 手 册-招标代理

(版本: V1.0.0)

江苏百盛信息科技股份有限公司

# 版权说明

本文件中出现的任何文字叙述、文件格式、插图、照片、方法、过程等内容,除另有 特别注明,版权均属江苏百盛信息科技股份有限公司所有,受到有关产权及版权法保护。 任何个人、机构未经江苏百盛信息科技股份有限公司的书面授权许可,不得复制或引用本 文件的任何片断,无论通过电子形式或非电子形式。

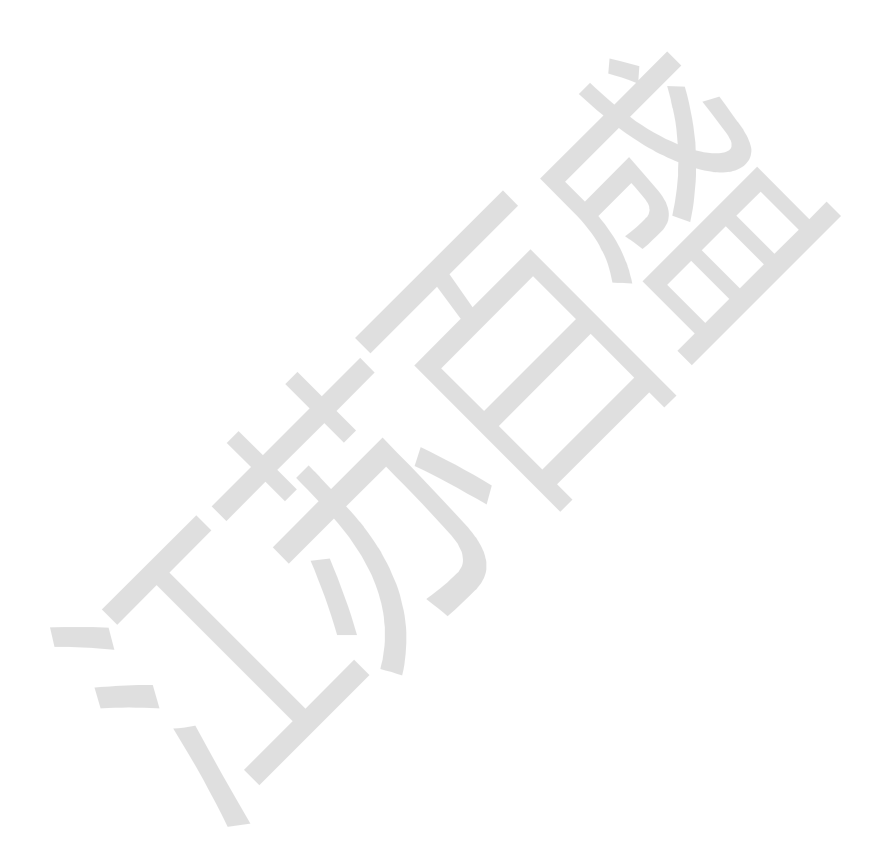

# 目录

| 1 | 总则   |                  | ŀ        |
|---|------|------------------|----------|
|   | 1.1  | 目的范围4            | ŀ        |
|   | 1.2  | 本手册阅读范围4         | ŀ        |
|   | 1.3  | 系统架构4            | ŀ        |
|   | 1.4  | 手册编写约定4          | ŀ        |
| 2 | 产品   | 使用过程             | 5        |
|   | 2. 1 | 产品运行环境           | 5        |
|   | 2. 2 | 产品运行             | 5        |
|   |      | 2.2.1 安装工具介绍     | 5        |
|   |      | 2.2.2 进入系统       | 5        |
| 3 | 功能   | 洋细说明7            | 7        |
|   | 3. 1 | 用户登录             | 7        |
|   |      | 3.1.1 用户登录       | 7        |
|   | 3. 2 | 项目管理             | 7        |
|   |      | 3.2.1 项目开标数量统计表  | 7        |
|   |      | 3.2.2 项目资料归档管理   | 3        |
|   |      | 3.2.3 终止招标       | )        |
|   |      | 3.2.4 项目转竞争性谈判10 | )        |
|   |      | 3.2.5 项目综合查询12   | <u>,</u> |
|   | 3. 3 | 半流程招投标12         | <u>,</u> |
|   |      | 3.3.1 招标人文件备案12  | <u>,</u> |
|   |      | 3.3.2 招标公告信息17   | 7        |
|   |      | 3.3.3 公告补充文件管理   | l        |
|   |      | 3.3.4 企业投标报表     | ł        |
|   |      | 3.3.5 投标报名查看     | ;        |
|   |      | 3.3.6 评标数据维护     | 5        |
|   |      | 3.3.7 评审流程控制     | )        |
|   |      | 3.3.8 评标报告维护     | ;        |
|   |      | 3.3.9 评标结果公示     | 1        |
|   |      | 3.3.10 中标公告      | )        |

# 1 总则

### 1.1 目的范围

用户通过本手册功能说明、图表、操作步骤、操作实例等多种形式对江苏交通招标投标交易平台(江苏省公共资源交易中心)以全面的介绍,使用户快速了解该系统,有效的应用该系统。

# 1.2 本手册阅读范围

本手册适用于江苏交通招标投标交易平台(江苏省公共资源交易中心)中的管理员,招标人,招标代理及投标人。

# 1.3 系统架构

系统划分为招标人、招标代理、投标人三种角色,各个角色在不同阶段所起到的作用。 交易平台系统主要为江苏省交通招标、投标、评标业务以及相关功能提供辅助作用。 系统划分为系统管理员、招标人、招标代理、投标人、专家以及行政监督六种角色, 各个角色在不同阶段所起到的作用。

# 1.4 手册编写约定

为简化操作过程说明、为您提供一致性的表述,通过将本手册中常用的表达方式进行规范化,形成如下约定。

| 文字描述         | 代替符号          | 举例                    |
|--------------|---------------|-----------------------|
| 按钮           |               | "确定"按钮可简化为【确定】        |
| 连接           | []            | "编辑"连接可简化为【连接】        |
| 菜单项          | ſJ            | 菜单项"项目管理"可简化为『项目管理』   |
| 连续选择菜单项及子菜单项 | $\rightarrow$ | 选择『项目列表』→『项目列表』       |
| 下拉框选项        | ſJ            | 下拉框选项"市级审核"可简化成「市级审核」 |
| 单选框          |               |                       |
| 窗体           | " "           | 如点击进入"选择项目"窗口         |

| 窗体中的项           | $\langle \rangle$ | 如窗体中的"项目名称"项可简化为<项目名称>      |
|-----------------|-------------------|-----------------------------|
| 键盘上的键值          |                   | 如"Enter"键可简化为Enter          |
| 提示信息            | <i>دد</i> >>      | 提示框中显示"删除成功"                |
| 田"叮"在"沙亚岛宫甘入拉河  | 洪山                | 如将光标移到【取消】,按 Enter 来确定可简化成选 |
| 用 Enter 木佣疋呆个按钮 | 远中                | 中【取消】                       |

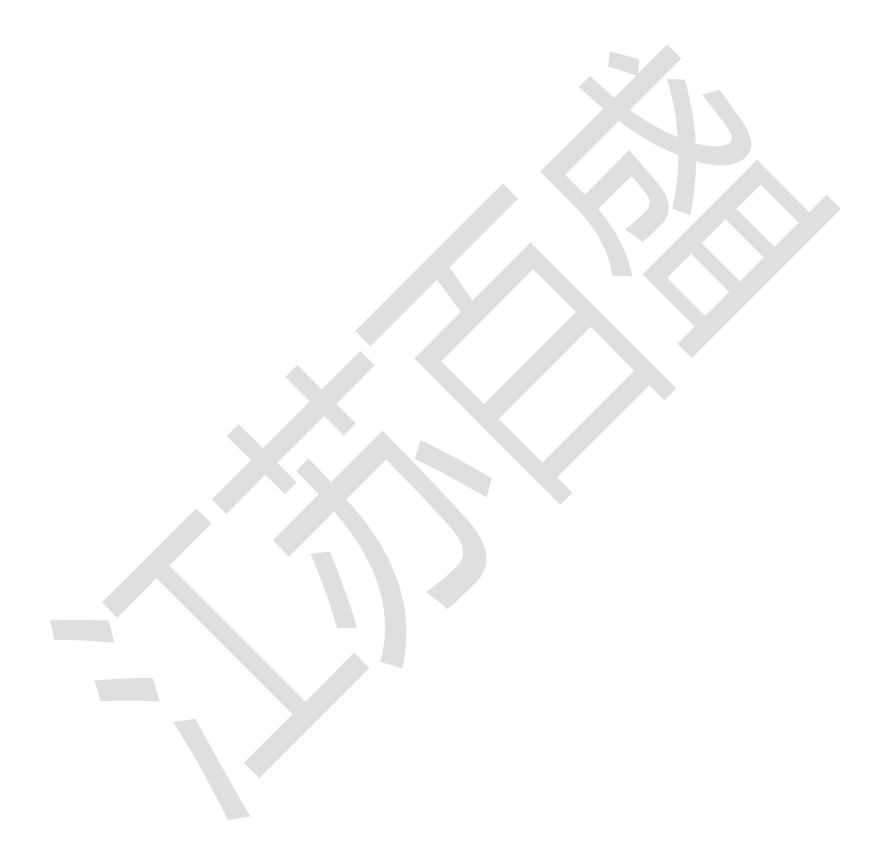

江苏交通招标投标交易平台(江苏省公共资源交易中心)用户手册

# 2 产品使用过程

# 2.1 产品运行环境

操作系统: Windows7 及以上

浏览器: 建议使用 IE11.0

分辨率: 建议在 1920\*1080 或以上

# 2.2 产品运行

# 2.2.1 安装工具介绍

#### \*备注:按照序号安装软件

| 序号 | 名称                                  | 版本、型号 | 备注 |
|----|-------------------------------------|-------|----|
| 1  | CFCACertKitAx2.2.7.2 生产             |       |    |
| 2  | CryptoKit.Construction.Standard.x86 |       |    |
| 3  | ePass3003-SimpChinese               |       |    |
| 4  | 多 CA 证书应用工具包 (标准版)                  |       |    |
|    | V2. 0. 0. 53                        |       |    |
| 5  | PDF 签章控件包 V1. 0. 0. 2               |       |    |

# 2.2.2 进入系统

登录账号从江苏省公路水路建设市场信用信息服务系统获取相关用户信息,再使用本 单位 CA 锁登录方式登录;

# 3 功能详细说明

# 3.1 用户登录

# 3.1.1 用户登录

1 功能描述

本功能对用户登录操作

# 2 操作步骤

插入 CA, 点击【登录】按钮, 如图;

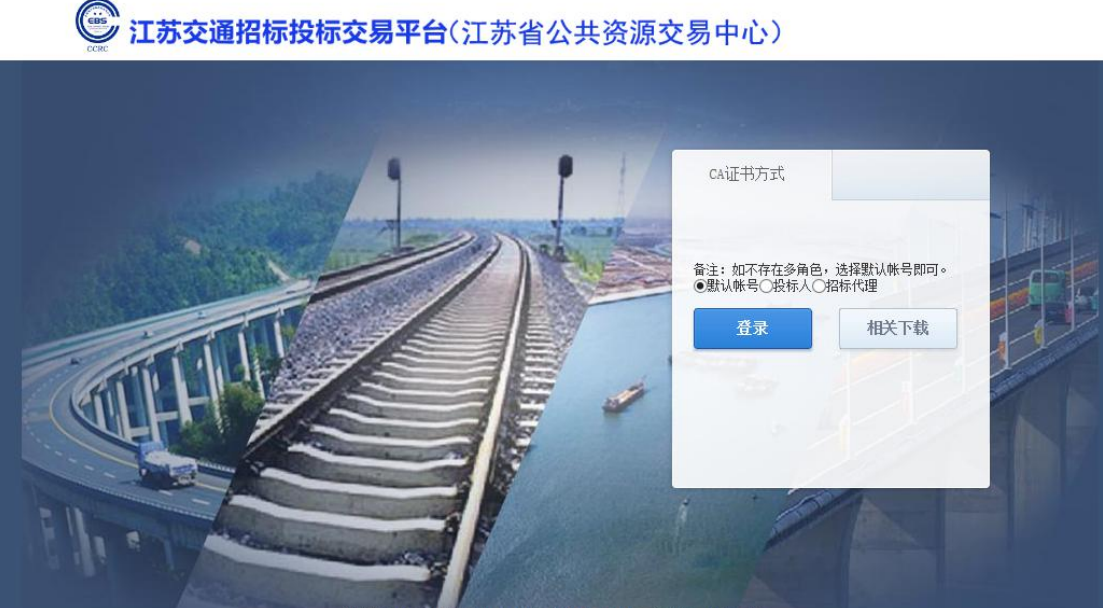

江苏省交通运输厅电子招标投标系统(V2.0) 技术支持: 江苏百盛信息科技股份有限公司 025-58182190

激活 Wind 转到"设置"以激

登录界面

# 3 操作前提

招标代理插入招标代理企业锁可登录系统。

# 3.2 项目管理

# 3.2.1 项目开标数量统计表

# 1 功能描述

本功能对开标项目数量进行统计的操作。

# 2 操作步骤

打开菜单『项目管理』→『项目开标数量统计』,进入开标项目数量统计界面,如 图;

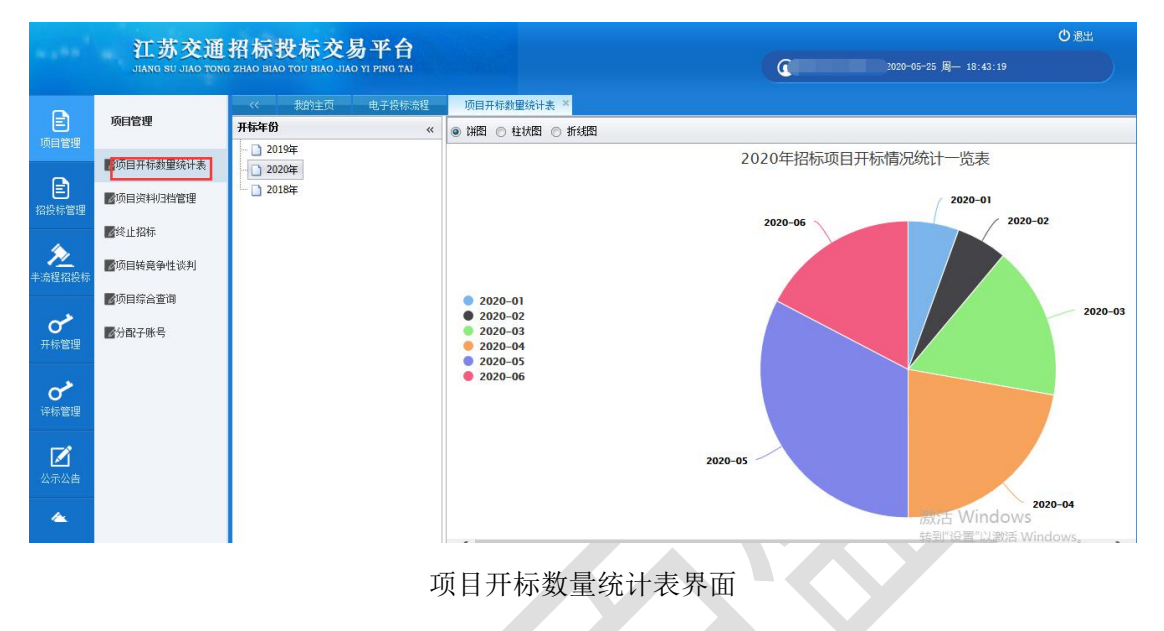

# 3 操作前提

招标代理登录系统可使用"项目开标数量统计表"模块。

## 3.2.2 项目资料归档管理

# 1 功能描述

本功能对项目资料进行归档操作。

#### 2 操作步骤

打开菜单『项目管理』→『项目资料归档管理』,进入项目资料归档管理界面,如 图;

| <b>旧资料档案列表</b> 《                      |    | 「載 ④ 査看                           |       |                |            |
|---------------------------------------|----|-----------------------------------|-------|----------------|------------|
| 018-G205-HA-LMWX 🔻 💿 归档               |    | 文件名称                              | 文件大小  | 上传人            | 上传时间       |
| · · · · · · · · · · · · · · · · · · · | 1  | 358d6cfa-9697-44e4-96f8-6996b45c  | 52015 | 无锡交通建设工程集团有限公司 | 2018-07-11 |
|                                       | 2  | 3c1a23fb-22a6-4b50-89ce-d6eb5d15  | 52014 | 无锡交通建设工程集团有限公司 | 2018-07-09 |
| □ 切目指标                                | 3  | 426ed3cc-4847-493b-b268-5a497f30  | 52008 | 无锡交通建设工程集团有限公司 | 2018-07-09 |
|                                       | 4  | 0418d69b-11ef-49f8-b0d0-ba5cc360  | 52014 | 无锡交通建设工程集团有限公司 | 2018-07-09 |
| □ 投行↓ 局演員                             | 5  | ffae8a56-2e52-49c4-9a61-3fc533312 | 52018 | 无锡交通建设工程集团有限公司 | 2018-07-09 |
|                                       | 6  | 592ef9aa-b99e-4ab6-910c-97360e7b  | 52013 | 无锡交通建设工程集团有限公司 | 2018-07-09 |
| □ 工作主信 □ 商务标投标文件                      | 7  | 306d8e76-8617-4ff1-901a-621abc85  | 52014 | 无锡交通建设工程集团有限公司 | 2018-07-11 |
| ▶ 项目开标                                | 8  | c4c60cb1-844e-4ed9-8503-304083e   | 52009 | 无锡交通建设工程集团有限公司 | 2018-07-10 |
| □ 开标情况一览表                             | 9  | f74939f4-89ae-4ff0-bab8-9d8860bd  | 52004 | 无锡交通建设工程集团有限公司 | 2018-07-10 |
| □ 开标记录表                               | 10 | 4990d125-ea62-40f7-90bb-5a7222ef  | 52018 | 无锡交通建设工程集团有限公司 | 2018-07-10 |
| 🗋 开标结果确认表                             | 11 | f44545c0-2287-4b6c-91f1-2c64bae3  | 52011 | 无锡交通建设工程集团有限公司 | 2018-07-10 |
| 🗁 评标结果                                | 12 | 7d398860-458c-4a51-8308-41a9b3d   | 52014 | 无锡交通建设工程集团有限公司 | 2018-07-10 |
| - 🗋 评标报告                              | 13 | d74b0358-35de-4a9a-99ff-2c8a8018  | 52010 | 无锡交通建设工程集团有限公司 | 2018-07-10 |
| 🔄 🗋 评标专家打分表                           | 14 | bf8aa6e4-92d7-4e45-9d6c-682e047f  | 52012 | 无锡交通建设工程集团有限公司 | 2018-07-09 |
|                                       | 15 | 3e3ea1dc-d41a-431c-8b9d-adb4f644  | 52013 | 无锡交通建设工程集团有限公司 | 2018-07-11 |
|                                       | 16 | 1602ab6e-34c7-4446-9c3f-1174e333  | 52015 | 无锡交通建设工程集团有限公司 | 2018-07-10 |
|                                       | 17 | 59b425e1-24c8-41bf-b0a0-000f1c81  | 51189 | 南京交通工程有限公司     | 2018-07-09 |
|                                       | 18 | 4303326e-41ab-4dd8-86c6-b825c18   | 51188 | 南京交通工程有限公司     | 2018-07-06 |

项目资料归档管理界面

选择对应标段点击【归档】按钮,如图;

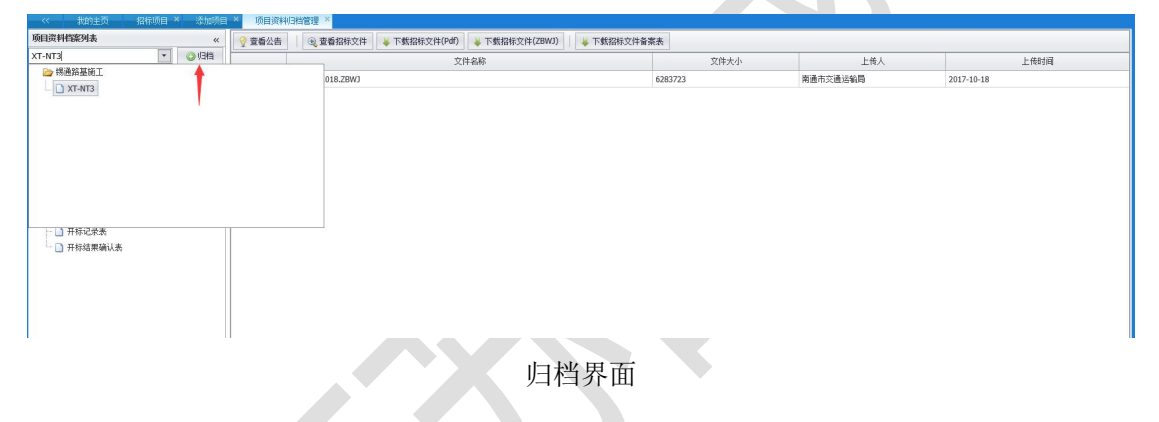

# 3 操作前提

招标代理登录系统后可使用"项目资料归档管理"模块。

# 3.2.3 终止招标

# 1 功能描述

本功能对存在问题的标段进行终止招标操作。

#### 2 操作步骤

打开菜单『项目管理』→『终止招标』,如图终止招标界面;

|                                                                                                    | 江茶灰通               | 切标投标2                | 2.1.1.1.1.1.1.1.1.1.1.1.1.1.1.1.1.1.1.1 |                |       |            |             | ●過出   |
|----------------------------------------------------------------------------------------------------|--------------------|----------------------|-----------------------------------------|----------------|-------|------------|-------------|-------|
|                                                                                                    | JIANG SU JIAO TONG | S ZHAO BIAO TOU BIAC | D JIAO YI PING TAI                      |                | O.    | 2020-05-25 | 周— 16:14:03 |       |
| e                                                                                                    | VZ cashe III       |                      | i 电子投标流程 终止招标                           | <del>,</del> × |       |            |             |       |
| 项目管理                                                                                                    | 坝目官埋               | 查询条件                 |                                         |                |       |            |             |       |
|                                                                                                    | 2 招标项目             | 项目名称:                |                                         | 标段名称:          |       |            |             |       |
| 日本の目的にある。                                                                                                    | ☑项目计划              | 搜索                   |                                         |                |       |            |             |       |
| ~                                                                                                    | ■项目开标数里统计表         | 终止招标     □           | ] 查看 🛛 下载终止报告                           |                |       |            |             |       |
| 开标管理                                                                                                    | ☑项目资料归档管理          | 是否已中止招标              | 标段编码                                    | 项目名称           | 标段名称  | 标段类型       | 资审方式        | 允许联合体 |
|                                                                                                    | ■42.1-初共           | 否                    | E320000050002173001004                  | 现抗式            | 现1式01 | 工程造价       | 资格后审        | 否     |
| a de la de l | 1211年1月            | 否                    | E3200000050002173001003                 | 测试             | 14.1  | 際碼         | 资格后审        | 否     |
| 评标管理                                                                                                    | ☑项目转竞争性谈判          | 否                    | E3200000050002173001002                 | 现抗式            |       | 规划         | 资格后审        | 否     |
|                                                                                                    | <b>1</b> 60日综合查询   | 否                    | E3200000050002173001001                 | Ŧ              | 现间式   | 规划         | 资格后审        | 否     |
|                                                                                                    | B.VHWHEN           | 否                    | E3200000050002132001002                 |                |       | 规划         | 资格后审        | 否     |
| 経営部         通貨用林動量換计表         運業           研目時期         通貨用林動量換计表         ● 貸止招标         ● 貸止招标         ● 貸         ● 貸         ● ∑         ● 貸         ● ∑         ● ∑         ● ∑         ● ∑         ● ∑ <t< td=""><td></td><td></td><td>工程施工</td><td>资格后审</td><td>否</td></t<>                                                                                                    |                    |                      | 工程施工                                    | 资格后审           | 否     |            |             |       |
| <b>》</b><br>费用管理                                                                                                    |                    |                      |                                         |                |       |            |             |       |

终止招标界面

选择对应标段,点击【终止招标】按钮,上传终止招标报告,填写原因后点击【终

| 》终止招标   |      |                        |                 |                 |         |
|---------|------|------------------------|-----------------|-----------------|---------|
| 是否已中止招标 |      | 标段编码                   | 项目名称            | 标段名称            | 标段类型    |
| 裕       | E32  | 终止项目招标                 |                 | ×               | 规划      |
| 否       | E32  | 4 <sup>-</sup> 50 6 75 |                 |                 | 设计      |
| 否       | E32  | "你歧名称: FTDS-           | 2017-GZ         |                 | 工程施工    |
| 否       | E32  | *终止招标报告:               |                 |                 | 工程施工    |
| 否       | E32  |                        |                 | ^               | 设计      |
| 否       | E32  |                        |                 |                 | 设计      |
| 否       | E32  |                        |                 |                 | 工程施工    |
| 否       | E32  |                        |                 |                 | 工程施工    |
| 否       | E32  | 终止招标原因:                |                 |                 | 工程施工    |
| 否       | E32  |                        |                 |                 | 工程施工    |
| 否       | E32  |                        |                 |                 | 工程施工    |
| 否       | E32  |                        |                 | ~               | 试验检测    |
| 否       | E32  | 说明: 终止报                | 告为不大于10M的Pdf文件。 |                 | 勘察      |
| 否       | E32  |                        |                 |                 | 投资策划与决制 |
| 否       | E32  |                        |                 |                 | 试验检测    |
| 否       | E32  |                        |                 |                 | 工程施工    |
| 否       | E32  |                        |                 | 终止招标取消          | 规划      |
| 否       | E320 | 0000050000147001003    | test0004分配子账号功能 | test0006分配子账号功能 | 工程施工    |
| 否       | E320 | 0000050000147001002    | test0004分配子账号功能 | test0005分配子账号功能 | 工程施工    |

止招标】按钮,如图;

终止招标填写界面

# 3 操作前提

招标代理登录系统后可使用"终止招标"模块。

# 3.2.4 项目转竞争性谈判

# 1 功能描述

本功能对二次招标失败的标段进行转竞争性谈判添加、修改、查看、删除、提交审

核操作。

# 2 操作步骤

打开菜单『项目管理』→『项目转竞争性谈判』,如图项目转竞争性谈判界面;

| w. 5 <sup>10</sup> 10 | <mark>江苏交通</mark><br>JIANG SU JIAO TONG | 招标投标交易平<br>3 ZHAO BIAO TOU BIAO JIAO YI PING | 合<br>TAI           | 2020-05-25 周- 16:15:0 | <b>①</b> 退 |   |
|-----------------------|-----------------------------------------|----------------------------------------------|--------------------|-----------------------|------------|---|
| Ê                     | (酒田祭園                                   |                                              | 标流程 项目转竞争性谈判 *     |                       |            |   |
| 项目管理                  | 项目管理                                    | (土) 查询条件                                     |                    |                       |            | * |
| e                     | ■招标项目                                   | 标段名称:                                        |                    |                       |            |   |
| 招投标管理                 | 國项目计划                                   | 搜索                                           |                    |                       |            |   |
| ~~                    | ▇项目开标数重统计表                              | 🕥 添加   🥒 修改   📰 3                            | 查看 🔰 😂 删除 🚽 🕂 提交审批 |                       |            |   |
| 开标管理                  | ॗॗॕѿ目资料归档管理                             | 备案状态                                         | 项目名称               | 转竞争性判断原因              | 创建时间       |   |
| ~                     | <b>经</b> 止招标                            |                                              |                    |                       |            | ^ |
| ・<br>子标管理             | ■项目转竞争性谈判                               |                                              |                    |                       |            |   |
|                       | 國项目综合查询                                 |                                              |                    |                       |            |   |
| 公示公告                  | ▶ 国(串)标辅助查询                             |                                              |                    |                       |            |   |
| <b>》</b><br>费用管理      |                                         |                                              |                    |                       |            | ~ |
|                       |                                         |                                              |                    |                       |            |   |

项目转竞争性谈判界面

点击【添加】按钮,选择标段,上传审批报告(不大于10M的PDF文件),填写 原因后点击【保存】按钮;点击【修改】按钮,修改所需内容后点击【保存】按钮;点 击【查看】按钮,可以查看已填写的数据;点击【删除】按钮,可把编辑中的数据删除; 点击【提交审批】按钮,把选中数据提交给行政监督审核。

| 批約主页       电子招标编程       项目转簧争性谈判 ×         ④ 查询条件          标段名称:          建委          ● 公本加       ✓ 修改         ● 微微       ● 音響         ● 微微       ● 音響         ● 金融       ● 報酬         ● 教加       ● 投充审批         ● 教加       ● 投充审批         ● 教加       ● 投充审批 |
|----------------------------------------------------------------------------------------------------|
| ④ 查询条件         标段名称:         推案         建案         ③ 添加       ✓ 缩改         □ 查看       ● 删除         ● 微热器       ● 量数         ● 微热器       ● 量数                                                                                                    |
| 标段名称:                                                                                                    |
| 搜索           ③ 添加         ✔ 総改         □ 查看         ● 刪除         ● 提交审批           审核状态         添加為争性 读师项目         ×                                                                                                    |
| ③ 添加     ● 修除     ● 授除     ● 提交审批       車核状式 <b>添加完争性读判项目</b> ×                                                                                                    |
| ◎ 添加     ✔ 修改     □ 查看     ◎ 刪除     ● 推交审批       車核状态     添加竞争性 读判项目     ×                                                                                                    |
| 軍核状态 法加竞争性谈判项目 ×                                                                                                    |
|                                                                                                    |
| *版段名称: 选择                                                                                                    |
| *审批报告: 浏览                                                                                                    |
|                                                                                                    |
|                                                                                                    |
|                                                                                                    |
|                                                                                                    |
| 转竞争性谈判原因:                                                                                                    |
|                                                                                                    |
|                                                                                                    |
|                                                                                                    |
| ✓                                                                                                    |
| ·····································                                                                                                    |
|                                                                                                    |
| 保存取消                                                                                                    |
|                                                                                                    |
|                                                                                                    |

添加项目转竞争性谈判界面

## 3 操作前提

招标代理登录系统后可使用"项目转竞争性谈判"模块。

# 3.2.5 项目综合查询

### 1 功能描述

本功能对项目进行查询操作。

#### 2 操作步骤

打开菜单『项目管理』→『项目综合查询』,如图项目综合查询界面;如图;

|                  | 江苏交通              | 招标投标交易平台                              |           |           |             | 0,                    | 833 |
|------------------|-------------------|---------------------------------------|-----------|-----------|-------------|-----------------------|-----|
|                  | JIANG SU JIAO TON | G ZHAO BIAO TOU BIAO JIAO YI PING TAI |           |           | <b>G</b> 22 | 020-05-25 周— 16:15:48 |     |
| e                |                   | << 我的主页 电子投标流程                        | 项目综合查询 ×  |           |             |                       |     |
| 项目管理             | 项目管理              | 统计范围 «                                | 统计项目:立项项目 | ▼ 统计形式:金额 | ▼ 统计范围:年份   | ▼ 🔲 是否完成招标            |     |
| -                | ☑招标项目             | □ 🗁 👿 所有                              | 立功        | 页项目       | 金额(万元)      |                       |     |
| 日本の              | ☑项目计划             | 2020                                  | 1 2020    |           | 3,041.00    |                       |     |
|                  | ■项目开标数里统计表        | in 🗋 🕅 2018                           |           |           |             |                       |     |
| <b>一</b> 开标管理    | ■项目资料归档管理         |                                       |           |           |             |                       |     |
| ~                | ■终止招标             |                                       |           |           |             |                       |     |
| 评标管理             | ☑项目转竞争性谈判         |                                       |           |           |             |                       |     |
|                  | 國项目综合查询           |                                       |           |           |             |                       |     |
| 公示公告             | ☑图(串)标辅助查询        |                                       |           |           |             |                       |     |
| <u>入</u><br>表用管理 |                   |                                       |           |           |             |                       |     |
| 3                |                   |                                       |           |           |             | 激活 Windows            |     |
|                  |                   |                                       |           |           |             |                       |     |
|                  |                   |                                       | 项目综合      | 合查询界面     |             |                       |     |

# 3 操作前提

招标代理登录系统后可使用"项目综合查询"模块。

# 3.3 半流程招投标

# 3.3.1 招标人文件备案

1 功能描述

江苏百盛信息科技股份有限公司

本功能对半流程标段的招标文件进行添加文件、下载文件、删除、提交备案、退回 备案、退回重编、下载备案表、备案表签章等操作。

#### 2 操作步骤

打开菜单『半流程招投标』→『招标人文件备案』,进入招标人文件备案列表界面, 如图招标人文件备案列表界面;

|             | 江苏交通               | 招标投标               | <b>芯易</b> 平     | 台     |           |                        |                |                 | Ċ                      |         |
|-------------|--------------------|--------------------|-----------------|-------|-----------|------------------------|----------------|-----------------|------------------------|---------|
|             | JIANG SU JIAO TONO | S ZHAO BIAO TOU BI | AO JIAO YI PING | B TAI |           |                        | 0.             | 2020-05-25 周— 1 | 6:20:37                |         |
| O .         | - Link Distance    |                    | 页 电子            | 股标流程  | 招标人文件管理 × |                        |                |                 |                        | - Co    |
| 7716-83注    | 干滞性指反怀             | (土) 查询条件           |                 |       |           |                        |                |                 |                        | ~       |
| 0           | ■招标人文件管理           | 标段编码:              |                 |       | 标段名称:     |                        |                |                 |                        |         |
| 评标管理        | <b>2</b> 招标公告信息    | 搜索                 |                 |       |           |                        |                |                 |                        |         |
|             | ☑公告补充文件管理          | 🔾 添加文件             | ◎ 下载文件          | 🥥 明除  | ◎ 生成备案表   | 🛉 🕂 提交备案 🛛 圆 遐口        | 16条 📗 🔕 退回重编 📗 | ○ 下载备案表 / 《 备案表 | 登章                     |         |
| 公示公告        | 全企业投标报表            | 招标组织类型             | 备案状态            | 备案表状态 | 签章状态      | 标段编码                   | 标段名称           | 文件名称            | 文件类型                   | 上1      |
| >>          | ■ 投标报名查看           | 自行招标               | 编辑中             | 未生成   | 未签章       | E320000005000217300100 |                |                 | 招标文件                   | 2020-05 |
| 费用管理        | ▇评标数据维护            |                    |                 |       |           |                        |                |                 |                        |         |
| 2           | 《评审流程控制            |                    |                 |       |           |                        |                |                 |                        |         |
| 履约考核        | ▶☆标报告维护            |                    |                 |       |           |                        |                |                 |                        |         |
| 2           | ▶️译标结果公示           |                    |                 |       |           |                        |                |                 |                        |         |
| 履约行为        | ☑中标公告              |                    |                 |       |           |                        |                |                 |                        |         |
| 2           | ■招标人答疑             |                    |                 |       |           |                        |                |                 | 1 I                    |         |
| 并:流程招投<br>↓ |                    |                    |                 |       |           |                        |                | 激活 W            | INCOWS<br>1 然而日子,20条 · | +江 1 次, |

# 招标人文件备案列表界面

点击【添加文件】按钮,进入招标人文件备案添加文件界面,如图招标人文件备案 添加文件界面,选择标段名称、文件类型、附件后点击【上传】按钮上传,半流程标段 (即非电子标)所上传的招标文件格式为 PDF;

| 沗  | tu     |      |      | × |
|----|--------|------|------|---|
|    | *标段名称: |      | 选择   |   |
|    | 文件类型:  | 招标文件 |      |   |
| 下载 | 选择附件:  |      | 浏览   |   |
|    |        |      |      |   |
|    | 烘 沃.   |      |      |   |
|    |        |      |      |   |
|    |        |      | -    |   |
|    |        |      |      |   |
|    |        |      |      |   |
|    |        |      |      |   |
|    |        |      |      |   |
|    |        |      |      |   |
|    |        |      |      |   |
|    |        |      | 上传取消 |   |

| < 我的主页              | 电子投标流程 | 招标人文件管理 ×           |                         |                 |                     |
|---------------------|--------|---------------------|-------------------------|-----------------|---------------------|
| (十) 查询条件            | 添加     |                     | ×                       |                 |                     |
| 标段编码:               | *标段名称: | 测试01                | 择                       |                 |                     |
| 搜索                  | 文件类型:  | 招标文件                | ~                       |                 |                     |
| o Tista La          | *选择文件: | C:\Users\/ \Desktop | 览                       |                 |                     |
| ◎ 添加文件 (<br>招标组织类型) |        |                     | ~                       | 文件类型            | Fr                  |
| 自行招标                | 描述:    | 提示信息    ×           |                         | 招标文件            | 2020-03             |
|                     |        |                     | ~                       |                 |                     |
|                     |        | 确定                  |                         |                 |                     |
|                     |        |                     |                         |                 |                     |
|                     |        |                     |                         |                 |                     |
|                     |        |                     |                         |                 |                     |
|                     |        | 上传                  | 制 <mark>着</mark> 后 聪谱nd | ows<br>i思云·20冬. | <b>》</b><br>进计 1 冬。 |
|                     |        |                     |                         |                 |                     |

招标人文件备案添加文件界面

点击【下载文件】按钮,进入招标人文件备案下载文件界面,如图招标人文件备案

下载文件界面;

| 标段编码:                      |        |       | 标段名称:   |                         |              |      |      |      |
|----------------------------|--------|-------|---------|-------------------------|--------------|------|------|------|
| <ul> <li>3 添加文件</li> </ul> | ③ 下载文件 | 🥥 刪除  | ◎ 生成备案表 | │ 📲 提交备案 │ 🕑 下载备        | 案表 🔰 🥒 备案表签章 |      |      |      |
| 招标组织类型                     | 备案状态   | 备案表状态 | 签章状态    | 标段编码                    | 标段名称         | 文件名称 | 文件类型 |      |
| 自行招标                       | 编辑中    | 未生成   | 未签章     | E3200000050002173001004 |              |      | 招标文件 | 2020 |
| 自行招标                       | 编辑中    | 未生成   | 未签章     | E3200000050002173001003 |              |      | 招标文件 | 2020 |
|                            |        |       |         |                         |              |      |      |      |
|                            |        |       |         |                         |              |      |      |      |
|                            |        |       |         |                         |              |      |      |      |

招标人文件备案下载文件界面

点击【删除】按钮,进入招标人文件备案删除文件界面,如图招标人文件备案删除 文件界面,点击【是】按钮,则删除此文件,点击【否】按钮,则该操作取消;
| (土) 查询条件    |        |       |           |                  |         |       |      |      | *      |
|-------------|--------|-------|-----------|------------------|---------|-------|------|------|--------|
| 标段编码:<br>搜索 |        |       | 标段名称:     |                  |         |       |      |      |        |
| ③ 添加文件      | ◎ 下载文件 | 🥥 刪除  | 🛛 😳 生成备案表 | │ 🕂 提交备案 ││ 🕑 下射 | 潘案表   🥑 | 备案表签章 |      |      |        |
| 招标组织类型      | 备案状态   | 备案表状态 | 签章状态      | 标段编码             | 标段      | 名称    | 文件名称 | 文件类型 | Ŀ      |
| 自行招标        | 编辑中    | 未生成   | 未签章       | 提示               | ×       | 1     |      | 招标文件 | 2020-0 |
| 自行招标        | 编辑中    | 未生成   | 未签章       | 确定删除吗?           |         | 书费    |      | 招标文件 | 2020-0 |
|             |        |       |           | 是                | 香       |       |      |      |        |
|             |        |       |           |                  |         |       |      |      |        |
|             |        |       |           | 是                | 否       |       |      |      |        |

招标人文件备案删除文件界面

\*备注:

备案中或备案通过的记录不可以删除

点击【生成备案表】,即可对选中招标文件数据进行备案表生成,选择并填写内容,

点击【生成备案表】,如下图;

| << 我的主页    | 电子投标流程 招标人文件管理 *                                                                           |           |       |                  |                  |   |
|------------|--------------------------------------------------------------------------------------------|-----------|-------|------------------|------------------|---|
| (中) 查询条件   |                                                                                            |           | ×     |                  | *                | ~ |
|            | 招标文件(含资格预审文件)有无以不合理条件限制或者排斥潜在投标人和对潜在投标人实<br>行歧视待遇                                          | 无         | 9     |                  |                  |   |
| 标段编码:      | 招标文件(含资格预审文件)有无公开评标(评审)标准和评标方法                                                             | 无有        | Ē     |                  |                  |   |
| 搜索         | 招标文件(含资格预审文件)有无对质量保证措施提出要求                                                                 | 无         | Ē     |                  |                  |   |
|            | 招标文件(含资格预审文件)有无对安全措施和安全经费的使用提出要求                                                           | 无         | -     |                  |                  |   |
| 💿 添加文件 📗 🖸 | 招标文件(含资格预审文件)有无对节能和环保措施提出要求                                                                | 无         | ā     |                  |                  |   |
| 招标组织类型 1   | 招标文件(含资格预审文件)有无对科技创新提出要求和奖励措施                                                              | 无         | a .   | 文件类型             |                  |   |
| 自行招标       | 招标文件(含资格预审文件)有无对农民工工资和医疗保险制定保障措施                                                           | 无         | 9     | 招标文件             | 2020             |   |
| 自行招标       | 招标公告发布<br>媒介名称                                                                             |           | - +   | 陷标文件             | 2020             |   |
|            |                                                                                            | 》<br>數止时间 | -     |                  |                  |   |
|            | 招标计划安排<br>自停止出售资格<br>资育文件至遗交<br>资格预审文件截<br>止时间<br>此时间<br>但存了关规定要求(5日以上)<br>〇符合有关规定要求(5日以上) |           |       |                  |                  |   |
|            | 自出售招标文件<br>至遵交招标文件<br>截止时间                                                                 |           |       |                  |                  |   |
| <          | 生成备案表                                                                                      | 激活        | Winde | ₩S<br>〒: 20条, 共计 | <b>》</b><br>2 条。 |   |
|            |                                                                                            | 转到16      | 置"以激  | 浩 Windows        | - 20             | Y |

生成备案表编辑界面

点击【备案表签章】,对生成过的备案表进行个人及企业签章,如下图;

| 《 \$251主页 招标文件音等 * 文件签章 *<br>法定代表人签章 顾目法人盖章 清除签章 保存签章 打 印 本页可换版                                                                                                    | er签章                                        |                                          |                                         |                 |                |  | ~ |
|----------------------------------------------------------------------------------------------------|---------------------------------------------|------------------------------------------|-----------------------------------------|-----------------|----------------|--|---|
| 2411-1041-1041 (1995年1月1日) 第101日24月1日<br>  1995年1月1日<br>  1995年1月1日<br>  1995<br>  1995<br>  1 | (1)公司<br>一一一一一一一一一一一一一一一一一一一一一一一一一一一一一一一一一一 | 会議員会議員会議員会議員会議員会議員会議員会議員会議員会議員会議員会議員会議員会 | ■ 1000000000000000000000000000000000000 |                 | 腔评审的凝低投移音<br>述 |  | Î |
|                                                                                                    | 项目法人<br>章):<br>交通运输主管                       | (蓋<br>郎门各来茶收                             |                                         | 招标代理机构(盖<br>章): |                |  |   |
|                                                                                                    |                                             | 各                                        | 备案表                                     | 签章界面            |                |  |   |

点击【下载备案表】,对已生成且签完章的备案表进行下载查看操作,如下图;

|                 |                |                                         |                    |                   |                   |                 |          |                |      | ٢    |
|-----------------|----------------|-----------------------------------------|--------------------|-------------------|-------------------|-----------------|----------|----------------|------|------|
| ·胶编码:           |                |                                         | 材                  | 液名标:              |                   |                 |          |                |      |      |
| 152.55          |                |                                         |                    |                   |                   |                 |          |                |      |      |
| 》添加文件<br>招标组织类型 | ● 下戦又件<br>备案状态 | <ul> <li>□ 刪除</li> <li>备案表状态</li> </ul> | M主 😳  <br>上<br>注意容 | `淪菜表 │ 🐈 提:<br>ホ杰 | 交音楽    U          | N 軟 奋 柔 表 一 标 标 | 一 音楽表登草  | 文件名称           | 文件类型 |      |
| 自行招标            | 编辑中            | 已生成                                     | 新建下载任              | 务                 |                   |                 | ×        | f and a second | 招标文件 | 2020 |
| 自行招标            | 编辑中            | 未生成                                     | 网址:                | http://180.101.23 | 34.24:15194/api/S | ysAttachment/Do | ownload? |                | 招标文件 | 2020 |
|                 |                |                                         | 名称:                | 66946cc-0645-4    | o45-94c8-7128789  | eaeff PDF文档     | 51.59 KB |                |      |      |
|                 |                |                                         | 下载到:               | :\Users\Adminis   | trator∖Desktop ≸  | 🤹 67.11 GB 🔻    | 浏览       |                |      |      |
|                 |                |                                         |                    |                   | 直接打开              | 下载              | 取消       |                |      |      |
|                 |                |                                         |                    |                   |                   |                 |          |                |      |      |
|                 |                |                                         |                    |                   |                   |                 |          |                |      |      |

点击【提交备案】进入招标人文件备案提交备案界面,如图招标人文件备案提交备 案界面,点击【是】按钮,则提交此文件,点击【否】按钮,则改操作取消,招标代理先将 招标文件及备案表提交至招标人,招标人处理完成后提交默认自动审核通过;

#### 江苏交通招标投标交易平台(江苏省公共资源交易中心)用户手册

| << 我的主   | 页 电子排  | <b>设标流程</b> | 招标人文件管理 × |                |           |       |      |      |         |
|----------|--------|-------------|-----------|----------------|-----------|-------|------|------|---------|
| (土) 查询条件 |        |             |           |                |           |       |      |      | *       |
| 标段编码:    |        |             | 标段名称:     |                |           |       |      |      |         |
| 搜索       |        |             |           |                |           |       |      |      |         |
| ③ 添加文件   | ◎ 下載文件 | 🤤 刪除        | 🛛 💿 生成备案表 | │ 🕂 提交备案 🛛 🗌 🥥 | 下载备案表 丨 🥒 | 备案表签章 |      |      |         |
| 招标组织类型   | 备案状态   | 备案表状态       | 签章状态      | 标段编码           | 标段        | 名称    | 文件名称 | 文件类型 | 上1      |
| 自行招标     | 编辑中    | 已生成         | 未签章       | 提示             | ,         | 11    |      | 招标文件 | 2020-05 |
| 自行招标     | 编辑中    | 未生成         | 未签章       | 确定要提交吗?        |           | 书费    |      | 招标文件 | 2020-05 |
|          |        |             |           |                |           |       |      |      |         |
|          |        |             |           | 是              | 否         |       |      |      |         |
|          |        |             |           |                |           |       |      |      |         |
|          |        |             |           |                |           |       |      |      |         |
|          |        |             |           |                |           |       |      |      |         |
|          |        |             |           |                |           |       |      |      |         |
|          |        |             |           |                |           |       |      |      |         |

招标人文件备案提交备案界面

# 3 操作前提

招标代理登录系统后可使用"招标人文件备案"模块。

# 3.3.2 招标公告信息

# 1 功能描述

本功能对招标公告信息进行添加、修改、查看、删除、提交、查看不通过理由和推送公告等操作。

### 2 操作步骤

打开菜单『半流程招投标』→『招标公告信息』,进入招标公告信息列表界面,如 图招标公告列表界面;

|        | 江苏交通               | 招标投标交易平台                                  |            |           |                 | の適出                |
|--------|--------------------|-------------------------------------------|------------|-----------|-----------------|--------------------|
|        | JIANG SU JIAO TONG | ZHAO BIAO TOU BIAO JIAO YI PING TAI       |            |           |                 |                    |
| ô      | 半本裡初期行             | < 我的主页 电子投标流程 招标公告信息 ×                    |            |           |                 |                    |
| 开标管理   | -T-SWELTHIXPP      | ④ 查询条件                                    |            |           |                 |                    |
| ~      | ■招标人文件管理           | 公告名称: 发布时间:                               | -          | 备案状态: 请选择 | •               |                    |
| 评标管理   | ■招标公告信息            | 按去                                        |            |           |                 |                    |
|        | 國公告补充文件管理          | 💿 添加 📗 🥒 修改 📗 童香 📗 🔿 删除 📗 🕂 提交 📗 🖉 童看不通过想 | 油 🕴 🕂 推送公告 |           |                 |                    |
| 公示公告   | 全业投标报表             | 备案状态 公告发布状态 公告编码                          | 公告名称       | 预约开始时间    | 预约结束时间          | 开标时间               |
|        | 2 投标报名查看           |                                           |            |           |                 | ^                  |
| 费用管理   | ▲ 评标数据维护           |                                           |            |           |                 |                    |
| ٠      | 译审流程控制             |                                           |            |           |                 |                    |
| 履约考核   | ▇评标报告维护            |                                           |            |           |                 |                    |
| ٠      | 20译标结果公示           |                                           |            |           |                 |                    |
| 服约行为   | ☑中标公告              |                                           |            |           |                 |                    |
|        | ■招标人答疑             | 4                                         |            |           | 1001 VAL -      | >                  |
| 半流程招投标 | 重新招标               |                                           |            |           | 显示从0到0,每页显示: 20 | 条,共计 0 条。<br>dows。 |

招标公告信息列表界面

点击【添加】按钮,进入招标公告信息添加界面,如图招标公告信息添加界面;选 择标段,填写相关信息,点击【保存】按钮;

| << 我的主   | E页 电子投标流程                    | 招标公告信息 ×                                  |                    |                                |                         |            |
|----------|------------------------------|-------------------------------------------|--------------------|--------------------------------|-------------------------|------------|
| ① 查询条件   | 添加招待公告                       |                                           |                    |                                |                         | ×          |
| 公告名称:    | *公告格式说明 公部                   | 告正文为宋体四号字。                                |                    |                                |                         | ^          |
| 搜索       | HTTML   107 (24   B          | I U 🖪 ABC X <sup>2</sup> X <sub>2</sub> 🧷 | 🛷 🤣 • 66 🛅   A • 1 | ▶ • !≡ • !≡ • @ □   <b>≛</b> • | 〒 - \$言 -   自定义标题 - ● 約 |            |
| ③ 添加 丨 🤞 |                              |                                           |                    |                                |                         |            |
| 备案状态     |                              |                                           |                    |                                |                         |            |
|          |                              |                                           |                    |                                |                         |            |
|          |                              |                                           |                    |                                |                         |            |
|          |                              |                                           |                    |                                |                         |            |
|          |                              |                                           |                    |                                |                         |            |
|          |                              |                                           |                    |                                |                         |            |
|          |                              |                                           |                    |                                |                         |            |
|          | 元素路径: <u>body</u> > <u>p</u> |                                           |                    |                                | 字数统计                    |            |
|          | *公告设置                        |                                           |                    |                                |                         |            |
| <        | 查阅方式: 查                      | i看全部                                      | $\checkmark$       |                                | *开标地点: 江苏               | 淄          |
| 20 🗸   🚺 | *标段名称:                       |                                           | 选择                 |                                | 激活 Wind<br>建设单位;        | OW50条,共计   |
|          | 标书费用由招标代理收取的                 | 你标书费用+平台服务费200元组                          | 成, 请在录入该金额中加上。     | P台服务费200元,公告正文中提及              | 的标书费用请计算上200元平台服        | 分古 Windows |

招标公告信息添加界面

点击【修改】按钮,进入招标公告信息修改界面,如图招标公告信息修改界面,修 改相关内容后,提交【保存】按钮;

| << 我的主         | 页 电子投标流程 招格                    | ·公告信息 ×                                                                      |                      |
|----------------|--------------------------------|------------------------------------------------------------------------------|----------------------|
| (+) 查询条件       | 修改招标公告                         |                                                                              | ×                    |
| 公告名称:       搜索 | HTTML 149 (19) B I U [<br>招标公告 | ] ABB X <sup>2</sup> X <sub>2</sub> 🧷 🛷 V • 66 🕅   A • 99 • [= • [= • []   🗎 | - ▼▼ ↓ 目定义标墨 → 約     |
| 💿 添加 丨 🥜       |                                |                                                                              |                      |
| 备案状态           |                                |                                                                              | 开标时i                 |
| 编辑中            |                                |                                                                              | 2020-05-29           |
|                | ·元妻终经· hody > n                | 当前已統入5-                                                                      | (学業 気不可以能)、995/(学業、) |
|                | *公告设置                          |                                                                              |                      |
|                | 查阅方式: 查看全部                     | $\checkmark$                                                                 | *开标地点: [             |
|                | *标段名称:                         | 选择                                                                           | 建设单位:                |
| <              | テガ連用山物持従1月山市的持力主要              | ·亚马耶名弗oon二组成 连方寻入这个额出加上亚马耶名弗oon二 从生工交出相                                      |                      |
| 20 🗸 🔰         |                                |                                                                              | (0余, 共计 1 余。         |

招标公告信息修改界面

点击【查看】按钮,进入招标公告信息查看界面,如图招标公告信息查看界面,可

查看相关信息;

| Contraction of the second second | 页 电子投标流程 招标公告信息 ×                               |                                             |             |
|----------------------------------|-------------------------------------------------|---------------------------------------------|-------------|
| 查询条件                             | 查看招标公告                                          | ×                                           | *           |
| 公告名称:                            |                                                 | 当前已输入1个字符,您还可以输入9999个字符。                    |             |
|                                  | <ul> <li>○公告援重</li> <li>査剣方式: 查看全部</li> </ul>   | *开标地点:                                      |             |
|                                  | *标段名称: 测试01                                     | 建设单位:                                       | TT-1-041    |
| 合菜状态<br>(自得由)                    | 标书费用由招标代理收取的标书费用+平台服务费200元组成, 请在录入该金额中加上平台服     | 服务费200元,公告正文中提及的标书费用请计算上200元平台服务            | <b>井</b> 称町 |
| 洲海中                              | 标段名称                                            | 标书费用(元)                                     | 2020 05 25  |
|                                  | 现机式01                                           | 800.00                                      |             |
|                                  |                                                 |                                             |             |
|                                  | 招标代理单位:<br>*公告编码: 20200525008294                | *公告名称: 测试(0)                                |             |
|                                  | 招标代理单位:<br>*公告编码: 20200525008294<br>投资币别: 人民币 💟 | *公告名称: 测试01<br>*招标种类: 明标                    |             |
|                                  | 招标代理单位:<br>◆公告编码: 20200525008294<br>投资币别: 人民币   | *公告名称: 测试01<br>*招标种类: 明标<br>*预约截止时间: 2020-( |             |

招标公告信息查看界面

点击【删除】按钮,进入未备案成功或备案中的招标公告信息删除界面,如图招标 公告信息删除界面,点击【是】按钮,则删除招标公告,点击【否】按钮,则该操作取 消;

|          | 页 电子投标流和 | 呈 招标公告信息 ×     |         |               |       |               |                  |               |
|----------|----------|----------------|---------|---------------|-------|---------------|------------------|---------------|
| (土) 查询条件 |          |                |         |               |       |               |                  | ۲             |
| 公告名称:    |          | 发布时间           | :       |               | 备案状态: | 请选择           | ×                |               |
| 搜索       |          |                |         |               |       |               |                  |               |
| ③添加 🧹    | 修改 📄 查看  | 📔 🥥 刪除 📄 🕂 提交  | 🛛 🔍 查看不 | 通过理由 🔰 🛉 推送公告 |       |               |                  |               |
| 备案状态     | 公告发布状态   | 公告编码           | _       | 公告名称          | Ť     | 颜约开始时间        | 预约结束时间           | 开标时间          |
| 编辑中      | 未推送      | 20200525008294 | 提示      |               | × 202 | 0-04-28 16:47 | 2020-05-28 16:47 | 2020-05-29 10 |
|          |          |                | ?       | 确定删除吗?        |       |               |                  |               |
|          |          |                |         | 是否            |       |               |                  |               |
|          |          |                |         |               |       |               |                  |               |

招标公告信息删除界面

点击【提交】按钮,进入招标公告信息提交审核界面,可对已编辑好的招标公告且 未提交审核进行提交,如图招标公告提交审核界面,点击【是】按钮,则提交此公告, 点击【否】按钮,则该操作取消;

| 草间示汗   |         |                |             |          |                  |                  | *          |
|--------|---------|----------------|-------------|----------|------------------|------------------|------------|
| 告名称:   |         | 发布时间           | :           |          | ·案状态: 请选择        | ~                |            |
| 搜索     |         |                |             |          |                  |                  |            |
| 添加 丨 🥒 | 修改 📗 查看 | 🥥 刪除   🕂 提交    | 🛛 🍈 查看不通过理由 | │ 📲 推送公告 |                  |                  |            |
| 备案状态   | 公告发布状态  | 公告编码           | 公           | 告名称      | 预约开始时间           | 预约结束时间           | 开标时间       |
| 编辑中    | 未推送     | 20200525008294 | 提示          | ×        | 2020-04-28 16:47 | 2020-05-28 16:47 | 2020-05-29 |
|        |         |                | 确定要提交回      | ∃?       |                  |                  |            |
|        |         |                |             | 是否       |                  |                  |            |
|        |         |                |             |          |                  |                  |            |
|        |         |                |             |          |                  |                  |            |
|        |         |                |             |          |                  |                  |            |

招标公告信息提交界面

点击【推送公告】按钮,进入招标公告信息推送界面,可对备案成功招标公告进行 推送,如图招标公告推送界面,点击【是】按钮,则推送此公告,点击【否】按钮,则 该操作取消;

| +) 查询条件       |                             |                                                                                                    |                                                                                                    |           |        | *    |
|---------------|-----------------------------|----------------------------------------------------------------------------------------------------|----------------------------------------------------------------------------------------------------|-----------|--------|------|
| 讼告名称: [<br>搜索 |                             | 发布时间:                                                                                                    |                                                                                                    | 备案状态: 请选择 | ×      |      |
|               | transfer 1 mercenter        | Contraction in the second second seco | and an and an and the second second sec |           |        |      |
| 添加 / 。        | 修改     位置     查看     公告发布状态 | │                                                                                                    | ▶ 查看不通过理由<br>☆ 指送公告<br>公告名称                                                                                                    | 预约开始时间    | 预约结束时间 | 开标时间 |

#### 招标公告信息推送界面

### 3 操作前提

招标代理登录系统后可使用"招标公告信息"模块。

# 3.3.3 公告补充文件管理

#### 1 功能描述

本功能对公告补充文件管理进行添加、修改、查看、删除、提交、发布公告等操作。

# 2 操作步骤

打开菜单『半流程招投标』→『公告补充文件管理』,进入公告补充文件管理列表 界面,如图公告补充文件管理列表界面;

|        | 江茶水涌               | 因标妆标态易亚白                                          |             | ●過出                   |
|--------|--------------------|---------------------------------------------------|-------------|-----------------------|
|        | JIANG SU JIAO TONG | 日本なスパンスの「日<br>ZHAO BIAO TOU BIAO JIAO YI PING TAI | 16:53:40    |                       |
| ĉ      | water to the       | << 我的主页 电子损标流程 公告补充文件管理 ×                         |             |                       |
| 开标管理   | 丰富框船股称             | ① 查调条件                                            |             | *                     |
| ~      | ■招标人文件管理           | 补充公告: 扰态: 请选择 ▼                                   |             |                       |
| 译标管理   | 2招标公告信息            | 證实                                                |             |                       |
|        | 公告补充文件管理           | 💿 添加 丨 🥒 修改 │ 📰 查看 │ 😑 ₩% │ 🕂 提交 │ 🕂 发布公告         |             |                       |
| 公示公告   | ■企业投标报表            | 备案状态 公告发布状态 公告名称                                  | 补充公告 〔      | 测建时间                  |
|        | ≥投标报名查看            |                                                   |             | ^                     |
| 费用管理   | ☑评标数据维护            |                                                   |             |                       |
| ۵.     | ≥评审流程控制            |                                                   |             |                       |
| 履约考核   | ■评标报告维护            |                                                   |             |                       |
| ۵.     | ▇评标结果公示            |                                                   |             |                       |
| 履约行为   | ☑中标公告              |                                                   |             |                       |
| \$     | ■招标人答疑             | <                                                 |             | >                     |
| 半流程招投标 | ■重新招标              | 20 🗸   🕅 4   1 / 1   🕨 🗏   🛸                      | 显示从四0,每页显示: | 20条,共计 0 条。<br>ndows。 |

### 公告补充文件管理列表界面

点击【添加】按钮,进入公告补充文件管理添加界面,如图公告补充文件管理添加 界面;选择标段,填写相关信息,点击【保存】按钮;

#### 江苏交通招标投标交易平台(江苏省公共资源交易中心)用户手册

| <          | 我的主页     | 电子投标流程 | 招标公告信息 ×            | 公告补充文件管理 ×                       |     |   |
|------------|----------|--------|---------------------|----------------------------------|-----|---|
| 添          | 加补充公告    |        |                     |                                  | ×   | ~ |
|            | *招标公告名称: |        |                     |                                  | _^  |   |
|            | *补充公告名称: |        |                     |                                  |     |   |
|            | 修改后开标时间: |        |                     |                                  |     |   |
| <b>多</b> 改 | 后报名开始时间: |        |                     |                                  |     |   |
| */2        | 告格式说明    |        | 四号字。<br>  B I U A # | 86 × <sup>2</sup> × <sub>2</sub> | 120 |   |
|            |          |        |                     |                                  |     |   |
|            |          |        |                     | abb年 MAGa al anna                |     |   |

公告补充文件管理添加界面

点击【修改】按钮,进入公告补充文件管理修改界面,可对未提交的补充公告进行 修改,如图公告补充文件管理修改界面,修改相关内容后,提交【保存】按钮;

| ~~~ | 找印主贝      | 电子投扬源性 公告和先父并目注                                                                    |                |
|-----|-----------|------------------------------------------------------------------------------------|----------------|
| Œ   | 修改补充公告    | ×                                                                                  | *              |
| *Þ: | *招标公告名称:  | ^                                                                                  |                |
|     | *补充公告名称:  |                                                                                    |                |
| a   | 修改后开标时间:  | 2020-05-18 15:05                                                                   |                |
| 修   | 改后报名开始时间: | 2020-04-15 19:43                                                                   |                |
|     | *公告格式说明   | 公告正文为末体四号字。                                                                        | :0             |
|     |           | **** 🔊 🛍 B I U A 488 X' X グ 🗳 🤣 * 66 🚼 A • 🕸 • 臣 • 臣 • 臣 • 臣 • 臣 • 臣 • 臣 • 臣 • 臣 • | :3             |
|     |           |                                                                                    | :1             |
| -   |           |                                                                                    | :2             |
|     |           |                                                                                    | :4             |
|     |           |                                                                                    | :1             |
|     |           |                                                                                    | <sup>4</sup> ~ |
|     |           | MANT VIT. J                                                                        | · ×            |

# 公告补充文件管理修改界面

点击【查看】按钮,进入公告补充文件管理查看界面,如图公告补充文件管理查看 界面,可查看相关信息;

#### 江苏交通招标投标交易平台(江苏省公共资源交易中心)用户手册

| 2017/44    | r                |            |                  | -   |
|------------|------------------|------------|------------------|-----|
| *招标公告名称:   |                  |            |                  | l í |
| *补充公告名称:   |                  |            |                  |     |
| 修改后开标时间:   | 2018-08-14 10:55 | 修改后解密截止时间: | 2018-08-14 11:15 |     |
| 修改后报名开始时间: | 2018-08-14 10:28 | 修改后报名结束时间: | 2018-08-16 10:28 |     |
|            |                  |            |                  |     |
|            |                  |            |                  |     |

公告补充文件管理查看界面

点击【删除】按钮,进入公告补充文件管理删除界面,如图公告补充文件管理删除 界面,点击【是】按钮,则删除补充公告,点击【否】按钮,则该操作取消;

| 2 查询条件     |             |             |          |     |     |    |                    |
|------------|-------------|-------------|----------|-----|-----|----|--------------------|
| 充公告:<br>坤志 | #           | 2标公告:       | 状态: 请选   | ¥ 💌 |     |    |                    |
| 添加   🥜     | 6 修改 🕴 🛄 查看 | 😂 刪除   🕂 提交 | │ 📲 发布公告 |     |     |    |                    |
| 备案状态       | 公告发布状态      | 公告          | 名称       |     | 补充公 | 公告 | 创建时间               |
| 编辑中        | 未推送         |             | 提示       |     | ×   |    | 2020-05-25 17:05:0 |
| 备案成功       | 已推送         |             | 确定删除吗?   |     |     |    | 2020-05-18 15:05:2 |
| 备案成功       | 未推送         |             |          |     |     |    | 2020-05-18 14:49:3 |
| 备案成功       | 未推送         |             |          |     | ž I |    | 2019-02-19 15:12:1 |
| 备案成功       | 未推送         |             | 是        | 台   |     |    | 2019-02-14 14:44:2 |
| 备案成功       | 未推送         |             |          |     |     |    | 2019-02-14 11:50:1 |
| 备案成功       | 已推送         |             |          |     |     |    | 2018-08-16 16:31:4 |
| 备案成功       | 已推送         |             |          |     |     |    | 2018-08-16 16:31:1 |
| 备案成功       | 未推送         |             |          |     |     |    | 2018-08-14 10:55:4 |
| 4          |             |             |          |     |     |    |                    |

公告补充文件管理删除界面

点击【提交】按钮,进入公告补充文件管理提交界面,如图补充公告提交审核界面, 点击【是】按钮,则提交此公告,点击【否】按钮,则改操作取消;

| 我的主      | E页 电子投标流程   | 星 公告补充文件    | 管理 ×        |       |      |                     |
|----------|-------------|-------------|-------------|-------|------|---------------------|
| (土) 查询条件 |             |             |             |       |      | ۲                   |
| 补充公告: 搜索 | ¥           | <b>标公告:</b> | 状态:         | 青选择 💌 |      |                     |
| ③ 添加 🔰 🥖 | 🖊 修改   🛄 查看 | 🤤 刪除   ∔    | 提交 🗌 🛖 发布公告 |       |      |                     |
| 备案状态     | 公告发布状态      |             | 公告名称        |       | 补充公告 | 创建时间                |
| 编辑中      | 未推送         |             | 提示          | ×     |      | 2020-05-25 17:05:06 |
| 备案成功     | 已推送         |             | 确定要提交       | 吗?    |      | 2020-05-18 15:05:22 |
| 备案成功     | 未推送         |             |             |       |      | 2020-05-18 14:49:37 |
| 备案成功     | 未推送         |             | _           | B T   |      | 2019-02-19 15:12:15 |
| 备案成功     | 未推送         |             |             | 是     |      | 2019-02-14 14:44:23 |
| 备案成功     | 未推送         |             |             |       |      | 2019-02-14 11:50:12 |
| 备案成功     | 已推送         |             |             |       |      | 2018-08-16 16:31:43 |
| 备案成功     | 已推送         |             |             |       |      | 2018-08-16 16:31:12 |
| 备案成功     | 未推送         |             |             |       |      | 2018-08-14 10:55:42 |
| 久安武市     | 土地洋         |             |             |       |      | 2012-02-14 10-55-21 |

公告补充文件管理提交审核界面

点击【发布公告】按钮,进入公告补充文件管理发布界面,如图公告补充文件管理 发布界面,点击【是】按钮,则发布此公告,点击【否】按钮,则改操作取消;

| ○ 本海条件  |           |                    |       | 6                   |
|---------|-----------|--------------------|-------|---------------------|
| ノ旦川末日   |           |                    |       | (e                  |
| 充公告:    | 招         | 标公告: 状态: ì         | 青选择 🔽 |                     |
| 搜索      |           |                    |       |                     |
|         |           |                    |       |                     |
| )添加 🛛 🤞 | / 修改 📄 查看 | ◎ 刪除 🚽 提交 🛛 🕂 发布公告 |       |                     |
| 备案状态    | 公告发布状态    | 公告名称               | 补充公告  | 创建时间                |
| 编辑中     | 未推送       | 提示                 | ×     | 2020+05-25 17:05:06 |
| 备案成功    | 已推送       | 确定要提交              | 吗?    | 2020-05-18 15:05:22 |
| 备案成功    | 未推送       |                    |       | 2020-05-18 14:49:37 |
| 备案成功    | 未推送       |                    |       | 2019-02-19 15:12:15 |
| 备案成功    | 未推送       |                    |       | 2019-02-14 14:44:23 |
| 备案成功    | 未推送       |                    |       | 2019-02-14 11:50:12 |
| 备案成功    | 已推送       |                    |       | 2018-08-16 16:31:43 |
| 备案成功    | 已推送       |                    |       | 2018-08-16 16:31:12 |
| 备案成功    | 未推送       |                    |       | 2018-08-14 10:55:42 |
|         |           |                    |       |                     |

公告补充文件管理发布公告界面

# 3 操作前提

招标代理登录系统后可使用"公告补充文件管理"模块。

# 3.3.4 企业投标报表

1 功能描述

江苏百盛信息科技股份有限公司

本功能对企业投标报表内容信息查询操作。

### 2 操作步骤

打开菜单『半流程招投标』→『企业投标报表』,进入招标文件管理列表界面,在 输入框内输入投标报表版本号,点击【查询】按钮,即可对企业投标报表进行查看,如 图企业投标报表列表界面;

| ****      | 江苏交通<br>JIANG SU JIAO TON | 招标投标交易<br>B ZHAO BIAO TOU BIAO JIAO | <b>马平台</b><br>YI PING TAI |             |            |       | <b>①</b> 2020-05-25 周— 17:13:14 |                         |
|-----------|---------------------------|-------------------------------------|---------------------------|-------------|------------|-------|---------------------------------|-------------------------|
| *         | 半立裡物机杆                    | 《 我的主页                              | 电子投标流程                    | 企业投标报表 ×    |            |       |                                 |                         |
| 半流程招投     | - JUSTE BALK PA           | *报表版本号                              | :                         | ******      |            |       |                                 |                         |
| ~         | ■招标人文件管理                  |                                     | <b>请制</b> 人投标人题           | 8父的牧师又14甲牧师 | 耐板衣服やち井尽山口 | ▶用直词! |                                 |                         |
| 开标管理      | ☑招标公告信息                   |                                     |                           |             |            |       |                                 |                         |
|           | 公告补充文件管理                  |                                     |                           |             |            |       |                                 |                         |
| •<br>译标管理 | ■企业投标报表                   |                                     |                           |             |            |       |                                 |                         |
|           | ⊿投标报名查看                   |                                     |                           |             |            |       |                                 |                         |
| 公示公告      | ▇评标数据维护                   |                                     |                           |             |            |       |                                 |                         |
| *         | 译审流程控制                    |                                     |                           |             |            |       |                                 |                         |
| 麦用管理      | ■评标报告维护                   |                                     |                           |             |            |       |                                 |                         |
| *         | ▶️译标结果公示                  |                                     |                           |             |            |       |                                 |                         |
| 履约考核      | ■中标公告                     |                                     |                           |             |            |       |                                 |                         |
| *         | ■招标人答疑                    |                                     |                           |             |            |       | 滲汗 Windows                      |                         |
| 履約行为      | ☑重新招标                     |                                     |                           |             |            |       | 转到"设置"以激活                       | 查询ow <mark>s</mark> 。取消 |
|           |                           |                                     |                           |             |            |       |                                 |                         |

企业投标报表列表界面

## 3 操作前提

招标代理登录系统后可使用"企业投标报表"模块。

# 3.3.5 投标报名查看

# 1 功能描述

本功能对投标报名进行查看的操作。

## 2 操作步骤

打开菜单『半流程招投标』→『投标报名查看』,进入投标报名查看列表界面,可 对投标人报名情况进行查看操作,如图投标报名查看列表界面;

|           | 计基本语              | 初后排后亦且灭白                               |          |                         |       |      |             | 色退出           |    |  |  |
|-----------|-------------------|----------------------------------------|----------|-------------------------|-------|------|-------------|---------------|----|--|--|
|           | JIANG SU JIAO TON | NG ZHAO BIAO TOU BIAO JIAO YI PING TAI |          |                         | C     |      |             |               |    |  |  |
| ۶.        | * ****            | << 我的主页 电子投标流程                         | 投标报名查看 × |                         |       |      |             |               |    |  |  |
| 羊流程招投     | 十元性的文种            | (土) 查询条件                               |          |                         |       |      |             |               | *  |  |  |
|           | <b>招</b> 标人文件管理   | 标段名称:                                  |          |                         |       |      |             |               |    |  |  |
| 一 开标管理    | ▲招标公告信息           | 證玄                                     |          |                         |       |      |             |               |    |  |  |
|           | 公告补充文件管理          | 雪 查看投标报名单位                             |          |                         |       |      |             |               |    |  |  |
| び<br>译标管理 | 全止投标报表            | 项目名称                                   | 备案状态     | 标段编码                    | 标股名称  | 标段类型 | 资审方式        | 是否联合体         | 是否 |  |  |
|           | ■心好収々亦あ           | 11111111                               | 备案成功     | E3200000050001148001001 | 11-11 | 工程施工 |             | 否             |    |  |  |
|           | 醫療种很有基督           | 半流程测试项目                                | 备案成功     | E3200000050002132001002 |       | 规划   |             | 否             |    |  |  |
| 公示公告      | ☑ 译标数据维护          | 现临时                                    | 备案成功     | E3200000050002173001001 | 现抗式   | 规划   |             | 否             |    |  |  |
|           | ▲评审流程控制           | mhit                                   | 备案成功     | E3200000050002173001004 | 现抗式01 | 工程造价 |             | 否             |    |  |  |
| 2         |                   | 测试                                     | 备案成功     | E3200000050002173001003 |       | 勘察   |             | 否             |    |  |  |
| 费用管理      | ▶ 译标报告维护          | 现liti                                  | 备案成功     | E3200000050002173001002 |       | 规划   |             | 否             |    |  |  |
| 3         | ▶️译标结果公示          |                                        |          |                         |       |      |             |               |    |  |  |
| 履约考核      | ■中标公告             |                                        |          |                         |       |      |             |               |    |  |  |
| <b>%</b>  | ■招标人答疑            | <                                      |          |                         |       |      | 激活 Window:  | 5             | >  |  |  |
| 履约行为      | 重新招标              |                                        | 1 5      |                         |       |      | 显示从1到6,每页显示 | Vindows。<br>4 | 条。 |  |  |

投标报名查看列表界面

# 3 操作前提

招标代理登录系统后可使用"投标报名查看"模块。

# 3.3.6 评标数据维护

# 1 功能描述

本功能对进入评标的标段进行参数的设置。

#### 2 操作步骤

打开菜单『半流程招投标』→『评标数据维护』,进入评标数据维护列表界面;

|                                          | // 基本通知标识标为目述句         |                    |                   |                   |           |            |          |           | ◎過出            |     |
|------------------------------------------|------------------------|--------------------|-------------------|-------------------|-----------|------------|----------|-----------|----------------|-----|
|                                          | JIANG SU JIAO TONG     | G ZHAO BIAO TOU BI | AO JIAO YI PING T | - <b>1</b><br>'A1 |           |            | 0        | 2020-05-  | 25 周— 17:27:46 |     |
| <b>日</b><br>项目管理                         | 半流程招投标                 | <<                 | 页 电子投             | 示流程 评标数据的         | ŧ护 ×      |            |          |           |                | ۲   |
| ~                                        | <b>國</b> 招标人文件管理       | 标段名称:              |                   | ,                 | 页目名称:     |            | 评标状态:    | 请选择       | ~              |     |
| 日本の日本の日本の日本の日本の日本の日本の日本の日本の日本の日本の日本の日本の日 | <b>國</b> 招标公告信息        | 搜索                 |                   |                   |           |            |          |           |                |     |
|                                          | 國公告补充文件管理              | □ 清标   □           | 评审方法设置            | 🛛 🛄 初步评审项设置       | 📄 评委打分项设置 | 🕴 📀 行政监督设置 | 📀 纪检监察设置 | 🛛 🔘 专家组设置 | 💿 复制专家组        |     |
| <u>》</u><br>主法提拉提标                       | ■企业投标报表                | 评标状态               | 公告编码              |                   | 公告名称      |            | 标段名称     |           | 标段类型           | 项目将 |
|                                          | 投标报名查看                 |                    |                   |                   |           |            |          |           |                | ^   |
| ●<br>开标管理                                | ▶️评标数据维护               |                    |                   |                   |           |            |          |           |                |     |
|                                          | ▶ 平审流程控制               |                    |                   |                   |           |            |          |           |                |     |
| ●                                        | 》评标报告维护                |                    |                   |                   |           |            |          |           |                |     |
|                                          | ▶️评标结果公示               |                    |                   |                   |           |            |          |           |                |     |
| ☑<br>公示公告                                | <b>國</b> 中标公告          |                    |                   |                   |           |            |          |           |                | ~   |
|                                          | <b>1</b> 4794 1 2218-2 |                    |                   |                   |           |            |          |           |                |     |
|                                          |                        |                    |                   |                   |           |            |          |           |                |     |

#### 评标数据维护列表界面

清标:打开菜单『半流程招投标』→『评标数据维护』,点击【清标】按钮,进入 投标报表信息页面;如图;

|                |            | 我的主页     | 电子投标流程 | 评标数据维护 ×    | 清标 ×       |               |             |              |   |
|----------------|------------|----------|--------|-------------|------------|---------------|-------------|--------------|---|
| 半流程招投标         | () 导出      |          |        |             |            |               |             |              |   |
| ☑招标公告信息        | ~ 企业信息     | 基本表      |        |             |            |               |             |              |   |
| 「小牛肉」ナーナンノナが町田 | <b>O</b> 5 | 出        |        |             |            |               |             |              |   |
| 國公古科允又件管理      |            | 投相       | 人      | 信誉等级        | 企业资质       | 建立时间          | 法人代表        | 技术负责人        |   |
| 招标人文件管理        |            |          |        |             |            |               |             |              |   |
| 企业投标报表         |            |          |        |             |            |               |             |              |   |
| 一投标报名查看        |            |          |        |             |            |               |             |              |   |
| 層 译标数据维护       | 企业财务       | 信息表      |        |             |            |               |             |              |   |
| 》译审流程控制        | 成投入本       | 际役主要人员情報 | R表     |             |            |               |             |              |   |
| 《评标报告维护        | 中建工程:      | *        | 0.46   |             |            |               |             |              |   |
| 《评标结果公示        | 在建工程       |          |        |             |            |               |             |              |   |
| <b>●</b> 由長八生  | 新中标工       | 程表       |        |             |            |               |             |              |   |
| 17974A         | 本标段配       | 备人员情况表   |        |             |            |               |             |              |   |
| ☑招标人答疑         |            |          | 企业其太信  | (自集) 企业耐冬信日 | 目実 1 招投入太お | - 昭主 軍人 吊塔 四集 | 拟提入木标酚主要人员  | 经历事   口建于提表: | _ |
| 5-65-05-1794   |            |          | 在建工程:  | 表   新中标工程表  | 本标段的主要施    | 工、检测机械表   本相  | 示段的主要材料试验、利 | 则里、质检仪器设备表   | S |
|                |            |          |        |             |            |               |             |              |   |

清标界面

评审方法设置:打开菜单『半流程招投标』→『评标数据维护』,选择需要设置评审 方法的标段,点击【评审方法设置】按钮,进入评审方法设置界面,可对评审方法、明暗标、 总得分汇总方式进行设置;如下图;

| << 我的主页                  | 电子投标流程 评标数据维护 | ×             |           |        |              |
|--------------------------|---------------|---------------|-----------|--------|--------------|
| (土) 查询条件                 |               |               |           |        | ۲            |
| 标段名称:                    | 项目            | 名称:           | 评标状态:     | 请选择    | ~            |
| 搜索                       | 评审方法设置        |               |           |        | ×            |
| □ 清标 │ □ ì               | 评标方法:         | 合理低价法         | ~         |        | 家组设置         |
| 评标状态                     | 明暗标:          | 明标            | ~         |        | 顷            |
| 未开始                      | 总得分汇总方式:      | 单专家组人数大于等于 11 | 人时,总等分汇总去 | 除最高最低分 |              |
| 未开始                      |               |               |           |        |              |
| 未开始                      |               |               |           |        |              |
| 评标结束                     |               |               |           |        |              |
| 评标结束                     |               |               |           |        | 3            |
| 第一次评标结束                  |               |               |           |        | 3            |
| 报告查看                     |               |               |           |        |              |
| 评标结束                     |               |               |           |        |              |
| 评标结束                     |               |               |           |        |              |
| · 迎标结束<br>< 20 ▼ 1 ■ 4 4 |               |               |           |        | 激活 Windows → |

评审方法设置界面

基准价方法设置:打开菜单『半流程招投标』→『评标数据维护』,选择需要设置基 准价方法的标段,点击【基准价方法设置】按钮,进入基准价方法设置界面,可对计算方式 和评分标准进行设置;如下图;

| << 我的    | 主页   | 电子投标流程  | 评标数据维护 × |                                            |                |                          |
|----------|------|---------|----------|--------------------------------------------|----------------|--------------------------|
| 查询条件     |      | 基准价方法设置 |          |                                            | ×              |                          |
| 标段名称:    |      |         | 报价分计算方式: | 未设置                                        |                |                          |
| 搜索       |      |         |          | 偏差率大于0:偏差率从0开始每递升1%减分;                     |                |                          |
| □ 清标   □ | 1 译章 |         | 评分标准:    | 偏差率等于0: 报价分为满分;<br>偏差率小于0: 偏差率从0开始每降1%减 分; |                | 组设署                      |
| 评标状态     |      |         |          | 偏差率 = (投标人报价 - 评标基准价)/评标基准价×100%           |                | 项目名                      |
| 未开始      | 20   |         |          |                                            |                |                          |
| 未开始      | 20   |         |          |                                            |                | L.M.                     |
| 未开始      | 20   |         |          |                                            |                |                          |
| 评标结束     | 20   |         |          |                                            |                | COMPANY.                 |
| 评标结束     | 20   |         |          |                                            |                | 100                      |
| 第一次评标结束  | ē 20 |         |          |                                            |                | 1                        |
| 报告查看     | 20   |         |          |                                            |                | (Miner and               |
| 评标结束     | 20   |         |          |                                            |                |                          |
| 评标结束     | 20   |         |          |                                            |                | ~                        |
| · 译标结束   | 20   |         |          |                                            | 保存》)<br>· 取消nd | OWS<br>显示: 20条, 共计 11 条。 |

基准价方法设置界面

初步评审项设置:打开菜单『半流程招投标』→『评标数据维护』,选择需要设置初 步评审项的标段,点击【初步评审项设置】按钮,进入初步评审项设置界面,可对初步评审 项进行设置;如下图;

| 《 我的主    | 页   | 电子投标流程 评标数据维护 ※                                       |         |      |   |
|----------|-----|-------------------------------------------------------|---------|------|---|
| (土) 查询条件 |     |                                                       |         | *    | ^ |
| 标段名称:    |     | 项目名称: 译标状态: 请选择                                       | ~       |      |   |
| 搜索       |     |                                                       |         |      |   |
| □ 清标   □ | 评审方 | 法设置 🔰 基准价方法设置 🔄 初步评审项设置 📄 评委打分项设置 🔷 行政监督设置 🔷 纪检监察设置 🖉 | ) 专家组设置 |      |   |
| 评标状态     |     | 初步评审项设置                                               | ×       | 项    |   |
| 未开始      | 202 |                                                       |         |      |   |
| 未开始      | 202 |                                                       |         | Ξ    |   |
| 未开始      | 202 | 添加 ×                                                  |         | ž D  |   |
| 评标结束     | 202 | 1 平审项名称:                                              |         |      |   |
| 评标结束     | 201 | 2 · · · · · · · · · · · · · · · · · · ·               |         |      |   |
| 第一次评标结束  | 201 |                                                       | _       |      |   |
| 报告查看     | 201 | * アーマン (平面标准:                                         |         |      |   |
| 评标结束     | 201 |                                                       | 1       |      |   |
| 评标结束     | 201 |                                                       |         |      |   |
| 证标结束     | 201 |                                                       |         | H. D |   |

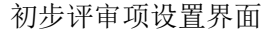

评委打分项设置:打开菜单『半流程招投标』→『评标数据维护』,选择需要设置打分项的标段,点击【评委打分项设置】按钮,进入评委打分项设置界面,可对打分项进行设置;如下图;

| t) 查询条件           |               |                                                                       | *             |
|-------------------|---------------|-----------------------------------------------------------------------|---------------|
| ī 稅名称:<br>搜索      |               | 项目名称: 译标状态: 请选择 💌                                                     |               |
| ]]清标   🛄          | 评审方法设置        | │ 🛄 基准价方法设置 │ 🛄 初步评审项设置 │ 🛄 评委打分项设置 │ ② 行政监督设置 │ ③ 纪检监察设置 │ ③ 专家组设置 │ |               |
| 评标状态              | 公告编码          | 评委打分项查看 ×                                                             | 顷             |
| 未开始               | 2020051600427 |                                                                       | 半流程测试         |
| 未开始               | 2020050900425 | _ ③ 添加 _                                                              | Ξ             |
| 未开始               | 2020050800423 | 添加 ×                                                                  | 交通            |
| 评标结束              | 2020051400426 | 1 1 证书而名称。                                                            | 半流程测i         |
| 评标结束              | 2019021900395 |                                                                       | 交通            |
| 有一次评标结束           | 2019021300395 | 3 5 评审类型: 投标报价 🔽                                                      | 交通            |
| 报告查看              | 2018081600364 | 是否为 <b>客观分:</b> 客观分 ✓                                                 | <b>皮费站</b> 拓图 |
| 评标结束              | 2018081600363 | 分值区间:                                                                 | <b>皮费站</b> 拓] |
| 评标结束              | 2018081400362 |                                                                       | 中标合同          |
| And the following |               | 评审标准:                                                                 | -             |

评委打分项设置界面

行政监督设置:打开菜单『评标管理』→『评标参数设置』,选择需要设置行政监督的标段,点击【行政监督设置】,进入行政监督列表,勾选行政监督,点击【选择】即行政监督设置成功;如图;

|                                        | 页     | 电子投标流程      | 评标数据维护 ×     |               |                |            |                  |      |
|----------------------------------------|-------|-------------|--------------|---------------|----------------|------------|------------------|------|
| ④ 查询条件                                 |       |             |              |               |                |            |                  | * ^  |
| 标段名称:                                  |       |             | 项目名称:        |               | 评标状态:          | 请选择        |                  |      |
| 搜索                                     |       |             |              |               |                |            |                  |      |
|                                        |       |             |              |               |                | 1          |                  |      |
| □ 清标 │ □                               | ]评审方  | 法设置   🛄 基准的 | 价方法设置 📗 初步评审 | 顷设置   🗔 评委打分) | 顶设置 🕴 🧑 行政监督设置 | 🛛 💿 纪检监察设置 | ◎ 专家组设置          |      |
| 评标状态                                   | 갶     | 行政监督设置      |              |               |                |            | ×                | 项    |
| 未开始                                    | 2020( |             |              |               |                |            |                  | ~    |
| 未开始                                    | 20200 | 用户姓名:       | 证件号码:        |               | 所在公司:          |            |                  |      |
| 未开始                                    | 20200 | 搜索          |              |               |                |            |                  |      |
| 评标结束                                   | 20200 |             |              |               |                |            |                  |      |
| 评标结束                                   | 20190 |             | 用户姓名         | 证件号码          | 所在公司           | 手机         | 3                |      |
| 第一次评标结束                                | 20190 |             |              |               | . 1            |            | 3                |      |
| 报告查看                                   | 20180 |             |              |               | <b>₽</b>       |            | 杯                |      |
| 评标结束                                   | 2018( |             |              |               | 1              |            |                  |      |
| ~~~~~~~~~~~~~~~~~~~~~~~~~~~~~~~~~~~~~~ | 20180 |             |              |               |                |            |                  |      |
| 加持结束                                   | 00100 |             |              |               | T              |            |                  |      |
| <                                      | 2018  |             |              |               | ( T            | 激活 W       | /indows >        |      |
| 20 🗸 🖌 🕅                               | ∢     |             |              |               | 厅              | 转到"设置      | 11 以激活 20条,共计 11 | 条。 🗸 |

行政监督设置界面

纪检监察设置:打开菜单『评标管理』→『评标参数设置』,选择需要设置纪检监察的标段,点击【纪检监察设置】,进入纪检监察列表,勾选纪检监察,点击【选择】则纪检监察设置成功;如图;

| P                           | 派行祭训       | 我的主页  专  | 家抽取 × 评标参数 | 文设置 × |       |       |      |         |       |
|-----------------------------|------------|----------|------------|-------|-------|-------|------|---------|-------|
| 告<br>音技标管理                  | FT 10 E 4E | (土) 查询条件 |            |       |       |       |      |         |       |
|                             | ■评标参数设置    | 标股名称:    |            | 纪检监察设 | Ē.    |       |      |         | ×     |
| ●<br>开标管理                   | 『評标流程控制』   | 搜索       |            | 用户姓名: |       | 证件号码: |      | 所在公司:   |       |
|                             | 國度稼管理      | 🔲 评审方法查看 | 1 初步评审项查:  | 披索    |       |       |      |         |       |
| C                           | 一一个合格项查看   | 评标状态     | 24         |       | 用户姓名  |       | 证件号码 | 所在公司    | 手机    |
| PT TO THE R.B.              | ☑评标报告管理    | 未开始      | 201510     |       | 纪检监察  |       |      | 纪检监察单位  |       |
|                             |            | 未开始      | 201510     |       | 纪检监察2 |       |      | 纪检监察单位2 |       |
| 公示公告                        |            |          |            |       |       |       |      |         |       |
| <b>泛</b><br><sup>审核审查</sup> |            |          |            |       |       |       |      |         |       |
| <b>☆</b><br>业务配置            |            |          |            |       |       |       |      |         |       |
|                             |            |          |            |       |       |       |      |         | 选择 取消 |

纪检监察设置界面

选择评标专家:打开菜单『评标管理』→『评标参数设置』,点击【专家组设置】

按钮,如图

| し、宣明余任 |          |           |                 |                   |                       | ۸          |
|--------|----------|-----------|-----------------|-------------------|-----------------------|------------|
| 示段名称:  |          | 顷         | 目名称:            | 评标状态:             | 请选择                   |            |
| 搜索     |          |           |                 |                   |                       |            |
| ]清标    | 🛄 评审方法设置 | 📗 基准价方法设置 | 🛄 初步评审项设置   🛄 i | 平委打分项设置   💿 行政监督设 | 置 🔰 🔘 紀检监察设置 📕 🏮 专家组设 | 置          |
| 评标状态   | 公告编码     |           | 公告名称            | 标段名称              | 标段类型                  | IJ         |
| 未开始    | 专家组设置    |           |                 |                   |                       | ×i         |
| 未开始    |          |           |                 |                   |                       | E          |
| 未开始    | 名称:      |           |                 |                   |                       | 2          |
| 评标结束   | 搜索       |           |                 |                   |                       | ì          |
| 评标结束   |          | 1         | Í.              |                   |                       | E.         |
| 一次评标结  | 🧳 选择评标专家 | 🤤 删除评标专家  | 😳 设为主任委员   🛄 查報 | <b>旨打分项</b>       |                       | f          |
| 报告查看   |          | 名称        | 是否主任委员          | 一次得票数             | 二次得票数                 | 5          |
| 评标结束   |          |           |                 |                   |                       | <b>^</b> 1 |
|        |          |           |                 |                   |                       |            |

专家组设置界面

进入"专家组设置"页面后,点击【选择评标专家】,勾选评标的专家如图

| << 我的  | 的主页 电子投  | 标流程 评标数据         | 維护 ×   |              |           |          |          |       |         |   |      |
|--------|----------|------------------|--------|--------------|-----------|----------|----------|-------|---------|---|------|
| 搜索     |          |                  |        |              |           |          |          |       |         |   |      |
| □ 清标 │ | 🥅 评审方法设置 | 🛄 基准价方法设置        | 📗 初步评审 | (G设置   🛄 评委打 | J分项设置   ( | 〇 行政监督设置 | 📀 纪检监察设计 | 置   ( | ● 专家组设置 | 1 |      |
| 评标状态   | 公告编码     |                  | 公告名称   |              |           | 标段名称     |          | 标段类型  |         |   | 项    |
| 未开始    | 专家组设置    |                  |        |              |           |          |          |       |         | × | ì_   |
| 未开始    |          | la martina da la |        |              |           |          |          |       |         |   | Ē    |
| 未开始    | 名称:      | 选择评标专家           |        |              |           |          |          | ×     |         |   | 4    |
| 评标结束   | 搜索       | 专家名称:            |        |              |           |          |          |       |         |   | î    |
| 评标结束   |          | 地去               |        |              |           |          |          |       |         |   | 1    |
| 一次评标结  | 🥒 选择评标专家 | 152.5%           |        |              |           |          |          |       |         |   | 1988 |
| 报告查看   |          | □ 专家名称           | 专家类型   | 所属机构         | 等级        | 职称       | 执业资格名称   | 学质    | 斁       |   | UL)  |
| 评标结束   |          |                  | 水工建筑物  | 评标专家单位       |           |          |          |       |         | ~ | 2    |
| 评标结束   |          |                  | 水工建筑物  | 评标专家单位       |           |          |          | - 2   |         |   | -    |
| 评标结束   |          |                  | 水工建筑物  | 评标专家单位       |           |          |          |       |         |   | 5    |
| <      |          |                  | 水工建筑物  | 评标专家单位       |           |          |          |       |         |   |      |
|        |          |                  | 水工建筑物  | 评标专家单位       |           |          |          |       |         |   | 1    |
|        |          |                  | 水工建筑物  | 评标专家单位       |           |          | . Adult  | ~     |         |   |      |
|        |          |                  |        |              |           |          |          | 沽W    | indows  |   |      |

选择评标专家界面

删除评标专家:打开菜单『评标管理』→『评标参数设置』,点击【专家组设置】 按钮,如图;进入"专家组设置"页面后,选择要删除的专家,点击【删除评标专家】。

设为主任委员:打开菜单『评标管理』→『评标参数设置』,点击【专家组设置】 按钮,如图;进入"专家组设置"页面后,选择主任委员专家,点击【设为主任委员】。

查看打分项:打开菜单『评标管理』→『评标参数设置』,点击【专家组设置】按钮,如图;进入"专家组设置"页面后选择需要查看打分项的评委,然后点击【查看打分项】:

| << 我的  | 的主页 电子投标流  | 程 · · · · · · · · · · · · · · · · · · · | ×             |                   |              |           |      |
|--------|------------|-----------------------------------------|---------------|-------------------|--------------|-----------|------|
| 标段名称:  | [          | 项目:                                     | 名称:           | 评标状态:             | 请选择          | ×         |      |
| 搜索     |            |                                         |               |                   |              |           |      |
| 清标     | 🔲 评审方法设置 🕴 | ■ 基准价方法设置 │                             | 🔲 初步评审项设置 📗 🛄 | 评委打分项设置 🔰 🕝 行政监督设 | 🗄   💽 纪检监察设置 | 🛛 🔘 专家组设置 | 1    |
| 评标状态   | 公告编码       | 公會                                      | 与名称           | 标段名称              | 桐            | 服类型       | 顷    |
| 未开始    | 专家组设置      |                                         |               |                   |              |           | ×i   |
| 未开始    |            |                                         |               |                   |              |           | E    |
| 未开始    | 名称:        |                                         |               |                   |              |           | 3    |
| 评标结束   | 搜索         |                                         |               |                   |              |           | ì    |
| 评标结束   |            |                                         |               |                   |              |           | 6441 |
| 6一次评标结 | 🧭 选择评标专家   | 🤤 删除评标专家                                | 😮 设为主任委员 👘 查  | 看打分项              |              |           | E    |
| 报告查看   |            | 名称                                      | 是否主任委员        | 一次得票数             |              | 二次得票数     | 3    |
| 评标结束   | 1          |                                         | 否             |                   |              |           | 5    |
| 证标结束   | 2          |                                         | 否             |                   |              |           | í,   |
| 和操作市   | 3 1        |                                         | 否             |                   |              |           | ~    |
| <      |            |                                         |               |                   |              |           | 5    |
| 20 ~   |            |                                         |               |                   |              |           |      |

### 专家组设置详情界面

# 3 操作前提

招标代理登录系统后可使用"评标数据维护"模块。

# 3.3.7 评审流程控制

# 1 功能描述

本功能招标代理对评标流程的控制。

## 2 操作步骤

打开菜单 『半流程招投标』→ 『评审流程控制』,进入评审流程控制列表界面,如图;

| A water mill to                                | 我的主      | 页 电子投标    | 流程 · 译审流程 | 控制 ×                      |            |      |      |          |
|------------------------------------------------|----------|-----------|-----------|---------------------------|------------|------|------|----------|
| <b>干流性                                    </b> | 🧿 评标步骤分  | 如下:未开始,初间 | 审开始,打分开始, | 打分结束 , 报告查看, 评标结束, 每次只能进动 | 昆一步,不能跨步设置 | 0    |      |          |
| 招标公告信息                                         | 查询条件     |           |           |                           |            |      |      | *        |
| 公告补充文件管理                                       | 标段名称:    |           |           | 项目名称:                     | 评标状态:      | 请选择  |      |          |
| <b>招</b> 标人文件管理                                | 搜索       |           |           |                           |            |      |      |          |
| 企业投标报表                                         | 🛫 初审开始   | 🛫 打分开始    | 📗 🎻 报告查看开 | 始 🔰 🛫 评标结束                |            |      |      |          |
| ■投标报名查看                                        | 🛫 投标报价分计 | 第 🕴 🛫 查看专 | 家打分情况 丨 🖣 | € 流标                      |            |      |      |          |
| ■评标数据维护                                        | 评标状态     | 评标方式      | 招标类别      | 项目名称                      |            | 标段名称 | 标段类型 | 公告继      |
| 学评审流程控制                                        | 评标结束     | 単信封       | 明标        | Cold Section 1            |            |      | 规划   | 20200514 |
| ● ● ● ● ● ● ● ● ● ● ● ● ● ● ● ● ● ● ●          |          |           |           |                           |            |      |      |          |
| ■译标结果公示                                        |          |           |           |                           |            |      |      |          |
|                                                |          |           |           |                           |            |      |      |          |
|                                                |          |           |           |                           |            |      |      |          |
| ■指怀人首辩                                         |          |           |           |                           |            |      |      |          |
|                                                |          |           |           | 评审流程控制界面                  |            |      |      |          |

初审开始:打开菜单『半流程招投标』→『评审流程控制』,如图;半流程标段进 行初审开始之前必须设置要进行评审方法设置,并且选择所有评标专家才可以进行初步 评审; 

| ) 查询条件           |                     |                         |              |       |      |      | ۲       |
|------------------|---------------------|-------------------------|--------------|-------|------|------|---------|
| 段名称:             |                     | I                       | 项目名称:        | 评标状态: | 请选择  | ~    |         |
| IR.R             |                     | 1.1                     | i i suures i |       |      |      |         |
| 》初审开始<br>》投标报价分计 | 🖌 🖞 🖌 🖌 🖌 🖌 🖌 🖌 🖌 🖌 | 🛫 报告查看开始<br>家打分情况     🛫 |              |       |      |      |         |
| 评标状态             | 评标方式                | 招标类别                    | 项目名称         |       | 标段名称 | 标段类型 | 公告      |
| 评标结束             | 单信封                 | 明标                      |              |       |      | 规划   | 2020051 |
|                  | 26/2+4              | 田井子                     |              |       |      | 监理   | 2020051 |

初审开始界面

打分开始:打开菜单『半流程招投标』→『评审流程控制』,如图;打分开始必须

在所有评标专家均完成初步评审并提交签章后才可以进行打分;

打分开始界面

报告查看开始:打开菜单『半流程招投标』→『评审流程控制』,如图;评标报告 查看必须在所有评打分完成进行专家签章、输入报价分(半流程标段需手动填写报价及 报价得分)后才可以进行此操作;

| J EMAR   |           |             |            |       |      |      | ۲       |
|----------|-----------|-------------|------------|-------|------|------|---------|
| 示段名称:    |           |             | 项目名称:      | 评标状态: | 请选择  | *    |         |
| ISC.95   |           |             | -          |       |      |      |         |
| 🧨 初审开始   | ✓ 打分开始    | ₩ 報告查看开     | 始 🚽 🛫 评标结束 |       |      |      |         |
| ℓ 投标报价分计 | 算 🚽 🛫 查看专 | 家打分情况 🕴 🥅 🗄 | 专家打分汇总表    |       |      |      |         |
| 评标状态     | 评标方式      | 招标类别        | 项目名称       |       | 标段名称 | 标段类型 | 公告      |
| 评标结束     | 单信封       | 明标          |            |       |      | 规划   | 2020051 |
| 未开始      | 单信封       | 明标          |            |       |      | 监理   | 2020051 |
| 21571.20 | TIASI     | 101         |            |       |      | ±чш  | 202000  |

报告查看开始界面

评标结束:打开菜单『半流程招投标』→『评审流程控制』,如图评标结束必须是评标专家对评标报告进行上传、查看并签章确认后才可以评标结束;整个评标过程就结束了;

| <u>u</u>                 |                                                                                                    |               |          |       |      |      | *               |
|--------------------------|----------------------------------------------------------------------------------------------------|---------------|----------|-------|------|------|-----------------|
| 标段名称:                    |                                                                                                    | 项目:           | 名称:      | 评标状态: | 请选择  | ~    |                 |
| 搜索                       |                                                                                                    |               |          |       |      |      |                 |
|                          |                                                                                                    |               |          |       |      |      |                 |
| 🖌 初审开始 📗                 | 🛫 打分开始                                                                                                    | 📗 쑺 报告查看开始    | 🖌 🛫 评标结束 |       |      |      |                 |
|                          | The second second second second second second second second second second second second second second second se |               |          |       |      |      |                 |
| 🥑 投标报价分计                 | 算 🔰 🋫 査看专                                                                                                    | 家打分情况 🔰 🥅 安家打 | 1714_224 |       |      |      |                 |
| ✓ 投标报价分计<br>评标状态         | 算   🛫 查看专<br>评标方式                                                                                               | 家打分情况         | 项目名称     |       | 标段名称 | 标段类型 | ! 公告            |
| ✓ 投标报价分计<br>评标状态<br>评标结束 | <ul> <li>算 ↓</li></ul>                                                                                          | 家打分情况         | 项目名称     |       | 标段名称 | 标段类型 | U 公告<br>2020051 |

# 评标结束界面

查看专家打分情况:打开菜单『半流程招投标』→『评审流程控制』,如图专家打 分情况必须是评标评标结束才可以进行专家打分情况查看;

| 1                                                                                                | 专家  | 打分情况查看 |      |      | ×                                                                            |
|--------------------------------------------------------------------------------------------------|-----|--------|------|------|------------------------------------------------------------------------------|
| 1 2                                                                                              | 2 查 | 看专家评审项 |      |      |                                                                              |
| (                                                                                                |     | 专家名称   | 打分状态 | 签章状态 |                                                                              |
| 设全                                                                                               | 1   | 陈家兵    | 已打分  | 已签字  |                                                                              |
|                                                                                                  | 2   | 陈昌伟    | 已打分  | 已签字  |                                                                              |
|                                                                                                  | 3   | 韩虹     | 已打分  | 已签字  |                                                                              |
| e                                                                                                | 4   | 顾正兴    | 已打分  | 已签字  |                                                                              |
| 评                                                                                                |     |        |      |      | 公告编                                                                          |
| i#                                                                                               |     |        |      |      | 310110                                                                       |
| i۳:                                                                                              |     |        |      |      | 309280                                                                       |
|                                                                                                  |     |        |      |      |                                                                              |
| 评                                                                                                |     |        |      |      | 309280                                                                       |
| Ŧ                                                                                                |     |        |      |      | 309280                                                                       |
| 平平                                                                                               |     |        |      |      | 30928(<br>30816(                                                             |
| 评评                                                                                               |     |        |      |      | 30928(<br>30816(<br>30814(                                                   |
| (平)<br>(平)<br>(平)<br>(平)                                                                         |     |        |      |      | 3 <mark>0928(</mark><br>30816(<br>30814(<br>30814(                           |
| ·<br>구<br>·<br>구<br>·<br>구<br>·<br>구<br>·<br>구<br>·<br>구<br>·<br>구<br>·<br>구<br>·<br>구<br>·<br>구 |     |        |      |      | 309286<br>308166<br>308146<br>308146<br>308146                               |
| 评评评评评                                                                                            |     |        |      |      | 309286<br>308166<br>308146<br>308146<br>308146<br>308146                     |
| 评评评评评评                                                                                           |     |        |      |      | 30928(<br>30814(<br>30814(<br>30814(<br>30814(<br>30611(<br>30607(           |
| 评评评评评评                                                                                           |     |        |      |      | 30928(<br>30816(<br>30814(<br>30814(<br>30814(<br>30814(<br>30611(<br>30607( |

查看专家打分情况界面

流标:打开菜单『半流程招投标』→『评审流程控制』,点击【流标】按钮,(除报 告查看、评标结束流程外)点击此按钮,都可以跳入报告查看阶段;如图;

| << 我的主       | 页 电子投标        | 流程 评审流程控制    | ×                     |              |      |      |          |
|--------------|---------------|--------------|-----------------------|--------------|------|------|----------|
| 0 评标步骤分      | 如下:未开始,初;     | 审开始,打分开始,打分  | 结束 , 报告查看, 评标结束, 每次只能 | 能进退一步,不能跨步设置 | 0    |      |          |
| (土) 查询条件     |               |              |                       |              |      |      | *        |
| 标段名称:        |               | 项目           | 1名称:                  | 评标状态:        | 请选择  | *    |          |
| 搜索           |               |              |                       |              |      |      |          |
| A 1077 17 16 | A 17 () 77 1/ |              |                       |              |      |      |          |
| ✓ 初申升始       | √ 打分开始        | ││ 🛫 报告宣看开始  | │ 🛫 ዦ称结果              |              |      |      |          |
| 🛫 投标报价分计     | 算 🖌 🋫 查看专     | 家打分情况 🚽 🛫 流行 | 标                     |              |      |      |          |
| 评标状态         | 评标方式          | 招标类别         | 项目名称                  |              | 标段名称 | 标段类型 | 公告组      |
| 评标结束         | 单信封           | 明标           |                       |              |      | 规划   | 20200514 |
| 未开始          | 单信封           | 明标           |                       |              |      | 监理   | 20200516 |
|              |               |              |                       |              |      |      |          |
|              |               |              |                       |              |      |      |          |
|              |               |              |                       |              |      |      |          |

#### 流标界面

# 3 操作前提

招标代理登录系统后可使用"评审流程控制"模块。

# 3.3.8 评标报告维护

1 功能描述

本功能生成评标报告并且对评审情况进行查看。

2 操作步骤

打开菜单『半流程招投标』→『评标报告维护』,如图

| - 199                                      | 江苏交通<br>JIANG SU JIAO TON | 招标投标交    | 易平台      |           |             |         | O         | 2020-05-25     | 8- 18:17:25 | ❹退出      |
|--------------------------------------------|---------------------------|----------|----------|-----------|-------------|---------|-----------|----------------|-------------|----------|
| Ē                                          | ^ 半流程招投标                  | < 我的主页   | 电子投标流程   | 评标报告维持    | A X         |         |           |                |             |          |
| 项目管理                                       | ■招标人文件管理                  | 标段名称:    |          | 项         | 3名称:        |         | 评标状态      | :: 请选择         | ~           | 8        |
| 2日 おおして おおし おおし おおし おおし おおし おおし おおし おおし おお | ■招标公告信息                   | 搜索       |          |           |             |         |           |                |             |          |
|                                            | ■公告补充文件管理                 |          |          |           | 1           | 编制评标报告前 | 必读        |                |             |          |
| 衤                                          | ■企业投标报表                   | 〇 初审汇总 0 | 否决投标及理由表 | │ 💷 技术标汇总 | 3 🕴 💿 商务标汇总 | 🛛 综合评分表 | 📔 🔾 麦家详细打 | 分 📗 🕥 上传评标报告 📄 | ◎ 上传流标报告    | ◎ 评标报告查看 |
| 干流租指投                                      | ■投标报名资料                   | ◎ 流标报告查看 | ◎ 复制评标报告 | 📰 签章记录    | ◎ 报告下载      | 投标文件下载  | 〇 清单文件下载  | ↓ 🕢 评标补充文件上传   | ◎ 推送评标报告    | 1        |
| <b>へ</b><br>开标管理                           | ■ 译标数据维护                  | 报告状态     | 评标状态 标   | 授类型       | 评标方法        | 公告名称    |           | 标段名称           | 项目名利        | <u>م</u> |
| <b>へ</b><br>评标管理                           | ●评单流程控制                   |          |          |           |             |         |           |                |             |          |
| <b>区</b><br>公示公普                           | ●评标结果公示 ●中标公告             |          |          |           |             |         |           |                |             | ~        |

## 评标报告维护列表界面

初审汇总:打开菜单『半流程招投标』→『评标报告维护』,选择需要流程控制的标段,点击【初审汇总】,查看初审汇总。

否决投标及理由表:打开菜单『半流程招投标』→『评标报告维护』,选择需要流程控制的标段,点击【否决投标及理由表】,查看否决投标及理由表。

技术标汇总:打开菜单『半流程招投标』→『评标报告维护』,选择需要流程控制 的标段,点击【技术标汇总表】,查看技术标汇总表。

商务标汇总:打开菜单『半流程招投标』→『评标报告维护』,选择需要流程控制 的标段,点击【商务标汇总表】,查看商务标汇总表。

综合评分表:打开菜单『半流程招投标』→『评标报告维护』,选择需要流程控制的标段,点击【综合评分表】,查看综合评分表。

专家详细打分:打开菜单『半流程招投标』→『评标报告维护』,选择需要流程控制的标段,点击【专家详细打分】,选择【子项去极值求和】或【父项去极值求和】,对专家详细打分进行查看,如图;

| TABLE REPARTMENT                    | and the second second se |                                                          |                                                                                                    |                                                                                                    |                                                |                                                                                    |                                   |                          |
|-------------------------------------|----------------------------------------------------------------------------------------------------|----------------------------------------------------------|----------------------------------------------------------------------------------------------------|----------------------------------------------------------------------------------------------------|------------------------------------------------|------------------------------------------------------------------------------------|-----------------------------------|--------------------------|
| ① 查询条件                              |                                                                                                    |                                                          |                                                                                                    |                                                                                                    |                                                |                                                                                    |                                   | ۲                        |
| 标段名称:                               | 项目名称:                                                                                                    |                                                          |                                                                                                    | 评标状态:                                                                                                    | 请选择                                            |                                                                                    |                                   |                          |
| 搜索                                  |                                                                                                    |                                                          |                                                                                                    |                                                                                                    |                                                |                                                                                    |                                   |                          |
|                                     |                                                                                                    | 编制评标排                                                    | <b>长告前必</b>                                                                                           | 读                                                                                                    | 1                                              |                                                                                    |                                   |                          |
| ③初审汇总 📗 💿 否决投标及理由表 📗 技术             | 标汇总 📗 💿 商务标汇总                                                                                                    | 总 🕴 💿 综合                                                 | 评分表                                                                                                   | 专家详细打分                                                                                                    | ↓ ○ 上传                                         | 评标报告                                                                               | 🕜 评标报台                            | 皆查看                      |
| 提示                                  | 7                                                                                                    |                                                          |                                                                                                    |                                                                                                    | ×                                              |                                                                                    |                                   | ② 复制评标报                  |
|                                     | 选择汇总分数的方式<br>最低后取平均)                                                                                                    | (当专家个数                                                   | 数大于5的                                                                                                 | 情况,去掉-                                                                                                    | -个最高一                                          | 8                                                                                  |                                   | 项目名称                     |
|                                     |                                                                                                    |                                                          |                                                                                                    |                                                                                                    |                                                |                                                                                    |                                   |                          |
|                                     |                                                                                                    |                                                          |                                                                                                    |                                                                                                    |                                                |                                                                                    |                                   |                          |
|                                     |                                                                                                    |                                                          |                                                                                                    |                                                                                                    | 3                                              |                                                                                    |                                   |                          |
|                                     | 子项去极值                                                                                                    | [[求和                                                     |                                                                                                    | 父项去极值求                                                                                                    |                                                |                                                                                    |                                   |                          |
| << 我的主页 电子投标流程 评标报<br>3出打分表         | 子项去极加<br>告维护 × 专家详细打约                                                                                                    | i求和<br>分汇总 ×                                             |                                                                                                    | 父项去极值求                                                                                                    |                                                |                                                                                    |                                   |                          |
| < 我的主页 电子袋标流程 详标报<br>引出打分表<br>单位名称  | 子项去级们<br>告维护 × 专家详细打分<br>评价内容                                                                                                    | 1求和<br>約汇息 ×<br>权重分                                      |                                                                                                    | 父顷去极值求                                                                                                    | 四日日日日日日日日日日日日日日日日日日日日日日日日日日日日日日日日日日日日日         |                                                                                    |                                   | 综合得分合计                   |
| 我的主页 电子投标流程 详标报   3出打分表   单位名称      | 子项去级(<br>告维护 × 专家详细打分<br>评价内容                                                                                                    |                                                          | 赵博                                                                                                    | 父顷去极值求 <sup>;</sup><br>赵旭东                                                                                                    | 4<br>评委打分<br>周保乾                               | 韩虹                                                                                 | 于海超                               | 综合得分合计                   |
|                                     | 子项去级(<br>吉维护 ×<br>专家详细打约<br>评价内容<br>1                                                                                                    | i求和<br>前に急 ×<br>权重分<br>30                                | 赴<br>博<br>26                                                                                          | X项去极值求     X项去极值求     Z     Z     G     X     Z     G     X     Z     G     X     Z     G     X     X     Z     G     X     X     Z     G     X     X     X     Z     G     X     X | a<br>评委打分<br>周保乾<br>26                         | 韩虹<br>26                                                                           | 于海超<br>26                         | 综合得分合计                   |
| 《 我的主页 电子投标流程 详标报<br>号出灯分表 单位名称     | 子项去级/<br>告维护 × 专家详细打9<br>评价内容                                                                                                    | i求和<br>初に急 ×<br>权重分<br>30<br>20                          | 赵博<br>26<br>17                                                                                        | X项去极值求<br>X项去极值求<br>赵旭东<br>26<br>18                                                                                                    | n<br>评委打分<br>周保乾<br>26<br>19                   | 韩虹<br>26<br>16                                                                     | 于海超<br>26<br>17                   | 综合得分合计<br>43.33          |
| ※ 我的注页 电子投标流程 洋标报<br>計算分表 単位名称      | 子项去級加<br>吉维护 ×<br>专家详細打<br>子・<br>一<br>一<br>一<br>一<br>一<br>一<br>一<br>一<br>一<br>一<br>一<br>一<br>一                                                                                                    | ■求和<br>→<br>花急 ×<br>収重分<br>30<br>20<br>30                | 赴<br>(<br>注<br>(<br>)<br>(<br>)<br>(<br>)<br>(<br>)<br>(<br>)<br>(<br>)<br>(<br>)<br>(<br>)<br>(<br>) | 父頃去极值求<br>父頃去极值求<br>赵旭东<br>26<br>18<br>27                                                                                                    | n<br>评委打分<br>周保乾<br>26<br>19<br>27             | 韩虹<br>26<br>16<br>27                                                               | 于海超<br>26<br>17<br>27             | 综合得分合计<br>43.33          |
| 《 我的主页 电子投标流程 详标报<br>当出打分表 单位名称 ① 词 | 子项去級加<br>告進护 × 专家详细打9                                                                                                    | ■                                                        | 赵博<br>26<br>17<br>27<br>18                                                                            | ×                                                                                                    | n<br>评委打分<br>周保乾<br>26<br>19<br>27<br>18       | <ul> <li>韩虹</li> <li>26</li> <li>16</li> <li>27</li> <li>17</li> </ul>             | 于海超<br>26<br>17<br>27<br>14       | 综合得分合计<br>43.33<br>44.33 |
|                                     | 子项去級加<br>音维护 × 春家详細打<br>子 「<br>子 「<br>小<br>「<br>一<br>「<br>一<br>「<br>一<br>「<br>一<br>一<br>一<br>一<br>一<br>一<br>一<br>一<br>一<br>一<br>一<br>一<br>一                                                                                                    | ■<br>求和<br>秋重分<br>30<br>20<br>30<br>20<br>30<br>30<br>30 | 赵博<br>26<br>17<br>27<br>18<br>25                                                                      | ×项素极值求<br>赵旭东<br>26<br>18<br>27<br>17<br>25                                                                                                    | A<br>评委打分<br>周保乾<br>26<br>19<br>27<br>18<br>25 | <ul> <li>韩虹</li> <li>26</li> <li>16</li> <li>27</li> <li>17</li> <li>25</li> </ul> | 于海超<br>26<br>17<br>27<br>14<br>25 | 综合得分合计<br>43.33<br>44.33 |

#### 专家详细打分界面

上传评标报告:打开菜单『半流程招投标』→『评标报告维护』,选择需要流程控

制的标段,点击【上传评标报告】,上传评标报告。

上传流标报告:打开菜单『半流程招投标』→『评标报告维护』,选择需要流程控制的标段,点击【上传流标报告】,上传流标报告。

评标报告查看:打开菜单『半流程招投标』→『评标报告维护』,选择需要流程控制的标段,点击【评标报告查看】,查看评标报告。

流标报告查看:打开菜单『半流程招投标』→『评标报告维护』,选择需要流程控制的标段,点击【流标报告查看】,查看流标报告。

签章记录:打开菜单『半流程招投标』→『评标报告维护』,选择需要流程控制的标段,点击【签章记录】,查看专家签章情况。

报告下载:打开菜单『半流程招投标』→『评标报告维护』,选择需要流程控制的标段,点击【报告下载】,可对评标报告进行下载操作。

# 3 操作前提

招标代理登录系统后可使用"评标报告管理"模块。

#### 3.3.9 评标结果公示

#### 1 功能描述

本功能对半流程标段进行添加、修改、删除、查看、发布公示的操作。

2 操作步骤

打开菜单『半流程招投标』→『评标结果公示』,进入评标结果公示列表界面,如 图评标结果公示列表界面;

|                  | の退出                         |
|------------------|-----------------------------|
| 5-25 周— 18:19:19 |                             |
|                  |                             |
|                  | *                           |
|                  |                             |
|                  |                             |
|                  |                             |
| 公示结束时间           |                             |
|                  | ^                           |
|                  |                             |
|                  |                             |
|                  |                             |
|                  |                             |
|                  |                             |
|                  | 95-25 周— 18:19:19<br>公示结束时间 |

评标结果公示列表界面

点击【添加】按钮,进入添加评标结果公示界面,如图添加评标结果公示界面,

| Som       ×         *译标结果公示内容:       ////////////////////////////////////                                                                                                    | 《 我的主页 『        | 电子投标流程 · 评标结果公示 * |          |                |
|----------------------------------------------------------------------------------------------------|-----------------|-------------------|----------|----------------|
| *评标结果公示内容:         *履标说明:(者没有废标单位则填"无废标单位")         *振投名称:       医疗         *标代理单位:       医疗         中标惯选人2:       医疗         中标惯选人3:       医疗         *祈东克政时间:       公示编码:       20200525004279         *许标完成时间:       公示编和时间:          *汉示开始时间:       公示编取时间:          ·兴环系人:       ·兴东电话:       ·波法 Windows | 添加              |                   |          | ×              |
| *療标说明:(若没有废标单位则導"无废标单位")         *标段名称:       选择       中标 做选人1:       选择         招标代理单位:       中标 做选人2:       选择         中标 做选人3:       选择         *好不培标:       公示培码:       20200525004279         *许标完成时间:       公示结果时间:                                                                                      | *评标结果公示内容:      |                   |          |                |
| *标枝名称:     医好     中标做选人::     医好       治标代理单位:     中标做选人2:     选择       中标做选人3:     医好       *公示结称:     *公示编码:     20200525004279       *评标完成时间:     *评标地点:     ····································                                                                                                    | *废标说明: (若没有废标单位 | 则填"无废标单位"〉        |          |                |
| 招标代理单位: 中标 (%达人2: 」 近野<br>中标 (%达人3: 」 近野<br>*公示名称: 公示名称: 20200525004279       *评标完成时间: *评标完成时间: *评标地点: ····································                                                                                                    | *标段名称:          | 选择                | 中标候选人1:  | 选择             |
| 中标像选人3:     这择       *公示名称:     *公示3编码:     20200525004279       *评标完成时间:     *评标地点:        *公示结果时间:     *公示结果时间:        *异议联系人:     *联系电话:     测洁 Windows                                                                                                    | 招标代理单位:         |                   | 中标候选人2:  | 选择             |
| *公示名称:     *公示编码:     20200525004279       *译标完成时间:     *详标地点:     ·       *公示描述时间:     ·公示结束时间:     ·       *异议联系人:     ·联系电话:     ·                                                                                                    |                 |                   | 中标候选人3:  | 选择             |
| *译标完励时间:     *译标把炮点:       *公示开始时间:     *公示结束时间:       *公示结束时间:     *公示结束时间:       *异议联系人:     •联系电话:                                                                                                    | *公示名称:          |                   | *公示编码:   | 20200525004279 |
| *公示开始时间:<br>*异议联系人: *联系电话:<br>测疗古 Windows                                                                                                    | *评标完成时间:        |                   | *评标地点:   |                |
| *异议联系人: *联系电话: 激活 Windows                                                                                                    | *公示开始时间:        |                   | *公示结束时间: |                |
| 激活 Windows                                                                                                    | *异议联系人:         |                   | *联系电话:   |                |
|                                                                                                    |                 |                   |          | · 激活 Windows   |

填写相关信息后,点击【保存】按钮保存;

添加评标结果公示界面

点击【修改】按钮,进入修改评标结果公示界面,可对新增且未备案成功的评标结 果公示进行修改,如图修改评标结果公示界面;

|                |                     | 叶孙娟死公小                    |           |                  |
|----------------|---------------------|---------------------------|-----------|------------------|
|                |                     | 测试                        |           |                  |
| *评标结果公示内容:     |                     |                           |           |                  |
|                |                     |                           |           |                  |
|                |                     | 测试                        |           |                  |
| *废标说明: (若没有废标单 | 位则填"无废标单位"          | )                         |           |                  |
|                |                     |                           |           |                  |
| *标段名称:         |                     | 选择                        | 中标候选人1:   | 测试投标单位26 选择      |
| 招标代理单位:        |                     |                           | 中标候选人2:   | 测试投标单位20 选择      |
|                |                     |                           | 中标候选人3:   | 测试投标单位68 选择      |
| *公示名称:         | 测试                  |                           | *公示编码:    | 20200525004281   |
| *评标完成时间:       | 2020-05-25 0        | 0:00                      | *评标地点:    | 测试               |
| *公示开始时间:       | 2020-05-25 1        | 3:21                      | ▶公示结束时间:  | 2020-05-28 18:21 |
| *异议联系人:        | 测试                  |                           | *联系电话:    | 测试               |
|                | HTML                | BIIIA AR X <sup>2</sup> X | A . 10/ . |                  |
|                | kinik <del>_1</del> |                           |           | 激活Windows        |
|                |                     | 62 74                     | 亚特姓用八二用西  |                  |

点击【查看】按钮,进入评标结果公示查看界面,可对评标结果公示进行查看,如

图查看评标结果公示界面;

| ~~            | 我的主页       | 电子投标流程                 | 评标结果公示 × |                |                  |    |
|---------------|------------|------------------------|----------|----------------|------------------|----|
| 查看            |            |                        |          |                |                  | ^  |
| ★评标结果         | 2公示内容:     |                        | 测试       |                |                  |    |
| *废标说明         | 月: (若没有废标单 | <sup>1</sup> 位则填"无废标单位 | 测试       | h ta fact to a | WINDIN IT WINDOW | 7  |
| *小·汉·白州       |            | -                      |          | 中孙陕四八中         | 测试投标单位26         | -  |
| 招标代理          | 单位:        |                        |          | 中标候选人2:        | 测试投标单位20         |    |
|               |            |                        |          | 中标候选人3:        | 测试投标单位68         | 选择 |
| *公示名称         | R:         | 测试                     |          | *公示编码:         | 20200525004281   |    |
| <b>∗</b> 评标完成 | 湖村间:       | 2020-05-25             | 00:00    | *评标地点:         | 测试               | ]  |
| *公示开始         | 时间:        | 2020-05-25             | 18:21    | *公示结束时间:       | 2020-05-28 18:21 | ]  |
| *异议联系         | 认:         | 测试                     |          | *联系电话:         | 测试<br>激活 Windows |    |

查看评标结果公示界面

点击【删除】按钮,进入评标结果公示删除界面,可对编辑中的评标结果公示进行 删除操作,如图删除评标结果公示界面;

|                                                                               |                                                                | A CONTRACTOR OF A CONTRACTOR OF A CONTRACTOR O |                                                        |           |                                                  |                                                  |
|-------------------------------------------------------------------------------|----------------------------------------------------------------|----------------------------------------------------------------------------------------------------|--------------------------------------------------------|-----------|--------------------------------------------------|--------------------------------------------------|
| ) 查询条件                                                                        |                                                                |                                                                                                    |                                                        |           |                                                  |                                                  |
| 标结果公示:                                                                        |                                                                |                                                                                                    |                                                        |           |                                                  |                                                  |
| 201-1-1                                                                       |                                                                |                                                                                                    |                                                        |           |                                                  |                                                  |
| 搜索                                                                            |                                                                |                                                                                                    |                                                        |           |                                                  |                                                  |
|                                                                               |                                                                |                                                                                                    |                                                        |           |                                                  |                                                  |
|                                                                               |                                                                |                                                                                                    | 1 Winners                                              |           |                                                  |                                                  |
| 》添加   🥖                                                                       | / 修改   🛄 査看                                                    | o #16                                                                                                    | │ 🕂 发布公示                                               |           |                                                  |                                                  |
| 》添加   🥏<br>备案状态                                                               | 修改 節 査者      公告发布状态     公告发布状态                                 | <ul> <li>         一</li></ul>                                                                                                    | 🚽 🕹 发布公示                                               | 标段名称      | 公示开始时间                                           | 公示结束时间                                           |
| 添加 ↓  参案状态 编辑中                                                                | 修改 面 査看      公告发布状态     未发布                                    | <ul> <li>● 刪除</li> <li>● 刪除</li> <li>○ 〒标结果公示</li> <li>○ 测试</li> </ul>                                                                                                    | <ul> <li>➡ 发布公示</li> <li>提示</li> </ul>                 | 标段名称      | 公示开始时间<br>2020-05-25                             | 公示结束时间<br>2020-05-28                             |
| <ul> <li>添加</li> <li>备案状态</li> <li>编辑中</li> <li>备案成功</li> </ul>               | 修改         1 查看           公告发布状态         未发布                   | <ul> <li>● 删除</li> <li>· 评标结果公示</li> <li>· 测试</li> </ul>                                                                                                    | <ul> <li>★ 发布公示</li> <li>提示</li> <li>确定删除吗?</li> </ul> | 标段名称      | 公示开始时间<br>2020-05-25<br>2020-05-18               | 公示结束时间<br>2020-05-28<br>2020-05-25               |
| <ul> <li>添加</li> <li>备案状态</li> <li>编辑中</li> <li>备案成功</li> <li>备案成功</li> </ul> | / 修改         童香           公告发布状态            未发布            已发布 | • 删除<br>评标结果公示<br>测试                                                                                                    | <ul> <li>★ 发布公示</li> <li>提示</li> <li>确定删称吗?</li> </ul> | 标段名称<br>× | 公示开始时间<br>2020-05-25<br>2020-05-18<br>2018-11-08 | 公示结束时间<br>2020-05-28<br>2020-05-25<br>2018-11-30 |

删除评标结果公示界面

点击【发布公示】按钮,进入评标结果公示发布公示界面,可对编辑中的评标结果 公示进行发布操作,如图评标结果公示发布公示界面;

| 查询条件                                                                          |                                                                             |                                                                |                                                                                                    |           |                                                  |                                                  |
|-------------------------------------------------------------------------------|-----------------------------------------------------------------------------|----------------------------------------------------------------|----------------------------------------------------------------------------------------------------|-----------|--------------------------------------------------|--------------------------------------------------|
| 片仕田 八子,                                                                       |                                                                             |                                                                |                                                                                                    |           |                                                  |                                                  |
| 100762/11+                                                                    | ř -                                                                         |                                                                |                                                                                                    |           |                                                  |                                                  |
| 搜索                                                                            |                                                                             |                                                                |                                                                                                    |           |                                                  |                                                  |
|                                                                               |                                                                             |                                                                |                                                                                                    |           |                                                  |                                                  |
|                                                                               | · · · · · · · · · · · · · · · · · · ·                                       |                                                                | 1                                                                                                    |           |                                                  |                                                  |
| )添加 丨 🤞                                                                       | 🖊 修改   🛄 查看                                                                 |                                                                | │ 🕂 发布公示                                                                                                    |           |                                                  |                                                  |
| )添加   🧹<br>备案状态                                                               | 修改 □ 查看 □     公告发布状态                                                        | <ul> <li>         ·····         ···         ···</li></ul>      | 🛉 发布公示                                                                                                    | 标段名称      | 公示开始时间                                           | 公示结束时间                                           |
| ) 添加 🕴 🥥<br>备案状态<br>编辑中                                                       | 修改         □ 查看           公告发布状态         未发布                                | <ul> <li>         ·····         ···         ···</li></ul>      | <ul> <li>♣ 发布公示</li> <li>提示</li> </ul>                                                                                          | 标段名称<br>× | 公示开始时间<br>2020-05-25                             | 公示结束时间<br>2020-05-28                             |
| <ul> <li>添加</li> <li>备案状态</li> <li>编辑中</li> <li>备案成功</li> </ul>               | 修改         ① 查看           公告发布状态         未发布           日发布                  | <ul> <li>         ······         ·····         ·····</li></ul> | <ul> <li>♣ 发布公示</li> <li>提示</li> <li>确定要发布吗?</li> </ul>                                                                         | 标段名称<br>× | 公示开始时间<br>2020-05-25<br>2020-05-18               | 公示结束时间<br>2020-05-28<br>2020-05-25               |
| <ul> <li>添加</li> <li>备案状态</li> <li>编辑中</li> <li>备案成功</li> <li>备案成功</li> </ul> | 修改         查看           公告发布状态            未发布            已发布            已发布 | 删除     评标结果公示     观试                                           | + 发布公示           提示           @           @           @           @           @           @           @           @           @ | 标段名称<br>× | 公示开始时间<br>2020-05-25<br>2020-05-18<br>2018-11-08 | 公示结束时间<br>2020-05-28<br>2020-05-25<br>2018-11-30 |

评标结果公示发布公示界面

# 3 操作前提

招标代理登录系统后可使用"评标结果公示"模块。

# 3.3.10 中标公告

# 1 功能描述

本功能对中标公告进行添加、修改、删除、查看、推送公告的操作。

### 2 操作步骤

打开菜单『半流程招投标』→『中标公告』,进入中标公告列表界面,如图中标公告列表界面;

|                                                                         | 江苏交通              | 招标投标交上                                             | 易平台               |                |          |       |                  |      |      |
|-------------------------------------------------------------------------|-------------------|----------------------------------------------------|-------------------|----------------|----------|-------|------------------|------|------|
|                                                                         | JIANG SU JIAO TON | G ZHAO BIAO TOU BIAO JIA                           | O YI PING TAI     |                | 0        | 2020- | 05-25 周— 18:30:0 | 9    |      |
| 日管理                                                                     | 半流程招投标            | <     我的主页       (中) 查询条件                          | 电子投标流程 中标公        | 公告 ×           |          |       |                  |      |      |
| 日本語                                                                     | ■招标人文件管理 ■招标公告信息  | 中标公示:<br>搜索                                        |                   | 中标单位:          |          |       |                  |      |      |
| ▶<br>半 窥程招投                                                             | 公告补充文件管理          | <ul> <li>添加</li> <li>参 修改</li> <li>备案状态</li> </ul> | ☐ 查看 ○ 删除<br>中标公示 | 🛉 推送公告<br>标段名称 | 中标单位     | 项目经理  | 中标金额(元)          | 完成日期 | 音案意! |
| ●<br>一<br>一<br>示<br>示<br>一<br>一<br>一<br>一<br>一<br>一<br>一<br>一<br>一<br>一 | ■投标报名查看 ● 译标数据维护  |                                                    |                   |                |          |       |                  |      | Ŷ    |
|                                                                         | ●评审流程控制 ●评标报告维护   |                                                    |                   |                |          |       |                  |      |      |
| 公示公告                                                                    | ■ 译标结果公示 ■ 中标公告   |                                                    |                   |                |          |       |                  |      | ~    |
|                                                                         |                   |                                                    |                   |                | <u>_</u> |       |                  |      |      |

| 甲标公告界面 | I |
|--------|---|
|        |   |

点击【添加】按钮,进入中标公告添加界面,填写相关内容后点击【保存】按钮,

| 我的主页  | 电子投标流程 中标公告 *                          |
|-------|----------------------------------------|
| 告格式说明 | 公告正文为宋体四号字。                            |
|       | **** *** *** *** *** *** *** *** *** * |
|       |                                        |
|       |                                        |
|       |                                        |
|       |                                        |
|       |                                        |
|       |                                        |
|       |                                        |
|       |                                        |
|       |                                        |
| 结未况明: |                                        |
|       |                                        |
|       | 中标公告界面                                 |

点击【修改】按钮,进入中标公告修改界面,如图中标公告修改界面,修改相关内容后,点击【保存】按钮;

如图中标公告添加界面;

| 《 我的主页   | 电子投标流程                       | 中标公告 × |       |                       |      |
|----------|------------------------------|--------|-------|-----------------------|------|
|          |                              |        |       |                       | 1    |
|          |                              |        |       |                       |      |
|          |                              |        |       |                       |      |
|          | 元素路径: <u>body</u> > <u>p</u> |        |       | 当前已输入16个字符,您还可以输入9984 | 个字符。 |
| *中标公告名称: | 15125                        |        | *招标公告 | 告名称:                  |      |
| *备案单位:   |                              |        | *中标   | 标单位:                  |      |
| *项目经理:   |                              |        | * 中标: | 示金额 ✔                 |      |
|          |                              |        |       | 是否锁定单位人员              |      |
| *中标公司业绩: | 5215215                      |        |       |                       |      |
| *完成日期:   | 2020-05-24 12:29             | :15    | 发布    | 布日期: 2020-05-24       |      |
| 公示开始日期:  |                              |        | 公示结束  | 束日期:                  |      |
|          |                              |        |       |                       | 保存   |
|          |                              |        |       |                       |      |

中标公告修改界面

点击【查看】按钮,进入中标公告查看界面,如图中标公告查看界面,可查看此公

| 告内邻      | <b>芩</b> ;  |      |          |                           |   |
|----------|-------------|------|----------|---------------------------|---|
| 《 我的主    | 页 电子投标流程 中标 | 公告 × |          |                           | ^ |
|          |             |      |          | 当前已编入16个字符,您还可以输入9984个字符。 |   |
| *中标公告名称: | 15125       |      | *招标公告名称: |                           |   |
| *备案单位:   |             |      | *中标单位:   | ]                         |   |
| *项目经理:   |             |      | * 中标金额 ~ |                           |   |
| *中标公司业绩: | 5215215     |      |          | 是否锁定单位人员                  |   |
|          |             | 中    | 际公告查看界面  |                           |   |

点击【删除】按钮,进入中标公告删除界面,如图中标公告删除界面,点击【是】 按钮,则删除此公告,点击【否】按钮,则该操作取消;

|          | 页 电子投标流程 中标公   | 法 ×    |      |     |      |         |            |      |
|----------|----------------|--------|------|-----|------|---------|------------|------|
| (土) 查询条件 |                |        |      |     |      |         |            | *    |
| 中标公示:    |                | 中标单位:  |      |     |      |         |            |      |
| 搜索       |                |        |      |     |      |         |            |      |
| ③ 添加 🔰 🥖 | / 修改 📄 査看 🕥 删除 | 📲 推送公告 |      |     |      |         |            |      |
| 备案状态     | 中标公示           | 标段名称   | 中标单位 |     | 项目经理 | 中标金额(元) | 完成日期       | 备案意! |
| 编辑中      | 15125          | 提示     | ×    | 限公司 |      |         | 2020-05-24 |      |
| 已推送      | <b>F</b> , 公   | 确定删除   | 4马?  | 限公司 |      |         | 2018-08-14 | 同意   |
|          |                |        |      |     |      |         |            |      |
|          |                |        | 是否   |     |      |         |            |      |
|          |                |        |      |     |      |         |            |      |
|          |                |        |      |     |      |         |            |      |

中标公告删除界面

点击【推送公告】按钮,进入中标公告推送界面,如图中标公告推送界面,点击【是】 按钮,则推送该公告,点击【否】按钮,则该操作取消;

| (土) 查询条件    |               |         |      |     |              |         |            | *            |
|-------------|---------------|---------|------|-----|--------------|---------|------------|--------------|
| 中标公示:<br>搜索 |               | 中标单位:   |      |     |              |         |            |              |
| ② 添加   🥒 修改 | 牧 📗 査看 丨 😑 刪除 | ▶ 推送公告  |      |     |              |         |            |              |
| 奋亲状态        | 中标公示          | 标投名称    | 中称甲位 |     | 项目经 <b>埋</b> | 中标金额(元) | 完成日期       | <b>备</b> 菜怠! |
| 编辑中         | 15125         | 提示      | ×    | 限公司 |              |         | 2020-05-24 |              |
| 已推送         |               | 确定要推送吗  | ?    | 限公司 |              |         | 2018-08-14 | 同意           |
|             |               | <u></u> |      |     |              |         |            |              |

中标公告推送公告界面

3 操作前提

招标代理登录系统后可使用"中标公告"模块。